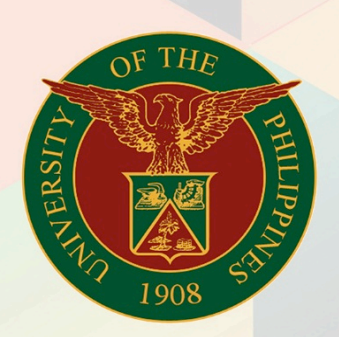

# University of the Philippines

# **FMIS**Financial Management

Financial Management Information System User Manual

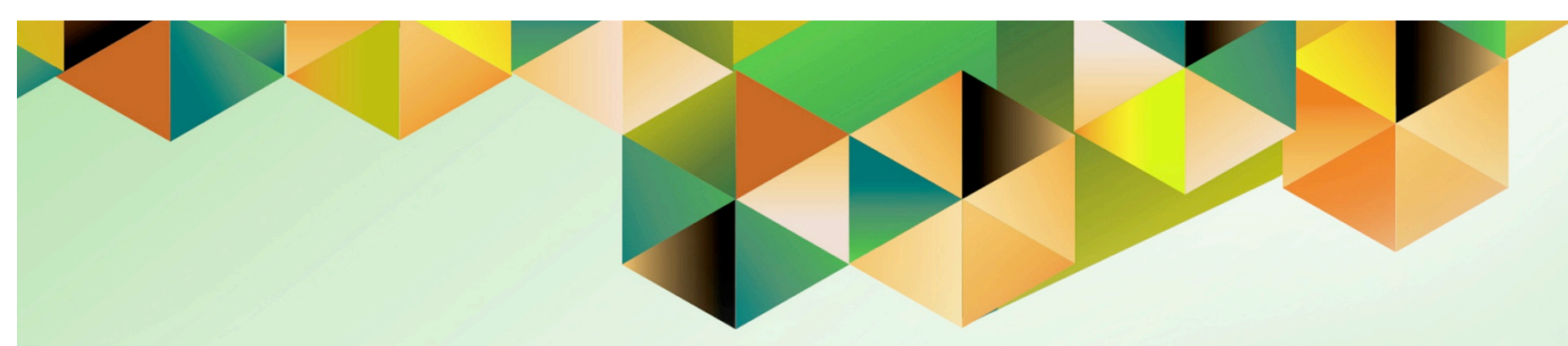

# **FMIS User Manual** *Generate of Trial Balances*

| Julius Ermitanio                                |
|-------------------------------------------------|
| 04 October 2018                                 |
| 04 October 2018                                 |
| FMIS User Manual – Generation of Trial Balances |
| 1.0                                             |
|                                                 |

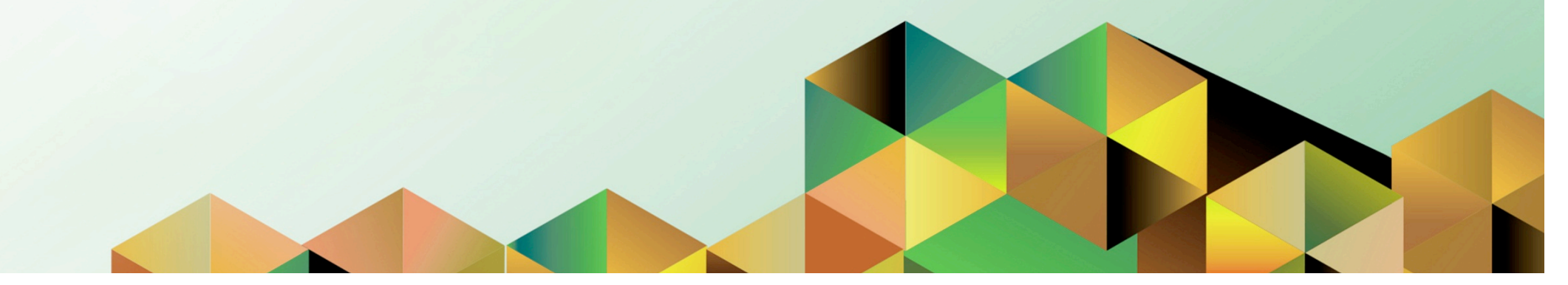

### 1. DOCUMENT CONTROL

# 1.1 Change Record

| Date            | Author           | Version | Change Reference: |
|-----------------|------------------|---------|-------------------|
| 04 October 2018 | Julius Ermitanio | 1.0     | Initial           |

### INTRODUCTION

This manual includes the following topics:

#### Prerequisites for Pre-Closing Trial Balance and Income Statement Close

- Sweep Accounts Payable Transactions to Next Open Period
- Create Accounting for Accounts Payables
- Run Remittance on Accounts Receivables
- Create Accounting for Accounts Receivables
- Run Depreciation
- Create Accounting for Assets
- Close Period for subledgers
  - o Accounts Payables
  - o Accounts Receivables
- Create and Post Adjusting Entries in General Ledger

#### **Generate Pre-Closing Trial Balance**

NOTE: RUN and SAVE this report BEFORE the Income Statement Close process.

#### Prerequisites for Post-Closing Trial Balance

 Run Income Statement Close
 NOTE: This should be performed only AFTER generating and SAVING the Pre-Closing Trial Balance report.

#### Generate Post Closing Trial Balance

#### Close the General Ledger Period

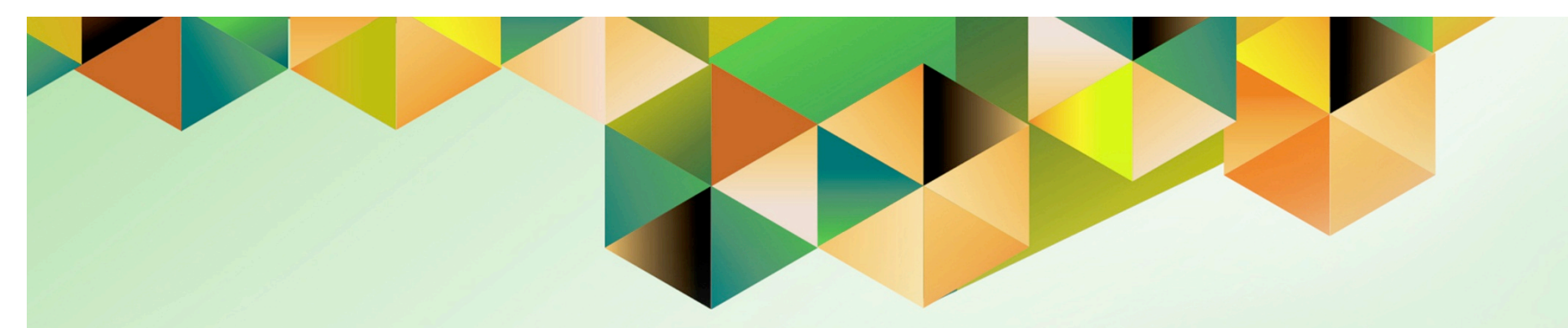

# Sweep Accounts Payables Transactions to Next Open Period

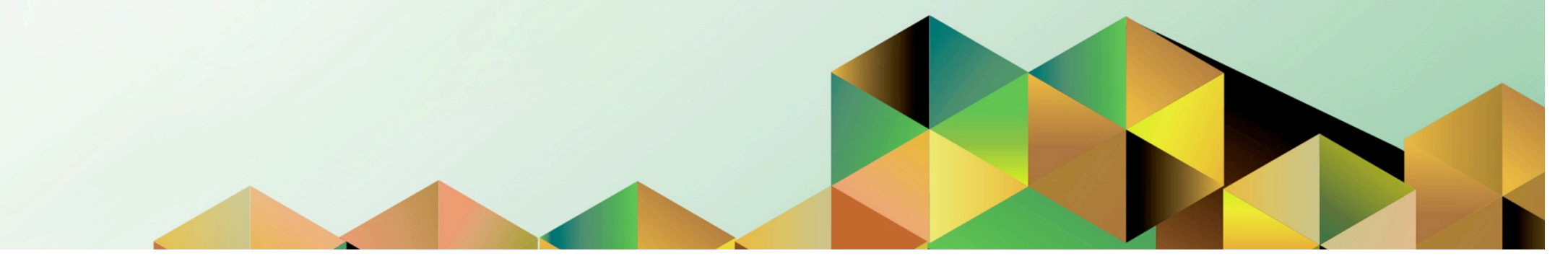

# **1. DOCUMENT CONTROL**

# 1.1 Change Record

| Date              | Author              | Version | Change Reference: |
|-------------------|---------------------|---------|-------------------|
| 21 September 2018 | Julius A. Ermitanio | 1.0     | Initial           |

# **1.2 Description**

| Process ID        |                                                                                                    |
|-------------------|----------------------------------------------------------------------------------------------------|
| Process Name      | Sweep Accounts Payables Transactions to Next Open Period                                                                                                    |
| Functional Domain | Accounts Payables Module                                                                                                    |
| Responsibility    | Payables Accountant                                                                                                    |
| Purpose           | Use the Unposted Invoice Sweep Program to transfer all unposted<br>invoices and payments from one accounting period to another. This<br>program is submitted as a requirement to close a period that has<br>unposted invoices or payments. |
| Data Requirement  | Accounting Period                                                                                                    |
| Dependencies      | Open the next accounting period where the unposted Invoices and Payments will be transferred                                                                                                    |
| Scenario          | Accounting office staff will close an accounting period but could not proceed due to unposted invoices and payments. To proceed, Accounting Officer will sweep Accounts Payables transactions to next open period.                         |

| UNIVERSITY OF THE PHILIPPINES |                  |  |  |  |  |  |  |  |
|-------------------------------|------------------|--|--|--|--|--|--|--|
|                               |                  |  |  |  |  |  |  |  |
| *User Name                    |                  |  |  |  |  |  |  |  |
| *Password                     | LACRUZ)          |  |  |  |  |  |  |  |
| (example: Rb<br>Login         | 4988c)<br>Cancel |  |  |  |  |  |  |  |

#### Step 1. Go to uis.up.edu.ph

**Step 2.** Log-in your credentials (e.g. *username* and *password*)

| <b>UNIVERSIT</b>                                                                                                    | Y OF THE PHII                                                                                                    | LIPPINI                                         | ES                                         |                 |                    |
|----------------------------------------------------------------------------------------------------|----------------------------------------------------------------------------------------------------|-------------------------------------------------|--------------------------------------------|-----------------|--------------------|
|                                                                                                    |                                                                                                    | 🛤 Favorites 🔻                                   | Logout                                     | Preferences Hel | o Personalize Page |
| University Information System Home Page                                                                                                    |                                                                                                    |                                                 |                                            |                 |                    |
| Main Menu  Personalize   Fixed Assets Accountant, UPS  General Ledger Manager, UPS  Payables Accountant, UPS  Vew Payroll Process Results  Disbursement Voucher  Payments  Accounting  Control Payables Periods  Subledger Accounting  Workflow  Cother | Worklist<br>From<br>There are no notifications in this view.<br>TIP <u>Vacation Rules</u> - Redirect or auto-re<br>TIP <u>Worklist Access</u> - Specify which use | spond to notifications<br>rs can view and act u | Ful<br>Subject S<br>5.<br>pon your notific | List<br>Sent    |                    |

Step 3. From UIS Home Page proceed to Main Menu and choose the Payables Accountant > Accounting> Control Payables Periods

| •••                                          |       |        |             |             | Oracle Appli | cations | - Production Instance |  |
|----------------------------------------------|-------|--------|-------------|-------------|--------------|---------|-----------------------|--|
| -<br>File Edit Yiew Folder Tools Window Help |       |        |             |             |              |         |                       |  |
| 🛤 🏷 🐼 । 🏈 🎄 🌒                                | 6     | 1 🚳    | ६ 🗊 🎁 💋 🥪   | 🦽 🗐 🏐 🖉     | Sp [ ?       |         |                       |  |
| Control Payables Periods                     |       | -      |             |             | _            |         |                       |  |
| Ledger UP Diliman                            |       |        |             |             |              |         |                       |  |
|                                              | Perio | d Numb | er          |             |              |         |                       |  |
|                                              |       | Fiscal | Year        |             |              |         |                       |  |
| Period Status                                |       |        | Period Name | Start Date  | End Date     |         |                       |  |
| Open                                         | 4     | 2016   | APR-16      | 01-APR-2016 | 30-APR-2016  |         |                       |  |
| Open                                         | 3     | 2016   | MAR-16      | 01-MAR-2016 | 31-MAR-2016  |         |                       |  |
| Open                                         | 2     | 2016   | FEB-16      | 01-FEB-2016 | 29-FEB-2016  |         |                       |  |
| Open                                         | 1     | 2016   | JAN-16      | 01-JAN-2016 | 31-JAN-2016  |         |                       |  |
| Open                                         | 12    | 2015   | DEC-15      | 01-DEC-2015 | 31-DEC-2015  |         |                       |  |
| Open                                         | 11    | 2015   | NOV-15      | 01-NOV-2015 | 30-NOV-2015  |         |                       |  |
| Open                                         | 10    | 2015   | OCT-15      | 01-OCT-2015 | 31-OCT-2015  | 14      |                       |  |
| Closed                                       | 9     | 2015   | SEP-15      | 01-SEP-2015 | 30-SEP-2015  |         |                       |  |
| Closed                                       | 8     | 2015   | AUG-15      | 01-AUG-2015 | 31-AUG-2015  |         |                       |  |
|                                              |       |        |             |             |              |         |                       |  |
|                                              |       |        |             |             | Exceptions   |         |                       |  |
| ·                                            |       |        |             |             |              |         |                       |  |
|                                              |       |        |             |             |              | Ο       | pen                   |  |
|                                              |       |        |             |             |              | 2       | p = 11                |  |

**Step 4.** Select the open **Accounting Period** where there are unposted invoices and payments.

| N 🕲 🖉 🎘 🕅              | b 🎒  | 1 🚳    | * 10 ሰ 🖉 🗟  | 2   💪 🖾 🏐 🖉 | ) 🎼   ?       | 3 |  |  |
|------------------------|------|--------|-------------|-------------|---------------|---|--|--|
| ontrol Payables Period | 5    |        |             |             |               |   |  |  |
| edger UP Diliman       |      |        |             |             |               |   |  |  |
| Period Number          |      |        |             |             |               |   |  |  |
|                        |      | Fiscal | Year        |             |               |   |  |  |
| Period Status          |      |        | Period Name | Start Date  | End Date      |   |  |  |
| Open                   | 3    | 2016   | MAR-16      | 01-MAR-2016 | 31-MAR-2016   |   |  |  |
| Open                   | 2    | 2016   | FEB-16      | 01-FEB-2016 | 29-FEB-2016   |   |  |  |
| Open                   | 1    | 2016   | JAN-16      | 01–JAN–2016 | 31–JAN–2016   |   |  |  |
| Open                   | 12   | 2015   | DEC-15      | 01-DEC-2015 | 31-DEC-2015   |   |  |  |
| Open                   | 11   | 2015   | NOV-15      | 01-NOV-2015 | 30-NOV-2015   |   |  |  |
| Closed                 | - 10 | 2015   | OCT-15      | 01-OCT-2015 | 31-OCT-2015   |   |  |  |
| Llosed                 | 9    | 2015   | SEP-15      | 01-SEP-2015 | 30-SEP-2015   |   |  |  |
| Closed                 | 8    | 2015   | AUG-15      | 01-AUG-2015 | 31-AUG-2015   |   |  |  |
| Never Opened           | 7    | 2015   | JUL-15      | 01-JUL-2015 | 31-JUL-2015 🚽 |   |  |  |
|                        |      |        |             |             |               |   |  |  |
|                        |      |        |             |             | Exceptions    |   |  |  |
| Never Opened           | 7    | 2015   | JUL-15      | 01-JUL-2015 | 31-JUL-2015   |   |  |  |

**Step 5.** In the Status, click the ellipses and select *Closed* 

then click Save

| Oracle Applications - Production Instance                             |    |        |             |                 |               |                                      |              |                                      |  |
|-----------------------------------------------------------------------|----|--------|-------------|-----------------|---------------|--------------------------------------|--------------|--------------------------------------|--|
| le <u>E</u> dit ⊻iew Folder <u>T</u> ools <u>W</u> indow <u>H</u> elp |    |        |             |                 |               |                                      |              |                                      |  |
| 💷 💊 🛇 I 🖉 🎘 🚳 🍓 🖗 I 🗶 🗊 🖆 🖉 🛃 I 🖉 🥥 🖗 🖓 💱 I 🤉                         |    |        |             |                 |               |                                      |              |                                      |  |
| Control Payables Periods                                              |    |        |             |                 |               |                                      |              |                                      |  |
| Lodgor UP Dilimar                                                     | 1  |        |             |                 |               |                                      |              |                                      |  |
| Ledger Or Diminant                                                    |    |        |             |                 |               |                                      |              |                                      |  |
|                                                                       |    | Fiscal | Year        |                 |               |                                      |              |                                      |  |
| Period Status                                                         |    |        | Period Name | Start D         | ate           | End Date                             |              |                                      |  |
| Open                                                                  | 3  | 2016   | MAR-16      | 01-MA           | R-2016        | 31-MAR-2016                          |              |                                      |  |
| Open                                                                  | 2  | 2016   | FEB-16      | 01-FEB          | -2016         | 29-FEB-2016                          |              |                                      |  |
| Open                                                                  | 1  | 2016   | JAN-16      | 01 <u>–</u> JAN | -2016         | 31–JAN–2016                          |              |                                      |  |
| Open                                                                  | 12 | 2015   | DEC-15      | 01              | ote           |                                      |              | ×                                    |  |
| Open                                                                  | 11 | 2015   | NOV-15      | 01 _            | 1 ADD.        | -SOLAP_10204+1                       | VAU          | cannot close this period because     |  |
| Closed                                                                | 10 | 2015   | OCT-15      | 01              | L exce        | ptions exist.                        | iou          | camot close this period because      |  |
| Closed                                                                | 9  | 2015   | SEP-15      | 01              |               |                                      |              |                                      |  |
| Closed                                                                | 8  | 2015   | AUG-15      | 01              | Plea          | se review and re:                    | solv         | ve all exceptions that are listed in |  |
| Never Opened                                                          | 7  | 2015   | JUL-15      | 01              | the I<br>butt | Period Close Exc<br>on to submit thi | ept<br>is re | ions Report. Choose the Exceptions   |  |
|                                                                       |    |        |             |                 | Juice         |                                      | - 1          |                                      |  |
|                                                                       |    |        |             | `               |               |                                      |              | Qpen                                 |  |

**Step 6.** A note will appear that you cannot close the period because of the transactions in the Open period.

Click Ok.

| Oracle Applications - Production Instance      |       |        |             |             |             |      |  |  |
|------------------------------------------------|-------|--------|-------------|-------------|-------------|------|--|--|
| <u>File Edit View Folder Tools Window Help</u> |       |        |             |             |             |      |  |  |
| 🚅 🏷 🛇 I 🖉 🎘 🚳 🎒 🖗 I 🔀 🗊 🖆 🛩 🛃 I 🎜 🗐 🥔 🛸 I 🤶    |       |        |             |             |             |      |  |  |
| Control Payables Periods                       |       | -      |             |             |             |      |  |  |
| Ledger UP Diliman                              |       |        |             |             |             | - *  |  |  |
|                                                | Perio | d Numb | er          |             |             |      |  |  |
|                                                |       | Fiscal | Year        |             |             |      |  |  |
| Period Status                                  |       |        | Period Name | Start Date  | End Date    |      |  |  |
| Open                                           | 3     | 2016   | MAR-16      | 01-MAR-2016 | 31-MAR-2016 |      |  |  |
| Open                                           | 2     | 2016   | FEB-16      | 01-FEB-2016 | 29-FEB-2016 |      |  |  |
| Open                                           | 1     | 2016   | JAN-16      | 01-JAN-2016 | 31–JAN–2016 |      |  |  |
| Open                                           | 12    | 2015   | DEC-15      | 01-DEC-2015 | 31-DEC-2015 |      |  |  |
| Open                                           | 11    | 2015   | NOV-15      | 01-NOV-2015 | 30-NOV-2015 |      |  |  |
| Open                                           | 10    | 2015   | OCT-15      | 01-OCT-2015 | 31-OCT-2015 |      |  |  |
| Closed                                         | 9     | 2015   | SEP-15      | 01-SEP-2015 | 30-SEP-2015 |      |  |  |
| Closed                                         | 8     | 2015   | AUG-15      | 01-AUG-2015 | 31-AUG-2015 |      |  |  |
| Never Opened                                   | 7     | 2015   | JUL-15      | 01-JUL-2015 | 31-JUL-2015 |      |  |  |
|                                                |       |        |             |             |             |      |  |  |
|                                                |       |        |             |             | Exceptions  |      |  |  |
| ·                                              |       |        |             |             |             |      |  |  |
|                                                |       |        |             |             |             | Open |  |  |
| L                                              |       |        |             |             |             |      |  |  |

### Step 7. Click Exceptions.

| Oracle Applications - Production Instance |                          |                 |             |      |          |                  |          |                                    |  |
|-------------------------------------------|--------------------------|-----------------|-------------|------|----------|------------------|----------|------------------------------------|--|
| e Edit <u>V</u> iew Folder                | r <u>T</u> ools <u>W</u> | (indow <u>F</u> | jelp        |      |          |                  |          |                                    |  |
| a 🏷 🕓 i 冬 🖗                               | الله 🕲 ۽                 | 1 🚳             | * 🗈 🗂 💋 🛛   | 1    | 8 😒 🌒 🖉  | ) 🕼 [ ?          |          |                                    |  |
| Control Payables Per                      | riods                    |                 |             |      |          | -                |          |                                    |  |
| Ledon UP Dilima                           | n                        |                 |             |      |          |                  |          |                                    |  |
| Leager Or Drinne                          | Peri                     | od Numl         | per         |      |          |                  |          |                                    |  |
|                                           |                          | Fiscal          | Year        |      |          |                  |          |                                    |  |
| Period Status                             |                          | 1150di          | Period Name | Stal | rt Date  | End Date         |          |                                    |  |
| Open                                      | 3                        | 2016            | MAR-16      | 01-  | MAR-2016 | 31-MAR-2016      |          |                                    |  |
| Open                                      | 2                        | 2016            | FEB-16      | 01-  | FEB-2016 | 29-FEB-2016      |          |                                    |  |
| Open                                      | 1                        | 2016            | JAN-16      | 01   | Decision | Jee un ente      |          |                                    |  |
| Open                                      | 12                       | 2015            | DEC-15      | 01   |          |                  |          |                                    |  |
| Open                                      | 11                       | 2015            | NOV-15      | 01   | (?) Choo | se the Review b  | outto    | on to submit the Period Close      |  |
| Open                                      | 10                       | 2015            | OCT-15      | 01   | Exce     | ptions Report to | > revi   | iew unaccounted transactions and   |  |
| Closed                                    | 9                        | 2015            | SEP-15      | 01   | othe     | r exceptions tha | it pre   | event the close of this period.    |  |
| Closed                                    | 8                        | 2015            | AUG-15      | 01   | Choo     | se the Sweep b   | uttor    | n to submit the Uraccounted        |  |
| Never Opened                              | 7                        | 2015            | JUL-15      | 01   | Tran     | sactions Sweep   | prog     | gram, which updates the accounting |  |
|                                           |                          |                 |             |      | date     | of unaccounted   | tran     | nsactions to the next open period. |  |
|                                           |                          |                 |             |      |          |                  | (        | Cancel Review Sweep                |  |
|                                           |                          |                 |             | L_   |          |                  | <u>(</u> | <u>O</u> pen                       |  |

**Step 8.** A decision window will appear.

Click Sweep.

|                      |                                              | Oracle Applications - Production Instance |
|----------------------|----------------------------------------------|-------------------------------------------|
| Eile Edit View Folde | er <u>T</u> ools <u>W</u> indow <u>H</u> elp |                                           |
| 📢 🏷 🚳 🖓              | 🎄 🍓 🥔 i 🔀 🗊 🗂 🛤 🙀 i 🥔 🌍 🥖                    | · 🎼 [ 🥐                                   |
| Control Payables P   | eriods                                       |                                           |
| Ledger UP Dilim      | an                                           |                                           |
| 0                    | Period Number                                |                                           |
| <u>[</u>             | Sweep to Period                              |                                           |
| Period Status        |                                              | l Date                                    |
| Open                 | Sweep to Period NOV-15                       | MAR-2016                                  |
| Open                 |                                              | FEB-2016                                  |
| Open                 |                                              | -JAN-2016                                 |
| Open                 |                                              | DEC-2015                                  |
| Open                 | Submit Cancel                                | NOV-2015                                  |
| Open                 |                                              | OCT-2015                                  |
| Closed               |                                              | -SEP-2015                                 |
| Closed               |                                              | -AUG-2015                                 |
| Never Opened         | 7 2015 JUL-15 01-JUL-2015                    | 31-JUL-2015 🗸                             |
|                      |                                              |                                           |
|                      |                                              | Exceptions                                |
| ·                    |                                              |                                           |
|                      |                                              | Open                                      |
|                      |                                              | _r-··                                     |

**Step 9.** Enter the period where the transactions will be transferred.

Period format: MONTH-YEAR Example: NOV-15

Then click Submit.

| • •                | Oracle Applications - Production Instance   |        |                      |                             |                                   |  |  |  |  |
|--------------------|---------------------------------------------|--------|----------------------|-----------------------------|-----------------------------------|--|--|--|--|
| Eile Edit View Fol | Eile Edit ⊻iew Folder Tools Window Help     |        |                      |                             |                                   |  |  |  |  |
| 🎏 🏷 🚳 🖓            | 🚅 🏷 😳 i 🍐 🎄 🆓 i 🔀 👘 👘 🖉 🛃 i 🦽 🕼 🖉 🥥 🧷 🎼 i ? |        |                      |                             |                                   |  |  |  |  |
| Control Payables   | Control Payables Periods                    |        |                      |                             |                                   |  |  |  |  |
| Ledger UP Dili     | man                                         |        |                      |                             |                                   |  |  |  |  |
|                    | Period Number                               |        |                      |                             |                                   |  |  |  |  |
|                    | Sweep to Period                             |        |                      |                             |                                   |  |  |  |  |
| Period Status      |                                             |        | ł                    | Date                        |                                   |  |  |  |  |
| Open               | Sweep to Period                             | NOV-15 | -N                   | /IAR-2016                   |                                   |  |  |  |  |
| Open               |                                             |        | -F                   | EB-2016                     |                                   |  |  |  |  |
| Open               |                                             |        | رل-                  | AN-2016                     |                                   |  |  |  |  |
| Open               |                                             |        | -C                   | )EC-2015                    |                                   |  |  |  |  |
| Open               | Submit                                      | Canc   | aution               |                             | ×                                 |  |  |  |  |
| Open               |                                             |        |                      | AD 07034-1                  |                                   |  |  |  |  |
| Closed             |                                             |        | APP-SQL<br>transacti | AP-97024: 1<br>ons for this | ou chose to sweep the unaccounted |  |  |  |  |
| Closed             |                                             |        | Do you w             | vish to conti               | nue?                              |  |  |  |  |
| Never Opened       | 7 2015 JUL-15                               | 01-    |                      |                             | <u>QK</u> <u>Cancel</u>           |  |  |  |  |

**Step 10.** A caution will appear before proceeding with the action.

Click Ok.

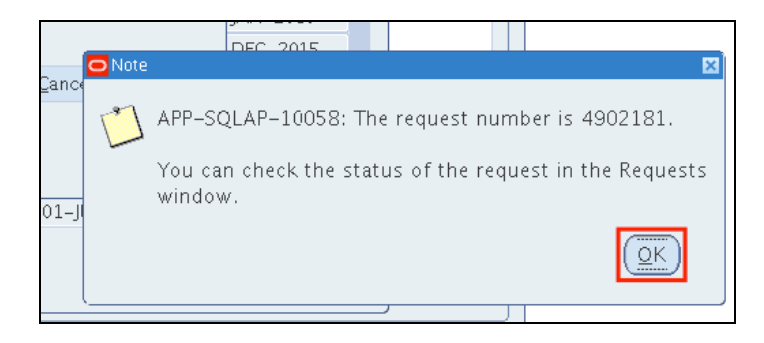

**Step 11.** Take note of the Request ID.

Click Ok.

| Elle Edit View Folder Tools Window Help<br>Show Navigator<br>Zoom<br>Contri<br>Contri                                                                                                    | Oracle Applications - Production Instance |                                      |     |         |             |             |              |  |
|----------------------------------------------------------------------------------------------------|-------------------------------------------|--------------------------------------|-----|---------|-------------|-------------|--------------|--|
| Show Mavigator<br>Zoom<br>Contro<br>Period Contro<br>Period Name<br>Period Name<br>Contro<br>Period Name<br>Contro<br>Contro<br>Period Name<br>Contro<br>Contro<br>Period Name<br>Contro<br>Contro<br>Period Name<br>Contro<br>Contro<br>Period Name<br>Contro<br>Contro<br>Period Name<br>Contro<br>Contro<br>Period Name<br>Contro<br>Contro | ile Edit View Folder Tools Window Help    |                                      |     |         |             |             |              |  |
| Control       Zoom         Find       Find         Find All       Query By Example +         Query By Example +       od Number         Record       +         Fiscal Year       -         Perio       Translations         Query By Example +       Od Number         Record       +         Period Name       Start Date         End Date       -         Open       Translations         Attachments       2016         Dopen       Summary/Detail         2016       JAN-16         Open       11         2015       DEC-15         Open       11         2015       OCT-15         Open       11         2015       OCT-15         Open       11         2015       OCT-15         Ol-OCT-2015       S1-OCT-2015         Open       11         2015       OCT-15         Open       11         2015       SEP-15         Ol-SUE       S1-OCT-2015         Open       12         Open       10         2015       SEP-15 <td>4 🍾</td> <td>Show <u>N</u>avigator</td> <td></td> <td>1 👔</td> <td>6 🛈 🎁 🚧 片</td> <td>z i 🦽 🕼 🌒 🥖</td> <td>🏟 [ <b>?</b></td> <td></td>                                                                                                    | 4 🍾                                       | Show <u>N</u> avigator               |     | 1 👔     | 6 🛈 🎁 🚧 片   | z i 🦽 🕼 🌒 🥖 | 🏟 [ <b>?</b> |  |
| Ledge       Find All         Query By Example       od Number         Recorg       Fiscal Year         Perio       Translations         Open       2016         Marce 16       01-MAR-2016         Open       2016         Summary/Detail       2016         Open       2015         Deen       11         2015       DEC-15         Open       11         2015       OCT-15         Open       11         2015       SEP-15         Open       11         2015       SEP-15         Open       11         2015       SEP-15         01-SUPPRINT       10         2015       SEP-15         01-SUPPRINT       10         2015       SEP-15         01-SUPPRINT       10         2015       SEP-15         01-SUPPRINT       10         2015       SEP-15         01-SUPPRINT       10         2015       SEP-15         01-SUPPRINT       10         2015       SEP-15         01-SUPPRINT       10         10 <t< td=""><td>Control</td><td>Zoom</td><td></td><td></td><td></td><td></td><td></td><td></td></t<>                                                                                                    | Control                                   | Zoom                                 |     |         |             |             |              |  |
| Record       Fiscal Year         Perio       Translations         Qpen       Translations         Qtatachments       2016         Qpen       2016         Summary/Detail       2016         Qpen       2015         Qpen       2015         Qtots       2015         Qtots       2015         Qpen       11         2015       DEC-15         Qpen       2015         Qtots       DEC-15         Qpen       11         2015       DCT-15         Qtots       DCT-15         Qpen       10         2015       DCT-15         Qtots       SEP-15         Qtots       SEP-15         Qtots       SEP-15         Qtots       SEP-15         Qtots       SEP-15         Qtots       SI-AUG-2015         Qtots       SUB-15         Qtots       SI-AUG-2015         Qtots       Qtots         Qtots       Qtots         Qtots       Qtots         Qtots       Qtots         Qtots       Qtots         Qtots       Q                                                                                                    | Ledge                                     | Eind<br>Find All<br>Query By Example | e⊧c | od Numb | ber         |             |              |  |
| Perio       Translations       Period Name       Start Date       End Date         Open       Attachments       2016       MAR-16       01-MAR-2016       31-MAR-2016         Open       Summary/Detail       2016       FEB-16       01-FEB-2016       29-FEB-2016         Open       Summary/Detail       2015       DEC-15       01-DEC-2015       31-DEC-2015         Open       11       2015       DEC-15       01-NOV-2015       30-NOV-2015         Open       11       2015       OCT-15       01-OCT-2015       31-OCT-2015         Open       10       2015       OCT-15       01-OCT-2015       31-OCT-2015         Open       10       2015       OCT-15       01-SEP-2015       30-SEP-2015         Closed       9       2015       SEP-15       01-AUG-2015       31-AUG-2015         Never Opened       7       2015       JUL-15       01-JUL-2015       31-JUL-2015                                                                                                    |                                           | Record                               |     | Fiscal  | Year        |             |              |  |
| Open       Attachments       2016       MAR-16       01-MAR-2016       31-MAR-2016         Open       Summary/Detail       2016       FEB-16       01-FEB-2016       29-FEB-2016         Open       Summary/Detail       2015       JAN-16       01-JAN-2016       31-JAN-2016         Open       Requests       2015       DEC-15       01-DEC-2015       31-DEC-2015         Open       11       2015       NOV-15       01-NOV-2015       30-NOV-2015         Open       11       2015       OCT-15       01-OCT-2015       31-OCT-2015         Open       10       2015       SEP-15       01-SEP-2015       30-SEP-2015         Closed       9       2015       SEP-15       01-AUG-2015       31-AUG-2015         Closed       8       2015       AUG-15       01-JUL-2015       31-JUL-2015       V         Never Opened       7       2015       JUL-15       01-JUL-2015       31-JUL-2015       V                                                                                                    | Perio                                     | Translations                         |     |         | Period Name | Start Date  | End Date     |  |
| Open       2016       FEB-16       01-FEB-2016       29-FEB-2016         Open       2016       JAN-16       01-JAN-2016       31-JAN-2016         Open       2015       DEC-15       01-DEC-2015       31-DEC-2015         Open       11       2015       NOV-15       01-NOV-2015       30-NOV-2015         Open       11       2015       OCT-15       01-OCT-2015       31-OCT-2015         Open       10       2015       OCT-15       01-OCT-2015       31-OCT-2015         Open       10       2015       SEP-15       01-SEP-2015       30-SEP-2015         Closed       9       2015       AUG-15       01-AUG-2015       31-AUG-2015         Never Opened       7       2015       JUL-15       01-JUL-2015       31-JUL-2015                                                                                                    | Open                                      | _<br>Attachments                     |     | 2016    | MAR-16      | 01-MAR-2016 | 31-MAR-2016  |  |
| Oper       2016       JAN-16       01-JAN-2016       31-JAN-2016         Oper       2015       DEC-15       01-DEC-2015       31-DEC-2015         Open       11       2015       NOV-15       01-NOV-2015       30-NOV-2015         Open       10       2015       OCT-15       01-OCT-2015       31-OCT-2015         Open       10       2015       OCT-15       01-OCT-2015       31-OCT-2015         Closed       9       2015       SEP-15       01-SEP-2015       30-SEP-2015         Closed       8       2015       AUG-15       01-AUG-2015       31-AUG-2015         Never Opened       7       2015       JUL-15       01-JUL-2015       31-JUL-2015                                                                                                    | Open                                      | Summary/Detail                       |     | 2016    | FEB-16      | 01-FEB-2016 | 29-FEB-2016  |  |
| Open       2015       DEC-15       01-DEC-2015       31-DEC-2015         Open       11       2015       NOV-15       01-NOV-2015       30-NOV-2015         Open       10       2015       OCT-15       01-OCT-2015       31-OCT-2015         Closed       9       2015       SEP-15       01-SEP-2015       30-SEP-2015         Closed       8       2015       AUG-15       01-AUG-2015       31-AUG-2015         Never Opened       7       2015       JUL-15       01-JUL-2015       31-JUL-2015                                                                                                    | Open                                      |                                      | _   | 2016    | JAN-16      | 01–JAN–2016 | 31-JAN-2016  |  |
| Open         11         2015         NOV-15         01-NOV-2015         30-NOV-2015           Open         •••         10         2015         OCT-15         01-OCT-2015         31-OCT-2015           Closed         9         2015         SEP-15         01-SEP-2015         30-SEP-2015         4           Closed         8         2015         AUG-15         01-AUG-2015         31-AUG-2015         4           Never Opened         7         2015         JUL-15         01-JUL-2015         31-JUL-2015         -                                                                                                    | Open                                      |                                      |     | 2015    | DEC-15      | 01-DEC-2015 | 31-DEC-2015  |  |
| Open         •••         10         2015         OCT-15         01-OCT-2015         31-OCT-2015           Closed         9         2015         SEP-15         01-SEP-2015         30-SEP-2015         1           Closed         8         2015         AUG-15         01-AUG-2015         31-AUG-2015         1           Never Opened         7         2015         JUL-15         01-JUL-2015         31-JUL-2015         I                                                                                                    | Open                                      |                                      | 11  | 2015    | NOV-15      | 01-NOV-2015 | 30-NOV-2015  |  |
| Closed       9       2015       SEP-15       01-SEP-2015       30-SEP-2015       4         Closed       8       2015       AUG-15       01-AUG-2015       31-AUG-2015       1         Never Opened       7       2015       JUL-15       01-JUL-2015       31-JUL-2015       T                                                                                                    | Open                                      |                                      | 10  | 2015    | OCT-15      | 01-OCT-2015 | 31-OCT-2015  |  |
| Closed         8         2015         AUG-15         01-AUG-2015         31-AUG-2015           Never Opened         7         2015         JUL-15         01-JUL-2015         31-JUL-2015           Exceptions                                                                                                    | Close                                     | ed                                   | 9   | 2015    | SEP-15      | 01-SEP-2015 | 30-SEP-2015  |  |
| Never Opened 7 2015 JUL-15 01-JUL-2015 31-JUL-2015                                                                                                    | Close                                     | ed                                   | 8   | 2015    | AUG-15      | 01-AUG-2015 | 31-AUG-2015  |  |
| Exceptions                                                                                                    | Never                                     | r Opened                             | 7   | 2015    | JUL-15      | 01-JUL-2015 | 31-JUL-2015  |  |
|                                                                                                    |                                           |                                      |     |         |             |             |              |  |

**Step 12.** To verify if the sweeping process has been completed,

Click View > Requests

| •••            |                                                    |                                    | Oracle Applications - Proc | duction Instance |
|----------------|----------------------------------------------------|------------------------------------|----------------------------|------------------|
| Eile Edit ⊻iew | v Folder <u>T</u> ools <u>₩</u> indow <u>H</u> elp |                                    |                            |                  |
| 🛤 🏷 🚳 🛛        | i 🖉 🔅 🍓 🍪 🕅 i 🔀 🗊                                  | ) 🖒 🖉 🙀 i 🎿 🖨 🌒 🖉 🍕                | · [ ?                      |                  |
| Requests       | Find Requests                                      |                                    |                            |                  |
| Be             | O My Completed <u>R</u> equests                    |                                    |                            |                  |
| Request I      | ○ My Requests In <u>P</u> rogress                  |                                    |                            |                  |
|                | • <u>A</u> ll My Requests                          |                                    |                            |                  |
|                | ○ <u>S</u> pecific Requests                        |                                    |                            |                  |
|                | Request ID                                         |                                    |                            |                  |
|                | Name                                               |                                    |                            |                  |
|                | Date Submitted                                     |                                    |                            |                  |
|                | Date Completed                                     |                                    |                            |                  |
|                | Status                                             |                                    |                            |                  |
|                | Phase                                              |                                    |                            |                  |
|                | Requestor                                          |                                    |                            |                  |
|                |                                                    | □Include Reguest Set Stages in Que | ery                        |                  |
| Ho             | Order By                                           | Request ID                         | T                          |                  |
|                | S                                                  | elect the Number of Days to View:  | 7                          |                  |
| <u>C</u> an    | Submit a <u>N</u> ew Requ                          | est <u>C</u> lear                  | Find                       |                  |
|                |                                                    |                                    | )                          |                  |

Step 13. Find Requests window will open.

Click *Find* 

| ••                |                                   |                  |           | (       | Dracle Applications - Production | Instand |
|-------------------|-----------------------------------|------------------|-----------|---------|----------------------------------|---------|
| <u>E</u> dit ⊻iew | Folder <u>T</u> ools <u>W</u> ind | dow <u>H</u> elp |           |         |                                  |         |
| i 🗞 🚫 i           | len 🔅 🍪 👙 🔞                       | ) i 🔀 🗊 🎁 i      | 4 😡 i 🔏 🗊 | 🅘 🥖 🚳 I | ?                                |         |
| Requests          |                                   |                  |           |         |                                  | _ 🗆 🗙   |
| Refr              | esh Data                          | Find Requ        | ests      | (s      | ub <u>m</u> it a New Request     |         |
| Request ID        |                                   | Parent           |           |         |                                  |         |
|                   | Name                              |                  | Phase     | Status  | Parameters                       |         |
| 4902181           | Unaccounted Tra                   | nsaction         | Completed | Normal  | 1000, 2023, 2023, , , OCT-       | -14     |
|                   |                                   |                  |           |         |                                  |         |
|                   |                                   |                  |           |         |                                  |         |
|                   |                                   |                  |           |         |                                  |         |
|                   |                                   |                  |           |         |                                  |         |
|                   |                                   |                  |           |         |                                  |         |
|                   |                                   |                  |           |         |                                  |         |
|                   |                                   |                  |           |         |                                  |         |
|                   |                                   |                  |           |         |                                  |         |
|                   |                                   |                  |           |         |                                  | 1.      |
| Hold              | Poquest                           | View Data        | ile       |         | View Output                      |         |
| ngia              | Request                           |                  | <u>s</u>  |         |                                  |         |
| Conor             | el Request                        | Diagnost         | tics      |         | View Log                         |         |

**Step 14.** Unaccounted Transactions Report (XML) request will appear on the list of submitted requests.

Click **Refresh Data** until the **Phase** is **Completed** and **Status, Normal**.

| •            |                                  |                   |              | (        | Oracle Applications - Production Instan |
|--------------|----------------------------------|-------------------|--------------|----------|-----------------------------------------|
| Edit ⊻iew    | Folder <u>T</u> ools <u>W</u> ir | idow <u>H</u> elp |              |          |                                         |
| l 🏷 🕥 I      | 🖉 🎘 🚳 🍰 🤇                        | 🎁 l 🔀 🗇 🎁         | 💋 🥪 I 🎜 🗐    | 🏐 🥖 🚳 I  | ?                                       |
| Requests     |                                  |                   |              |          |                                         |
|              |                                  |                   |              |          |                                         |
| <u>R</u> efi | resh Data                        | Find Req          | uests        | <u> </u> | ub <u>m</u> it a New Request            |
| Request ID   | )                                | Parent            |              |          |                                         |
|              | Name                             |                   | Phase        | Status   | Parameters                              |
| 4902181      | Unaccounted Tr                   | ansaction         | Completed    | Normal   | 1000, 2023, 2023, , , OCT-1 📤           |
|              |                                  |                   |              |          |                                         |
|              |                                  |                   |              |          |                                         |
|              |                                  |                   |              |          |                                         |
|              |                                  |                   |              |          |                                         |
|              |                                  |                   |              |          |                                         |
|              |                                  |                   |              |          |                                         |
|              |                                  |                   |              |          |                                         |
|              |                                  |                   |              |          |                                         |
|              |                                  |                   |              |          |                                         |
|              |                                  |                   |              | л.<br>С  |                                         |
| Hold         | d Request                        | View Det          | ail <u>s</u> | (        | View Output                             |
|              |                                  |                   |              |          |                                         |
| Canc         | el Request                       | Diagnos           | stics )      | (        | View Log                                |

**Step 15.** To view the list of swept transactions,

click View Output.

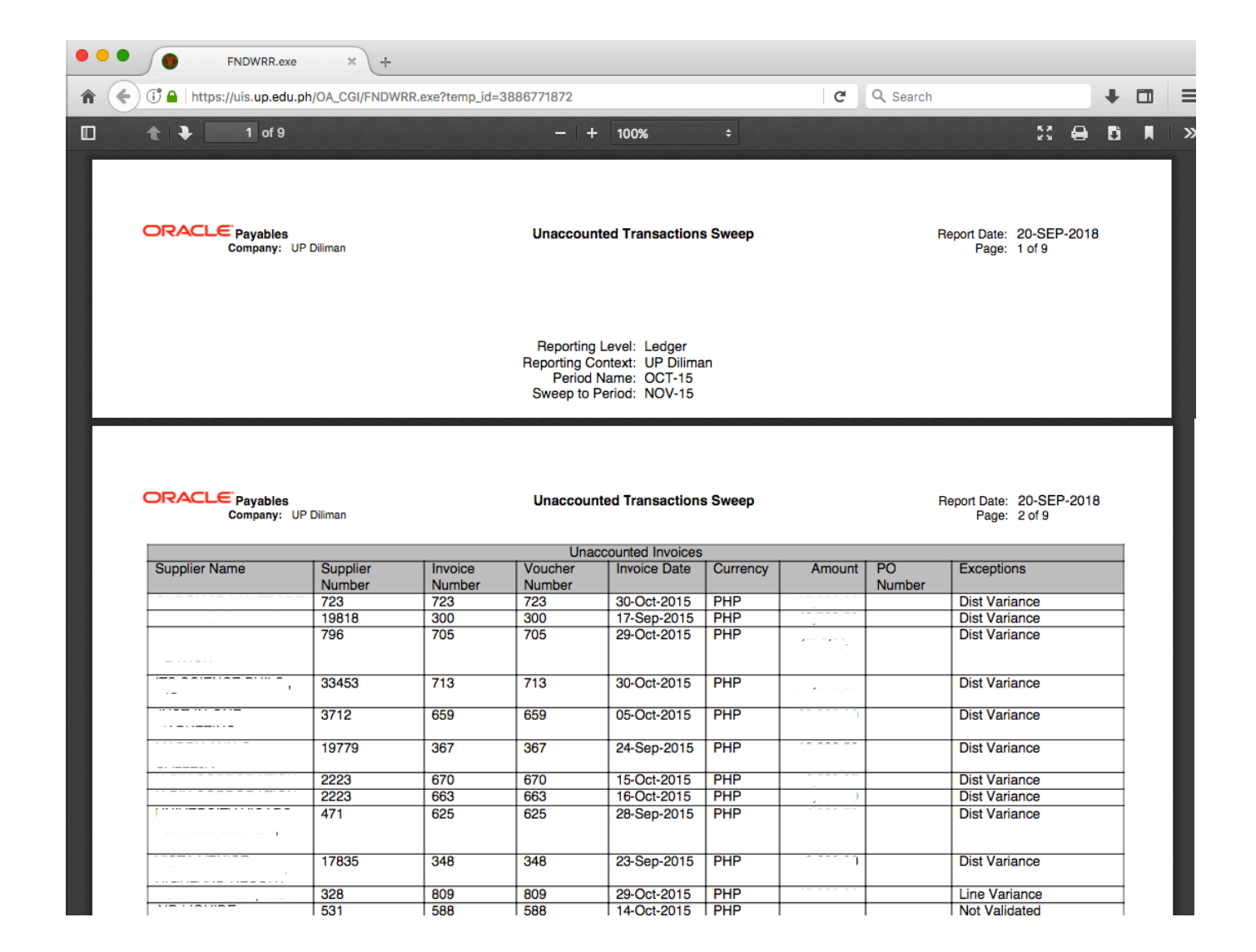

**Step 16.** Go to the Internet browser for the output.

#### Note:

If the Period still cannot be closed, run the *Period Close Exceptions Report (XML)* refer to user guide *Generate Period Close Exception Report (AP)*.

Check the transactions that are listed on the report. Refer to the user guide *Review on Open Transactions.pdf* 

#### **Expected Result:**

1. Open transactions will be swept to defined sweeping period.

2. The Accounts Payable Accounting Period can be closed.

3. The GL dates of the swept invoces will be updated to the swept date.

DISCLAIMER: The screenshots in this document are for illustration purposes only and may not be the same as the final user interface.

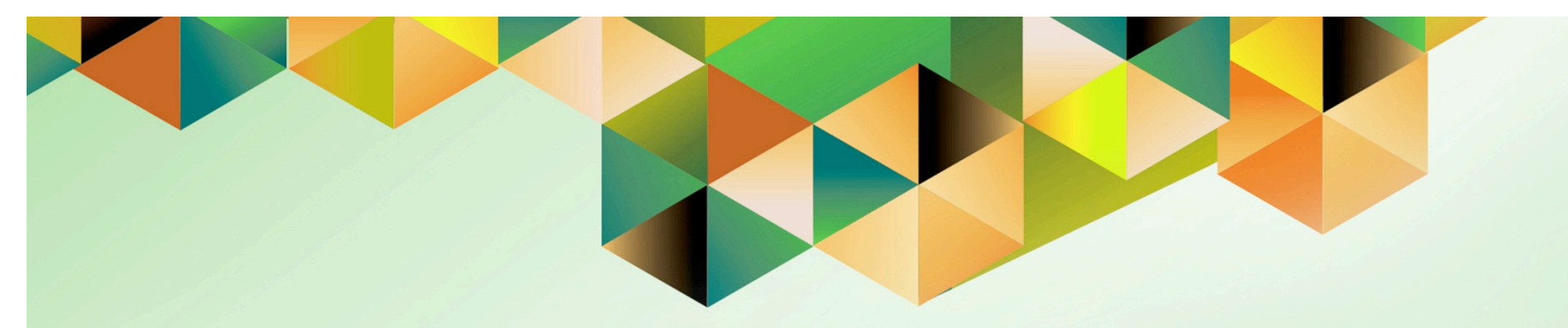

# Create Accounting for Accounts Payable

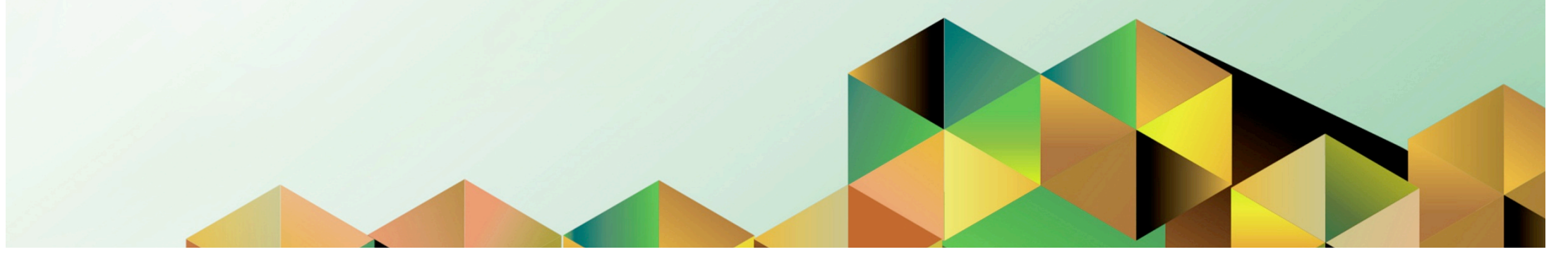

### 1. DOCUMENT CONTROL

# 1.1 Change Record

| Date            | Author           | Version | Change Reference:                                       |
|-----------------|------------------|---------|---------------------------------------------------------|
|                 | iOM              | 1.0     | Initial                                                 |
| 04 October 2018 | Julius Ermitanio | 2.0     | Updated the description, steps, screenshots, and format |

# 1.2 Description

| Process ID        |                                                                                                    |
|-------------------|----------------------------------------------------------------------------------------------------|
| Process Name      | Create Accounting for Accounts Payable                                                                                                    |
| Functional Domain | Accounts Payables Module                                                                                                    |
| Responsibility    | Payables Accountant                                                                                                    |
| Purpose           | <ul> <li>To transfer the final journal entries in the current batch run to<br/>General Ledger</li> <li>To be able to generate trial balance reports</li> </ul> |
| Data Requirement  | Accounting Period                                                                                                    |
| Dependencies      |                                                                                                    |
| Scenario          | An Accounting Officer will run Create Accounting Program to post<br>the entries of Accounts Payables subledger to the General Ledger.                          |

| UNIVERSITY OF THE PHILIPPINES |                                                              |  |  |  |  |  |
|-------------------------------|--------------------------------------------------------------|--|--|--|--|--|
|                               |                                                              |  |  |  |  |  |
| "User Name<br>"Password       | (example: JRDELACRUZ)<br>(example: Rb3A4%6c)<br>Login Cancel |  |  |  |  |  |
|                               | (cample: RE3A448c)<br>Login Cancel                           |  |  |  |  |  |

#### Step 1. Go to uis.up.edu.ph

**Step 2.** Log-in your credentials (e.g. *username* and *password*)

| UNIVERSITY OF THE PHILIPPINES                                                                                                    |                                                                                                    |                                  |                          |                                 |                   |        |                  |
|----------------------------------------------------------------------------------------------------|----------------------------------------------------------------------------------------------------|----------------------------------|--------------------------|---------------------------------|-------------------|--------|------------------|
|                                                                                                    |                                                                                                    | G                                | Favorites                | -                               | Logout Preference | s Help | Personalize Page |
| University Information System Home Daga                                                                                                    |                                                                                                    |                                  |                          |                                 |                   |        |                  |
| Main Menu  Personalize  Fixed Assets Accountant, UPS  Finternet Expenses Audior, UPS  Payables Accountant, UPS  View Payroll Process Results  Accounting  Accounting  Workflow  Concurrent  Requests  Accounting  Concurrent  Concurrent | Worklist From There are no notifications in this view. ✓ TIP Vacation Rules - Redirect or auto-respond to no ✓ TIP Worklist Access - Specify which users can view | Type<br>tification:<br>and act u | F<br>Subject<br>s.<br>s. | ill List<br>Sent<br>ifications. |                   |        |                  |

Step 3. From UIS Home Page proceed to Main Menu and choose the Payables Accountant > Other > Requests > Run

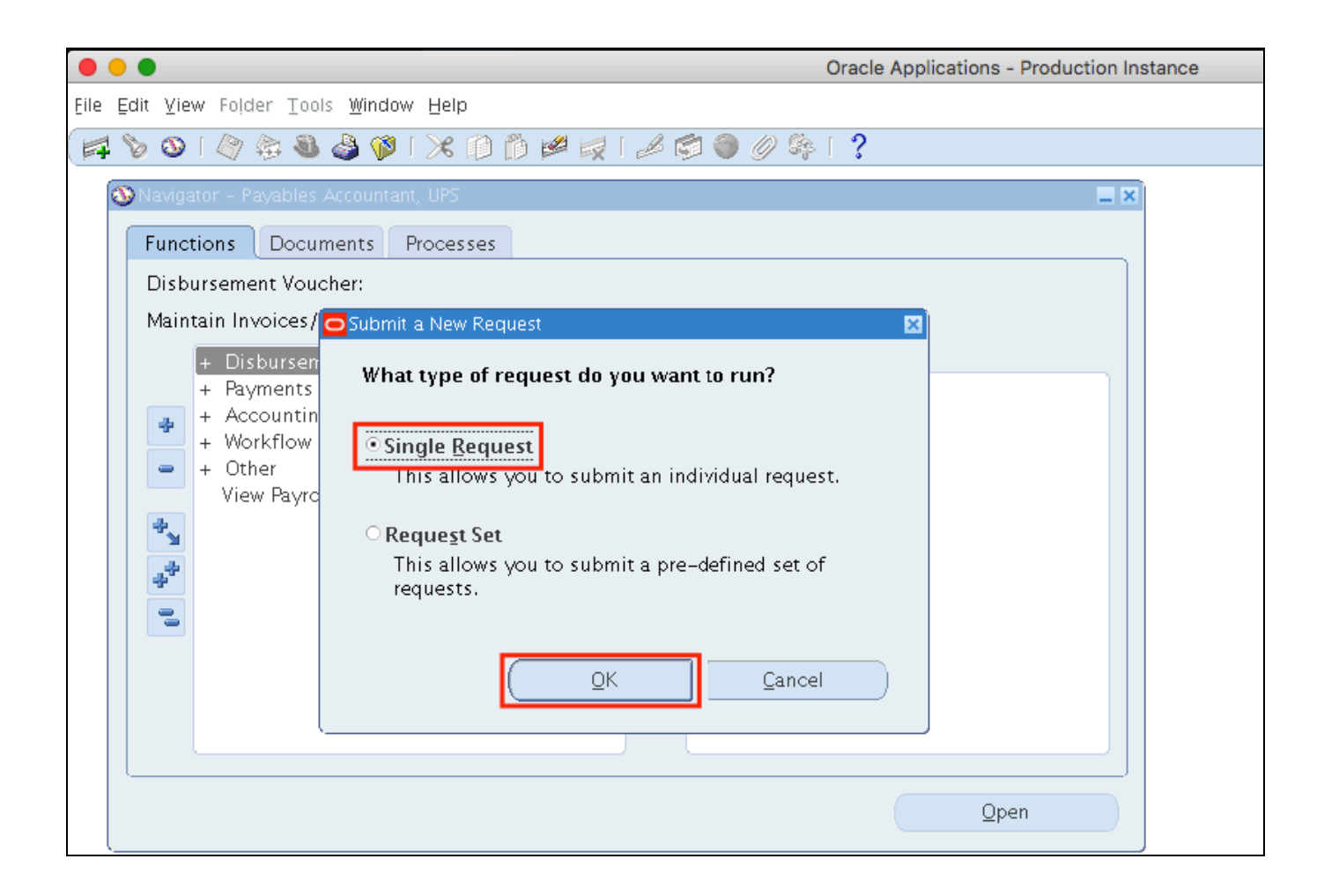

Step 4. Select Single Request then click Ok.

| He Edit Yiew Folder Tools Window Help                                                                                                    | •                              | Oracle Applications - Production Instance      |
|----------------------------------------------------------------------------------------------------|--------------------------------|------------------------------------------------|
| Submit Request     Run this Request     Copy     Name     Create Accounting     Operating Unit     Parameters   Language   American English     Language Setting     Debug Options     At these Times   Run the Job   As Soon as Possible     Schedule     Upon Completion     Vipon Completion   Vipon Subledger Accounting Program Report - Standard                                                                                                    | e Edit Miew Folder Tool        | s <u>W</u> indow <u>H</u> elp                  |
| Submit Request       Image: Create Accounting         Name       Create Accounting         Operating Unit       Image: Create Accounting         Parameters       Image: Create Accounting         Language       American English         Language       Copy         At these Times       Debug Options         Run the Job       As Soon as Possible         Upon Completion       Image: Setting Program Report - Standard         Notify       Diffies                                                                                                    | 🛊 🏷 🛈 l 🖉 🎘 🚳                  | 🌢 🖗 i 🗶 🗊 р 💋 i 🖉 🎯 🥔 🌾 i ?                    |
| Run this Request Copy Name Create Accounting Operating Unit Parameters Language American English Language Setting Debug Options At these Times Run the Job As Soon as Possible Upon Completion Upon Completion Save all Output Files Layout Subledger Accounting Program Report – Standard Notify                                                                                                    | OSubmit Request                |                                                |
| Copy Name Create Accounting Operating Unit Parameters Language American English Language Setting Debug Options At these Times Run the Job As Soon as Possible Schedule Upon Completion Upon Completion Save all Output Files Layout Subledger Accounting Program Report – Standard Options                                                                                                    | Run this Request               |                                                |
| Name Create Accounting   Operating Unit   Parameters   Language   American English     Language Setting   Debug Options     At these Times   Run the Job   As Soon as Possible     Schedule     Upon Completion   Image Setting   Image Setting     Image Setting |                                | Copy                                           |
| Operating Unit   Parameters   Language   American English     Language Setting     Debug Options     At these Times   Run the Job   As Soon as Possible     Schegule     Upon Completion   Image Setting     Upon Completion     Save all Output Files   Layout   Subledger Accounting Program Report - Standard     Options                                                                                                    | Name                           | Create Accounting                              |
| Parameters<br>Language American English<br>Language Setting Debug Options<br>At these Times<br>Run the Job As Soon as Possible Schedule<br>Upon Completion<br>Upon Completion<br>Save all Output Files<br>Layout Subledger Accounting Program Report – Standard Options                                                                                                    | Operating Unit                 |                                                |
| Language American English<br>Language Setting Debug Options<br>At these Times<br>Run the Job As Soon as Possible Schedule<br>Upon Completion<br>Upon Completion<br>Save all Output Files<br>Layout Subledger Accounting Program Report – Standard Options                                                                                                    | Parameters                     |                                                |
| Language Setting Debug Options          At these Times         Run the Job       As Soon as Possible         Upon Completion         Image: Save all Output Files         Layout       Subledger Accounting Program Report – Standard         Notify                                                                                                    | Language                       | American English                               |
| Language Setting       Debug Options         At these Times       Run the Job       As Soon as Possible         Upon Completion       Schedule         Upon Completion       Save all Output Files         Layout       Subledger Accounting Program Report – Standard       Options         Notify       Debug Options                                                                                                    | Language                       |                                                |
| At these Times<br>Run the Job As Soon as Possible Schedule<br>Upon Completion<br>Save all Output Files<br>Layout Subledger Accounting Program Report – Standard Options                                                                                                    |                                | (Language Setting Debug Options                |
| Run the Job       As Soon as Possible       Schedule         Upon Completion       Image: Save all Output Files       Image: Subledger Accounting Program Report – Standard         Layout       Subledger Accounting Program Report – Standard       Image: Options         Notify       Image: Options                                                                                                    | At these Times —               |                                                |
| Upon Completion  Upon Completion  Save all Output Files  Layout Subledger Accounting Program Report – Standard  Options  Diffy                                                                                                    | Run the lob                    | As Soon as Possible                            |
| Upon Completion  Upon Completion  Save all Output Files  Layout Subledger Accounting Program Report – Standard  Options  Diffy                                                                                                    |                                |                                                |
| Save all Output Files     Layout Subledger Accounting Program Report – Standard     Options     Notify                                                                                                    | Upon Completion                |                                                |
| Layout Subledger Accounting Program Report – Standard Options                                                                                                    |                                | ☑ Save all Output Files                        |
| Layout     Subledger Accounting Program Report - Standard       Notify                                                                                                    |                                |                                                |
| Notify                                                                                                    | Layout                         | Subledger Accounting Program Report – Standard |
| Delivery Opts                                                                                                    | Notify                         | Delivery Opts                                  |
| Print to noprint                                                                                                    | Print to                       | noprint                                        |
|                                                                                                    |                                |                                                |
| Help ( <u>C</u> ) (Suo <u>m</u> it Cancel                                                                                                    | $($ Help $(\underline{C})$ $)$ | Suo <u>m</u> it Cancel                         |

**Step 5.** In the *Name* field, enter: *Create Accounting*, and then press the **TAB** button on your keyboard.

| Ú    | 🕻 🛛 Java Applet - uis.up.edu.ph                                    |           |       |                 |                |                 |                |
|------|--------------------------------------------------------------------|-----------|-------|-----------------|----------------|-----------------|----------------|
| •    | • •                                                                |           |       | Or              | acle Applicat  | ions - Product  | tion Instance  |
| Eile | <u>E</u> dit ⊻iew Folder <u>T</u> ools <u>W</u> indow <u>H</u> elp |           |       |                 |                |                 |                |
|      | 🖔 👀 I 🖉 🎄 🧶 🏈 I 🗶 👘                                                | ) 🎽 🛒 [ 🦽 | S 🕘 🖉 | ) 🕸 [           | ?              |                 |                |
| 0    | O Submit Request                                                   |           |       |                 |                |                 | × I ×          |
|      | Run this Request                                                   |           |       |                 |                |                 |                |
|      | Parameters                                                         |           |       |                 |                |                 | ×              |
|      |                                                                    |           |       |                 |                |                 |                |
|      | Ledger                                                             | UP System |       |                 |                |                 |                |
|      | Process Category                                                   |           |       |                 |                |                 |                |
|      | End Date                                                           | 31-JAN-20 | 17    |                 | _              |                 |                |
|      | Mode                                                               | Final     |       |                 |                |                 |                |
|      | Errors Only                                                        | No        |       |                 |                |                 |                |
|      | Report                                                             | Detail    |       |                 |                |                 |                |
|      | Transfer to General Ledger                                         | Yes       |       |                 |                |                 |                |
| Н    | Post in General Ledger                                             | Yes       |       |                 |                |                 |                |
| L H  | General Ledger Batch Name                                          |           |       |                 |                |                 |                |
| n    | Include User Transaction Identifiers                               | Yes       |       |                 |                |                 |                |
|      |                                                                    |           |       |                 |                |                 |                |
|      |                                                                    |           |       |                 |                |                 |                |
|      |                                                                    |           |       | <u>0</u> K      | <u>C</u> ancel | (Clear)         | ( <u>H</u> elp |
|      | L                                                                  |           |       |                 |                |                 |                |
|      | $Help(\underline{C})$                                              |           |       | Sub <u>m</u> it |                | Ca <u>n</u> cel |                |
| ]    |                                                                    |           |       |                 |                |                 |                |

**Step 6.** Enter the parameters then click *Ok*.

Set the *Mode* to *Draft*, should you prefer to verify entries first before posting to GL.

Please refer to the next page for description of the parameters.

| Field Name                              | Description                                                                                                    | Remarks                    |
|-----------------------------------------|----------------------------------------------------------------------------------------------------|----------------------------|
| Ledger                                  | Ledger named after the Constituent                                                                                                    | Default Value depending on |
|                                         | University or Level 1 Unit                                                                                                    | the Unit                   |
| End Date                                | End date of the accounting period                                                                                                    | Date                       |
|                                         |                                                                                                    | Format: DAY-MONTH-YEAR     |
| Mode                                    | <ul> <li>Draft: Draft entries are not posted to<br/>General Ledger. You can review the<br/>resulting entries, update the transactions,<br/>or update the accounting rules.</li> <li>Final: Final entries are ready to be<br/>transferred to General Ledger and cannot<br/>be modified</li> </ul> | List of Values (LOV)       |
| Errors Only                             | No                                                                                                    | Default Value              |
| Report                                  | Detail                                                                                                    | Default Value              |
| Transfer to General<br>Ledger           | Yes                                                                                                    | Default Value              |
| Post in General Ledger                  | Yes                                                                                                    | Default Value              |
| General Ledger Batch                    | Accounting Officer may add the Batch                                                                                                    | Alphanumeric               |
| Name                                    | Name for this Accounting Program run                                                                                                    | Optional                   |
| Include User<br>Transaction Identifiers | Yes                                                                                                    | Select Yes                 |

#### Parameters of Create Accounting:

|   |                      | Ora                                                | cle Applications - Production Instance |
|---|----------------------|----------------------------------------------------|----------------------------------------|
| e | Edit ⊻iew Folder Too | s <u>W</u> indow <u>H</u> elp                      |                                        |
| 1 | 🏷 🛈 I 🖉 🎘 🚳          | 🌢 🖗 i 🗶 🗈 🎁 🖊 🐙 i 🖉 🍏 🖉 🗛 i 🕯                      | ?                                      |
| C | Submit Request       |                                                    |                                        |
|   | Run this Request     |                                                    | ]                                      |
|   |                      |                                                    | Сору                                   |
|   | Name                 | Create Accounting                                  |                                        |
|   | Operating Unit       |                                                    |                                        |
|   | Parameters           | UP System::31–JAN–2017:Final:No:Detail:Yes:Yes::No |                                        |
|   | Language             | American English                                   |                                        |
|   |                      | Language Settirg.                                  | Debug Options                          |
|   | At these Times       |                                                    |                                        |
|   | Run the Job          | As Soon as Possible                                | Sche <u>d</u> ule                      |
|   | Upon Completion      |                                                    |                                        |
|   |                      | 🗹 Save all Output Files                            |                                        |
|   | Layout               | Subledger Accounting Program Report – Standard     | Options                                |
|   | Notify               |                                                    |                                        |
|   | Print to             | noprint                                            | Delivery Opts                          |
|   |                      |                                                    |                                        |
|   | Help ( <u>C</u> )    | Submit                                             | Cancel                                 |

### Step 7. Click Submit

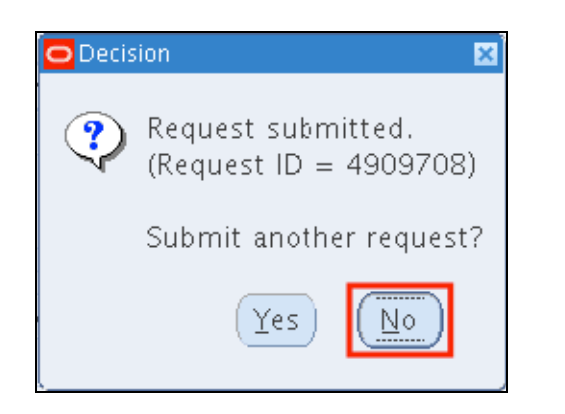

**Step 8.** A decision window will appear to submit another request. Click *No* 

|                     | •       |                                                    |                       | Orac              | cle Applications - Pro | duction Instance |
|---------------------|---------|----------------------------------------------------|-----------------------|-------------------|------------------------|------------------|
| Eile Edi            | it ⊻iew | v Folder <u>T</u> ools <u>W</u> indow <u>H</u> elp |                       |                   |                        |                  |
| 1                   | 3       | । 🔅 🍪 🕅                                            | 🛍 🚧 🛛                 | Γ?                |                        |                  |
| <mark>O</mark> Requ | iests - | Find Requests                                      |                       |                   |                        |                  |
|                     | Re      | O My Completed Requests                            |                       |                   |                        |                  |
| Rea                 | uest l  | O My Requests In Progress                          |                       |                   |                        |                  |
|                     |         | • All My Requests                                  |                       |                   |                        |                  |
|                     |         | ○ <u>S</u> pecific Requests                        |                       |                   |                        |                  |
|                     |         | Request ID                                         |                       |                   |                        |                  |
|                     |         | Name                                               |                       |                   |                        |                  |
|                     |         | Date Submitted                                     |                       |                   |                        |                  |
|                     |         | Date Completed                                     |                       |                   |                        |                  |
|                     |         | Status                                             |                       | -                 |                        |                  |
|                     |         | Phase                                              |                       | -                 |                        |                  |
|                     |         | Requestor                                          |                       |                   |                        |                  |
|                     |         |                                                    |                       |                   |                        |                  |
|                     |         |                                                    | 🗆 Include Reguest Se  | t Stages in Query |                        |                  |
| 1                   | La      | Order By                                           | Request ID            |                   | -                      |                  |
|                     | ПQ      | <pre></pre>                                        | elect the Number of F | avs to View:      | 7                      |                  |
|                     | Con     | J                                                  |                       | ays to view.      |                        |                  |
|                     | Can     | Submit a <u>N</u> ew Requ                          | est                   | <u>C</u> lear     | Find                   |                  |
|                     | Ļ       |                                                    |                       |                   |                        |                  |

**Step 9.** User will go back to the *Find Requests* window.

Click *Find*.

|              |                                     |             |           | (       | Dracle Applications - Production Insta |
|--------------|-------------------------------------|-------------|-----------|---------|----------------------------------------|
| Edit ⊻iew    | Folder <u>T</u> ools <u>W</u> indow | Help        |           |         |                                        |
| ‡ 🍾 🚳 I      | 🏘 🎄 🍓 🍪 i                           | X 🗊 Ď 🖻     | 2 🙀 [ 🍰 莺 | 🌒 🧷 🚳 🚺 | ?                                      |
| Requests     |                                     |             |           |         |                                        |
| <u>R</u> efr | esh Data                            | Find Reque  | sts       | S       | ub <u>m</u> it a New Request           |
| Request ID   |                                     | Parent      |           |         |                                        |
|              | Name                                |             | Phase     | Status  | Parameters                             |
| 4905830      | Accounting Program                  |             | Completed | Normal  | 222, 2027, 2016/07/31, F, I 📤          |
| 4905829      | Create Accounting                   |             | Completed | Normal  | 222, 222, Y, 2027, , 2016/0            |
| 4904548      | Unaccounted Transa                  | ctior       | Completed | Normal  | 1000, 2029, 2029, , , DEC-1            |
| 4904543      | Unaccounted Transa                  | ctior       | Completed | Normal  | 1000, 2029, 2029, , , NOV-:            |
| 4904542      | Unaccounted Transa                  | ctior       | Completed | Normal  | 1000, 2029, 2029, , , OCT-1            |
| 4904541      | Unaccounted Transa                  | ctior       | Completed | Normal  | 1000, 2029, 2029, , , SEP-1            |
| 4904540      | Unaccounted Transa                  | ctior       | Completed | Normal  | 1000, 2029, 2029, , , AUG-1            |
| 4904539      | Unaccounted Transa                  | ctior       | Completed | Normal  | 1000, 2029, 2029, , , JUL-16           |
| 4904538      | Unaccounted Transa                  | ctior       | Completed | Normal  | 1000, 2029, 2029, , , JUN-1            |
| 4904537      | Unaccounted Transa                  | ctior       | Completed | Normal  | 1000, 2029, 2029, , , MAY-:            |
| Hold         | l Request                           | View Detail | <u>\$</u> |         | View Output                            |
| Cance        | el Request                          | Diagnosti   | cs        |         | View Log                               |

**Step 10.** On *Requests* window, program requests will run: *Create Accounting* and *Accounting Program*.

Monitor Phase-Status of the submitted program requests.

Click **Refresh Data** until the **Phase** is **Completed** and **Status, Normal**.

| Oracle Applications - Production Instance                       |                                  |                  |                   |         |                               |
|-----------------------------------------------------------------|----------------------------------|------------------|-------------------|---------|-------------------------------|
| e <u>E</u> dit ⊻iew                                             | Folder <u>T</u> ools <u>W</u> in | dow <u>H</u> elp |                   |         |                               |
| 4 🏷 🕓 I                                                         | 🖉 🎘 🚳 🍰 🤇                        | 🎽 i 🔀 🗊          | n 🖉 🥪 I 🎜 🗐       | 🅘 🖉 🚳 [ | ?                             |
| Requests                                                        |                                  |                  |                   |         |                               |
| Refresh Data         Find Requests         Submit a New Request |                                  |                  |                   |         |                               |
| Request ID                                                      |                                  | Pa               | rent              |         |                               |
|                                                                 | Name                             |                  | Phase             | Status  | Parameters                    |
| 4905830                                                         | Accounting Prog                  | ram              | Completed         | Normal  | 222, 2027, 2016/07/31, F, t 📤 |
| 4905829                                                         | Create Accounti                  | ng               | Completed         | Normal  | 222, 222, Y, 2027, , 2016/0   |
| 4904548                                                         | Unaccounted Tra                  | ansactior        | Completed         | Normal  | 1000, 2029, 2029, , , DEC-1   |
| 4904543                                                         | Unaccounted Tra                  | ansaction        | Completed         | Normal  | 1000, 2029, 2029, , , NOV-1   |
| 4904542                                                         | Unaccounted Tra                  | ansaction        | Completed         | Normal  | 1000, 2029, 2029, , , OCT-1   |
| 4904541                                                         | Unaccounted Tra                  | ansaction        | Completed         | Normal  | 1000, 2029, 2029, , , SEP-1   |
| 4904540                                                         | Unaccounted Tra                  | ansaction        | Completed         | Normal  | 1000, 2029, 2029, , , AUG-1   |
| 4904539                                                         | Unaccounted Tra                  | ansaction        | Completed         | Normal  | 1000, 2029, 2029, , , JUL-16  |
| 4904538                                                         | Unaccounted Tra                  | ansaction        | Completed         | Normal  | 1000, 2029, 2029, , , JUN-1   |
| 4904537                                                         | Unaccounted Tra                  | ansactior        | Completed         | Normal  | 1000, 2029, 2029, , , MAY-1 🗸 |
| Hold                                                            | l Request                        | Viev             | v Detail <u>s</u> |         | View Output                   |
| Cancel Request Diagnostics View Log                             |                                  |                  |                   |         |                               |

# Step 11. Once the *Phas*e is Completed and *Status, Normal*.

the accounting officer may view the journal entries posted.

Click on the *Create Accounting* request then click *View Output*.

| Opening Create_Accounting_180415.rtf                           | × |
|----------------------------------------------------------------|---|
| You have chosen to open:                                       |   |
| Create_Accounting_180415.rtf                                   |   |
| which is: Rich Text Format (51.6 KB)                           |   |
| from: http://gotoprodclone2.up.edu.ph                          |   |
| What should Firefox do with this file?                         |   |
| Open with Microsoft Word (default)                             |   |
| ○ <u>S</u> ave File                                            |   |
| Do this <u>a</u> utomatically for files like this from now on. |   |
| OK Cancel                                                      |   |

**Step 12.** Internet browser will open and report is ready for download.

Click Ok.

#### Sample Generate Report

| UP D                                  | iliman                                                                                                    | edger Account                                                                                                    | ting Sub                                                                                                    | ledger Ac                                              | counting                                                                                                    | ) Program F                                                                                                    | eport Report                                                                                                    | t Date Apr 18, 2019<br>Page 1 of 2                                                                                                    | 5                                                                                      |                                                                          |
|---------------------------------------|----------------------------------------------------------------------------------------------------|----------------------------------------------------------------------------------------------------|----------------------------------------------------------------------------------------------------|--------------------------------------------------------|----------------------------------------------------------------------------------------------------|----------------------------------------------------------------------------------------------------|----------------------------------------------------------------------------------------------------|----------------------------------------------------------------------------------------------------|----------------------------------------------------------------------------------------|--------------------------------------------------------------------------|
|                                       | Trans<br>F<br>Genera                                                                                                    | Applicat<br>Process Categ<br>End D<br>Accounting MC<br>Report Le<br>Errors O<br>offer to General Led<br>'ost in General Led<br>al Ledger Batch Na                                                                                                    | ion Payables<br>ory<br>ate Feb 28, 20'<br>de Draft<br>vel Detail<br>nly No<br>ger<br>ger<br>me                                                                                                    | 14                                                     |                                                                                                    |                                                                                                    |                                                                                                    |                                                                                                    |                                                                                        |                                                                          |
|                                       |                                                                                                    |                                                                                                    |                                                                                                    |                                                        | Report Summ                                                                                                    | ary                                                                                                    |                                                                                                    |                                                                                                    |                                                                                        |                                                                          |
|                                       |                                                                                                    |                                                                                                    |                                                                                                    |                                                        |                                                                                                    |                                                                                                    |                                                                                                    |                                                                                                    |                                                                                        |                                                                          |
|                                       |                                                                                                    |                                                                                                    | Number of                                                                                                    | Number o                                               | fEvents                                                                                                    |                                                                                                    |                                                                                                    | Journ                                                                                                    | al Entries                                                                             |                                                                          |
| Event                                 | Class                                                                                                    |                                                                                                    | Documents                                                                                                    | Processed                                              | In Error                                                                                                    | Ledger                                                                                                    |                                                                                                    | Balance Type                                                                                                    | _                                                                                      | Count                                                                    |
| Payme                                 | nts                                                                                                    |                                                                                                    | 1                                                                                                    |                                                        |                                                                                                    | UP Diliman                                                                                                    |                                                                                                    | Actual                                                                                                    | -                                                                                      |                                                                          |
|                                       |                                                                                                    |                                                                                                    |                                                                                                    | Sub                                                    | ledger Journal                                                                                                    | I Entries                                                                                                    |                                                                                                    |                                                                                                    |                                                                                        |                                                                          |
|                                       |                                                                                                    | Event Class                                                                                                    | Invoices                                                                                                    |                                                        |                                                                                                    |                                                                                                    | Event Type                                                                                                    | Invoice Validated                                                                                                    |                                                                                        |                                                                          |
|                                       |                                                                                                    | Event Number                                                                                                    | 1                                                                                                    |                                                        |                                                                                                    |                                                                                                    | Event Date                                                                                                    | Feb 5, 2014                                                                                                    |                                                                                        |                                                                          |
| A                                     | pplication Accou<br>Journal En                                                                                                   | Ledger UP<br>nting Definition En-                                                                                                    | Diliman<br>cumbrance Acc                                                                                                    | rual                                                   |                                                                                                    | Ledger Currency                                                                                                    | PHP                                                                                                    |                                                                                                    |                                                                                        |                                                                          |
|                                       | Accounting                                                                                                    | Nai                                                                                                    | oice Validated ,<br>ne: UPD_DV , In                                                                                                    | Invoice Numbe<br>voice Voucher                         | r: 30 , Date: 0<br>Number: 30 ,                                                                                   | Version<br>5-FEB-14, Docum<br>Invoice Descripti<br>Entered                                                                                                    | ent Sequence Categ<br>on: Supplies                                                                                                    | Balance Type Actu<br>GL Date Feb<br>Jory: STD INV, Doci                                                                                                    | al<br>5, 2014<br>ument Seq<br>unted                                                    | uence                                                                    |
| Line                                  | Accounting<br>Class                                                                                                    | Account                                                                                                    | oice Validated ,<br>me: UPD_DV , In                                                                                                    | Invoice Numbe<br>voice Voucher                         | r: 30 , Date: 0<br>Number: 30 ,<br>Currency                                                                       | Version<br>5-FEB-14, Docum<br>Invoice Descripti<br>Entered<br>Debit                                                                                               | ent Sequence Categon: Supplies<br>Credit                                                                                                | Balance Type Actu<br>GL Date Feb<br>gory: STD INV , Doci<br>Accou<br>Debit                                                                                                    | al<br>5, 2014<br>ument Seq<br>inted                                                    | uence                                                                    |
| Line<br>1                             | Accounting<br>Class<br>Item Expense                                                                                              | Account<br>02.10150203                                                                                                    | oice Validated ,<br>me: UPD_DV , In                                                                                                    | Invoice Numbe<br>voice Voucher                         | r: 30 , Date: 0<br>Number: 30 ,<br>Currency<br>PHP                                                                | Version<br>5-FEB-14, Docum<br>Invoice Descripti<br>Entered<br>Debit<br>8,200.00                                                                                   | nent Sequence Categon: Supplies<br>Credit                                                                                               | Balance Type Actu<br>GL Date Feb :<br>gory: STD INV , Doci<br>Accou<br>Debit<br>8,200.00                                                                                                    | al<br>5, 2014<br>ument Seq<br>inted                                                    | uence<br>Credit                                                          |
| Line<br>1<br>2                        | Accounting<br>Class<br>Item Expense<br>Liability                                                                                 | Account<br>02.101502031<br>02.101201011                                                                                                    | oice Validated ,<br>me: UPD_DV , In<br>010                                                                                                    | Invoice Numbe<br>nvoice Voucher                        | r: 30 , Date: 0<br>Number: 30 ,<br>Currency<br>PHP<br>PHP                                                         | Version<br>5-FEB-14 , Docum<br>Invoice Descripti<br>Entered<br>Debit<br>8,200.00                                                                                  | ent Sequence Categon: Supplies<br>Credit                                                                                                | Balance Type Actu<br>GL Date Feb<br>gory: STD INV, Doct<br>Accou<br>Debit<br>8,200.00                                                                                                    | al<br>5, 2014<br>ument Seq<br>inted                                                    | uence<br>Credit<br>8,200.00                                              |
| Line<br>1<br>2                        | Accounting<br>Class<br>Item Expense<br>Liability                                                                                 | Account<br>02.10150203<br>02.101201011<br>02.101201011                                                                                                    | oice Validated ,<br>me: UPD_DV , In<br>010<br>010<br>Payments<br>1                                                                                                    | Invoice Numbe                                          | r: 30 , Date: 0<br>Number: 30 ,<br>Currency<br>PHP<br>PHP                                                         | Version<br>5-FEB-14, Docum<br>Invoice Descripti<br>Entered<br>Debit<br>8,200.00                                                                                   | ent Sequence Categon: Supplies<br>Credit<br>8,200 00<br>Journal Entry Total                                                             | Balance Type Actu<br>GL Date Feb I<br>Jory: STD INV, Docr<br>Accoo<br>Debit<br>8,200.00<br>8,200.00<br>Payment Created<br>Feb 6, 2014                                                                                                    | al<br>5, 2014<br>ument Seq<br>inted                                                    | UUENCE<br>Credit<br>8,200.00<br>8,200.00                                 |
| Line<br>1<br>2                        | Accounting<br>Class<br>Item Expense<br>Liability                                                                                 | Account<br>02.10150203<br>02.101201011<br>02.101201011                                                                                                    | oice Validated ,<br>me: UPD_DV , In<br>010<br>010<br>Payments<br>1                                                                                                    | Invoice Numbe                                          | r: 30 , Date: 0<br>Number: 30 ,<br>Currency<br>PHP<br>PHP                                                         | Version<br>5-FEB-14, Docum<br>Invoice Descripti<br>Entered<br>Debit<br>8,200.00                                                                                   | ent Sequence Categ<br>on: Supplies<br>Credit<br>8,200.00<br>Journal Entry Total<br>Event Type<br>Event Type                             | Balance Type Actu<br>GL Date Feb<br>Jory: STD INV, Doct<br>Accor<br>Debit<br>8,200.00<br>8,200.00<br>Payment Created<br>Feb 6, 2014                                                                                                    | al<br>5, 2014<br>ument Seq<br>inted                                                    | Uuence<br>Credit<br>8,200.00<br>8,200.00                                 |
| Line<br>1<br>2<br>A                   | Accounting<br>Class<br>Item Expense<br>Liability                                                                                 | Account<br>02.10150203<br>02.10150203<br>02.10120101<br>Event Class<br>Event Number<br>Ledger UP<br>Iting Definition En<br>try Description Pag                                                                                                    | oice Validated ,<br>me: UPD_DV , In<br>010<br>010 | Invoice Numbe<br>avoice Voucher                        | r: 30 , Date: 0<br>Number: 30 ,<br>Currency<br>PHP<br>PHP<br>PHP                                                  | Version<br>Invoice Descripti<br>Entered<br>Debit<br>8,200.00<br>Ledger Currency<br>Version<br>ent Date: 06-FEB                                                    | ent Sequence Cate<br>on: Supplies<br>Credit<br>8,200.00<br>Journal Entry Total<br>Event Type<br>Event Date<br>PHP<br>14 , Bank Name: UP | Balance Type Actu<br>GL Date Feb-<br>jory: STD INV, Doct<br>Debit<br>3,200.00<br>8,200.00<br>Payment Created<br>Feb 6, 2014<br>Balance Type Actu<br>GL Date Feb<br>D COE Account, Pa                                                       | al<br>5, 2014<br>Innted<br>al<br>3, 2014<br>Yment Cu                                   | Credit<br>8,200.00<br>8,200.00                                           |
| Line<br>1<br>2                        | Accounting<br>Class<br>Item Expense<br>Liability<br>pplication Accound<br>Journal En                                             | Net Account 02.10150203 02.10120101 Event Class Event Number Intry Description Pay Co                                                                                                    | oice Validated ,<br>me: UPD_DV , In<br>010<br>010<br>Payments<br>1<br>Diliman.<br>cumbrance Acc.<br>ment Created ,<br>de PHP                                                                                                    | Invoice Numbe<br>voice Voucher<br>rual<br>Payment Numb | r: 30 , Date: 0<br>Number: 30 ,<br>Currency<br>PHP<br>PHP                                                         | Version<br>Invoice Descripti<br>Entered<br>Debit<br>3,200.00<br>Ledger Currency<br>Version<br>version<br>Entered                                                  | PHP ent Sequence Categon: Supplies Credit 8,200.00 Journal Entry Total Event Type Event Date PHP 14 , Bank Name: UP                     | Balance Type Actu<br>GL Date Feb-<br>jory: STD INV, Doc:<br>Accou<br>Debit<br>8,200.00<br>8,200.00<br>8,200.00<br>8,200.00<br>8,200.00<br>8,200.00<br>8,200.00<br>Balance Type Actu<br>GL Date Feb-<br>D COE Account, Pa                   | al<br>5, 2014<br>iment Seq<br>inted<br>al<br>al<br>3, 2014<br>yment Cu<br>inted        | Credit<br>8,200.00<br>8,200.00                                           |
| Line<br>1<br>2<br>A<br>Line           | Accounting<br>Class<br>Item Expense<br>Liability<br>pplication Accound<br>Journal En<br>Accounting<br>Class                      | Account<br>02.10150203<br>02.10150203<br>02.10120101<br>Event Class<br>Event Number<br>Ledger UP<br>Ledger UP<br>Inting Definition En<br>try Description Pay<br>Co                                                                                              | oice Validated ,<br>me: UPD_DV, In<br>010<br>010<br>Payments<br>1<br>Diliman.<br>cumbrance Acc:<br>ment Created ,<br>de PHP                                                                                                    | Invoice Numbe<br>voice Voucher                         | currency<br>Currency<br>PHP<br>PHP<br>PHP<br>Currency<br>Currency<br>Currency<br>Currency<br>Currency<br>Currency | Version<br>S-FEB-14, Docum<br>Invoice Descripti<br>Entered<br>Debit<br>8,200.00<br>Ledger Currency<br>Version<br>ent Date: 06-FEB<br>Entered<br>Debit             | PHP 14, Bank Name: UP                                                                                                    | Balance Type Actu<br>GL Date Feb-<br>jory: STD INV, Doci<br>Debit<br>8,200.00<br>8,200.00<br>8,200.00<br>Balance Type Actu<br>GL Date Feb<br>D COE Account, Pa<br>Accou                                                                    | al<br>5, 2014<br>Innent Seq<br>Innted<br>al<br>3, 2014<br>S, 2014<br>Innted            | rrency                                                                   |
| Line<br>1<br>2<br>A<br>Line<br>1      | Accounting<br>Class<br>Item Expense<br>Liability<br>pplication Accound<br>Journal En<br>Accounting<br>Class<br>Cash              | Net           Account           02.10150203           02.10120101           Event Class           Event Number           Ledger UP           Intry Definition Entry           try Description Pay           Account           02.10110102           02.10110102 | Payments<br>Payments<br>1<br>Diliman<br>Cumbrance Accomment Created ,<br>de PHP<br>Diso 0205                                                                                                    | Invoice Numbe<br>voice Voucher<br>rual<br>Payment Numb | r: 30 , Date: 0<br>Number: 30 ,<br>Currency<br>PHP<br>PHP<br>PHP<br>PHP<br>Currency<br>Currency<br>PHP            | Version<br>SFEB-14, Docum<br>Invoice Description<br>Entered<br>Debit<br>8,200.00<br>Ledger Currency<br>Version<br>Version<br>Entered<br>Debit                     | PHP Credit 8,200 00 Credit 8,200 00 Journal Entry Total Event Type Event Date PHP 14, Bank Name: UP Credit 8,200 00                     | Balance Type Actu<br>GL Date Feb-<br>jory: STD INV, Doci<br>Accou<br>Debit<br>8,200.00<br>8,200.00<br>Balance Type Actu<br>GL Date Feb-<br>D COE Account, Pa<br>Accou<br>Debit                                                             | al<br>5, 2014<br>ument Seq<br>inted<br>al<br>al<br>s, 2014<br>yment Cu<br>inted        | rrency<br>Credit<br>8,200.00<br>8,200.00<br>rrency<br>Credit<br>8,200.00 |
| Line<br>1<br>2<br>A<br>Line<br>1<br>2 | Accounting<br>Class<br>Ifem Expense<br>Liability<br>pplication Accound<br>Journal En<br>Accounting<br>Class<br>Cash<br>Liability | New           Account           02.10150203           02.10120101           Event Class           Event Number           Ledger UP           nting Definition En           Count           02.10110102           02.10120101                                    | oice Validated ,<br>me: UPD_DV, In<br>010<br>010<br>Payments<br>1<br>Diliman<br>cumbrance Acci<br>ment Created ,<br>de PHP<br>030 0205<br>010                                                                                                    | Invoice Numbe<br>Invoice Voucher                       | r: 30 , Date: 0<br>Number: 30 ,<br>Currency<br>PHP<br>PHP<br>PHP<br>Currency<br>PHP<br>PHP<br>PHP                 | Version<br>S-FEB-14, Docum<br>Invoice Descripti<br>Entered<br>Debit<br>3,200.00<br>Ledger Currency<br>Version<br>ent Date: 06-FEB<br>Entered<br>Debit<br>8,200.00 | PHP Credit 8,200.00 Journal Entry Total PHP 14, Bank Name: UP Credit 8,200.00 Lournal Entry Total                                       | Balance Type Actu<br>GL Date Feb-<br>Jory: STD INV, Doci<br>Debit<br>8,200.00<br>8,200.00<br>8,200.00<br>Payment Created<br>Feb 6, 2014<br>Balance Type Actu<br>GL Date Feb<br>D COE Account, PA<br>Accou<br>Debit<br>8,200.00<br>8,200.00 | al<br>5, 2014<br>Jument Seq<br>Inted<br>al<br>3, 2014<br>S, 2014<br>Jument Cu<br>Inted | rrency<br>Credit<br>8,200.00<br>8,200.00<br>rrency<br>Credit<br>8,200.00 |

The Subledger Accounting Program Report may be viewed.

#### Note:

As a prerequisite to generate the Pre-Closing Trial Balance report, user must run the create accounting with the parameters *Mode* set to *Final* accounting and *Post in General Ledger* set to **Yes**.

#### **Expected Result:**

Create Accounting Program has been submitted.

DISCLAIMER: The screenshots in this document are for illustration purposes only and may not be the same as the final user interface.

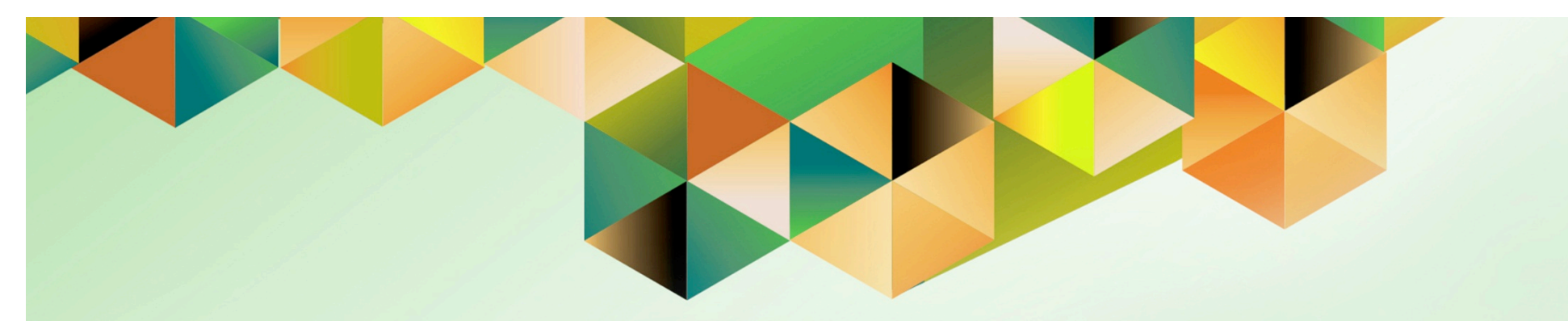

# Run Remittance on Accounts Receivables

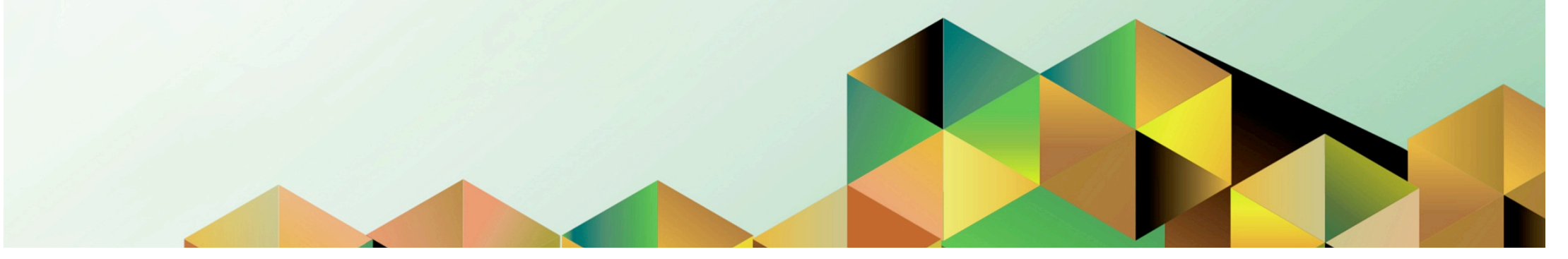

## 1. DOCUMENT CONTROL

# 1.1 Change Record

| Date            | Author           | Version | Change Reference:                                       |
|-----------------|------------------|---------|---------------------------------------------------------|
| 17 August 2015  | Paul Jason Perez | 1.0     | Initial                                                 |
| 04 October 2018 | Julius Ermitanio | 2.0     | Updated the description, steps, screenshots, and format |

# 1.2 Description

| Process ID        |                                                                        |
|-------------------|------------------------------------------------------------------------|
| Process Name      | Run Remittance on Accounts Receivables                                 |
| Functional Domain | Accounts Receivables Module                                            |
| Responsibility    | Receivables Accountant                                                 |
| Purpose           | Remit receipts to bank account                                         |
| Data Requirement  | Receipt Number                                                         |
|                   | Deposit Slip                                                           |
| Dependencies      | Report of Collections and Deposit has been submitted to the            |
|                   | Accounting Office complete with Official Receipt duplicates and        |
|                   | Deposit Slip                                                           |
| Scenario          | Accounting office staff will run the remittance based on the Report of |
|                   | Collections and Deposits submitted by the Cash office.                 |

| UNIVERSITY OF THE PHI | UNIVERSITY OF THE PHILIPPINES       |  |  |  |  |
|-----------------------|-------------------------------------|--|--|--|--|
|                       |                                     |  |  |  |  |
| *User                 | Name<br>(example: JRDELACRUZ)       |  |  |  |  |
| Pass                  | (example: Rb3A4%&c)<br>Login Cancel |  |  |  |  |

Step 1. Go to uis.up.edu.ph

**Step 2.** Log-in your credentials (e.g. *username* and *password*)

| UNIVERSITY OF THE PHILIPPINES         |                            |                                        |             |              |                                          |
|---------------------------------------|----------------------------|----------------------------------------|-------------|--------------|------------------------------------------|
|                                       |                            |                                        | Favorites   | -            | Logout Preferences Help Personalize Page |
|                                       |                            |                                        |             |              |                                          |
| iversity Information System Home Page |                            |                                        |             |              |                                          |
| Main Menu                             | Worklist                   |                                        |             |              |                                          |
|                                       | workiist                   |                                        |             |              |                                          |
| Personalize                           |                            |                                        |             | Full List    |                                          |
| Receivables Accountant, UPS           | From                       | Туре                                   | Subject     | Sent         |                                          |
| 🛨 🛄 <u>Transactions</u>               | There are no notifications | in this view.                          |             |              |                                          |
| E Receipts                            | TIP Vacation Rules - Re    | direct or auto-respond to notification | 15.         | otifications |                                          |
| Batches                               | WORKIST Access - 5         | pecity which users can view and act    | upon your n | ouncations.  |                                          |
| Batches Summary                       |                            |                                        |             |              |                                          |
| Receipts                              |                            |                                        |             |              |                                          |
| Receipts Summary                      |                            |                                        |             |              |                                          |
| Remittances Summary                   |                            |                                        |             |              |                                          |
| Schedule Automatic Receipts           |                            |                                        |             |              |                                          |
| and Remittances                       |                            |                                        |             |              |                                          |
| <u>Customers</u>                      |                            |                                        |             |              |                                          |
| Reports                               |                            |                                        |             |              |                                          |

Step 3. From UIS Home Page proceed to Main Menu and choose the Receivables Accountant > Receipts > Remittances

| Doc Ref: FMIS Us | ser Manual - G | Generation of | Trial Balances |
|------------------|----------------|---------------|----------------|
|------------------|----------------|---------------|----------------|

| Remittances (UP System) |                            |
|-------------------------|----------------------------|
| Batch Type Remittance   | <b></b>                    |
| Batch Number            | Currency PHP               |
| Dates                   |                            |
| Batch 20-MAY-2015       | Remittance Method Standard |
| GL 20-MAY-2015          | Receipt Class              |
|                         | Receipt Method             |
|                         | Operating Unit UP System   |
|                         | Media Reference            |
| Remittance              |                            |
| Bank                    |                            |
| Branch                  | Currency                   |
| Account Number          | Count                      |
| Deposit Number          | Amount                     |
|                         |                            |
| Comments                |                            |
| Process Status          |                            |
| Request ID              | [ ]                        |
| Auto Create             | (Ma <u>n</u> ual Create    |
|                         |                            |

The **Remittances** window will open.
| Remittances | <b>Parameter:</b> |
|-------------|-------------------|
|-------------|-------------------|

**Step 4.** Enter the Remittances parameters.

| Field Name        | Description                         | Remarks                    |
|-------------------|-------------------------------------|----------------------------|
| Batch Type        | 'Remittance'                        | Default Value              |
| Currency          | 'PHP'                               | Default Value              |
| Dates: Batch      | Date of the Remittance Batch        | Date                       |
|                   |                                     | Format: Day-Month-Year     |
|                   |                                     | Example: 20-SEP-2018       |
| Dates: GL         | GL date of the Remittance           | Date                       |
|                   |                                     | Format: Day-Month-Year     |
|                   |                                     | Example: 20-SEP-2018       |
| Remittance Method | 'Standard'                          | Default Value              |
| Remittance:       | Bank Account where collections were | Select from list of Values |
| Bank,             | deposited                           |                            |
| Branch, and       |                                     |                            |
| Account Number    |                                     |                            |
| Comment           | Any additional remarks              | Optional                   |

| Remittances (UP System) |                              |                   |                         |
|-------------------------|------------------------------|-------------------|-------------------------|
| Batch Type Remittance   | <b>•</b>                     |                   |                         |
| Batch Number            |                              | Currency          | PHP                     |
| Dates                   |                              |                   |                         |
| Batch 20-MAY-20         | D15                          | Remittance Method | Standard 👻              |
| GL 20-MAY-20            | D15                          | Receipt Class     |                         |
|                         |                              | Receipt Method    |                         |
|                         |                              | Operating Unit    | UP System               |
|                         |                              | Media Reference   |                         |
| Remittance              |                              |                   |                         |
| Bank                    | Land Bank of the Philippines |                   |                         |
| Branch                  | Katipunan                    | Currency          | PHP                     |
| Account Number          | LBP-CA No. 1462-1013-00      | Count             |                         |
| Deposit Number          |                              | Amount            |                         |
|                         |                              |                   |                         |
| Comments                |                              |                   |                         |
| Process Status          |                              |                   |                         |
| Request ID              |                              | [ ]]              |                         |
| (Auto Create )          |                              |                   | (Ma <u>n</u> ual Create |
|                         |                              |                   |                         |

Step 5. After filling-out the form,

click Auto Create.

| Create Remittance Batch (UF | System : PHP) - [New] |                            |  |
|-----------------------------|-----------------------|----------------------------|--|
| C Dates                     |                       |                            |  |
| Matu                        | ty                    |                            |  |
| Rece                        | pt                    |                            |  |
|                             |                       |                            |  |
| Receipt Numb                | rs cdg00111           | - cdg00113                 |  |
| Document Numb               | rs                    | •                          |  |
| Remittance Tot              | ls                    | ] - []                     |  |
| Customers                   |                       |                            |  |
| Numb                        | rs                    | -                          |  |
| Nam                         | es                    | -                          |  |
| Locatio                     | 15                    | -                          |  |
|                             |                       |                            |  |
| - Action                    | S                     |                            |  |
| ⊻ <u>C</u> r                | ate                   |                            |  |
| ✓ Apple                     | prove                 |                            |  |
| <b>▼</b> Fg                 | mat                   |                            |  |
|                             |                       | O <u>K</u> Ca <u>n</u> cel |  |

**Step 6.** The Create Remittance Batch window will open.

Type the receipt series on the *Receipt Numbers* field.

Check the tickboxes on the Actions region: *Create*, *Approve*, and *Format* 

Then click Ok.

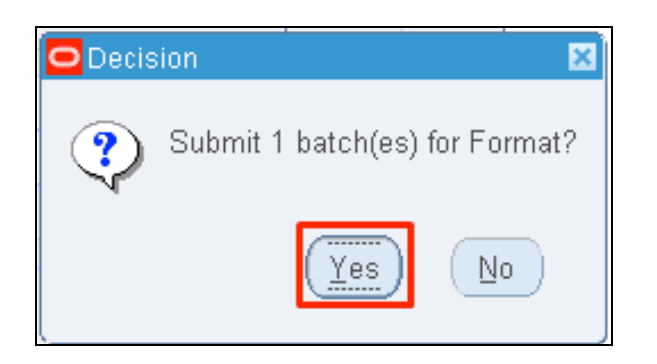

| Forms | ×                                                             |
|-------|---------------------------------------------------------------|
| •     | FRM-40400: Transaction complete: 1 records applied and saved. |
| ×.    |                                                               |

**Step 7.** A Decision window will appear before proceeding with the action.

Click Ok.

**Step 8.** A notification will be shown once the transaction has been completed.

Click Ok.

| •••          |                                  |                     |                              | Oracle Applications - Production Instance |
|--------------|----------------------------------|---------------------|------------------------------|-------------------------------------------|
| Eile Edit ⊻i | iew older <u>T</u> ools <u>V</u> | ⊻indow <u>H</u> elp |                              |                                           |
| 🖬 🗞 SI       | how Navigator                    | 🖗 i 🗶 🗊 🎁 🖉 🛒 i     | 1 🖾 🔵 0 🗞                    | ⊧ [ <b>?</b>                              |
| S Ne Fi      | ind                              | .ccountant, UPS     |                              |                                           |
| F Fi         | ind All<br>Juery By Example 🕨    | ts Processes        |                              | ]                                         |
| N.R          | tecor <u>d</u> •                 | ıtches              |                              |                                           |
| I            | ranslations<br>ttachments        |                     | Top Ten List<br>1. Open/Clos | se Acccunting Periods                     |
| SI E         | ummary/Detail<br>(equests        | mary                | 2. Transactio<br>3. Receipt  | ins.                                      |
|              | Receipts Sun<br>Remittances      | nmary               |                              |                                           |

| •    | •      |             |                       |       |                   |                |                  |              |            | Orac | cle Ap | plication | s - Pro   | duction | n Instan | се |
|------|--------|-------------|-----------------------|-------|-------------------|----------------|------------------|--------------|------------|------|--------|-----------|-----------|---------|----------|----|
| Eile | Edit   | ⊻iew        | Folder                | Tool  | s <u>W</u> indov  | v <u>H</u> elp |                  |              |            |      |        |           |           |         |          |    |
|      | 1      | ۵ (         | 4                     |       | 🧳 🚳               |                | n 🎽 🖄 👔          |              |            | 1 ?  | )      |           |           |         |          |    |
| 0    | Reque: | sts 🛛       | <mark>o</mark> Find R | eques | its               |                |                  |              |            |      |        |           | . 🗆 🗙     |         | _ 🗆 ×    |    |
|      |        | Re          | ⊙му                   | Comp  | oleted <u>B</u> e | quests         |                  |              |            |      |        |           |           |         |          |    |
|      | Requ   | est l       | ⊙Му                   | Requ  | ests In P         | rogress        |                  |              |            |      |        |           |           |         |          |    |
| _    |        |             | • All                 | My Re | equests           |                |                  |              |            |      |        |           |           |         |          |    |
|      |        |             | _O <u>S</u> pe        | cific | Requests          |                |                  |              |            |      |        |           |           |         |          |    |
| U    |        |             |                       |       | Requ              | uest ID        |                  |              |            |      |        |           |           |         |          |    |
| U    |        |             |                       |       |                   | Name           |                  |              |            |      |        |           |           |         |          |    |
|      |        |             |                       | 1     | Date Sub          | mitted         |                  |              |            |      |        |           |           |         |          |    |
|      |        |             |                       | 0     | Date Com          | pleted         |                  |              |            |      |        |           |           |         |          |    |
|      |        |             |                       |       |                   | Status         |                  |              | -          |      |        |           |           |         |          |    |
| Π    |        |             |                       |       |                   | Phase          |                  |              | -          |      |        |           |           |         |          |    |
| Q    |        |             |                       |       | Req               | uestor         |                  |              |            |      |        |           |           |         |          |    |
|      |        | _           |                       |       |                   |                | □Include Regue   | est Set Stag | jes in Que | ry   |        |           |           |         | -        |    |
| 6    |        |             |                       |       | 0                 | rder By        | Request ID       |              |            |      | •      |           |           |         |          |    |
| 5    |        | Ho          |                       |       |                   | :              | Select the Numbe | er of Days   | o View:    |      | 7      |           |           |         |          |    |
|      |        | <u>C</u> an |                       | Sub   | omit a Ne         | ew Kequ        | iest             |              | Clear      |      |        | Find      | $\square$ |         |          |    |
|      |        | 0           |                       |       |                   |                |                  |              |            | _    |        |           |           |         |          | J  |

**Step 9.** To verify if the auto remittance program has been completed,

on the *Menu*, click *View*> *Requests*.

**Step 10.** User will go back to the **Find Requests** window.

Click *Find*.

| Refr       | esh Data                    | Find Requests        |           | (:     | Sub <u>m</u> it a New Request  |
|------------|-----------------------------|----------------------|-----------|--------|--------------------------------|
| Request ID |                             | Parent               |           |        |                                |
|            | Name                        |                      | Phase     | Status | Parameters                     |
| 1378096    | Automatic Receipts/Remitt   |                      | Completed | Normal | P_PROCESS_TYPE=REMIT,          |
| 1378094    | Automatic Remittances Cre   |                      | Completed | Normal | REMIT, , , Y, Y, Y, 13009, N,  |
| 1377614    | UP Diliman Official Receipt |                      | Completed | Normal | рур001                         |
| 1376087    | UP Diliman Official Receipt |                      | Completed | Normal | test123                        |
| 1376060    | UP Report of Collection and |                      | Completed | Normal | 102, 2015/05/19 00:00:00, , 14 |
| 1376047    | UP Report of Collection and |                      | Completed | Normal | 102, 2015/05/19 00:00:00, , 14 |
| 1375916    | UP Diliman Official Receipt |                      | Completed | Normal | pvp001                         |
| 1371579    | UP Los Banos Official Rec   |                      | Completed | Normal | KEN008                         |
| 1371573    | UP Los Banos Official Rec   |                      | Completed | Normal | KEN008                         |
| 1371518    | UP Diliman Official Receipt |                      | Completed | Normal | 0236                           |
| Hold       | Request                     | View Detail <u>s</u> |           |        | View Output                    |
| Cance      | el Request                  | Diagnostics          |           |        | View Loa                       |

**Step 11.** The *Requests* window will open and will show all the submitted requests.

This request will submit Automatic Remittances Creation Program (API) and Automatic Receipts/Remittances Execution Report.

Monitor Phase-Status of the submitted program requests.

Click *Refresh Data* until the *Phase* is **Completed** and *Status, Normal*.

| eipts Window<br>ecceipts (UP System : PHP)                                             |                      |                                                               |                                           |                                 | Step 12. To verify if the receip are remitted,                                               |
|----------------------------------------------------------------------------------------|----------------------|---------------------------------------------------------------|-------------------------------------------|---------------------------------|----------------------------------------------------------------------------------------------|
| Receipt<br>Receipt Method<br>Receipt Number<br>Receipt Amount<br>Receipt Type<br>State | PHP<br>Miscellaneous | Receipt Date<br>GL Date<br>Maturity Date<br>Functional Amount | 20-MAY-2015<br>20-MAY-2015<br>20-MAY-2015 | Reference     Type       Number | Navigate to <i>Receivables</i><br><i>Accountant</i> > <i>Receipts</i> ><br><i>Receipts</i> . |
| fain More<br>Paid By<br>Name                                                           |                      |                                                               |                                           | Customer Bank                   |                                                                                              |
| Purpose Activity                                                                       |                      |                                                               |                                           | Name Account                    |                                                                                              |
| Distribution Set<br>Tax Code<br>Tax Account                                            |                      | Tax Amount<br>Tax Rate %                                      |                                           | Remittance Bank                 |                                                                                              |
| Description                                                                            |                      |                                                               |                                           | Account                         |                                                                                              |
| Reference<br>Postmark Date                                                             |                      |                                                               | Comment                                   | 5                               |                                                                                              |
| <u>C</u> onfirm 1                                                                      | Reverse 1            | Receipt History                                               |                                           | arch and Apply Distributions    |                                                                                              |

| • • •                                                                                  |                                               | Ora                                                           | cle Applications - Pro                    | duction Instance                                                                        |       |  |  |  |  |  |
|----------------------------------------------------------------------------------------|-----------------------------------------------|---------------------------------------------------------------|-------------------------------------------|-----------------------------------------------------------------------------------------|-------|--|--|--|--|--|
| Eile Edit View Folder Tools A                                                          | Actions <u>W</u> indow <u>H</u> elp           |                                                               |                                           |                                                                                         |       |  |  |  |  |  |
| 📢 💊 📀 । 🖉 🐎 🚳 🍣                                                                        | 🛪 🚫 O I 🖉 😓 🍓 🖗 I 🗶 🗊 🗗 🖉 🛒 I 🖋 🌍 🖉 🏶 I 🏭 I ? |                                                               |                                           |                                                                                         |       |  |  |  |  |  |
| Receipts (UP System : PHP)                                                             |                                               |                                                               |                                           |                                                                                         | 💷 🖬 🛛 |  |  |  |  |  |
| Receipt<br>Receipt Method<br>Receipt Number<br>Receipt Amount<br>Receipt Type<br>State | PHP<br>Miscellaneous                          | Receipt Date<br>GL Date<br>Maturity Date<br>Functional Amount | 23-SEP-2018<br>23-SEP-2018<br>23-SEP-2018 | Reference<br>Type<br>Number<br>Customer Name<br>Customer Num<br>Location<br>Ta×payer ID |       |  |  |  |  |  |
|                                                                                        |                                               |                                                               |                                           |                                                                                         |       |  |  |  |  |  |

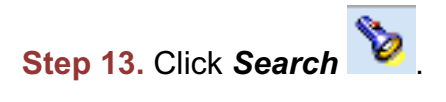

| Operating Unit                                                                                        |          |             |       | 1                                                   |                                       |
|----------------------------------------------------------------------------------------------------|----------|-------------|-------|-----------------------------------------------------|---------------------------------------|
| Receipt Numbers                                                                                       | cdg00111 | - cdg0      | 00111 | •                                                   |                                       |
| Receipt Dates                                                                                         |          | -           |       |                                                     |                                       |
| GL Dates                                                                                              |          |             |       | Remittance                                          |                                       |
| Postmark Dates                                                                                        |          | [           |       | Bank                                                |                                       |
| Maturity Dates                                                                                        |          | [           |       | Branch                                              |                                       |
| Document Numbers                                                                                      |          |             |       | Account                                             |                                       |
| Amounts                                                                                               |          | [           |       | Batch                                               |                                       |
| Currency                                                                                              |          |             |       | Method                                              | · · · · · · · · · · · · · · · · · · · |
| State<br>Receipt Batch<br>Payment Method<br>Status<br>Type<br>Activity<br>Bills Receivable<br>At Rick |          | V<br>V<br>V |       | Customer<br>I<br>Nu<br>Loc<br>Taxpay<br>Collector f | Name                                  |
|                                                                                                    |          |             |       | lear                                                | New Find                              |

**Step 14.** Enter the Receipt Numbers.

Then click Ok.

| Receipts (UP System : PHP) |                          |                   |                 |                         | <b>= =</b> 2            |
|----------------------------|--------------------------|-------------------|-----------------|-------------------------|-------------------------|
| Receipt                    |                          |                   |                 | Reference               |                         |
| Receipt Metho              | d UPS - LBP - RF         | Receipt Date      | 09-DEC-2014     | Type                    |                         |
| Receipt Numb               | er cdg00111              | GL Date           | 09-DEC-2014     | Customer Name           |                         |
| Receipt Amour              | t PHP 100.00             | Maturity Date     |                 | Customer Num            |                         |
| Receipt Typ                | e Miscellaneous 👻        | Functional Amount | 100.00          | Location                |                         |
| Stat                       | te Remitted              |                   | [ ¥e]           | Taxpayer ID             |                         |
| Main More                  |                          |                   |                 |                         |                         |
| Paid By<br>Name            | Mr. Ocampo               |                   |                 | Customer Bank           |                         |
| Purpose                    |                          |                   |                 | Name                    |                         |
| Activity                   | UP Press - Sale of books |                   |                 | Account                 |                         |
| Distribution Set           |                          | Tax Amount        |                 |                         |                         |
| Tax Code                   |                          | Tax Rate %        |                 | Remittance Bank<br>Name | Land Bank of the Philip |
| Tax Account                |                          |                   |                 | Branch                  | Katipunan               |
| Description                |                          |                   |                 | Account                 | LBP-CA No. 1462-101     |
| Reference                  |                          |                   | Comments        | myths                   |                         |
| Postmark Date              |                          |                   |                 |                         |                         |
| <br>Confirm 1              | Reverse 1                | Receipt History   | ) ( <u>S</u> ea | rch and Apply           | Distributions           |

The **State** of the receipt should be "**Remitted**"

### **Expected Result:**

Receipts have been remitted.

DISCLAIMER: The screenshots in this document are for illustration purposes only and may not be the same as the final user interface.

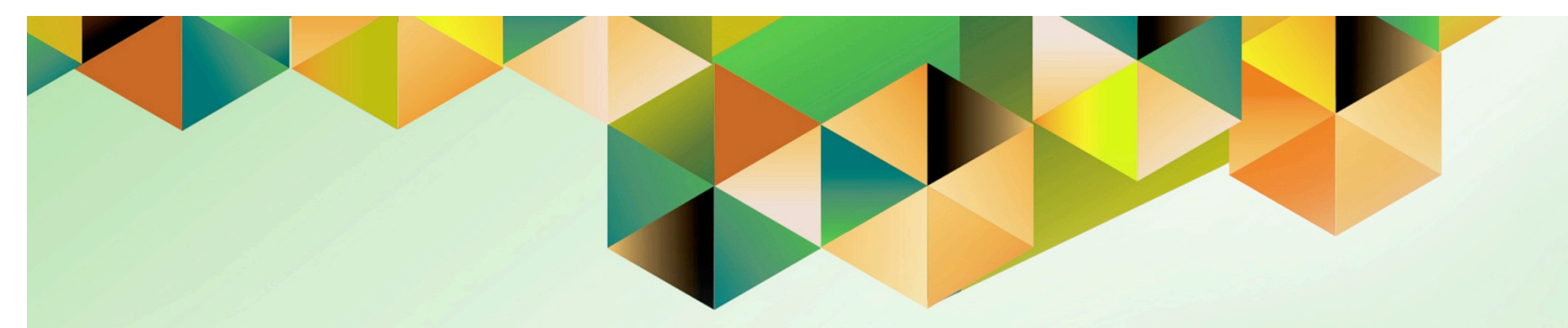

## **Create Accounting for Accounts Receivables**

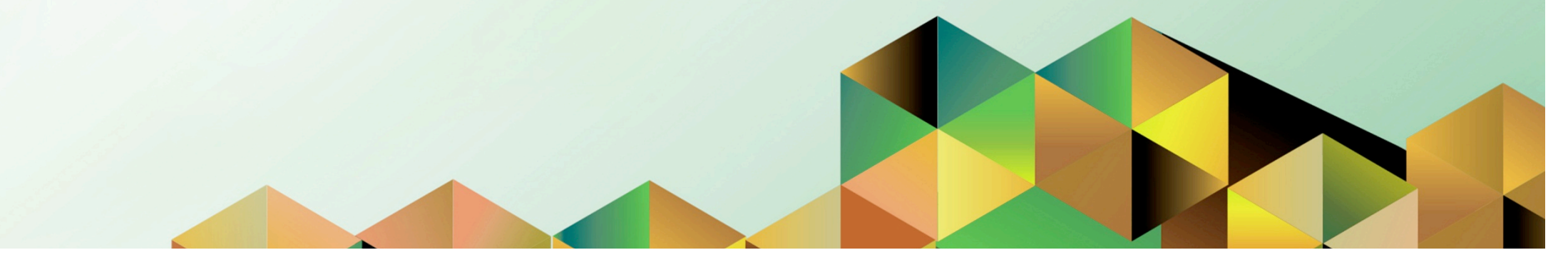

## 1. DOCUMENT CONTROL

## 1.2 Change Record

| Date            | Author           | Version | Change Reference:                                       |
|-----------------|------------------|---------|---------------------------------------------------------|
|                 | iOM              | 1.0     | Initial                                                 |
| 04 October 2018 | Julius Ermitanio | 2.0     | Updated the description, steps, screenshots, and format |

## 1.3 Description

| Process ID        |                                                                                                    |
|-------------------|----------------------------------------------------------------------------------------------------|
| Process Name      | Create Accounting for Accounts Receivable                                                                                                    |
| Functional Domain | Accounts Receivable Module                                                                                                    |
| Responsibility    | Receivables Accountant                                                                                                    |
| Purpose           | <ul> <li>To transfer the final journal entries in the current batch run to<br/>General Ledger</li> <li>To be able to generate trial balance reports</li> </ul> |
| Data Requirement  | Accounting Period                                                                                                    |
| Dependencies      | Run remittances prior to running create accounting                                                                                                    |
| Scenario          | An Accounting Officer will run Create Accounting Program to post<br>the entries of Accounts Receivables subledger to the General<br>Ledger.                    |

| <b>UNIVERSITY OF THE PHILIP</b> | PPINES                                                        |
|---------------------------------|---------------------------------------------------------------|
| "Hoor Name                      |                                                               |
| *Password                       | (ecample: IRDELACRUZ)<br>(ecample: RbJA4488c)<br>Login Cancel |

### Step 1. Go to uis.up.edu.ph

**Step 2.** Log-in your credentials (e.g. *username* and *password*)

| UNIVERSITY                                                                                                    | OF THE PHILIPPIN                                                                                                    | IES                          |                        |                  |                    |                       |
|----------------------------------------------------------------------------------------------------|----------------------------------------------------------------------------------------------------|------------------------------|------------------------|------------------|--------------------|-----------------------|
|                                                                                                    |                                                                                                    | ę                            | Favorites <sup>-</sup> | •                | Logout Preferences | Help Personalize Page |
| University Information System Home Page                                                                                                    | Waddia                                                                                                    |                              |                        |                  |                    |                       |
| Personalize                                                                                                    | From                                                                                                    | Туре                         | F                      | ull List<br>Sent |                    |                       |
| Transactions     Receipts     Customers                                                                                                    | There are no notifications in this view.<br><b>TIP</b> <u>Vacation Rules</u> - Redirect or auto-respond to<br><b>TIP</b> <u>Worklist Access</u> - Specify which users can view | notification<br>ew and act u | s.<br>Ipon your no     | tifications.     |                    |                       |
| The second second |                                                                                                    |                              |                        |                  |                    |                       |
| Requests      Set      Accounting                                                                                                    |                                                                                                    |                              |                        |                  |                    |                       |

Step 3. From UIS Home Page proceed to Main Menu and choose the Receivables Accountant > Control > Requests > Run

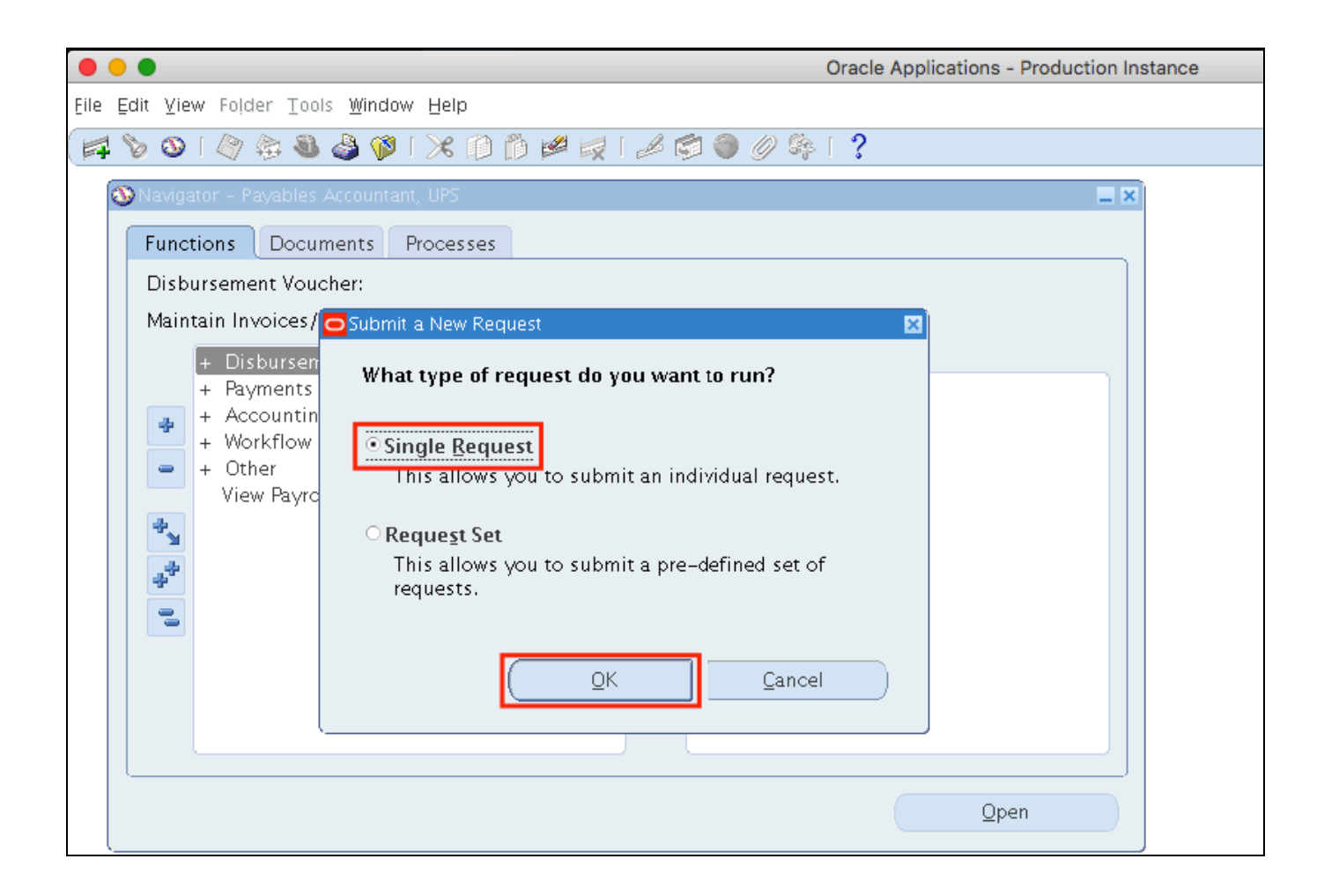

Step 4. Select Single Request then click Ok.

| He Edit Yiew Folder Tools Window Help                                                                                                    | •                              | Oracle Applications - Production Instance      |
|----------------------------------------------------------------------------------------------------|--------------------------------|------------------------------------------------|
| Submit Request     Run this Request     Copy     Name     Create Accounting     Operating Unit     Parameters   Language   American English     Language Setting     Debug Options     At these Times   Run the Job   As Soon as Possible     Schedule     Upon Completion     Vipon Completion     Vipon Completion     Subledger Accounting Program Report - Standard     Options     Detail                                                                                                    | e Edit Miew Folder Tool        | s <u>W</u> indow <u>H</u> elp                  |
| Submit Request       Image: Create Accounting         Name       Create Accounting         Operating Unit       Image: Create Accounting         Parameters       Image: Create Accounting         Language       American English         Language       Copy         At these Times       Debug Options         Run the Job       As Soon as Possible         Upon Completion       Image: Setting Program Report - Standard         Notify       Diffies                                                                                                    | 🛊 🏷 🛈 l 🖉 🎘 🚳                  | 🌢 🖗 i 🗶 🗊 р 💋 i 🖉 🗐 🖉 🌾 i ?                    |
| Run this Request Copy Name Create Accounting Operating Unit Parameters Language American English Language Setting Debug Options At these Times Run the Job As Soon as Possible Upon Completion Upon Completion Save all Output Files Layout Subledger Accounting Program Report – Standard Notify                                                                                                    | OSubmit Request                |                                                |
| Copy Name Create Accounting Operating Unit Parameters Language American English Language Setting Debug Options At these Times Run the Job As Soon as Possible Schedule Upon Completion Upon Completion Save all Output Files Layout Subledger Accounting Program Report – Standard Options                                                                                                    | Run this Request               |                                                |
| Name Create Accounting   Operating Unit   Parameters   Language   American English     Language Setting   Debug Options     At these Times   Run the Job   As Soon as Possible     Schedule     Upon Completion   Image Setting   Image Setting     Image Setting |                                | Copy                                           |
| Operating Unit   Parameters   Language   American English     Language Setting     Debug Options     At these Times   Run the Job   As Soon as Possible     Schegule     Upon Completion   Image Setting     Upon Completion     Save all Output Files   Layout   Subledger Accounting Program Report - Standard     Options                                                                                                    | Name                           | Create Accounting                              |
| Parameters<br>Language American English<br>Language Setting Debug Options<br>At these Times<br>Run the Job As Soon as Possible Schedule<br>Upon Completion<br>Upon Completion<br>Save all Output Files<br>Layout Subledger Accounting Program Report – Standard Options                                                                                                    | Operating Unit                 |                                                |
| Language American English<br>Language Setting Debug Options<br>At these Times<br>Run the Job As Soon as Possible Schedule<br>Upon Completion<br>Upon Completion<br>Save all Output Files<br>Layout Subledger Accounting Program Report – Standard Options                                                                                                    | Parameters                     |                                                |
| Language Setting Debug Options          At these Times         Run the Job       As Soon as Possible         Upon Completion         Image: Save all Output Files         Layout       Subledger Accounting Program Report – Standard         Notify                                                                                                    | Language                       | American English                               |
| Language Setting       Debug Options         At these Times       Run the Job       As Soon as Possible         Upon Completion       Schedule         Upon Completion       Save all Output Files         Layout       Subledger Accounting Program Report – Standard       Options         Notify       Debug Options                                                                                                    | Language                       |                                                |
| At these Times<br>Run the Job As Soon as Possible Schedule<br>Upon Completion<br>Save all Output Files<br>Layout Subledger Accounting Program Report – Standard Options                                                                                                    |                                | (Language Setting Debug Options                |
| Run the Job       As Soon as Possible       Schedule         Upon Completion       Image: Save all Output Files       Image: Subledger Accounting Program Report – Standard         Layout       Subledger Accounting Program Report – Standard       Image: Options         Notify       Image: Options                                                                                                    | At these Times —               |                                                |
| Upon Completion  Upon Completion  Save all Output Files  Layout Subledger Accounting Program Report – Standard  Options  Diffy                                                                                                    | Run the lob                    | As Soon as Possible                            |
| Upon Completion  Upon Completion  Save all Output Files  Layout Subledger Accounting Program Report – Standard  Options  Diffy                                                                                                    |                                |                                                |
| Save all Output Files     Layout Subledger Accounting Program Report – Standard     Options     Notify                                                                                                    | Upon Completion                |                                                |
| Layout Subledger Accounting Program Report – Standard Options                                                                                                    |                                | ☑ Save all Output Files                        |
| Layout     Subledger Accounting Program Report - Standard       Notify                                                                                                    |                                |                                                |
| Notify                                                                                                    | Layout                         | Subledger Accounting Program Report – Standard |
| Delivery Opts                                                                                                    | Notify                         | Delivery Opts                                  |
| Print to noprint                                                                                                    | Print to                       | noprint                                        |
|                                                                                                    |                                |                                                |
| Help ( <u>C</u> ) (Suo <u>m</u> it Cancel                                                                                                    | $($ Help $(\underline{C})$ $)$ | Suo <u>m</u> it Cancel                         |

**Step 5.** In the *Name* field, enter *Create Accounting*, and then press *TAB* button on your keyboard.

|      | 🗴 Java Applet - uis.up.edu.ph        |             |       |                 |                |                 |               |
|------|--------------------------------------|-------------|-------|-----------------|----------------|-----------------|---------------|
| •    | • •                                  |             |       | Or              | acle Applicati | ons - Product   | tion Instance |
| Eile | Edit ⊻iew Folder Tools Window Help   |             |       |                 |                |                 |               |
|      | 1 🛈 🗶 1 🗞 🕹 🥵 🖉 1 🖉 🖞                | ) 💋 📈 [ 🦽 🦉 | 1 🕘 🥖 | - Se (          | ?              |                 |               |
|      | OSubmit Request                      |             |       |                 |                |                 | × I ×         |
| 6    | Run this Request                     |             |       |                 |                |                 |               |
|      | Parameters                           |             |       |                 |                |                 | ×             |
|      |                                      |             |       |                 |                |                 |               |
|      | Ledger                               | UP System   |       |                 |                |                 |               |
|      | Process Category                     |             | _     |                 |                |                 |               |
|      | End Date                             | 31-JAN-2017 | ·     |                 | 1              |                 |               |
|      | Mode                                 | Final       |       |                 |                |                 |               |
|      | Errors Only                          | No          |       |                 |                |                 |               |
|      | Report                               | Detail      |       |                 |                |                 |               |
|      | Transfer to General Ledger           | Yes         |       |                 |                |                 |               |
| Ĩ    | Post in General Ledger               | Yes         |       |                 |                |                 |               |
|      | General Ledger Batch Name            |             |       |                 |                |                 |               |
|      | Include User Transaction Identifiers | Yes         |       |                 |                |                 |               |
| 1    |                                      |             |       |                 |                |                 |               |
|      |                                      |             | (     |                 | Concel         | Clear           | Halp          |
|      |                                      |             | (     | 21              |                | Ciear           |               |
|      |                                      |             |       |                 |                |                 |               |
| ·    | Help ( <u>C</u> )                    |             |       | Sub <u>m</u> it |                | Ca <u>n</u> cel |               |
| l l  |                                      |             |       |                 |                |                 |               |

**Step 6.** Enter the parameters then click *Ok*.

Set the *Mode* to *Draft*, should you prefer to verify entries first before posting to GL.

Please refer to the next page for descriptions of the parameters.

| Field Name                              | Description                                                                                                    | Remarks                    |
|-----------------------------------------|----------------------------------------------------------------------------------------------------|----------------------------|
| Ledger                                  | Constituent University                                                                                                    | Default Value depending on |
|                                         |                                                                                                    | the Unit                   |
| End Date                                | End date of the accounting period                                                                                                    | Date                       |
|                                         |                                                                                                    | Format: DAY-MONTH-YEAR     |
| Mode                                    | <ul> <li>Draft: Draft entries are not posted to<br/>General Ledger. You can review the<br/>resulting entries, update the transactions,<br/>or update the accounting rules.</li> <li>Final: Final entries are ready to be<br/>transferred to General Ledger and cannot<br/>be modified</li> </ul> | List of Values (LOV)       |
| Errors Only                             | No                                                                                                    | Default Value              |
| Report                                  | Detail                                                                                                    | Default Value              |
| Transfer to General Ledger              | Yes                                                                                                    | Default Value              |
| Post in General Ledger                  | Yes                                                                                                    | Default Value              |
| General Ledger Batch                    | Accounting Officer may add the Batch                                                                                                    | Alphanumeric               |
| Name                                    | Name for this Accounting Program run                                                                                                    | Optional                   |
| Include User<br>Transaction Identifiers | Yes                                                                                                    | Select Yes                 |

## Parameters of Create Accounting:

|   |                      | Ora                                                | cle Applications - Production Instance |
|---|----------------------|----------------------------------------------------|----------------------------------------|
| e | Edit ⊻iew Folder Too | s <u>W</u> indow <u>H</u> elp                      |                                        |
| 1 | 🏷 🛈 I 🖉 🎘 🚳          | 🌢 🖗 i 🗶 🗈 🎁 🖊 🐙 i 🖉 🍏 🖉 🗛 i 🕯                      | ?                                      |
| C | Submit Request       |                                                    |                                        |
|   | Run this Request     |                                                    | ]                                      |
|   |                      |                                                    | Сору                                   |
|   | Name                 | Create Accounting                                  |                                        |
|   | Operating Unit       |                                                    |                                        |
|   | Parameters           | UP System::31–JAN–2017:Final:No:Detail:Yes:Yes::No |                                        |
|   | Language             | American English                                   |                                        |
|   |                      | Language Settirg.                                  | Debug Options                          |
|   | At these Times       |                                                    |                                        |
|   | Run the Job          | As Soon as Possible                                | Sche <u>d</u> ule                      |
|   | Upon Completion      |                                                    |                                        |
|   |                      | 🗹 Save all Output Files                            |                                        |
|   | Layout               | Subledger Accounting Program Report – Standard     | Options                                |
|   | Notify               |                                                    |                                        |
|   | Print to             | noprint                                            | Delivery Opts                          |
|   |                      |                                                    |                                        |
|   | Help ( <u>C</u> )    | Submit                                             | Cancel                                 |

## Step 7. Click Submit

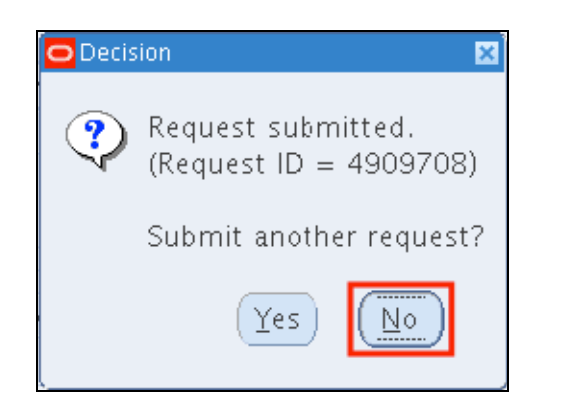

**Step 8**. A decision window will appear requesting for another request. Click *No.* 

| •••            |                                                    |                         | Oracle Ap      | oplications - Proc | luction Instance |
|----------------|----------------------------------------------------|-------------------------|----------------|--------------------|------------------|
| Eile Edit ⊻iew | w Folder <u>T</u> ools <u>W</u> indow <u>H</u> elp |                         |                |                    |                  |
| 📫 🕚            | । 🔅 🍰 🎲 ।                                          | n 🖉 🥩 👔                 | [?             |                    |                  |
| Requests       | _                                                  |                         |                |                    |                  |
|                | Find Requests                                      |                         |                |                    |                  |
| Be             | OMy Completed <u>R</u> equests                     |                         |                |                    |                  |
| Request I      | ⊖ My Requests In <u>P</u> rogress                  |                         |                |                    |                  |
|                | • All My Requests                                  |                         |                |                    |                  |
| l'             | O Specific Requests                                |                         |                |                    |                  |
| Î              | Request ID                                         |                         |                |                    |                  |
| Î              | Name                                               |                         |                |                    |                  |
|                | Date Submitted                                     |                         |                |                    |                  |
|                | Date Completed                                     |                         |                |                    |                  |
|                | Status                                             |                         | -              |                    |                  |
|                | Phase                                              |                         | ~              |                    |                  |
|                | Requestor                                          |                         |                |                    |                  |
|                |                                                    |                         |                |                    |                  |
|                |                                                    | □Include Reguest Set S  | tages in Query |                    |                  |
| Ha             | Order By                                           | Request ID              | -              |                    |                  |
| Ho             | c                                                  | elect the Number of Day | rs to View: 7  |                    |                  |
| Con            |                                                    |                         |                |                    |                  |
| Can            | Submit a <u>N</u> ew Requ                          | est                     | Clear          | Find )             |                  |
| l              |                                                    |                         |                |                    |                  |

**Step 9.** User will go back to the *Find Requests* window.

Click *Find*.

| <b>•</b> •   |                                     |                      |           | (       | Dracle Applications - Production Insta |
|--------------|-------------------------------------|----------------------|-----------|---------|----------------------------------------|
| Edit ⊻iew    | Folder <u>T</u> ools <u>W</u> indow | Help                 |           |         |                                        |
| i 🗞 🔡 i      | 🏘 🎄 🍓 🍪 🕻                           | 🄀 🛈 🗇 🎽              | 😥 l 🧀 🦈   | 🌍 🧷 🎭 i | ?                                      |
| Requests     |                                     |                      |           |         | - 2                                    |
| <u>R</u> efr | esh Data                            | Find Reques          | ts        | S       | ub <u>m</u> it a New Request           |
| Request ID   |                                     | Parent               |           |         |                                        |
|              | Name                                |                      | Phase     | Status  | Parameters                             |
| 4905830      | Accounting Program                  |                      | Completed | Normal  | 222, 2027, 2016/07/31, F, † 📤          |
| 4905829      | Create Accounting                   |                      | Completed | Normal  | 222, 222, Y, 2027, , 2016/0            |
| 4904548      | Unaccounted Transac                 | tior                 | Completed | Normal  | 1000, 2029, 2029, , , DEC-1            |
| 4904543      | Unaccounted Transac                 | tior                 | Completed | Normal  | 1000, 2029, 2029, , , NOV-1            |
| 4904542      | Unaccounted Transac                 | tior                 | Completed | Normal  | 1000, 2029, 2029, , , OCT-1            |
| 4904541      | Unaccounted Transac                 | tior                 | Completed | Normal  | 1000, 2029, 2029, , , SEP-1            |
| 4904540      | Unaccounted Transac                 | tior                 | Completed | Normal  | 1000, 2029, 2029, , , AUG-1            |
| 4904539      | Unaccounted Transac                 | tior                 | Completed | Normal  | 1000, 2029, 2029, , , JUL-16           |
| 4904538      | Unaccounted Transac                 | tior                 | Completed | Normal  | 1000, 2029, 2029, , , JUN-1            |
| 4904537      | Unaccounted Transac                 | tior                 | Completed | Normal  | 1000, 2029, 2029, , , MAY-1            |
| Hold         | I Request                           | View Detail <u>s</u> |           |         | View Output                            |
| Conor        | el Request                          | Diagnostic           | s         |         | View Log                               |

**Step 10.** On Requests window, program requests will run: **Create Accounting**, and **Accounting Program**.

Monitor Phase-Status of the submitted program requests.

Click **Refresh Data** until the **Phase** is **Completed** and **Status, Normal**.

| Edit View      | Folder <u>T</u> ools <u>W</u> indow <u>H</u> | jelp        |           |         |                               |
|----------------|----------------------------------------------|-------------|-----------|---------|-------------------------------|
| i 🗞 🚳 i        | 🖉 🎘 🚳 🎒 🕅 🔇                                  | 8 🗊 🖞 🖻     | 1 🛒 🖌 🗐   | 🅘 🧷 🎼 🛛 | ?                             |
| Requests       |                                              |             |           |         | E 🗆 8                         |
| <u>R</u> efr   | esh Data                                     | Find Reques | sts       | s       | ùb <u>m</u> it a New Request  |
| Request ID     |                                              | Parent      |           |         |                               |
|                | Name                                         |             | Phase     | Status  | Parameters                    |
| 4905830        | Accounting Program                           |             | Completed | Normal  | 222, 2027, 2016/07/31, F, I 📤 |
| 4905829        | Create Accounting                            |             | Completed | Normal  | 222, 222, Y, 2027, , 2016/0   |
| 4904548        | Unaccounted Transacti                        | or          | Completed | Normal  | 1000, 2029, 2029, , , DEC-1   |
| 4904543        | Unaccounted Transacti                        | or          | Completed | Normal  | 1000, 2029, 2029, , , NOV-:   |
| 4904542        | Unaccounted Transacti                        | or          | Completed | Normal  | 1000, 2029, 2029, , , OCT-1   |
| 4904541        | Unaccounted Transacti                        | or          | Completed | Normal  | 1000, 2029, 2029, , , SEP-1   |
| 4904540        | Unaccounted Transacti                        | or          | Completed | Normal  | 1000, 2029, 2029, , , AUG-1   |
| 4904539        | Unaccounted Transacti                        | or          | Completed | Normal  | 1000, 2029, 2029, , , JUL-16  |
| 4904538        | Unaccounted Transacti                        | or          | Completed | Normal  | 1000, 2029, 2029, , , JUN-1   |
| 4904537        | Unaccounted Transacti                        | or          | Completed | Normal  | 1000, 2029, 2029, , , MAY-1 🗸 |
| Hold           | l Request                                    | View Detail | <u>s</u>  |         | View Output                   |
| Cancel Request |                                              |             | cs )      | (       | View Log                      |

# Step 11. Once the *Phas*e is Completed and *Status, Normal*.

, the accounting officer may view the journal entries posted.

Click on the *Create Accounting* request then click *View Output*.

| Oper                   | ing Create_Accounting_180415.rtf           | × |  |  |  |  |  |  |
|------------------------|--------------------------------------------|---|--|--|--|--|--|--|
| You have chosen to     | open:                                      |   |  |  |  |  |  |  |
| Create_Accou           | nting_180415.rtf                           |   |  |  |  |  |  |  |
| which is: Rich         | Text Format (51.6 KB)                      |   |  |  |  |  |  |  |
| from: http://g         | otoprodclone2.up.edu.ph                    |   |  |  |  |  |  |  |
| What should Firefo     | What should Firefox do with this file?     |   |  |  |  |  |  |  |
| Open with              | Microsoft Word (default)                   |   |  |  |  |  |  |  |
| ○ <u>S</u> ave File    |                                            |   |  |  |  |  |  |  |
| 🗌 Do this <u>a</u> uto | matically for files like this from now on. |   |  |  |  |  |  |  |
|                        | OK Cancel                                  |   |  |  |  |  |  |  |

**Step 12.** A dialog box will open and report may be saved or opened.

Click **Ok**.

### Sample Generate Report

| U    | P Diliman                       | bledger Accoun                                                                                                    | ting Subl                                                                                           | edger A     | ccounting       | g Program F                | Report Report            | t Date Apr 18, 2015<br>Page 1 of 2 | ō               |
|------|---------------------------------|----------------------------------------------------------------------------------------------------|----------------------------------------------------------------------------------------------------|-------------|-----------------|----------------------------|--------------------------|------------------------------------|-----------------|
| 1    | Tra<br>Gen                      | Applicat<br>Process Categ<br>End D<br>Accounting Mr<br>Report Le<br>Errors C<br>ansfer to General Led<br>Post in General Led<br>eral Ledger Batch Na | ion Receivables<br>ory<br>ate Feb 28, 201-<br>bde Draft<br>vel Detail<br>nly No<br>ger<br>ger<br>me | 5           |                 |                            |                          |                                    |                 |
|      |                                 |                                                                                                    |                                                                                                    |             | Report Sumn     | nary                       |                          |                                    |                 |
|      |                                 |                                                                                                    |                                                                                                    |             |                 |                            |                          |                                    |                 |
| Ev   | ont Class                       |                                                                                                    | Number of                                                                                           | Number      | of Events       | rlodgor                    |                          | Journ<br>Balanco Typo              | al Entries      |
| Mis  | cellaneous Recei                | pt                                                                                                    | 2                                                                                                   | 2           | 2 11 2110       | 0UP Diliman                |                          | Actual                             | Count           |
|      |                                 |                                                                                                    |                                                                                                    | Sut         | oledger Journal | I Entries                  |                          |                                    |                 |
|      |                                 | Event Class<br>Event Number                                                                                                    | Miscellaneous F<br>1                                                                                | Receipt     |                 |                            | Event Type<br>Event Date | Miscellaneous R<br>Feb 1, 2014     | eceipt Created  |
| A    | pplication Accour<br>Journal En | Ledger UP D<br>ting Definition Multi<br>- Bal<br>try Description                                                                                     | iliman<br>-Fund Account F<br>ancing Method                                                          | Receivables | Accrual         | Ledger Currency<br>Version | r PHP<br>1               | Balance Type Act<br>GL Date Feb    | ual<br>1, 2014  |
|      | Accounting                      |                                                                                                    |                                                                                                    |             |                 | Entered                    |                          | Acco                               | ounted          |
| Line | Class                           | Account                                                                                                    |                                                                                                    |             | Currency        | Debit                      | Credit                   | Debit                              | Credit          |
| · ·  | Cash                            | 02.1041010202                                                                                                    | 0                                                                                                   |             | PHP             | 6,000.00                   |                          | 6,000.00                           |                 |
| 2    | Miscellaneous<br>Cash           | 02.1641990104                                                                                                    | 0                                                                                                   |             | PHP             |                            | 6,000.00                 |                                    | 6,000.00        |
|      |                                 |                                                                                                    |                                                                                                    |             |                 |                            | Journal Entry Total      | 6,000.00                           | 6,000.00        |
|      |                                 | Event Class                                                                                                    | Miscellaneous F                                                                                     | Receipt     |                 |                            | Event Type               | Miscellaneous R                    | eceipt Created  |
|      |                                 | Event Number                                                                                                    | 1                                                                                                   |             |                 |                            | Event Date               | FeD 7, 2014                        |                 |
| A    | pplication Accour               | Ledger UP D<br>nting Definition Multi<br>- Bala<br>try Description                                                                                   | iliman<br>-Fund Account F<br>ancing Method                                                          | Receivables | Accrual         | Ledger Currency<br>Version | PHP<br>1                 | Balance Type Act<br>GL Date Feb    | ual<br>17, 2014 |
|      | Accounting                      | .,                                                                                                    |                                                                                                    |             |                 | Entered                    |                          | Acco                               | ounted          |
| Line | Class                           | Account                                                                                                    | -                                                                                                   |             | Currency        | Debit                      | Credit                   | Debit                              | Credit          |
| 1    | Confirmed<br>Cash               | 02.1641010202                                                                                                    | 0                                                                                                   |             | PHP             | 3,000.00                   |                          | 3,000.00                           |                 |
| 2    | Miscellaneous<br>Cash           | 02.1641990104                                                                                                    | 0                                                                                                   |             | PHP             |                            | 3,000.00                 |                                    | 3,000.00        |
|      |                                 |                                                                                                    |                                                                                                    |             |                 |                            | Journal Entry Total      | 3,000.00                           | 3,000.00        |
| 1    |                                 |                                                                                                    |                                                                                                    |             |                 |                            |                          |                                    |                 |

If you opted to open the report without saving, view the report through the Internet browser. If you saved the report, this may be opened through a document viewer.

#### Note:

As a prerequisite to generate the Pre-Closing Trial Balance report, user must run the create accounting with the parameters *Mode* set to *Final* accounting and *Post in General Ledger* set to **Yes**.

### **Expected Result:**

Create Accounting Program has been submitted.

DISCLAIMER: The screenshots in this document are for illustration purposes only and may not be the same as the final user interface.

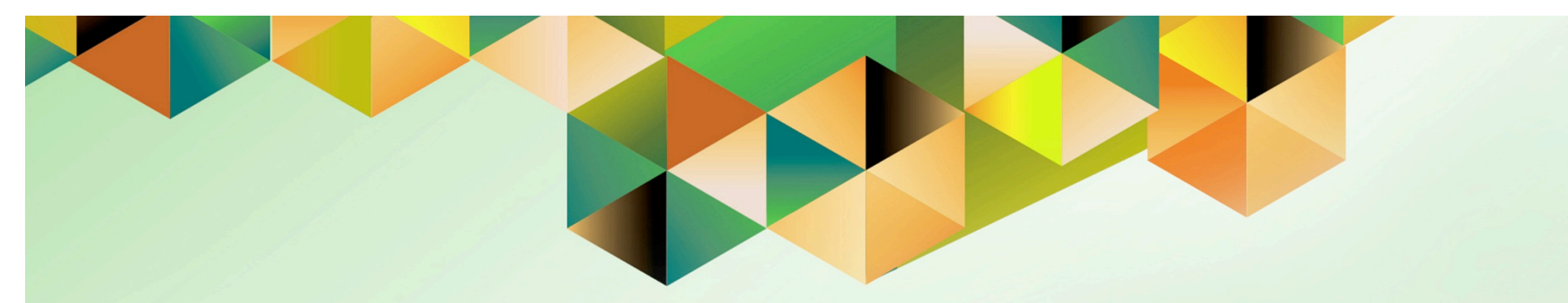

# **Run Depreciation**

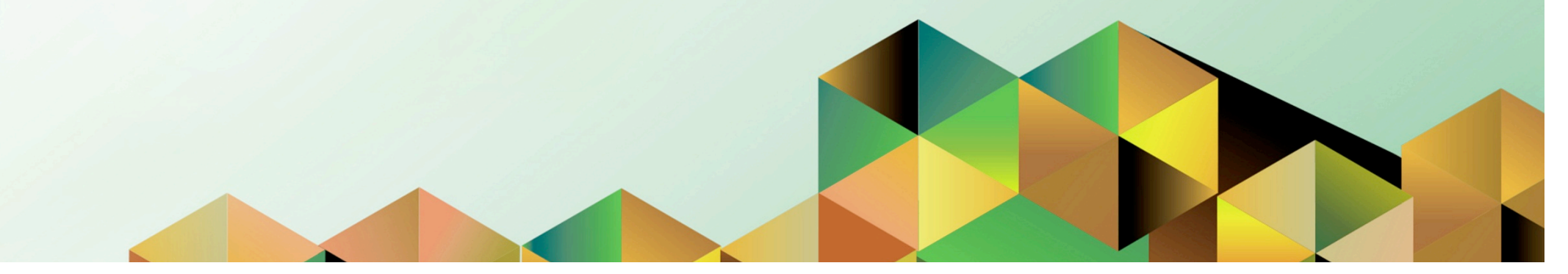

## 1. DOCUMENT CONTROL

## 1.1 Change Record

| Date |                   | Author               | Version | Change Reference:                                       |  |
|------|-------------------|----------------------|---------|---------------------------------------------------------|--|
|      | 25 September 2017 | Kenneth Paul Mararac | 1.0     | Initial                                                 |  |
|      | 04 October 2018   | Julius Ermitanio     | 2.0     | Updated the description, steps, screenshots, and format |  |

## 1.2 Description

| Process ID        |                                                            |
|-------------------|------------------------------------------------------------|
| Process Name      | Run Depreciation                                           |
| Functional Domain | Assets Module                                              |
| Responsibility    | Fixed Assets Accountant                                    |
| Purpose           | To run a depreciation and close a period                   |
|                   | Serves as a prerequisite for running trial balance reports |
| Data Requirement  | • Book                                                     |
|                   | Period                                                     |
| Dependencies      | Book and Period are set-up                                 |
| Scenario          | An Accounting Officer will run Assets Depreciation         |

| UNIVERSITY OF THE PHILIPPINES |                                                              |  |  |  |  |  |  |
|-------------------------------|--------------------------------------------------------------|--|--|--|--|--|--|
| <sup>*</sup> User Name        |                                                              |  |  |  |  |  |  |
| *Password                     | (example: JRDELACRUZ)<br>(example: RbJA4%sc)<br>Login Cancel |  |  |  |  |  |  |

### Step 1. Go to uis.up.edu.ph

**Step 2.** Log-in your credentials (e.g. *username* and *password*)

| UNIVERSITY OF THE PHILIPPINES                                                                                                    |                                                                                                    |                                                                      |                                            |                              |  |  |  |  |
|----------------------------------------------------------------------------------------------------|----------------------------------------------------------------------------------------------------|----------------------------------------------------------------------|--------------------------------------------|------------------------------|--|--|--|--|
|                                                                                                    |                                                                                                    |                                                                      | 🕞 Favorites 🔻                              | Logout Help Personalize Page |  |  |  |  |
| University Information System Home Page         Main Menu         Personalize            • Fixed Assets Accountant, UPS         • Inquiry         • Inquiry         • Assets         • Inquiry         • Assets         • Mass Additions         • Percention         • Percention         • Projection         • Run Depreciation         • Projection         • Operreciation         • Projection         • Operreciation         • Projection         • Operreciation         • Percention         • Percention         • Projection         • Operreciation         • Projection         • Operreciation         • Projection         • Operrice         • Operrice         • Operrice         • Operrice         • Operrice         • Operrice         • Operrice         • Projection         • Operrice         • Operrice         • Projection         • Operrice         • Operrice         • Opercention         • Operrice         • Opercention         • Opercention         • Operrice         • Operc | Worklist From There are no notifications in this view. ✓ TIP Vacation Rules - Redirect or auto-ree ✓ TIP Worklist Access - Specify which user | Type Subje<br>spond to notifications.<br>s can view and act upon you | Full List<br>cct Sent<br>ur notifications. |                              |  |  |  |  |

Step 3. From UIS Home Page proceed to Main Menu and choose the Fixed Assets Accountant > Depreciation > Run Depreciation

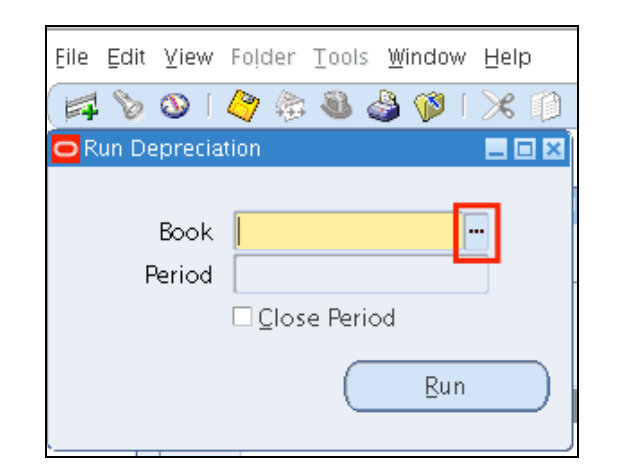

**Step 4.** Run Depreciation window will appear.

Click on the ellipsis.

**Step 5.** Select an Asset Book then click *Ok*.

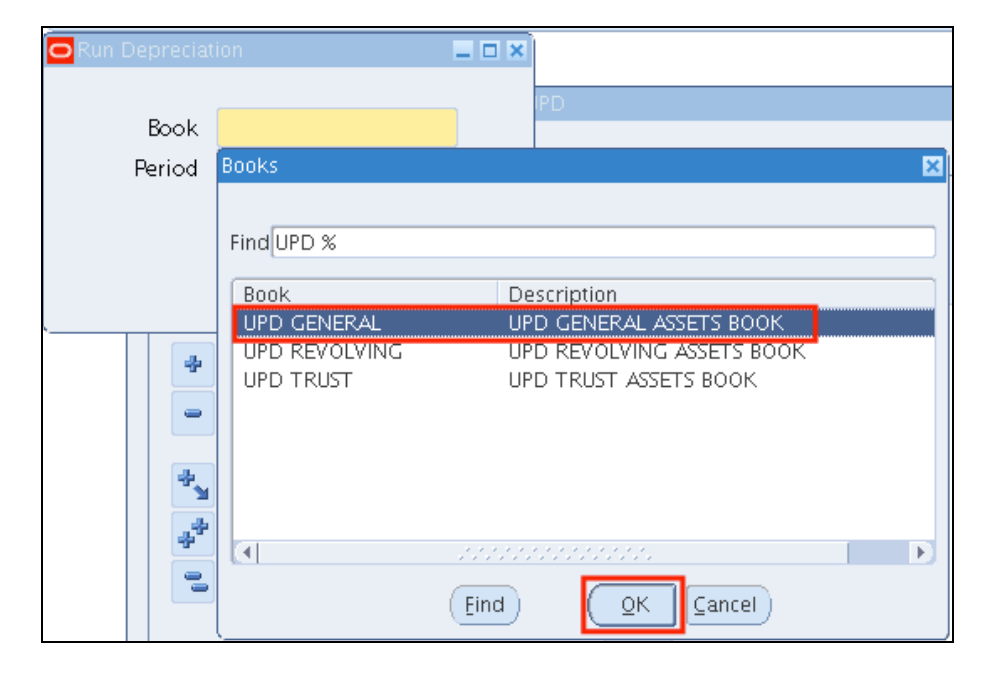

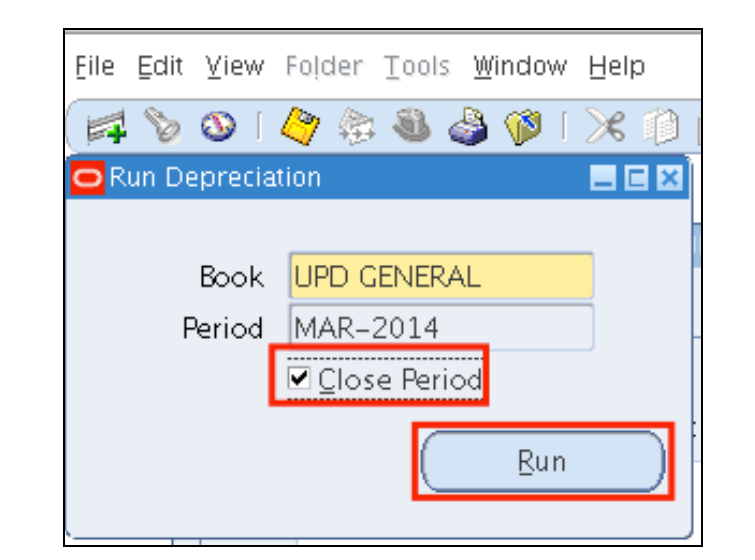

| 🖸 Cautio | วท                                                                    |            | ×             |
|----------|-----------------------------------------------------------------------|------------|---------------|
| ⚠        | APP-OFA-48291: Run depreciation?<br>the period, you cannot reopen it. | Once the p | rogram closes |
|          |                                                                       |            | Cancel        |

**Step 6.** The *Period* field will be automatically filled.

Check Close Period.

Then click *Run*.

## NOTE:

Ensure that you have entered all transactions for the period before you run depreciation. Once the program closes the period, you cannot reopen it.

**Step 7.** A warning message will prompt appear.

Click Ok.

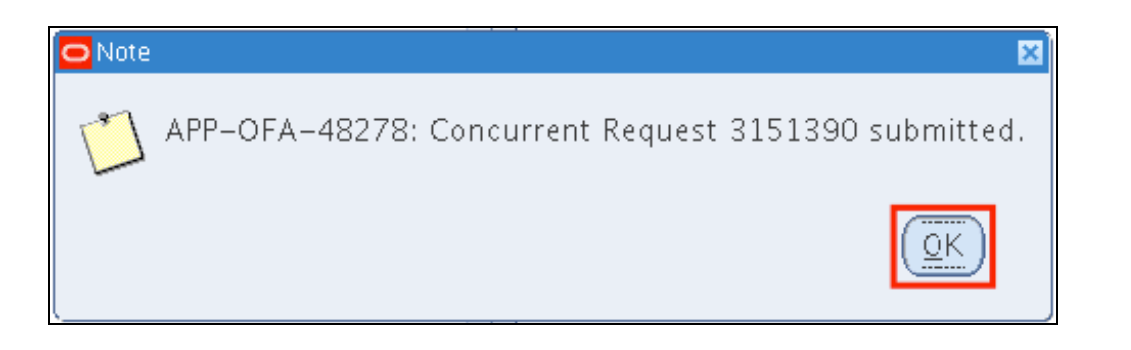

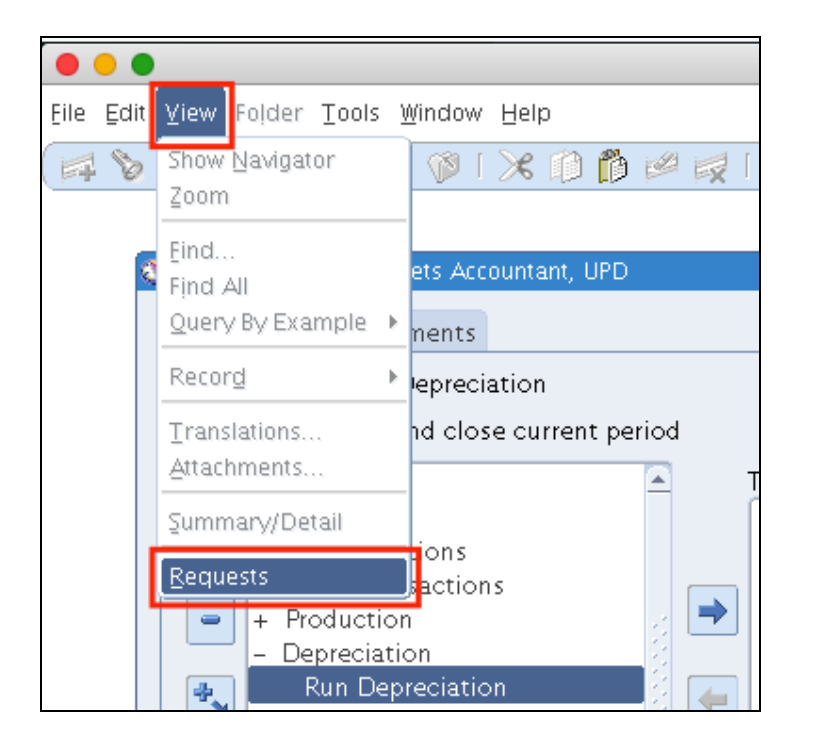

**Step 8.** A note that **Concurrent Request** has been created for this transaction will appear.

Take note of the Concurrent Request ID then click **Ok** 

**Step 9.** To view the status of the submitted request,

on the top of the *Navigator* window, click *View* then select *Requests*.

| Eile Edit ⊻iew | / Folder <u>T</u> ools <u>W</u> indow <u>H</u> elp                                                                                                    |       |
|----------------|----------------------------------------------------------------------------------------------------|-------|
| 🛤 🗞 🐼 ।        | i 🖉 🎄 🍓 🕼 i 🗶 🛍 🗂 📁 🥰 🤘 🖉 🎼 🥐 🏀 🦉                                                                                                    |       |
| Requests       | 🗢 Find Requests 📃 🗖 🗙                                                                                                    | _ 🗆 × |
| Be             | O My Completed <u>R</u> equests                                                                                                    |       |
| Request        | <ul> <li>My Requests In Progress</li> <li>All My Requests</li> <li>Specific Request ID</li> <li>Name</li> <li>Date Submitted</li> <li>Date Completed</li> <li>Status</li> <li>Phase</li> <li>Requestor</li> </ul> |       |
| Ho             | □ Include Reguest Set Stages in Query<br>Order By <b>Request ID</b><br>Select the Number of Days to View: <b>7</b><br>Submit a New Request<br><u>Clear</u><br>Find                                                |       |

Step 10. On *Find Requests* window, click *Find*.

| Ēile           | Edit ⊻iew                                   | Folder <u>T</u> ools <u>W</u> indow <u>H</u> elp | )                    |           |        |                             |  |  |  |  |  |
|----------------|---------------------------------------------|--------------------------------------------------|----------------------|-----------|--------|-----------------------------|--|--|--|--|--|
|                | 🛤 🗞 🕲 I 🖉 🎭 🧶 🦃 I 🗶 🗊 🗂 📁 🖉 🛒 I 🎜 🗐 🥔 🖄 I ? |                                                  |                      |           |        |                             |  |  |  |  |  |
| 0              | 🔁 Requests 📃 🗖 🔀                            |                                                  |                      |           |        |                             |  |  |  |  |  |
|                | <u>R</u> efre                               | sh Data F                                        | ind Request          | s         | Sul    | b <u>m</u> it a New Request |  |  |  |  |  |
|                | Request ID                                  |                                                  | Parent               |           |        |                             |  |  |  |  |  |
|                |                                             | Name                                             |                      | Phase     | Status | Parameters                  |  |  |  |  |  |
|                | 3151398                                     | Journal Entry Reserve Led                        | 3151390              | Completed | Normal | UPD GENERAL, 2023, MAR-2 📤  |  |  |  |  |  |
|                | 3151395                                     | Depreciation Run                                 | 3151390              | Completed | Normal | UPD GENERAL, MAR-2014, (    |  |  |  |  |  |
|                | 3151393                                     | Calculate Gains and Loss                         | 3151390              | Completed | Normal | UPD GENERAL                 |  |  |  |  |  |
| Ĩ              | 3151390                                     | Depreciation Run Reques                          |                      | Completed | Normal | 140, 622                    |  |  |  |  |  |
| Ū              | 3151367                                     | Journal Entry Reserve Led                        | 3151360              | Completed | Normal | UPD GENERAL, 2023, MAR-2    |  |  |  |  |  |
| Ō              | 3151365                                     | Depreciation Run                                 | 3151360              | Completed | Normal | UPD GENERAL, MAR-2014, C    |  |  |  |  |  |
| Ī              | 3151362                                     | Calculate Gains and Loss                         | 3151360              | Completed | Normal | UPD GENERAL                 |  |  |  |  |  |
| Ī              | 3151360                                     | Depreciation Run Reques                          |                      | Completed | Normal | 140, 622                    |  |  |  |  |  |
|                | 3151353                                     | Journal Entry Reserve Led                        | 3151347              | Completed | Normal | UPD GENERAL, 2023, MAR-2    |  |  |  |  |  |
|                | 3151351                                     | Depreciation Run                                 | 3151347              | Completed | Normal | UPD GENERAL, MAR-2014, C 🚽  |  |  |  |  |  |
| (              | Hold                                        | Request                                          | ïew Detail <u>s</u>  |           |        | View Output                 |  |  |  |  |  |
| Cancel Request |                                             |                                                  | Diag <u>n</u> ostics |           | (      | View Log                    |  |  |  |  |  |
|                |                                             |                                                  |                      |           |        |                             |  |  |  |  |  |

**Step 11.** The concurrent request will process the transaction. The Status should be *Completed* – *Normal*.

On Requests window, system will run the following:

- Depreciation Run Request
- Calculate Gains and Losses
- Depreciation Run
- Journal Entry Reserve Ledger Report

Monitor Phase-Status of the submitted program requests.

Click **Refresh Data** until the **Phase** is **Completed** and **Status, Normal**.

| Eile Edit View Folder Tools Window Help       |                           |                      |           |        |                              |  |  |  |  |  |
|-----------------------------------------------|---------------------------|----------------------|-----------|--------|------------------------------|--|--|--|--|--|
| 🛤 💊 📀 I 🖉 🕸 🍓 🦃 I 🗶 🗊 🌔 📁 🥪 🗔 I 🦽 🗐 🕘 🖉 🎭 I 🤶 |                           |                      |           |        |                              |  |  |  |  |  |
| 🖸 Requests 📃 🗖 🛛                              |                           |                      |           |        |                              |  |  |  |  |  |
| Ref                                           | resh Data                 | Find Reques          | ts        | s      | ûb <u>m</u> it a New Request |  |  |  |  |  |
| Request ID                                    | )<br>Name                 | Parent               | Phase     | Status | Parameters                   |  |  |  |  |  |
| 3151398                                       | Journal Entry Reserve Led | 3151390              | Completed | Normal | UPD GENERAL, 2023, MAR-2     |  |  |  |  |  |
| 3151395                                       | Depreciation Run          | 3151390              | Completed | Normal | UPD GENERAL, MAR-2014, (     |  |  |  |  |  |
| 3151393                                       | Calculate Gains and Loss  | 3151390              | Completed | Normal | UPD GENERAL                  |  |  |  |  |  |
| 3151390                                       | Depreciation Run Reques   |                      | Completed | Normal | 140, 622                     |  |  |  |  |  |
| 3151367                                       | Journal Entry Reserve Led | 3151360              | Completed | Normal | UPD GENERAL, 2023, MAR-2     |  |  |  |  |  |
| 3151365                                       | Depreciation Run          | 3151360              | Completed | Normal | UPD GENERAL, MAR-2014, C     |  |  |  |  |  |
| 3151362                                       | Calculate Gains and Loss  | 3151360              | Completed | Normal | UPD GENERAL                  |  |  |  |  |  |
| 3151360                                       | Depreciation Run Reques   |                      | Completed | Normal | 140, 622                     |  |  |  |  |  |
| 3151353                                       | Journal Entry Reserve Led | 3151347              | Completed | Normal | UPD GENERAL, 2023, MAR-2     |  |  |  |  |  |
| 3151351                                       | Depreciation Run          | 3151347              | Completed | Normal | UPD GENERAL, MAR-2014, 🔾 👻   |  |  |  |  |  |
| Hole                                          | d Request                 | /iew Detail <u>s</u> |           |        | View Output                  |  |  |  |  |  |
| Canc                                          | el Request                | Diag <u>n</u> ostic: | s         |        | View Log                     |  |  |  |  |  |
| 4.                                            |                           |                      |           |        |                              |  |  |  |  |  |

Step 12. Select Journal Entry Reserve Ledger Report then click View Output.

| • • • http://uisdev.ujid=3341836451 × +                    |                                                                                         |                           |                 |               |                                      |                        |                              |                             |                   |          |
|------------------------------------------------------------|-----------------------------------------------------------------------------------------|---------------------------|-----------------|---------------|--------------------------------------|------------------------|------------------------------|-----------------------------|-------------------|----------|
| <b>(</b>                                                   | uisdev.up.edu.ph:8010/OA_C0                                                             | GI/FNDWRR.exe?tem         | np_id=334183    | 6451          |                                      |                        | Q Search                     | ☆ 自 ♣                       |                   | ≡        |
| UNIVER:<br>Current<br>Book:<br>Unit:<br>Expense<br>Reserve | SITY OF THE PHILIP<br>y: PHP<br>UPD GENERAL<br>01<br>Account: 505010<br>Account: 106050 | PINES<br>50<br>41         |                 | Journa        | l Entry Reserve Le<br>Period: MAR-20 | edger Report<br>D14    | Report                       | Date: 01-OCT-;<br>Page: 1 c | 2017 04:2<br>of 1 | ;4<br>10 |
| Respon<br>sibili                                           | Asset-<br>Description                                                                   | Date Placed<br>In Service | Deprn<br>Method | Life<br>Yr.Mo | Cost                                 | Depreciation<br>Amount | Year-To-Date<br>Depreciation | Depreciation<br>Reserve     | Percent           |          |
| -                                                          | 216-asdfaf                                                                              | 28-FEB-2014               | STL             | 5.00          | 500.00                               | 16.67                  | 16.67                        | 8.33                        | 100.00            |          |
|                                                            | Responsibility Cer                                                                      | nter - Total:             | s:              | -             | 500.00                               | 16.67                  | 16.67                        | 8.33                        |                   |          |
| Account                                                    | 50501050/1060504                                                                        | 1 Totals:                 |                 | -             | 500.00                               | 16.67                  | 16.67                        | 8.33                        |                   |          |
| Unit 03                                                    | Totals:                                                                                 |                           |                 | -             | 500.00                               | 16.67                  | 16.67                        | 8.33                        |                   |          |
| UNIVERS<br>Currend<br>Book:<br>Unit:<br>Expense<br>Reserve | SITY OF THE PHILIP<br>Y: PHP<br>UPD GENERAL<br>02<br>Account: 501020<br>Account: 106040 | PINES<br>70<br>61         |                 | Journa        | l Entry Reserve L4<br>Period: MAR-20 | edger Report<br>D14    | Report                       | Date: 01-OCT-2<br>Page: 2 c | 2017 04:2<br>of 1 | !4<br>.0 |
| Respon<br>sibili                                           | Asset-<br>Description                                                                   | Date Placed<br>In Service | Deprn<br>Method | Life<br>Yr.Mo | Cost                                 | Depreciation<br>Amount | Year-To-Date<br>Depreciation | Depreciation<br>Reserve     | Percent           |          |
| DI0201                                                     | 265-HERITAGE ASSE                                                                       | 31-MAR-2014               | STL             | 25.00         | 0.00                                 | 0.00                   | 0.00                         | 0.00                        | 0.00              |          |
| 1001                                                       | Responsibility Cer                                                                      | nter DI0201               | Totals:         | -             | 0.00                                 | 0.00                   | 0.00                         | 0.00                        |                   |          |

View the report through your Internet browser.

## Journal Entry Reserve Ledger

**Report** will show the depreciation expense charged to a depreciation expense account for any accounting period. The report lists all active (not yet retired) capitalized assets, as well as any assets that you have retired in the period's fiscal year.

The report is sorted by balancing segment, expense and reserve accounts, and cost center. It prints totals for each cost center, account, and balancing segment.

| Eile Edit View Folder Tools Window Help |                                             |                      |           |        |                              |  |  |  |  |  |
|-----------------------------------------|---------------------------------------------|----------------------|-----------|--------|------------------------------|--|--|--|--|--|
| ( 📫 💊 🙆 🗆                               | 🛤 🏷 😳 l 🖉 🕸 🍓 🖗 l 🗶 🗊 🏠 📁 🥵 蒙 l 🎜 🗐 🥥 🔅 l ? |                      |           |        |                              |  |  |  |  |  |
| 🗢 Requests 📃 🗖 🗙                        |                                             |                      |           |        |                              |  |  |  |  |  |
| <u>R</u> efre                           | sh Data F                                   | ind Requests         | 5         | Su     | ub <u>m</u> it a New Request |  |  |  |  |  |
| Request ID                              |                                             | Parent               |           |        |                              |  |  |  |  |  |
|                                         | Name                                        |                      | Phase     | Status | Parameters                   |  |  |  |  |  |
| 3151398                                 | Journal Entry Reserve Led                   | 3151390              | Completed | Normal | UPD GENERAL, 2023, MAR-2     |  |  |  |  |  |
| 3151395                                 | Depreciation Run                            | 3151390              | Completed | Normal | UPD GENERAL, MAR-2014, (     |  |  |  |  |  |
| 3151393                                 | Calculate Gains and Loss                    | 3151390              | Completed | Normal | UPD GENERAL                  |  |  |  |  |  |
| 3151390                                 | Depreciation Run Reques                     |                      | Completed | Normal | 140, 622                     |  |  |  |  |  |
| 3151367                                 | Journal Entry Reserve Led                   | 3151360              | Completed | Normal | UPD GENERAL, 2023, MAR-2     |  |  |  |  |  |
| 3151365                                 | Depreciation Run                            | 3151360              | Completed | Normal | UPD GENERAL, MAR-2014, C     |  |  |  |  |  |
| 3151362                                 | Calculate Gains and Loss                    | 3151360              | Completed | Normal | UPD GENERAL                  |  |  |  |  |  |
| 3151360                                 | Depreciation Run Reques                     |                      | Completed | Normal | 140, 622                     |  |  |  |  |  |
| 3151353                                 | Journal Entry Reserve Led                   | 3151347              | Completed | Normal | UPD GENERAL, 2023, MAR-2     |  |  |  |  |  |
| 3151351                                 | Depreciation Run                            | 3151347              | Completed | Normal | UPD GENERAL, MAR-2014, 🤇 🖵   |  |  |  |  |  |
| Hold                                    | Request                                     | /iew Detail <u>s</u> |           |        | View Output                  |  |  |  |  |  |
| Cancel Request                          |                                             | Diag <u>n</u> ostics |           |        | View Log                     |  |  |  |  |  |
|                                         |                                             |                      |           |        |                              |  |  |  |  |  |

**Step 13.** Select *Depreciation Run* then click *View Output*.

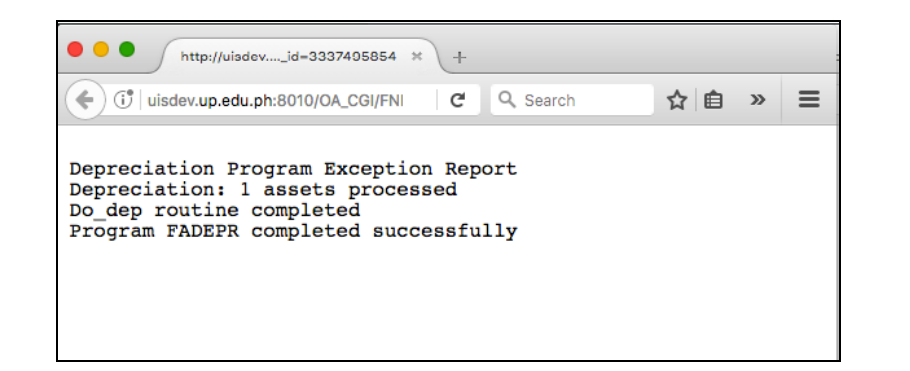

| Ēile           | Edit ⊻iew      | Folder <u>T</u> ools <u>W</u> indow <u>H</u> elp | )                    |           |                               |                            |  |
|----------------|----------------|--------------------------------------------------|----------------------|-----------|-------------------------------|----------------------------|--|
|                | l 🏷 🚳 l a      | 🔄 😂 🧶 🖗 🕅                                        | 10 Ď 💋 (             | 🤿 i 🦽 🜍   | ) 🖉 🌾 🛛                       | )                          |  |
| O              | Requests       |                                                  |                      |           |                               | N 🗆 🛋                      |  |
|                | Refresh DataFi |                                                  | ind Requests         | ;         | Sub <u>m</u> it a New Request |                            |  |
|                | Request ID     |                                                  | Parent               |           |                               |                            |  |
|                |                | Name                                             |                      | Phase     | Status                        | Parameters                 |  |
|                | 3151398        | Journal Entry Reserve Led                        | 3151390              | Completed | Normal                        | UPD GENERAL, 2023, MAR-2   |  |
|                | 3151395        | Depreciation Run                                 | 3151390              | Completed | Normal                        | UPD GENERAL, MAR-2014, C   |  |
|                | 3151393        | Calculate Gains and Loss                         | 3151390              | Completed | Normal                        | UPD GENERAL                |  |
|                | 3151390        | Depreciation Run Reques                          |                      | Completed | Normal                        | 140, 622                   |  |
|                | 3151367        | Journal Entry Reserve Led                        | 3151360              | Completed | Normal                        | UPD GENERAL, 2023, MAR-2   |  |
|                | 3151365        | Depreciation Run                                 | 3151360              | Completed | Normal                        | UPD GENERAL, MAR-2014, C   |  |
| Ū              | 3151362        | Calculate Gains and Loss                         | 3151360              | Completed | Normal                        | UPD GENERAL                |  |
| Ū              | 3151360        | Depreciation Run Reques                          |                      | Completed | Normal                        | 140, 622                   |  |
| Ū              | 3151353        | Journal Entry Reserve Led                        | 3151347              | Completed | Normal                        | UPD GENERAL, 2023, MAR-2   |  |
| Ū              | 3151351        | Depreciation Run                                 | 3151347              | Completed | Normal                        | UPD GENERAL, MAR-2014, 🤇 🗸 |  |
|                | Hold           | Request N                                        | /iew Detail <u>s</u> |           |                               | View Output                |  |
| Cancel Request |                |                                                  | Diag <u>n</u> ostics |           |                               | View Log                   |  |
|                |                |                                                  |                      |           |                               |                            |  |

View the report through an Internet browser.

**Depreciation Run** is a log file generated by the system that determines number of assets processed and if the depreciation run successfully.

Step 14. Select Calculate Gains and Losses then click View Output.

| • • • http://uisdev.up_id=566013344 × +                                                               |                              |   |
|----------------------------------------------------------------------------------------------------|------------------------------|---|
| (i) uisdev.up.edu.ph:8010/OA_CGI/FNDWRR.exe                                                           | Q. Search 🗘 🖨 🕈 🕈            | ≡ |
|                                                                                                    |                              |   |
|                                                                                                    |                              |   |
| UNIVERSITY OF THE PHILIPPINES<br>01/10/2017 04:23:53                                                  | Retirements Execution Report |   |
| At beginning of Calculate Gain/Loss program<br>Book: UPD GENERAL<br>Request ID: 3151393               |                              |   |
| Number of successes: 0<br>Number of failures: 0<br>Program Calculate Gain/Loss completed successfully | у                            |   |

View the report through an Internet browser.

### Calculate Gains and Losses is

a log file generated by the system that determines if the calculation run successfully.

### **Expected Results:**

• Depreciation run and its calculation of Gains and Losses has been successfully completed.

DISCLAIMER: The screenshots in this document are for illustration purposes only and may not be the same as the final user interface.

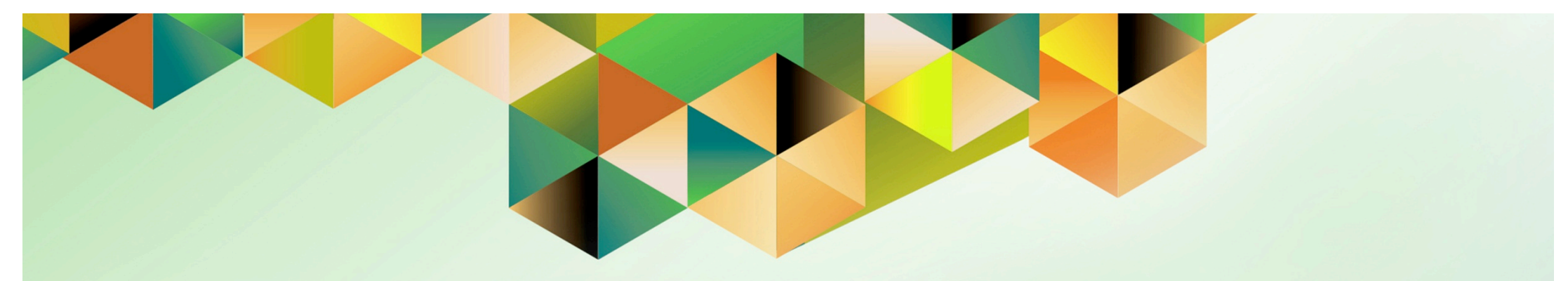

## Create Accounting for Assets

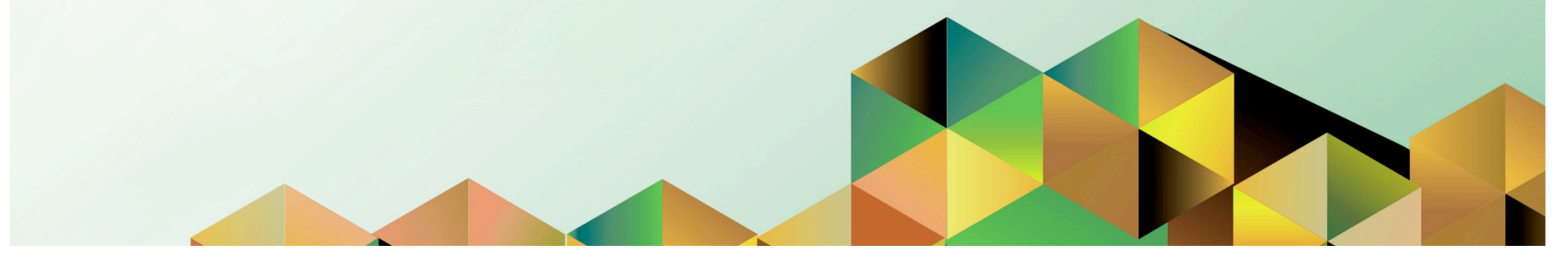
## 1. DOCUMENT CONTROL

# 1.1 Change Record

| Date            | Author           | Version | Change Reference:                                       |
|-----------------|------------------|---------|---------------------------------------------------------|
|                 | iOM              | 1.0     | Initial                                                 |
| 04 October 2018 | Julius Ermitanio | 2.0     | Updated the description, steps, screenshots, and format |

# 1.2 Description

| Process ID        |                                                                                                    |
|-------------------|----------------------------------------------------------------------------------------------------|
| Process Name      | Create Accounting for Assets                                                                                                    |
| Functional Domain | Assets Module                                                                                                    |
| Responsibility    | Fixed Assets Accountant                                                                                                    |
| Purpose           | <ul> <li>Transfers the final journal entries in the current batch run to<br/>General Ledger</li> <li>To be able to generate trial balance reports</li> </ul> |
| Data Requirement  | Accounting Period                                                                                                    |
| Dependencies      | Run Depreciation before running Create Accounting                                                                                                    |
| Scenario          | An Accounting Officer will run Create Accounting Program to post the entries of Assets subledger to the General Ledger.                                      |

| UNIVERSITY OF THE PHILIPPINES |                                     |  |  |  |  |  |
|-------------------------------|-------------------------------------|--|--|--|--|--|
|                               |                                     |  |  |  |  |  |
| "User Name                    | (example: JRDELACRUZ)               |  |  |  |  |  |
| "Password                     | (example: Rb3A4%8c)<br>Login Cancel |  |  |  |  |  |

#### Step 1. Go to uis.up.edu.ph

**Step 2.** Log-in your credentials (e.g. *username* and *password*)

| UNIVERSITY                                                                                                    | OF THE PHILIP                                                                                               | PINE                                    | 5                  |                   |             |                  |
|----------------------------------------------------------------------------------------------------|----------------------------------------------------------------------------------------------------|-----------------------------------------|--------------------|-------------------|-------------|------------------|
| )                                                                                                    |                                                                                                    |                                         | 📑 Favoi            | rites 🔻           | Logout Help | Personalize Page |
| University Information System Home Page                                                                                                    | Worklist                                                                                                    |                                         |                    | _                 |             |                  |
| Fixed Assets Accountant, UPS     Greate Accounting                                                                                                    | From<br>There are no notifications in this view.                                                            | Туре                                    | Subject            | Full List<br>Sent |             |                  |
| Inquiry     Insets     Mass Additions                                                                                                    | ✓TIP <u>Vacation Rules</u> - Redirect or auto-respo<br>✓TIP <u>Worklist Access</u> - Specify which users of | nd to notification<br>an view and act ( | s.<br>Jpon your no | tifications.      |             |                  |
| Depreciation     Depreciation     Depreciation     Depreciation     Depreciation     Depreciation     Depreciation     Depreciation     Depreciation     Depreciation     Depreciation     Depreciation |                                                                                                    |                                         |                    |                   |             |                  |

Step 3. From UIS Home Page proceed to Main Menu and choose the Fixed Assets Accountant > Create Accounting

|                                         | (                   | Dracle Applications - Production Instance |
|-----------------------------------------|---------------------|-------------------------------------------|
| Eile Edit ⊻iew Folder Tools Window Help |                     |                                           |
| j 🗊 🗶 I 🗞 🕹 🗶 🖉 I 🕗 💕 🛤                 | 🖒 💋 🙀 l 🎜 🗐 🌒 🖉 🎼 l | ?                                         |
| Submit Request                          |                     | ×                                         |
| Run this Request                        |                     |                                           |
|                                         |                     | Сору                                      |
| Name Create Accounting                  | – Assets            |                                           |
| Parameters                              |                     | ×                                         |
|                                         |                     |                                           |
| BOOK Type Code                          | UPS GENERAL         | UPS GENERAL ASSETS BOOK                   |
| Process Category                        |                     |                                           |
| End Date                                | 31-JAN-2017         |                                           |
| Accounting Mode                         | Final               | <u> </u>                                  |
| Errors Only                             | No                  |                                           |
| Report                                  | Detail              |                                           |
| Transfer to General Ledger              | Yes                 |                                           |
| Post in General Ledger                  | Yes                 |                                           |
| General Ledger Batch Name               |                     |                                           |
| Include User Transaction Identifiers    | No                  |                                           |
|                                         |                     | xxxxxxxxxxxxxxx () ()                     |
|                                         |                     | QK Cancel Clear Help                      |

**Step 4.** Enter the parameters then click *Ok*.

Set the *Mode* to *Draft*, should you prefer to verify entries first before posting to GL.

Please refer to the next page for descriptions of the parameters.

| Field Name              | Description                                   | Remarks                    |
|-------------------------|-----------------------------------------------|----------------------------|
| Book Type Code          | Select an asset book                          | Default Value depending on |
|                         |                                               | the Unit                   |
| End Date                | End date of the accounting period             | Date                       |
|                         |                                               | Format: DAY-MONTH-YEAR     |
| Accounting Mode         | <b>Draft:</b> Draft entries are not posted to | List of Values (LOV)       |
|                         | General Ledger. You can review the            |                            |
|                         | resulting entries, update the transactions,   |                            |
|                         | or update the accounting rules.               |                            |
|                         | <b>Final:</b> Final antrias are ready to be   |                            |
|                         | rinal: Final entries are ready to be          |                            |
|                         | ha modified                                   |                            |
|                         | No                                            | Default Value              |
|                         |                                               |                            |
| Report                  | Detail                                        | Default Value              |
| Transfer to General     | Yes                                           | Default Value              |
| Ledger                  |                                               |                            |
| Post in General Ledger  | Yes                                           | Default Value              |
| General Ledger Batch    | Accounting Officer may add the Batch          | Alphanumeric               |
| Name                    | Name for this Accounting Program run          | Optional                   |
| Include User            | No                                            | Default Value              |
| Transaction Identifiers |                                               |                            |

## Parameters of Create Accounting:

| •    | •                     | Ora                                                  | cle Applications - Production Instance |
|------|-----------------------|------------------------------------------------------|----------------------------------------|
| Eile | Edit View Folder Tool | s <u>W</u> indow <u>H</u> elp                        |                                        |
|      | 🍗 😳 I 🦄 🎘 🚳           | 🌢 🖗 i 🗶 🗊 🎁 💋 🙀 i 🖉 🍏 🥔 🎼 i 🕯                        | 2                                      |
|      | 🗢 Submit Request      |                                                      | × i                                    |
|      | Run this Request      |                                                      |                                        |
|      |                       |                                                      | Сору                                   |
|      | Name                  | Create Accounting – Assets                           |                                        |
|      | Operating Unit        |                                                      |                                        |
|      | Parameters            | UPS GENERAL::31-JAN-2017:Final:No:Detail:Yes:Yes::No |                                        |
|      | Language              | American English                                     |                                        |
|      |                       | Language Setting.                                    | . Debug Options                        |
|      | At these Times —      |                                                      |                                        |
|      | Run the Job           | As Soon as Possible                                  | Schedule                               |
|      | Upon Completion       |                                                      |                                        |
|      |                       | ☑ Save all Output Files                              |                                        |
|      | Layout                | Create Accounting Program Report – Assets            | Options                                |
|      | Notify                |                                                      |                                        |
|      | Print to              | noprint                                              | Delivery Opts                          |
|      | Help ( <u>C</u> )     | Submit                                               | Cancel                                 |

Step 5. Click Submit

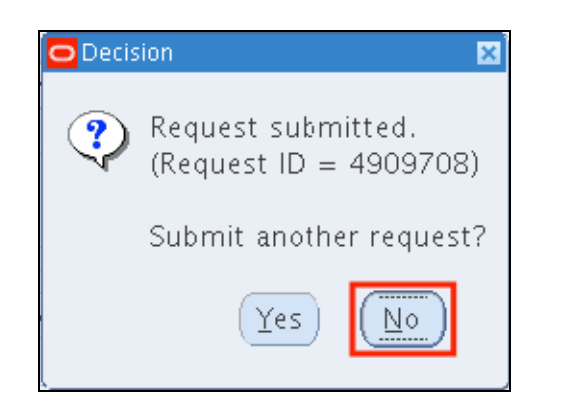

**Step 6.** A decision window will appear to submit another request. Click *No* 

| • •                 | •         |                            |                          | Oracle Appl     | ications - Proc | duction Instance |  |
|---------------------|-----------|----------------------------|--------------------------|-----------------|-----------------|------------------|--|
| Eile Eo             | lit ⊻iew  | Folder Tools Window Help   |                          |                 |                 |                  |  |
| -                   | <b>()</b> | 🎄 🍐 🖗 I                    | Ď 📁 🙀 l                  | · ?             |                 |                  |  |
| <mark>O</mark> Reqi | uests 🛛   | Find Requests              |                          |                 |                 | _ 🗆 ×            |  |
|                     | Re        |                            |                          |                 |                 |                  |  |
|                     |           | • My Completed Requests    |                          |                 |                 |                  |  |
| Rec                 | uest l    | OMy Requests In Progress   |                          |                 |                 |                  |  |
|                     |           | All My Requests            |                          |                 |                 |                  |  |
|                     |           | ○ <u>Specific</u> Requests |                          |                 |                 |                  |  |
|                     |           | Request ID                 |                          |                 |                 |                  |  |
|                     |           | Name                       |                          |                 |                 |                  |  |
|                     |           | Date Submitted             |                          |                 |                 |                  |  |
|                     |           | Date Completed             |                          |                 |                 |                  |  |
|                     |           | Status                     |                          | -               |                 |                  |  |
|                     |           | Phase                      | [                        |                 |                 |                  |  |
|                     |           | Desuremente                |                          |                 |                 |                  |  |
|                     |           | Requestor                  |                          |                 |                 |                  |  |
|                     |           |                            |                          |                 |                 |                  |  |
|                     |           |                            | Include Reguest Set Sta  | iges in Query   |                 |                  |  |
|                     | Ho        | Order By                   | Request ID               | <b>*</b>        |                 |                  |  |
|                     |           | c                          | elect the Number of Days | to View: 7      |                 |                  |  |
|                     | C         |                            | ciect the Humber of Days |                 |                 |                  |  |
|                     | Lan       | Submit a <u>N</u> ew Requ  | est                      | <u>C</u> lear H | ·ind            |                  |  |
|                     | L_        |                            |                          |                 |                 |                  |  |

**Step 7.** User will go back to the **Find Requests** window.

Click *Find*.

| <mark>O</mark> Re | equests (XX) |                           |               |           |        | 0000000000000000000002 ≍ ⊼ 1   |
|-------------------|--------------|---------------------------|---------------|-----------|--------|--------------------------------|
| Refresh Data F    |              |                           | Find Requests |           | Sub    | mit a New Request              |
| R                 | Request ID   |                           | Parent        |           |        |                                |
|                   |              | Name                      |               | Phase     | Status | Parameters                     |
|                   | 17672        | Create Accounting - Asset |               | Completed | Normal | UPD ASSETS BOOK, 140, 14 🛋     |
| 5                 | 17669        | Accounting Program        |               | Completed | Normal | 200, 2023, 2014/02/28, D, N, 2 |
| 5                 | 17667        | Create Accounting         |               | Completed | Normal | 200, 200, Y, 2023, , 2014/02/2 |
| 5                 | 17655        | Posting: Single Ledger    |               | Completed | Normal | 2023, 1000, 101, 610           |
| 5                 | 17654        | Journal Import            |               | Completed | Normal | 128, -602, N, , , N, N, Y      |

| Re         | fresh Data             | Find Requests        |           | Submit a New Request |                                     |  |
|------------|------------------------|----------------------|-----------|----------------------|-------------------------------------|--|
| Request IC |                        | Parent               |           |                      |                                     |  |
|            | Name                   |                      | Phase     | Status               | Parameters                          |  |
| 517669     | Accounting Program     |                      | Completed | Normal               | 200, 2023, 2014/02/28, D, N, 2      |  |
| 517667     | Create Accounting      |                      | Completed | Normal               | 200, 200, Y, 2023, , 2014/02/2      |  |
| 517655     | Posting: Single Ledger |                      | Completed | Normal               | 2023, 1000, 101, 610                |  |
| 517654     | Journal Import         |                      | Completed | Normal               | 128, -602, N, , , N, N, Y           |  |
| 517653     | Create Accounting      |                      | Completed | Normal               | 222, , , 2023, , , N, , , , N, D, ` |  |
| 517646     | Accounting Program     |                      | Completed | Normal               | 222, 2023, 2014/02/28, D, N, 2      |  |
| 517645     | Create Accounting      |                      | Completed | Normal               | 222, 222, Y, 2023, , 2014/02/2      |  |
| 517643     | Accounting Program     |                      | Completed | Normal               | 222, 2023, 2014/02/28, D, N, 2      |  |
| 517642     | Create Accounting      |                      | Completed | Normal               | 222, 222, Y, 2023, , 2014/02/2      |  |
| 516838     | Journal Import         |                      | Completed | Normal               | 103, -602, N, , , N, N, Y           |  |
| Ho         | ld Request             | View Detail <u>s</u> |           |                      | View Output                         |  |
| Can        | cel Request            | Diagnostics          |           |                      | View Log                            |  |

**Step 8.** On *Requests* window, the following program requests will run

- Create Accounting, and
- Accounting Program.

Click *Refresh Data* until the *Phase* is **Completed** and *Status, Normal*.

**Step 9.** Once the *Phase* is **Completed** and *Status, Normal*, the accounting officer may view the journal entries posted.

Select the *Create Accounting* request then click *View Output*.

| Oper                   | ning Create_Accounting_180415.rtf          | × |
|------------------------|--------------------------------------------|---|
| You have chosen to     | open:                                      |   |
| 🗑 Create_Accou         | nting_180415.rtf                           |   |
| which is: Rich         | Text Format (51.6 KB)                      |   |
| from: http://g         | otoprodclone2.up.edu.ph                    |   |
| What should Firefo     | x do with this file?                       |   |
| Open with              | Microsoft Word (default)                   |   |
| ○ <u>S</u> ave File    |                                            |   |
| 🗌 Do this <u>a</u> uto | matically for files like this from now on. |   |
|                        | OK Cancel                                  |   |

**Step 10.** A dialog box will open and report may be saved or opened.

Click **Ok**.

#### Sample Generate Report

| ORACLE Subledger Accounting<br>UP Diliman | Subledger Accounting Program Report | Report Date<br>Page | Apr 18, 2015<br>1 of 1 |
|-------------------------------------------|-------------------------------------|---------------------|------------------------|
| Application                               | Assets                              |                     |                        |
| Process Category                          |                                     |                     |                        |
| End Date                                  | Feb 28, 2014                        |                     |                        |
| Accounting Mode                           |                                     |                     |                        |
| Report Level                              |                                     |                     |                        |
| Errors Only                               | No                                  |                     |                        |
| Transfer to General Ledger                |                                     |                     |                        |
| Post in General Ledger                    |                                     |                     |                        |
| General Ledger Batch Name                 |                                     |                     |                        |
|                                           |                                     |                     |                        |
|                                           |                                     |                     |                        |
|                                           |                                     |                     |                        |
|                                           |                                     |                     |                        |
|                                           |                                     |                     |                        |
|                                           |                                     |                     |                        |
|                                           |                                     |                     |                        |

If you opted to open the report without saving, view the report through the Internet browser. If you saved the report, this may be opened through a document viewer.

#### Note:

As a prerequisite to generate the Pre-Closing Trial Balance report, user must run the create accounting with the parameters *Mode* set to *Final* accounting and *Post in General Ledger* set to **Yes**.

**Expected Result:** 

Create Accounting Program has been submitted.

DISCLAIMER: The screenshots in this document are for illustration purposes only and may not be the same as the final user interface.

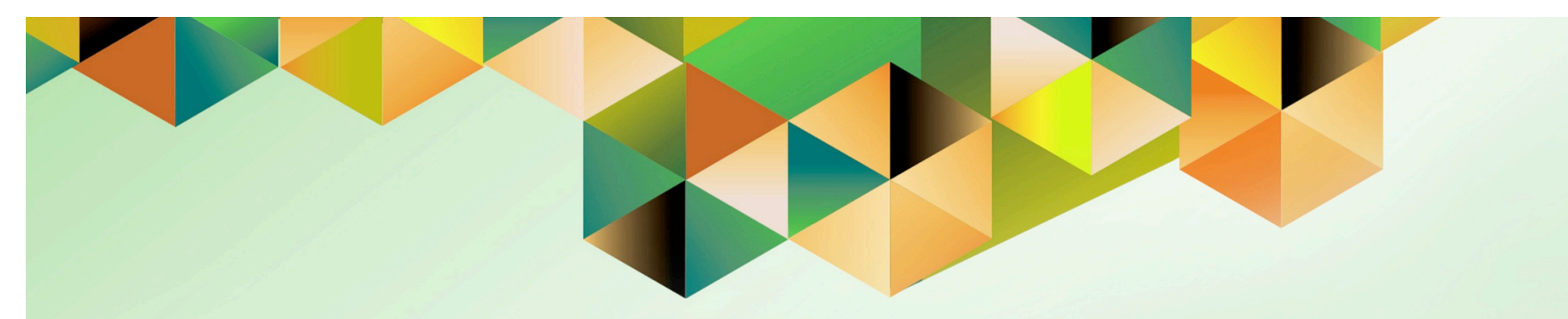

# Close Accounts Payables Accounting Period

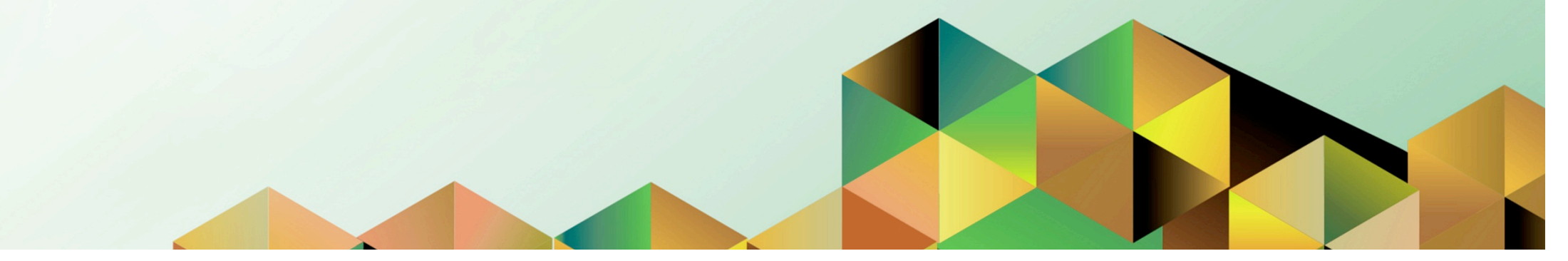

## 1. DOCUMENT CONTROL

# 1.1 Change Record

| Date              | Author           | Version | Change Reference: |
|-------------------|------------------|---------|-------------------|
| 21 September 2018 | Julius Ermitanio | 1.0     | Initial           |

## 1.2 Description

| Process ID        |                                                                                                    |
|-------------------|----------------------------------------------------------------------------------------------------|
| Process Name      | Close Accounts Payable Accounting Period                                                                                                    |
| Functional Domain | Accounts Payables Module                                                                                                    |
| Responsibility    | Payables Accountant                                                                                                    |
| Purpose           | <ul> <li>To close Accounting Period: Journal entry, posting, and<br/>transaction entry are not allowed unless the accounting period is<br/>reopened</li> <li>To generate final trial balance reports</li> </ul> |
| Data Requirement  | Accounting Period                                                                                                    |
| Dependencies      | <ul> <li>All open transactions should be swept to the next open accounting period</li> <li>Create Accounting was successfully run on the period to be closed</li> </ul>                                         |
| Scenario          | An Accounting Officer will close the Accounts Payable Accounting<br>period                                                                                                    |

| UNIVERSITY OF THE PHILIP | PPINES                                                       |
|--------------------------|--------------------------------------------------------------|
|                          |                                                              |
| *User Name<br>*Password  | (example: JRDELACRUZ)<br>(example: Rb3A4%6c)<br>Login Cancel |

#### Step 1. Go to *uis.up.edu.ph*

**Step 2.** Log-in your credentials (e.g. *username* and *password*)

| UNIVERSITY (                                                                                                    | OF THE PHILIPPI                                                                                                    | NES                                        |           |                      |                                          |
|----------------------------------------------------------------------------------------------------|----------------------------------------------------------------------------------------------------|--------------------------------------------|-----------|----------------------|------------------------------------------|
|                                                                                                    |                                                                                                    | R                                          | Favorites | -                    | Logout Preferences Help Personalize Page |
| University Information System Home Page<br>Main Menu<br>Personalize                                                                                                    | Worklist                                                                                                    | _                                          |           | ull List             |                                          |
| Fixed Assets Accountant. UPS     Payables Accountant, UPS     Wiew Payroll Process Results     Disbursement Voucher     Payments     Accounting     Workflow     Workflow     Other | From<br>There are no notifications in this view.<br><b>TIP</b> <u>Vacation Rules</u> - Redirect or auto-respond t<br><b>TIP</b> <u>Worklist Access</u> - Specify which users can v | Type<br>to notifications<br>riew and act u | Subject   | Sent<br>tifications. |                                          |

### Step 3. From UIS Home Page proceed to Main Menu and choose the Payables Accountant > Accounting > Control Payables Periods

| Ledger UP Los Banos<br>Period Number |                                                       |                                                                                                    |                                                                                                    |                                                                                                    |  |  |  |  |  |  |
|--------------------------------------|-------------------------------------------------------|----------------------------------------------------------------------------------------------------|----------------------------------------------------------------------------------------------------|----------------------------------------------------------------------------------------------------|--|--|--|--|--|--|
| Fiscal Year                          |                                                       |                                                                                                    |                                                                                                    |                                                                                                    |  |  |  |  |  |  |
|                                      |                                                       | Period Name                                                                                                    | Start Date                                                                                                    | End Date                                                                                                    |  |  |  |  |  |  |
| <b></b> 12                           | 2017                                                  | DEC-17                                                                                                    | 01-DEC-2017                                                                                                    | 31-DEC-2017                                                                                                    |  |  |  |  |  |  |
| 11                                   | 2017                                                  | NOV-17                                                                                                    | 01-NOV-2017                                                                                                    | 30-NOV-2017                                                                                                    |  |  |  |  |  |  |
| 10                                   | 2017                                                  | OCT-17                                                                                                    | 01-0CT-2017                                                                                                    | 31-OCT-2017                                                                                                    |  |  |  |  |  |  |
| 9                                    | 2017                                                  | SEP-17                                                                                                    | 01-SEP-2017                                                                                                    | 30-SEP-2017                                                                                                    |  |  |  |  |  |  |
| 8                                    | 2017                                                  | AUG-17                                                                                                    | 01-AUG-2017                                                                                                    | 31-AUG-2017                                                                                                    |  |  |  |  |  |  |
| 7                                    | 2017                                                  | JUL-17                                                                                                    | 01-JJL-2017                                                                                                    | 31-JUL-2017                                                                                                    |  |  |  |  |  |  |
| 6                                    | 2017                                                  | JUN-17                                                                                                    | 01-JJN-2017                                                                                                    | 30-JUN-2017                                                                                                    |  |  |  |  |  |  |
| 5                                    | 2017                                                  | MAY-17                                                                                                    | 01-MAY-2017                                                                                                    | 31-MAY-2017                                                                                                    |  |  |  |  |  |  |
| 4                                    | 2017                                                  | APR-17                                                                                                    | 01-APR-2017                                                                                                    | 30-APR-2017                                                                                                    |  |  |  |  |  |  |
|                                      |                                                       |                                                                                                    |                                                                                                    |                                                                                                    |  |  |  |  |  |  |
|                                      | Peri-<br>12<br>11<br>10<br>9<br>8<br>7<br>6<br>5<br>4 | Period Numl           Fiscal           12         2017           11         2017           10         2017           9         2017           8         2017           7         2017           6         2017           5         2017           4         2017 | Period Number           Fiscal Year           Period Name           12         2017         DEC-17           11         2017         DEC-17           10         2017         OCT-17           9         2017         SEP-17           8         2017         AUG-17           7         2017         JUL-17           6         2017         JUN-17           5         2017         MAY-17           4         2017         APR-17 | Period Number           Fiscal Year           Start Date           Period Name         Start Date           Period Name         Start Date           12         2017         DEC-17         01-DEC-2017           11         2017         DEC-17         01-NOV-2017           10         2017         OCT-17         01-OCT-2017           9         2017         OCT-17         01-SEP-2017           9         2017         SEP-17         01-AUG-2017           9         2017         AUG-17         01-JUL-2017           8         2017         JUN-17         01-JJN-2017           8         2017         JUN-17         01-JUL-2017           6         2017         MAY-17         01-MAY-2017           5         2017         APR-17         01-APR-2017           6 <t< td=""></t<> |  |  |  |  |  |  |

Control Payables Periods will appear

| Ledger UP Los Bano: | S         |         |             |             |             |
|---------------------|-----------|---------|-------------|-------------|-------------|
|                     | Perio     | od Numi | oer         |             |             |
|                     |           | Fiscal  | Year        |             |             |
| Period Status       |           |         | Period Name | Start Date  | End Date    |
| Open                | 11        | 2015    | NOV-15      | 01-NOV-2015 | 30-NOV-2015 |
| Open                | 10        | 2015    | OCT-15      | 01-OCT-2015 | 31-OCT-2015 |
| Open                | 9         | 2015    | SEP-15      | 01-SEP-2015 | 30-SEP-2015 |
| Open                | 8         | 2015    | AUG-15      | 01-AUG-2015 | 31-AUG-2015 |
| Open                | 7         | 2015    | JUL-15      | 01-JUL-2015 | 31-JUL-2015 |
| Open                | <b></b> 6 | 2015    | JUN-15      | 01-JUN-2015 | 30-JUN-2015 |
| Never Opened        | 5         | 2015    | MAY-15      | 01-MAY-2015 | 31-MAY-2015 |
| Never Opened        | 4         | 2015    | APR-15      | 01-APR-2015 | 30-APR-2015 |
| Never Opened        | 3         | 2015    | MAR-15      | 01-MAR-2015 | 31-MAR-2015 |
| Never Upened        | 3         | 2015    | MAK-15      | UI-MAR-2015 | 31-MAK-2015 |

**Step 4.** Select the period to be closed then click the **ellipses**.

| Eile Edit ⊻iew Folder Too | ls <u>₩</u> i | ndow <u>H</u> | elp         |             |      |                      |
|---------------------------|---------------|---------------|-------------|-------------|------|----------------------|
| (🛤 🏷 🔕 l 冬 🍇              | چ             | 1 🔇           | s 🗊 🞁 🚧 🤿   | 🦽 🗐 🌒 🥖     | Sp.  | . ?                  |
| Control Payables Periods  |               |               |             |             |      |                      |
| Lodger UPLos Banos        |               |               |             |             |      |                      |
| Ledger (St. 100 1000)     | Perio         | d Numh        | her         |             |      |                      |
|                           |               |               |             |             |      |                      |
| Period Status             |               | FISCAL        | Period Name | Start Date  | End  | Date                 |
| Open                      | 11            | 2015          | NOV-15      | 01-NOV-2015 | 30-1 | NOV-2015             |
| Open                      | 10            | 2015          | OCT-15      | 01-OCT-2015 | 31-0 | OCT-2015             |
| Open                      | 9             | 2015          | SEP-15      | 01-SEP-2015 | 30-  | Control Statuses 🛛 🔀 |
| Open                      | 8             | 2015          | AUG-15      | 01-AUG-2015 | 31-, |                      |
| Open                      | 7             | 2015          | JUL-15      | 01-JUL-2015 | 31-  | Find%                |
| Open                      | 6             | 2015          | JUN-15      | 01-JUN-2015 | 30-  | Period Status        |
| Never Opened              | 5             | 2015          | MAY-15      | 01-MAY-2015 | 31-  | Closed               |
| Never Opened              | 4             | 2015          | APR-15      | 01-APR-2015 | 30-, | open                 |
| Never Opened              | 3             | 2015          | MAR-15      | 01-MAR-2015 | 31-1 |                      |
|                           |               |               |             |             |      |                      |
|                           |               |               |             |             | Exce |                      |
| ·                         |               |               |             |             |      |                      |
|                           |               |               |             |             |      |                      |
| L                         |               |               |             |             |      |                      |
|                           |               |               |             |             |      |                      |
|                           |               |               |             |             |      |                      |
|                           |               |               |             |             |      | (Find) OK Cancel     |
|                           |               |               |             |             |      |                      |

Step 5. Select Closed then click Ok.

| ile Edit View Folder Tools Window Help<br>Volte Second Second Secon |      |        |             |             |              |    |  |  |  |
|----------------------------------------------------------------------------------------------------|------|--------|-------------|-------------|--------------|----|--|--|--|
|                                                                                                    | leno | Fiscal | Year        |             |              |    |  |  |  |
| Period Status                                                                                                    |      | liscal | Period Name | Start Date  | End Date     |    |  |  |  |
| Open                                                                                                    | 11   | 2015   | NOV-15      | 01-NOV-2015 | 30-NOV-2015  | ]₽ |  |  |  |
| Open                                                                                                    | 10   | 2015   | OCT-15      | 01-OCT-2015 | 31-OCT-2015  | ]  |  |  |  |
| Open                                                                                                    | 9    | 2015   | SEP-15      | 01-SEP-2015 | 30-SEP-2015  | ]  |  |  |  |
| Open                                                                                                    | 8    | 2015   | AUG-15      | 01-AUG-2015 | 31-AUG-2015  | ]  |  |  |  |
| Open                                                                                                    | 7    | 2015   | JUL-15      | 01-JUL-2015 | 31-JUL-2015  | ]  |  |  |  |
| Closed 🔤                                                                                                    | 6    | 2015   | JUN-15      | 01-JUN-2015 | 30-JUN-2015  |    |  |  |  |
| Never Opened                                                                                                    | 5    | 2015   | MAY-15      | 01-MAY-2015 | 31-MAY-2015  | ]  |  |  |  |
| Never Opened                                                                                                    | 4    | 2015   | APR-15      | 01-APR-2015 | 30-APR-2015  |    |  |  |  |
| Never Opened                                                                                                    | 3    | 2015   | MAR-15      | 01-MAR-2015 | 31-MAR-2015  | J  |  |  |  |
|                                                                                                    |      |        |             |             | Exceptions   |    |  |  |  |
|                                                                                                    |      |        |             |             | <u>O</u> pen |    |  |  |  |

#### Step 6. Click Save.

## **Expected Results:**

• Accounts Payables Accounting period has been closed.

• DV Originators will not be able to create Invoices on closed accounting periods.

## NOTE:

If an error occurs, please refer to the *Generate Period Close Exception Report (AP)* user guide.

DISCLAIMER: The screenshots in this document are for illustration purposes only and may not be the same as the final user interface.

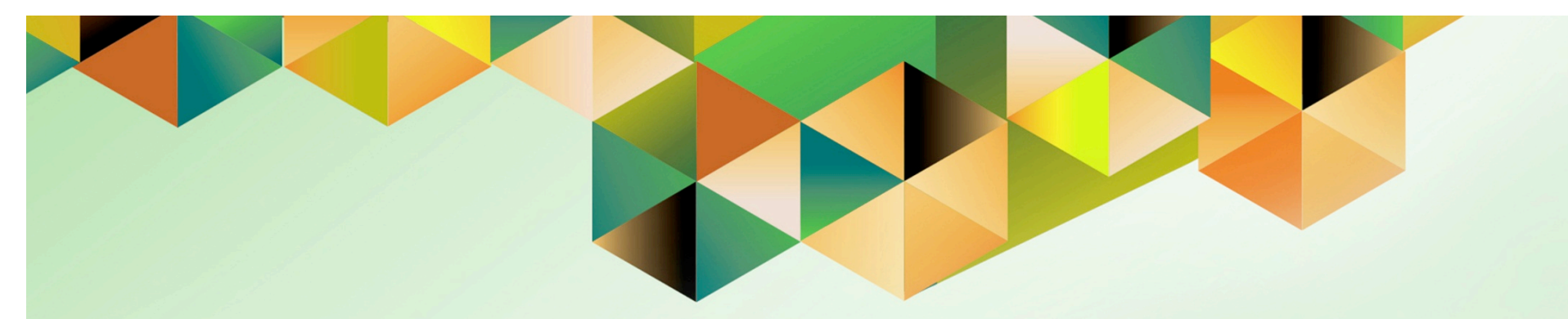

# Close Accounts Receivable Accounting Period

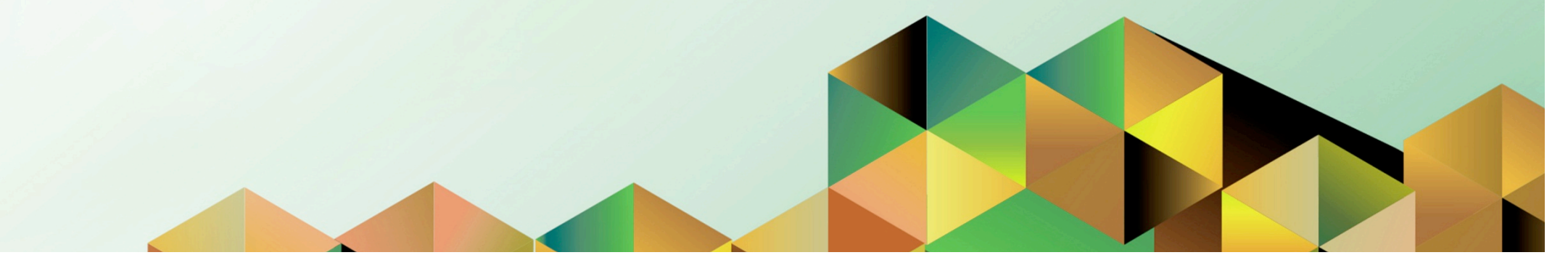

## 1 DOCUMENT CONTROL

## 1.1 Change Record

| Date              | Author           | Version | Change Reference: |  |  |  |  |  |
|-------------------|------------------|---------|-------------------|--|--|--|--|--|
| 21 September 2018 | Julius Ermitanio | 1.0     | Initial           |  |  |  |  |  |

# 1.2 Description

| Process ID        |                                                                                                    |
|-------------------|----------------------------------------------------------------------------------------------------|
| Process Name      | Close Accounts Receivables Accounting Period                                                                                                    |
| Functional Domain | Accounts Receivables Module                                                                                                    |
| Responsibility    | Receivables Accountant                                                                                                    |
| Purpose           | <ul> <li>To close Accounting Period: Journal entry, posting, and<br/>transaction entry are not allowed unless the accounting period is<br/>reopened</li> <li>To generate final trial balance reports</li> </ul> |
| Data Requirement  | Accounting Period                                                                                                    |
| Dependencies      | <ul><li>Remittance program has been successfully run</li><li>Create Accounting has been successfully run</li></ul>                                                                                              |
| Scenario          | An Accounting Officer will close the Accounts Receivable<br>Accounting period                                                                                                    |

| A REAL | UNIVERSITY OF THE PHILIPPINES                                                           |
|--------|-----------------------------------------------------------------------------------------|
|        | *User Name<br>(example: JBDELACRUZ)<br>*Password<br>(example: Rb3A4%8c)<br>Login Cancel |

#### Step 1. Go to *uis.up.edu.ph*

**Step 2.** Log-in your credentials (e.g. *username* and *password*)

| UNIVERSITY                                                                                                    | OF THE PHILIPP                                                                                                    | PINES                                      | 5       |                      |             |      |                  |
|----------------------------------------------------------------------------------------------------|----------------------------------------------------------------------------------------------------|--------------------------------------------|---------|----------------------|-------------|------|------------------|
|                                                                                                    |                                                                                                    | 🛤 Favorite                                 | 98 ▼    | Logout               | Preferences | Help | Personalize Page |
| University Information System Home Page Main Menu Personalize                                                                                                    | Worklist                                                                                                    |                                            |         | -ull List            |             |      |                  |
| Eved Assets Accountant, UPS     Pavables Accountant, UPS     Pavables Accountant, UPS     Transactions     Parables Accountant, UPS     Transactions     Parables Accountant, UPS     Print Documents     Print Documents     Print Documents     Concurrent     PRequests     Accounting     Z    Concurrent     PRequests     Accounting     Z    Concurrent     PRequests     Priods     Z    Asset GL     Recondition Report | From<br>There are no notifications in this view.<br>✓TIP <u>Vacation Rules</u> - Redirect or auto-respond<br>✓TIP <u>Worklist Access</u> - Specify which users can v | Type<br>to notifications<br>view and act u | Subject | Sent<br>tifications. |             |      |                  |

Step 3. From UIS Home Page proceed to Main Menu and choose the Receivables Accountant > Control > Accounting > Open/Close Periods

| Eile Edit ⊻iew Folo                                               | der <u>T</u> ools <u>V</u> | lindow <u>H</u> e | lp      |             |             |       |  |  |  |  |  |
|-------------------------------------------------------------------|----------------------------|-------------------|---------|-------------|-------------|-------|--|--|--|--|--|
| (📫 💊 🛇 i 🇳                                                        | 🎄 🚳 🍪                      | 🖗 i 🖗             | 0 🛍 🕍 🛱 | Į I 🧀 🗐 🌒 🥖 | Se I ?      |       |  |  |  |  |  |
| Open/Close Accou                                                  | unting Period              | s                 |         |             |             |       |  |  |  |  |  |
| Ledger UP Los Banos<br>Latest Open Period OCT-17 Open Next Period |                            |                   |         |             |             |       |  |  |  |  |  |
| Accounting Period                                                 | ls                         |                   |         |             |             |       |  |  |  |  |  |
| Status                                                            | Number                     | Fiscal<br>Year    | Name    | Start Date  | End Date    | []    |  |  |  |  |  |
| Not Opened 🚥                                                      | 12                         | 2017              | DEC-17  | 01-DEC-2017 | 31-DEC-2017 | ] 🗌 🗛 |  |  |  |  |  |
| Not Opened                                                        | 11                         | 2017              | NOV-17  | 01-NCV-2017 | 30-NOV-2017 |       |  |  |  |  |  |
| Open                                                              | 10                         | 2017              | OCT-17  | 01-OCT-2017 | 31-OCT-2017 |       |  |  |  |  |  |
| Open                                                              | 9                          | 2017              | SEP-17  | 01-SEP-2017 | 30-SEP-2017 |       |  |  |  |  |  |
| Open                                                              | 8                          | 2017              | AUG-17  | 01-AUG-2017 | 31-AUG-2017 |       |  |  |  |  |  |
| Open                                                              | 7                          | 2017              | JUL-17  | 01-JUL-2017 | 31-JUL-2017 |       |  |  |  |  |  |
| Open                                                              | 6                          | 2017              | JUN-17  | 01-JUN-2017 | 30-JUN-2017 |       |  |  |  |  |  |
|                                                                   |                            |                   |         |             |             |       |  |  |  |  |  |

Receivables **Open/ Close Accounting Periods** window will appear

| Open/Close Acco                                                   | unting Period | s              |        |             |             |       |  |  |  |  |
|-------------------------------------------------------------------|---------------|----------------|--------|-------------|-------------|-------|--|--|--|--|
| Ledger UP Los Banos<br>Latest Open Period OCT-17 Open Next Period |               |                |        |             |             |       |  |  |  |  |
| Accounting Perio                                                  | ds            |                |        |             |             |       |  |  |  |  |
| Status                                                            | Number        | Fiscal<br>Year | Name   | Start Date  | End Date    | []    |  |  |  |  |
| Open                                                              | 12            | 2015           | DEC-15 | 01-DEC-2015 | 31-DEC-2015 | ] 🗌 🗎 |  |  |  |  |
| Open                                                              | 11            | 2015           | NOV-15 | 01-NOV-2015 | 30-NOV-2015 |       |  |  |  |  |
| Open                                                              | 10            | 2015           | OCT-15 | 01-OCT-2015 | 31-OCT-2015 |       |  |  |  |  |
| Open                                                              | 9             | 2015           | SEP-15 | 01-SEP-2015 | 30-SEP-2015 |       |  |  |  |  |
| Open                                                              | 8             | 2015           | AUG-15 | 01-AUG-2015 | 31-AUG-2015 |       |  |  |  |  |
| Open 💮                                                            | 7             | 2015           | JUL-15 | 01-JUL-2015 | 31-JUL-2015 |       |  |  |  |  |
| Not Opened                                                        | 6             | 2015           | JUN-15 | 01-JUN-2015 | 30-JUN-2015 |       |  |  |  |  |
|                                                                   |               |                |        |             |             |       |  |  |  |  |

**Step 4.** Select the period to be closed then click the **ellipses**.

| Period Statuses  |
|------------------|
| Find %           |
| Period Status    |
| Closed<br>Closed |
| Not Opened       |
| Open             |
|                  |
|                  |
|                  |
|                  |
|                  |

Step 5. Select Closed then click Ok.

Step 6. Click Save.

| Eile Edit ⊻iew Fo | lder <u>T</u> ools ⊻ | (indow <u>H</u> el | p        |             |                  |    |
|-------------------|----------------------|--------------------|----------|-------------|------------------|----|
| ( 🖬 💊 🖉           | ' 🕸 🚳 🍪              | 🌾 i 💸              | 10 🞁 💋 😡 | T 🦽 🗐 🌍 🥖 🤅 | 🎠 [ 🥐            |    |
| Open/Close Acco   | ounting Period       | s                  |          |             |                  |    |
|                   |                      |                    |          |             |                  |    |
|                   | Ledger               | UP Los Ban         | ios      |             |                  |    |
| Latest O          | pen Period           | OCT-17             |          |             | Open Next Period |    |
| Accounting Paris  | de                   |                    |          |             |                  |    |
| -Accounting Ferro | us                   | Ficcol             |          |             |                  |    |
| Status            | Number               | Year               | Name     | Start Date  | End Date         | [] |
| Open              | 12                   | 2015               | DEC-15   | 01-DEC-2015 | 31-DEC-2015      |    |
| Open              | 11                   | 2015               | NOV-15   | 01-NOV-2015 | 30-NOV-2015      |    |
| Open              | 10                   | 2015               | OCT-15   | 01-OCT-2015 | 31-OCT-2015      |    |
| Open              | 9                    | 2015               | SEP-15   | 01-SEP-2015 | 30-SEP-2015      |    |
| Open              | 8                    | 2015               | AUG-15   | 01-AUG-2015 | 31-AUG-2015      |    |
| Closed            | 7                    | 2015               | JUL-15   | 01-JUL-2015 | 31-JUL-2015      |    |
| Not Opened        | 6                    | 2015               | JUN-15   | 01-JUN-2015 | 30-JUN-2015      |    |
|                   |                      |                    |          |             |                  |    |

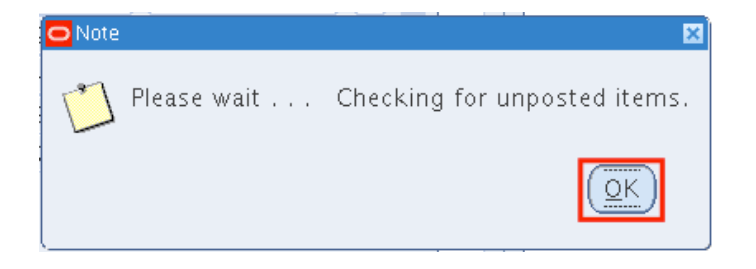

**Step 7.** The system will check for the unposted Receivable transactions items.

Click Ok.

| •••                          |                             |                     |        |             | Oracle Applicatio        | ns - Production Instance |
|------------------------------|-----------------------------|---------------------|--------|-------------|--------------------------|--------------------------|
| Eile Edit ⊻iew Fo            | ider <u>T</u> ools <u>y</u> | ⊻indow <u>H</u> e   | lp     |             |                          |                          |
| 🎼 🏷 🐼 l 🇳                    | 7 🎘 🚳 🍣                     | ) 🖗 i               | 10 🞁 💋 | [ <u>_</u>  | · ?                      |                          |
| Open/Close Acco              | ounting Perioc              | s                   |        |             |                          |                          |
| Latest C<br>Accounting Peric | Ledger<br>)pen Period       | UP System<br>OCT-18 | n      |             | <u>O</u> pen Next Period |                          |
|                              |                             | Fiscal              |        |             |                          |                          |
| Status                       | Number                      | Year                | Name   | Start Date  | End Date                 |                          |
| Closed                       | 12                          | 2015                | DEC-15 | 01-DEC-2015 | 31-DEC-2015              |                          |
| Closed                       | 11                          | 2015                | NOV-15 | 01-NOV-2015 | 30-NOV-2015              |                          |
| Closed                       | 10                          | 2015                | OCT-15 | 01-OCT-2015 | 31-OCT-2015              |                          |
| Closed                       | 9                           | 2015                | SEP-15 | 01-SEP-2015 | 30-SEP-2015              |                          |
| Closed                       | 8                           | 2015                | AUG-15 | 01-AUG-2015 | 31-AUG-2015              |                          |
| Closed -                     | 7                           | 2015                | JUL-15 | 01-JUL-2015 | 31-JUL-2015              |                          |
| Closed                       | 6                           | 2015                | JUN-15 | 01-JUN-2015 | 30-JUN-2015              |                          |
|                              |                             |                     |        |             | Manage Excep             | tions                    |
|                              |                             |                     |        |             |                          | <u>Open</u>              |

The AR Accounting period will be closed.

## **Expected Results:**

- Accounts Receivables Accounting period has been closed.
- Accounting officers will not be able to create AR activities on the closed accounting period.

## NOTE:

If an error occurs, please refer to the *Generate Period Close Exception Report (AP)* user guide.

DISCLAIMER: The screenshots in this document are for illustration purposes only and may not be the same as the final user interface.

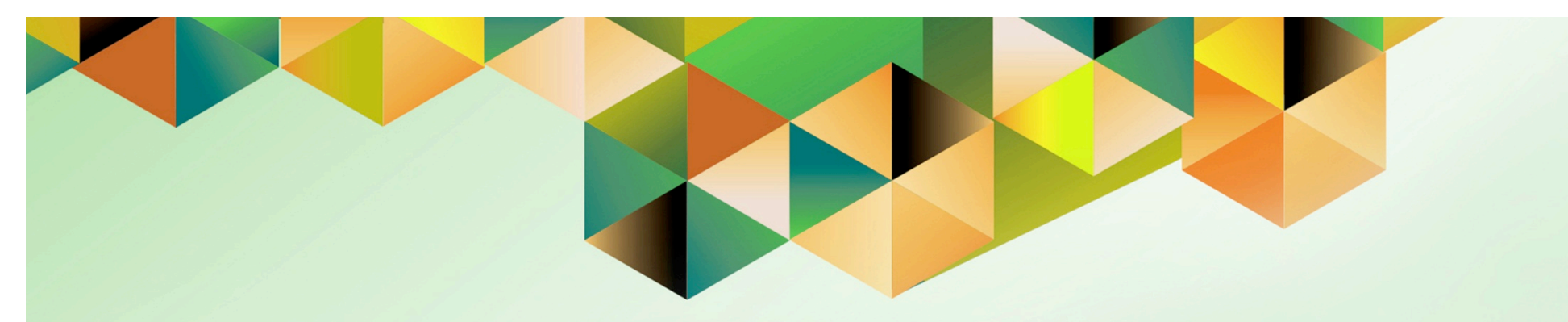

# Create and Upload Adjusting Journal Entries in General Ledger

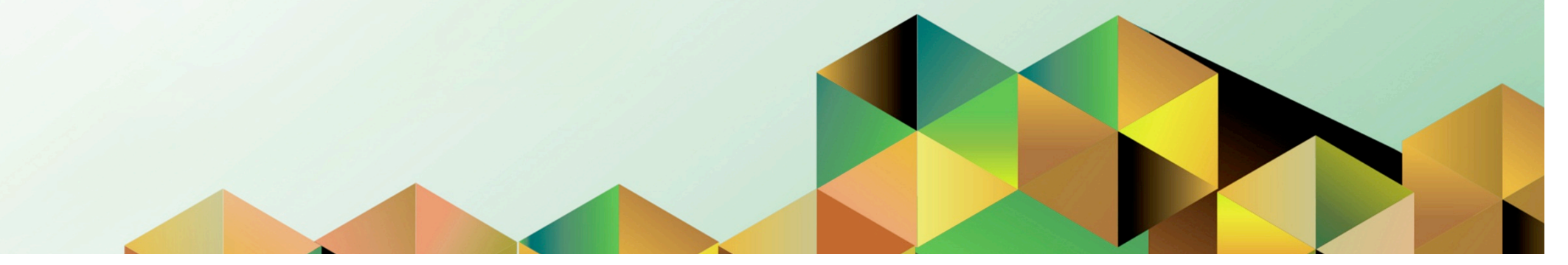

# 1 DOCUMENT CONTROL

# 1.1 Change Record

| Date             | Author           | Version | Change Reference:                                       |
|------------------|------------------|---------|---------------------------------------------------------|
| 17 November 2016 | James Bagtas     | 1.0     | Initial                                                 |
| 04 October 2018  | Julius Ermitanio | 2.0     | Updated the description, steps, screenshots, and format |

# 1.2 Description

| Process ID        |                                                                                                    |
|-------------------|----------------------------------------------------------------------------------------------------|
| Process Name      | Create and Upload Adjusting Journal Entries in General Ledger                                                                                                    |
| Functional Domain | General Ledger Module                                                                                                    |
| Responsibility    | General Ledger Accountant                                                                                                    |
| Purpose           | <ul> <li>Journal Wizard enables you to define and create journal entries<br/>through formatted Excel spreadsheets on your desktop</li> <li>Will serve as preparatory activity for closing of General Ledger<br/>period and generation of final trial balance reports</li> </ul> |
| Data Requirement  | Ledger, Category, Source, Currency, Accounting Date                                                                                                    |
| Dependencies      | <ul> <li>Java Scripting must be enabled; Macros enabled; Refer to user<br/>manual <i>Changing Internet Scripting Settings</i></li> </ul>                                                                                                    |
|                   | <ul> <li>Create Accounting has been successfully run for other modules</li> <li>Accounting periods of other modules have been closed</li> </ul>                                                                                                    |
| Scenario          | An Accounting Officer will create and upload Journal Entries by batch prior to closing of GL period and generation of trial balance reports.                                                                                                    |

Note: Scripting and Macro Settings must be configured first. Refer to user manual *Changing Internet Scripting Settings* 

| UNIVERSITY OF THE PHILI | PPINES                               |
|-------------------------|--------------------------------------|
|                         |                                      |
| "User Name<br>"Password | e (example: JRDELACRUZ)              |
|                         | (example: Rb3A4468c)<br>Login Cancel |

| UNIVERSITY                                                                                                    | Y OF THE PHILIPP                                                                                                    | INES                                  | 5            |                                  |                              |
|----------------------------------------------------------------------------------------------------|----------------------------------------------------------------------------------------------------|---------------------------------------|--------------|----------------------------------|------------------------------|
|                                                                                                    |                                                                                                    |                                       | 💽 Favor      | ites 🔻                           | Logout Help Personalize Page |
| University Information System Home Page                                                                                                    |                                                                                                    |                                       |              |                                  |                              |
| Main Menu  Personalize  Fixed Assets Accountant. UPS  General Ledger Accountant, UPS  Figurnals  Enter  Encumbrance  Launch Journal Wizard  Timport | Worklist         From         There are no notifications in this view.         Image: TIP Vacation Rules - Redirect or auto-respond to Variable Vacation Rules - Specify which users can view         Image: TIP Worklist Access | Type<br>notifications<br>aw and act u | F<br>Subject | ull List<br>Sent<br>tifications. |                              |

### Step 1. Go to uis.up.edu.ph

**Step 2.** Log-in your credentials (e.g. *username* and *password*)

Step 3. From UIS Home Page proceed to Main Menu and choose the Receivables Accountant > Control > Accounting > Open/Close Periods

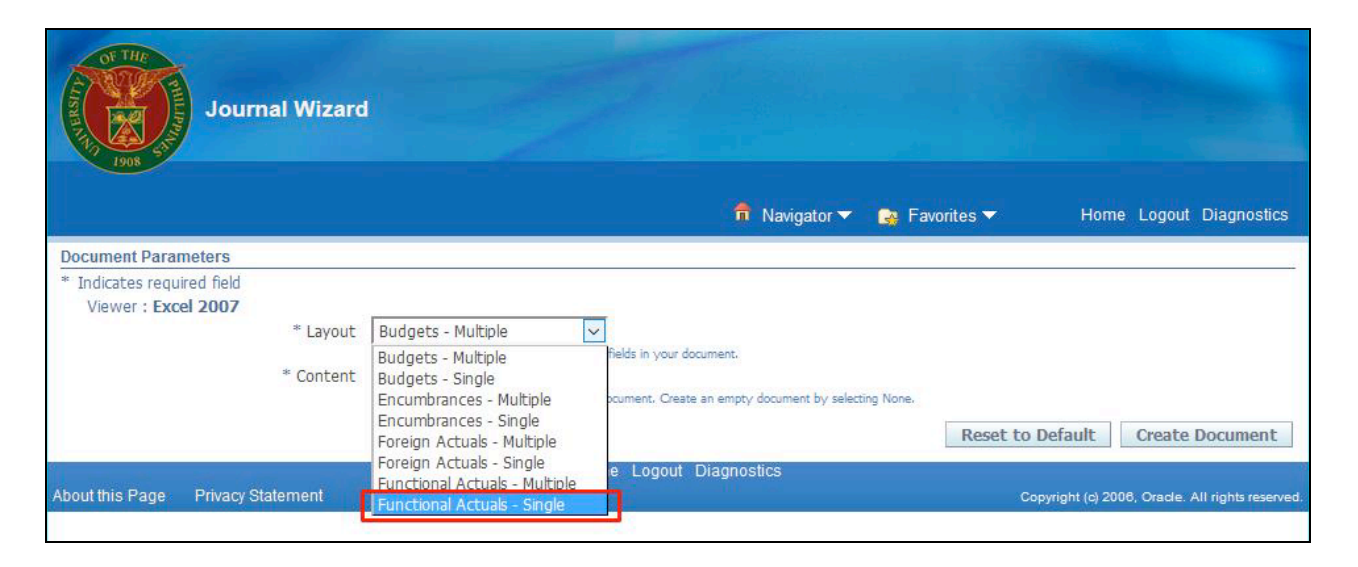

| Journal Wizar                                                              | d                                                                                                    |                  |                                  |
|----------------------------------------------------------------------------|----------------------------------------------------------------------------------------------------|------------------|----------------------------------|
|                                                                            | 📅 Navigator 👻 🍖 Fi                                                                                                    | avorites 🔻 Horr  | e Logout Diagnostics             |
| Document Parameters                                                        |                                                                                                    |                  |                                  |
| * Indicates required field<br>Viewer : Excel 2007<br>* Layout<br>* Content | Functional Actuals - Single         The Layout determines the arrangement of fields in your document.         None         Select a Content to import data into your document. Create an empty document by selecting None. | Reset to Default | Create Document                  |
|                                                                            | Home Logout Diagnostics                                                                                                    |                  |                                  |
| About this Page Privacy Statement                                          |                                                                                                    | Copyright (c) 20 | 106, Oracle, All rights reserved |

**Step 4.** Select *Functional Actuals – Single* in the *Layout f*ield

Step 5. Click Create Document

| ure your browser sec                                                                      | curity settings allow files to be downloaded<br>Copyright 2005, Oracle Corporation                              | j.<br><u>R</u> eturn<br>. All rights reserv                                                                                                    |
|-------------------------------------------------------------------------------------------|----------------------------------------------------------------------------------------------------|----------------------------------------------------------------------------------------------------|
| sure your browser sec                                                                     | curity settings allow files to be downloaded<br>Copyright 2005, Oracle Corporation                              | j.<br><u>R</u> eturn<br>). All rights reserv                                                                                                    |
| Opening WebADLxIs                                                                         | Copyright 2005, Oracle Corporation                                                                              | n. All rights reserv                                                                                                    |
| Opening WebADLxls                                                                         |                                                                                                    |                                                                                                    |
| opening treat to hims                                                                     |                                                                                                    | ×                                                                                                    |
| You have chosen to<br>WebADLxls<br>which is: Mici<br>from: http://p<br>What should Firefo | open:<br>rosoft Excel 97-2003 Worksheet (340 KB)<br>putotest01.up.edu.ph:8000<br>px do with this file?          |                                                                                                    |
| O Open with                                                                               | Microsoft Excel (default)                                                                                       | ~                                                                                                    |
| Do this <u>a</u> uto                                                                      | omatically for files like this from now on.                                                                     |                                                                                                    |
|                                                                                           | ОК                                                                                                    | Cancel                                                                                                    |
|                                                                                           | WebADI.xls<br>which is: Mic<br>from: http://f<br>What should Firefo<br>O Open with<br>Save File<br>Do this guto | WebADI.xls which is: Microsoft Excel 97-2003 Worksheet (340 KB) from: http://putotest01.up.edu.ph:8000 What should Firefox do with this file? Open with Microsoft Excel (default) Save File Do this automatically for files like this from now on. OK |

**Step 6.** A WebADI download menu will appear. Choose the **Save File** option and click **OK**.

| 6 - ا       | e - <b>2</b> - 5             | ÷       |                  |            |                |        |        |                         |        |                 |              |                             | WebADI [             | Compatibility | (Mode) - E | cel            |                |                  |         |                                       |                                    |                      |   |   | s     | ign in 🛛 | <b>-</b> | ٥       | × |
|-------------|------------------------------|---------|------------------|------------|----------------|--------|--------|-------------------------|--------|-----------------|--------------|-----------------------------|----------------------|---------------|------------|----------------|----------------|------------------|---------|---------------------------------------|------------------------------------|----------------------|---|---|-------|----------|----------|---------|---|
| File Ho     | me Inse                      | rt Page | Layout           | Formulas   | Data           | Review | View   | BI Publishe             | н 9    | Tell me what    | you want to  | do                          |                      |               |            |                |                |                  |         |                                       |                                    |                      |   |   |       |          | 8        | , Share |   |
| Paste S For | ry -<br>mat Painter<br>nd ra | B I J   | -   13 -<br>Font | - A*<br>A* | ▲ = =<br>→ = = |        | - Brwi | rap Text<br>erge & Cent | er - 5 | Number          | * * * *      | Conditional<br>formatting = | Format as<br>Table * | Styles        |            |                | - Inser        | t Delete F       | ormat   | AutoSum ~<br>Fill ~<br>Clear ~<br>Edr | A<br>Z<br>Sort & Fi<br>Filter - Se | O<br>nd 8i<br>lect - |   |   |       |          |          |         |   |
| 42          |                              |         | 6                |            |                |        |        |                         |        |                 |              |                             |                      | 5.9.17        |            |                |                |                  |         |                                       |                                    |                      |   |   |       |          |          |         |   |
| AL A        | B                            | 0       | 0                | F          | F              | G      | н      | 1.1                     | 1.1    | K               | 1.1          | M                           | N                    | 0             | P          | 0              | P              | 9                | т       |                                       | v                                  | w                    | × | v | 7     | 44       | 48       | AC      |   |
| 1           |                              |         | 0                |            |                |        |        |                         |        |                 |              |                             |                      |               |            |                |                |                  |         |                                       |                                    |                      |   |   | -     |          | 140      | 110     |   |
| ; <b></b>   |                              |         |                  |            |                |        |        |                         |        |                 |              |                             |                      |               |            |                |                |                  |         |                                       |                                    |                      |   |   |       |          |          |         |   |
| 1           |                              |         |                  |            |                |        |        |                         | -      |                 |              |                             |                      |               |            |                |                |                  |         |                                       |                                    |                      |   |   |       |          |          |         |   |
| 6           |                              |         |                  |            |                |        |        |                         |        | Download        |              |                             |                      |               |            |                |                |                  | ×       |                                       |                                    |                      |   |   |       |          |          |         |   |
|             |                              |         |                  |            |                |        |        |                         |        | Deservations    | Country D    |                             |                      |               |            |                |                |                  | -       |                                       |                                    |                      |   |   |       |          |          |         |   |
| 9           |                              |         |                  |            |                |        |        |                         |        | four document   | t is being c | reated.                     |                      |               |            |                |                |                  | _       |                                       |                                    |                      |   |   |       |          |          |         |   |
| 1           |                              |         |                  |            |                |        |        |                         |        | to not close th | is window    | until proces                | ssing comple         | etes.         |            |                |                | _                |         |                                       |                                    |                      |   |   |       |          |          |         |   |
| 2           |                              |         |                  |            |                |        |        |                         |        |                 |              |                             |                      |               |            |                |                | Can              | cel     |                                       |                                    |                      |   |   |       |          |          |         |   |
| 4           |                              |         |                  |            |                |        |        |                         |        |                 |              |                             |                      |               |            |                |                | Can              | cel     |                                       |                                    |                      |   |   |       |          |          |         |   |
| 5           |                              |         |                  |            |                |        |        |                         |        |                 |              |                             |                      |               | Copyri     | pht 2005, Orac | le Corporation | n, All rights re | served. |                                       |                                    |                      |   |   |       |          |          |         |   |
| 7           |                              |         |                  |            |                |        |        |                         | - 6    |                 |              |                             |                      |               |            |                |                |                  |         |                                       |                                    |                      |   |   |       |          |          |         |   |
| 9           |                              |         |                  |            |                |        |        |                         |        |                 |              |                             |                      |               |            |                |                |                  |         |                                       |                                    |                      |   |   |       |          |          |         |   |
| 1           |                              |         |                  |            |                |        |        |                         |        |                 |              |                             |                      |               |            |                |                |                  |         |                                       |                                    |                      |   |   |       |          |          |         |   |
| 2           |                              |         |                  |            |                |        |        |                         |        |                 |              |                             |                      |               |            |                |                |                  |         |                                       |                                    |                      |   |   |       |          |          |         |   |
| 1           |                              |         |                  |            |                |        |        |                         |        |                 |              |                             |                      |               |            |                |                |                  |         |                                       |                                    |                      |   |   |       |          |          |         |   |
| 5           |                              |         |                  |            |                |        |        |                         |        |                 |              |                             |                      |               |            |                |                |                  |         |                                       |                                    |                      |   |   |       |          |          |         |   |
| r .         |                              |         |                  |            |                |        |        |                         |        |                 |              |                             |                      |               |            |                |                |                  |         |                                       |                                    |                      |   |   |       |          |          |         |   |
| 9           |                              |         |                  |            |                |        |        |                         |        |                 |              |                             |                      |               |            |                |                |                  |         |                                       |                                    |                      |   |   |       |          |          |         |   |
| 1           |                              |         |                  |            |                |        |        |                         |        |                 |              |                             |                      |               |            |                |                |                  |         |                                       |                                    |                      |   |   |       |          |          |         |   |
| 2           |                              |         |                  |            |                |        |        |                         |        |                 |              |                             |                      |               |            |                |                |                  |         |                                       |                                    |                      |   |   |       |          |          |         |   |
| 3           |                              |         |                  |            |                |        |        |                         |        |                 |              |                             |                      |               |            |                |                |                  |         |                                       |                                    |                      |   |   |       |          |          |         |   |
|             |                              |         |                  |            |                |        |        |                         |        |                 |              |                             |                      |               |            |                |                |                  |         |                                       |                                    |                      |   |   |       |          |          |         |   |
|             |                              |         |                  |            |                |        |        |                         |        |                 |              |                             |                      |               |            |                |                |                  |         |                                       |                                    |                      |   |   |       |          |          |         |   |
|             |                              |         |                  |            |                |        |        |                         |        |                 |              |                             |                      |               |            |                |                |                  |         |                                       |                                    |                      |   |   |       |          |          |         |   |
|             |                              |         |                  |            |                |        |        |                         |        |                 |              |                             |                      |               |            |                |                |                  |         |                                       |                                    |                      |   |   |       |          |          |         |   |
|             |                              |         |                  |            |                |        |        |                         |        |                 |              |                             |                      |               |            |                |                |                  |         |                                       |                                    |                      |   |   |       |          |          |         |   |
| 3           |                              |         |                  |            |                |        |        |                         |        |                 |              |                             |                      |               |            |                |                |                  |         |                                       |                                    |                      |   |   |       |          |          |         |   |
| 5           |                              |         |                  |            |                |        |        |                         |        |                 |              |                             |                      |               |            |                |                |                  |         |                                       |                                    |                      |   |   |       |          |          |         |   |
| <           | Sheet1                       | (+)     |                  |            |                |        |        |                         |        |                 |              |                             |                      |               |            |                |                | :<br>(           |         |                                       |                                    |                      |   |   |       |          |          |         | F |
| ady         |                              |         |                  |            |                |        |        |                         |        |                 |              |                             |                      |               |            |                |                |                  |         |                                       |                                    |                      |   |   | III I | e m      |          | +       |   |

**Step 7.** Open the file from Microsoft Excel, a window like this should appear.

Wait for the download window to complete.

| Download                                                                                | ×                                                        |
|-----------------------------------------------------------------------------------------|----------------------------------------------------------|
|                                                                                         |                                                          |
| Processing: Create Document                                                             |                                                          |
| four document is being created.<br>Do not close this window until processing completes. |                                                          |
|                                                                                         | Cancel                                                   |
|                                                                                         | Cancel                                                   |
|                                                                                         | Copyright 2005, Oracle Corporation. All rights reserved. |
|                                                                                         |                                                          |
|                                                                                         |                                                          |
|                                                                                         |                                                          |
|                                                                                         |                                                          |
|                                                                                         |                                                          |
|                                                                                         |                                                          |
|                                                                                         |                                                          |
|                                                                                         |                                                          |
|                                                                                         |                                                          |

| Download                        | × Step 8. Once download completed, click <i>Close</i> . |
|---------------------------------|---------------------------------------------------------|
|                                 |                                                         |
| Confirmation                    |                                                         |
| Your document has been created. | Close                                                   |
|                                 | Close                                                   |
| Copyright 2005, Oracle Corpo    | oration. All rights reserved.                           |
|                                 |                                                         |
|                                 |                                                         |
|                                 |                                                         |
|                                 |                                                         |
|                                 |                                                         |
|                                 |                                                         |
|                                 |                                                         |
|                                 |                                                         |
|                                 |                                                         |
|                                 |                                                         |
|                                 |                                                         |

| Ele Home Inse                                                                                                    | ∓<br>rt PaœeLavout Formulas Da                               | ata Review View 🗘 Tell                                                                                                    | ne what you want to do                                   | Book1 - Excel                                |                                   |                                                                                 | Sign in 🗷 — 🗇<br>Q. Share |
|----------------------------------------------------------------------------------------------------|--------------------------------------------------------------|----------------------------------------------------------------------------------------------------|----------------------------------------------------------|----------------------------------------------|-----------------------------------|---------------------------------------------------------------------------------|---------------------------|
| A Cut<br>Copy -<br>A Copy -<br>A Cut<br>Copy -<br>Clipboard                                                                                     | Wingdings     9 $A^* A^*$ B     I     9 $A^* A^*$ Font     6 | = =   ♥ -   ₽ Wap Text<br>= =   ■ ■   ■ Marge & C<br>Alignment                                                                                                    | inter = 5 % + % + % Condition                            | tional Format as<br>ting - Table -<br>Stytes | Insert Delete Format<br>Cells     | ∑ AutoSum - Are<br>Fill - Sont & Find &<br>Clear - Filter - Select -<br>Editing | A rout                    |
| .16 • X                                                                                                    | ⊂ √ Je                                                       |                                                                                                    |                                                          |                                              |                                   |                                                                                 |                           |
| View Context<br>Balance Type<br>Database<br>Data Access Set<br>Chart Of Accounts<br>Ledger<br>Category<br>Source<br>Currency<br>Accounting Date | View Header View L                                           | Line<br>Actual<br>TAPATESTOI.UP.EDU.PH.PROC<br>UP System<br>Accounting Flexifield<br>* Lin<br>* Lin<br>* Li | - Text<br>- Text<br>- Text<br>- Text<br>- Text<br>- Dete | K U M                                        | N 0 0                             | - U 5                                                                           | 1 5 V W X                 |
| *List - Text                                                                                                    | sponsibility Center Authorizing Offi                         | icer General Ledger1 General Le                                                                                                    | Iger2 Object Code1 Object Code2 Sj                       | pecial Code Cash Flow Future Debit<br>*/Jumb | Credit Line Des<br>r *Number Text | cription Hessages                                                               |                           |
| 5<br>5<br>7<br>7<br>7<br>7<br>7<br>7<br>7<br>7<br>7<br>7<br>7<br>7<br>7<br>7<br>7<br>7<br>7<br>7                                                | end of the Template. Unprotect the sh                        | eet and insert as many rows as need                                                                                                    | ed.                                                      |                                              | 0 0                               |                                                                                 |                           |
|                                                                                                    |                                                              |                                                                                                    |                                                          |                                              |                                   |                                                                                 |                           |
|                                                                                                    |                                                              |                                                                                                    |                                                          |                                              |                                   |                                                                                 |                           |
|                                                                                                    |                                                              |                                                                                                    |                                                          |                                              |                                   |                                                                                 |                           |
| Sheet1                                                                                                    | +                                                            |                                                                                                    |                                                          |                                              |                                   |                                                                                 |                           |
|                                                                                                    | -                                                            |                                                                                                    |                                                          |                                              |                                   |                                                                                 | III II + +                |

| The spreadsheet for Journal  |
|------------------------------|
| Entry Wizard should load and |
| look like this.              |

| ₽     | 5- 0-                            | <b>e</b> - | ÷                           |              |      |         |          |                   |                |                         |                             |
|-------|----------------------------------|------------|-----------------------------|--------------|------|---------|----------|-------------------|----------------|-------------------------|-----------------------------|
| File  | Home                             | Inse       | rt Page Layo                | ut Formulas  | Data | Review  | View Q   | Tell me what      | you want to do |                         |                             |
| Paste | K Cut<br>E Copy ▼<br>✓ Format Pa | ainter     | Wingdings<br>B I <u>U</u> - | • 9 • A^<br> |      | =   * • | 📴 Wrap T | ext<br>& Center 🔻 | · % •          | ▼<br>€.0 .00<br>.00 €.0 | Conditional<br>Formatting → |
|       | Clipboard                        | G.         | F                           | ont          | G    | Alig    | gnment   | Gi                | Number         | 5                       |                             |
| B16   | *                                | : >        | < 🗸 f <sub>x</sub>          |              |      |         |          |                   |                |                         |                             |

Now, the spreadsheet is not yet ready to be used as the window is missing an Oracle **Add-ins** tab and should appear like the next figure.

|       | 5-0-        | 2 - 3 | ÷                |            |           |           |                |     |               |                           |                                       | Book       | 1 - Excel |
|-------|-------------|-------|------------------|------------|-----------|-----------|----------------|-----|---------------|---------------------------|---------------------------------------|------------|-----------|
| File  | Home        | Inser | rt Page Layout   | Formulas D | 'ata Revi | iew View  | Add-ins        | ₽те | ell me what y | ou want to do             |                                       |            |           |
| ľ     | 🔏 Cut       |       | Tahoma 🔹         | 9 • A A    |           | »·-       | Wrap Text      |     | General       | *                         |                                       | Norma      | al        |
| Paste | 💕 Format Pa | inter | B I <u>U</u> -   | - A - E    |           |           | Merge & Center | ~ 1 | - % *         | ≪.0 .00 Co<br>.00 →.0 For | onditional Format<br>rmatting • Table | t as Check | Cell      |
| C     | lipboard    | E.    | Font             | 6          |           | Alignment |                | 5   | Numbe         | er 🕞                      |                                       |            |           |
| K19   | -           | ×     | √ f <sub>x</sub> |            |           |           |                |     |               |                           |                                       |            |           |
| A     | BCC         |       | E                | F          |           | G         | н              |     | I.            | J                         | К                                     | L          | М         |

**Step 9.** To make the **Add-ins** tab appear, switch to another Excel spreadsheet, i.e. *Alt+Tab* to another open sheet. The tab should now be fixed and you can now enter journal entries.

| View Context      | View Header | View Line                 |                         |
|-------------------|-------------|---------------------------|-------------------------|
| Balance Type      |             | Actual                    |                         |
| Database          |             | TAPATEST01.UP.EDU.PH.PROD |                         |
| Data Access Set   |             | UP System                 |                         |
| Chart Of Accounts |             | Accounting Flexfield      | double-click cell       |
| Ledger            |             | * Lis                     | st - Te <mark>kt</mark> |
| Category          |             | * Lis                     | st - Text               |
| Source            |             | * Lis                     | st - Text               |
| Currency          |             | * Lis                     | st - Text               |
| Accounting Date   |             | * Lis                     | st - Date               |
|                   |             |                           |                         |

| View Context                                                     | View Header                                                                                                    | View Line                                                                                                    |                                                                                               |   |                |        |
|------------------------------------------------------------------|----------------------------------------------------------------------------------------------------|----------------------------------------------------------------------------------------------------|-----------------------------------------------------------------------------------------------|---|----------------|--------|
| Balance Type<br>Database<br>Data Access Set<br>Chart Of Accounts |                                                                                                    | Actual<br>TAPAT<br>UP Sy<br>Accou                                                                                                    | rest01.up.edu.ph.prod<br>stem<br>inting Flexfield                                             |   |                |        |
| Ledger<br>Category<br>Source<br>Currency<br>Accounting Date      | Search and select -<br>Search                                                                                                    | Ledger                                                                                                    |                                                                                               | × |                |        |
| Upi Unit Fund Resp<br>* List - Text<br>원 01                      | Select a filter item in<br>the Go button. To se<br>Search by Ledger<br>Results<br>Results table contains<br>Select Item Selec<br>Select Ledger | n the Search By list and entre a list of all items, clear the search By list and entre a list of all items, clear the search of the search of | er reduction criteria in the text field, then press<br>te text field and press the Go button. | 5 | L Object Code2 | Specia |
| Totals:<br>Tip: This is not the end                              | of t                                                                                                    |                                                                                                    |                                                                                               |   |                |        |

**Step 10.** The Journal Entry Wizard is just like the Java for uploading manual journal entries. Begin by entering the *Ledger.* Do the same for *Category, Source, Currency* and *Accounting Date*.

You may *double-click* the Ledger input cell and a window with available options will appear. Choose the desired/correct value and click **Select** to proceed.

| View Context      | View Header | View Line |                      |                 |            |
|-------------------|-------------|-----------|----------------------|-----------------|------------|
| Balance Type      |             | Actual    |                      |                 |            |
| Database          |             | TAPAT     | EST01.UP.EDU.PH.PROD |                 |            |
| Data Access Set   |             | UP Sys    | stem                 |                 |            |
| Chart Of Accounts |             | Accou     | nting Flexfield      |                 |            |
| Ledger            |             |           | * List -             | Text UP System  |            |
| Category          |             |           | * List - 1           | Text Adjustment |            |
| Source            |             |           | * List - 1           | Text Manual     |            |
| Currency          |             |           | * List - 1           | Text PHP        |            |
| Accounting Date   |             |           | * List - I           | Date            | 11/22/2016 |
| Accounting Date   |             |           | * List -             | Date            | 11/22/2016 |

The spreadsheet should now look like this. Remember to adjust *Ledger, Category, Currency* and *Accounting Date* accordingly.

| Upl Unit Fund Responsibility Center Authorizing            | Officer General Ledger1 | General Ledger2 | Object Code1  | Object Code2 Specia    | Code Cash Flow Futu                | re Debit |
|------------------------------------------------------------|-------------------------|-----------------|---------------|------------------------|------------------------------------|----------|
| * List - Text                                              | Enter Flexfield         |                 |               |                        | ×                                  | * Number |
|                                                            |                         |                 |               |                        |                                    |          |
|                                                            |                         |                 |               | Cancel Con             | binations Select                   |          |
|                                                            | Accounting Flexfield    |                 |               |                        |                                    |          |
|                                                            | Unit                    | 01              | Q UP System   |                        |                                    |          |
|                                                            | Fund                    | 101             | 🔍 General Fun | d                      |                                    |          |
| Totals:                                                    | Responsibility Center   | -               | Unspecified   |                        |                                    |          |
| Tip: This is not the end of the Template. Unprotect the sh | Budget Segment          | -               | Unspecified   |                        |                                    |          |
|                                                            | General Ledger1         | 50101010        | Salaries and  | l Wages - Regular      |                                    |          |
|                                                            | General Ledger2         | -               | Select value  | •                      |                                    |          |
|                                                            | Object Code1            | -               | Unspecified   |                        |                                    |          |
|                                                            | Object Code2            | -               | Unspecified   |                        |                                    |          |
|                                                            | Special Code            | -               | Unspecified   |                        |                                    |          |
|                                                            | Cash Flow               | -               | Unspecified   |                        |                                    |          |
|                                                            | Future                  | -               | Unspecified   |                        |                                    |          |
|                                                            |                         |                 |               | <u>C</u> ancel Con     | abin <u>a</u> tions <u>S</u> elect |          |
|                                                            |                         |                 |               | Copyright 2005, Oracle | Corporation. All rights reserved.  |          |
| > Sheet1 (+)                                               |                         |                 |               |                        |                                    |          |

**Step 11.** Filling out the account combinations is the same as filling out the previous cells, you may double click on any cell on the account combination row and an *Enter Flexfield* window will pop-out. (note: in some cases, the **Unit** cell must be manually specified for the Enter Flexfield menu to appear)

| 01                                                                | Enter Flexfield       |          |                              |                          |                      | $\times$ |
|-------------------------------------------------------------------|-----------------------|----------|------------------------------|--------------------------|----------------------|----------|
| •                                                                 |                       |          |                              |                          |                      |          |
|                                                                   |                       |          |                              | Cancel Ba                | ck Select            | E        |
|                                                                   |                       |          |                              |                          |                      |          |
|                                                                   | Accounting Hexfield   |          |                              |                          |                      |          |
|                                                                   |                       |          |                              |                          |                      |          |
|                                                                   | (i) Information       |          |                              |                          |                      |          |
|                                                                   |                       |          |                              |                          |                      |          |
|                                                                   | This combination is v | /alid.   |                              |                          |                      |          |
| tals:<br>• This is not the end of the Template . Unprotect the sh | Unit                  | 01       | UP System                    |                          |                      |          |
| . This is not the end of the rempiate. Onprotect the sh           | Fund                  | 101      | General Fund                 |                          |                      |          |
|                                                                   | Responsibility Center | -        | Unspecified                  |                          |                      |          |
|                                                                   | Budget Segment        | -        | Unspecified                  |                          |                      |          |
|                                                                   | General Ledger1       | 50101010 | Salaries and Wages - Regular |                          |                      |          |
|                                                                   | General Ledger2       | -        | Select value                 |                          |                      |          |
|                                                                   | Object Code1          | -        | Unspecified                  |                          |                      |          |
|                                                                   | Object Code2          | -        | Unspecified                  |                          |                      |          |
|                                                                   | Special Code          | -        | Unspecified                  |                          |                      |          |
|                                                                   | Cash Flow             | -        | Unspecified                  |                          |                      |          |
|                                                                   | Future                | -        | Unspecified                  |                          |                      |          |
|                                                                   |                       |          |                              | 0                        |                      |          |
|                                                                   |                       |          |                              | <u>Cancel</u> <u>B</u> a | CK Select            | -        |
|                                                                   |                       |          | Copyright                    | 2005. Oracle Corpora     | tion. All rights res | erved.   |
|                                                                   |                       |          |                              |                          |                      |          |

**Step 12.** Click on **Select** and click on **Select** again to finalize
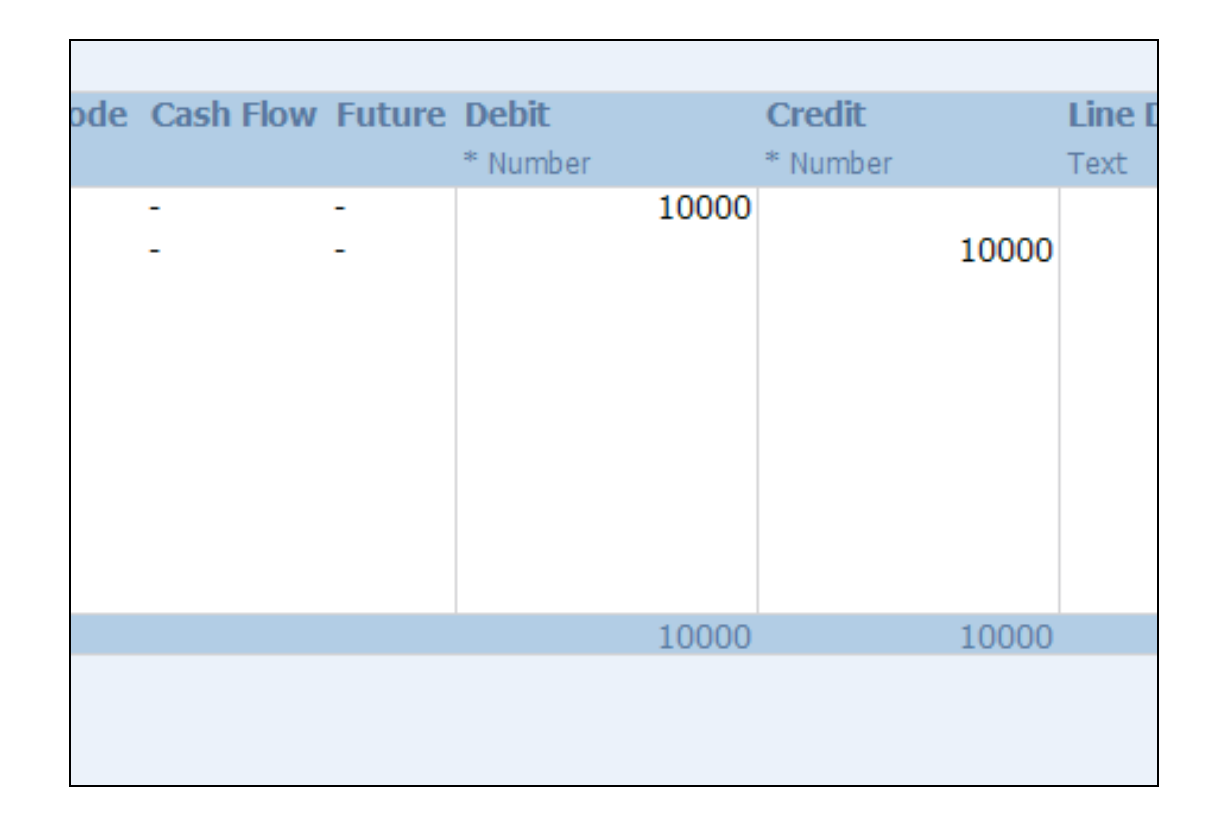

**Step 13.** You may now enter the **Debit** and **Credit** values for each combination

Notice that it automatically sums the DR and CR amounts at the bottom

| View Context View Header            | View Line           |                      |                |                |              |              |           |        |          |       |          |                  |
|-------------------------------------|---------------------|----------------------|----------------|----------------|--------------|--------------|-----------|--------|----------|-------|----------|------------------|
| Balance Type                        |                     | Actual               |                |                |              |              |           |        |          |       |          |                  |
| Database                            |                     | TAPATEST01.UP.ED     | DU.PH.PROD     |                |              |              |           |        |          |       |          |                  |
| Data Access Set                     |                     | UP System            |                |                |              |              |           |        |          |       |          |                  |
| Chart Of Accounts                   |                     | Accounting Flexfield | t              |                |              |              |           |        |          |       |          |                  |
|                                     |                     |                      |                |                |              |              |           |        |          |       |          |                  |
| Ledger                              |                     |                      | * List - Te    | xt UP System   |              |              |           |        |          |       |          |                  |
| Category                            |                     |                      | * List - Te    | xt Adjustment  |              |              |           |        |          |       |          |                  |
| Source                              |                     |                      | * List - Te    | xt Manual      |              |              |           |        |          |       |          |                  |
| Currency                            |                     |                      | " List - Te    | XT PHP         | 11/22/2010   |              |           |        |          |       |          |                  |
| Accounting Date                     |                     |                      | " List - Da    | ce             | 11/22/2016   |              |           |        |          |       |          |                  |
| Upl Unit Fund Responsibility Center | Authorizing Officer | General Ledger1      | General Ledger | 2 Object Code1 | Object Code2 | Special Code | Cash Flow | Future | Debit    | (     | Credit   | Line Description |
| * List - Text                       |                     |                      |                |                |              |              |           |        | * Number | -     | ' Number | Text             |
| R₀ 01 101 -                         |                     | 50101010             | -              |                | -            | -            | -         | -      |          | 10000 |          |                  |
| Po 01 101 -                         | -                   | 20101010             | -              | -              | -            | -            | -         | -      |          |       | 10000    |                  |
|                                     |                     |                      |                |                |              |              |           |        |          |       |          |                  |
|                                     |                     |                      |                |                |              |              |           |        |          |       |          |                  |
|                                     |                     |                      |                |                |              |              |           |        |          |       |          |                  |
|                                     |                     |                      |                |                |              |              |           |        |          |       |          |                  |
|                                     |                     |                      |                |                |              |              |           |        |          |       |          |                  |
|                                     |                     |                      |                |                |              |              |           |        |          |       |          |                  |
|                                     |                     |                      |                |                |              |              |           |        |          |       |          |                  |
|                                     |                     |                      |                |                |              |              |           |        |          |       |          |                  |
|                                     |                     |                      |                |                |              |              |           |        |          |       |          |                  |
| Totals:                             |                     |                      |                |                |              |              |           |        |          | 10000 | 10000    |                  |

The worksheet, before uploading, should look something like this

#### H <u>@</u> - = Page Layout Developer Add-ins File Home Insert Formulas Data Review View Oracle 🔻 Filters ь List of Values <u>U</u>pload Monitor $f_{\infty}$ 1 Switch Responsibility Е F G Н About View Header View Line VIEW CUILEAL 2 3 **Balance Type** Actual TARATECTOL UR EDU DU DDO

Step 14. To upload the entries, click on Add-ins » Oracle » Upload

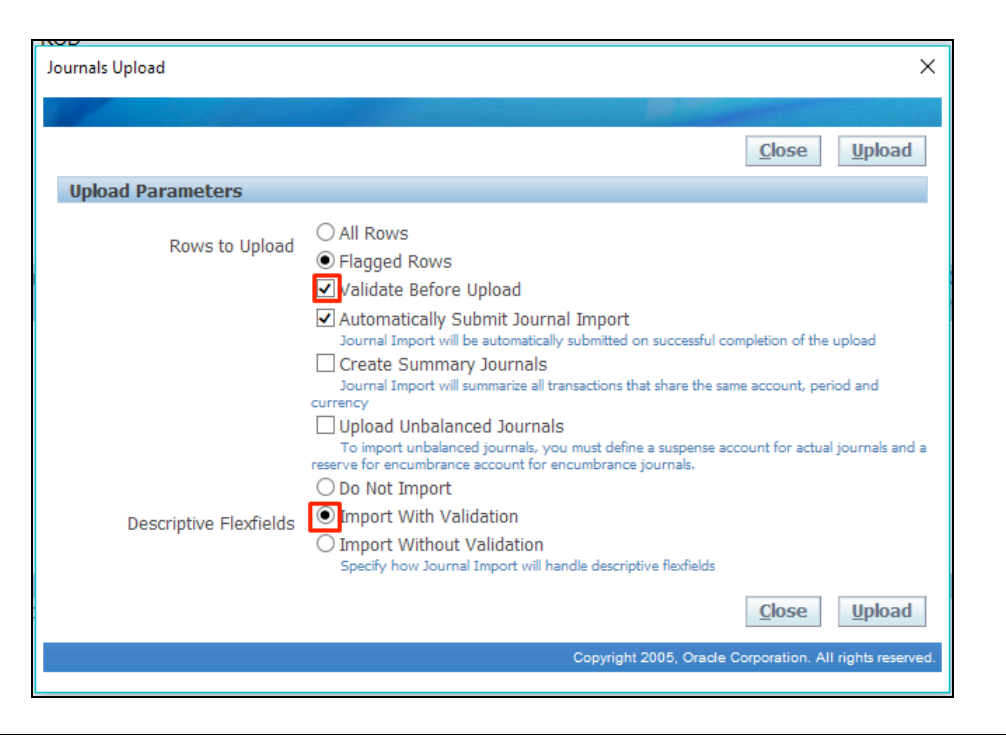

**Step 15.** The **Journals Upload** window will appear

Note: Make sure to check **Validate Before Upload** and **Import With Validation**.

| Field Name  | Description                                              | Remarks                 |
|-------------|----------------------------------------------------------|-------------------------|
| Rows        | All Rows – Uploads ALL journals                          | Select Flagged Rows     |
|             | Flagged Rows – Uploads only those with the FLAG sign     |                         |
| Validate    | Journal Import validates the entries to ensure that your | Make sure that Validate |
| Before      | journals contain the appropriate accounting data         | Before Upload is        |
| Upload      |                                                          | checked.                |
| Descriptive | Journal Import validates the entries to ensure that your | Make sure that Import   |
| Flexfields  | journals contain the appropriate accounting data         | With Validation is      |
|             |                                                          | checked.                |

| Journals Upload        | ×                                                                                                    |
|------------------------|----------------------------------------------------------------------------------------------------|
|                        |                                                                                                    |
|                        | <u>C</u> lose <u>U</u> pload                                                                                                    |
| Upload Parameters      |                                                                                                    |
| Rows to Upload         | <ul> <li>○ All Rows</li> <li>● Flagged Rows</li> </ul>                                                                                                    |
|                        | ✓ Validate Before Upload                                                                                                    |
|                        | Automatically Submit Journal Import<br>Journal Import will be automatically submitted on successful completion of the upload                                                                              |
|                        | Create Summary Journals<br>Journal Import will summarize all transactions that share the same account, period and<br>currency                                                                             |
|                        | Upload Unbalanced Journals<br>To import unbalanced journals, you must define a suspense account for actual journals and a<br>reserve for encumbrance account for encumbrance journals.<br>O Do Not Import |
| Descriptive Flexfields | <ul> <li>Import With Validation</li> <li>Import Without Validation<br/>Specify how Journal Import will handle descriptive flexfields</li> </ul>                                                           |
|                        | <u>C</u> lose <u>U</u> pload                                                                                                    |
|                        | Copyright 2005, Oracle Corporation. All rights reserved.                                                                                                    |

Step 16. Click Upload.

| Journals Opload                                                          |                                                                                                    | ×                  |
|--------------------------------------------------------------------------|----------------------------------------------------------------------------------------------------|--------------------|
|                                                                          |                                                                                                    |                    |
| Processing: Upload                                                       |                                                                                                    |                    |
| Uploading the document<br>Your document is being uploaded to the         | ne server. Press Cancel to stop this process.                                                                          |                    |
|                                                                          | Data on desktop sent<br>Records processed<br>Import program started                                                    |                    |
|                                                                          | Copyright 2005, Oracle Corporation. All right                                                                          | reserved.          |
|                                                                          |                                                                                                    |                    |
|                                                                          |                                                                                                    |                    |
| Journals Upload                                                          |                                                                                                    | ×                  |
| Journals Upload                                                          |                                                                                                    | ×                  |
| Journals Upload                                                          |                                                                                                    | ×                  |
| Journals Upload Confirmation The upload process has complete 2 ro Jou    | d successfully. Press Close to return to the document.<br>ows successfully uploaded.<br>rnal Import Request ID 2345677 | X<br><u>C</u> lose |
| Journals Upload Confirmation The upload process has complete 2 ro 3 Jour | d successfully. Press Close to return to the document.<br>ows successfully uploaded.<br>rnal Import Request ID 2345677 | X<br><u>C</u> lose |

**Step 17.** Wait for the upload to finish and click *Close* when done. Remember to take note of the *Request ID.* You may also now close the spreadsheet

Confirmation of successful uploading.

Take note of *Request ID*.

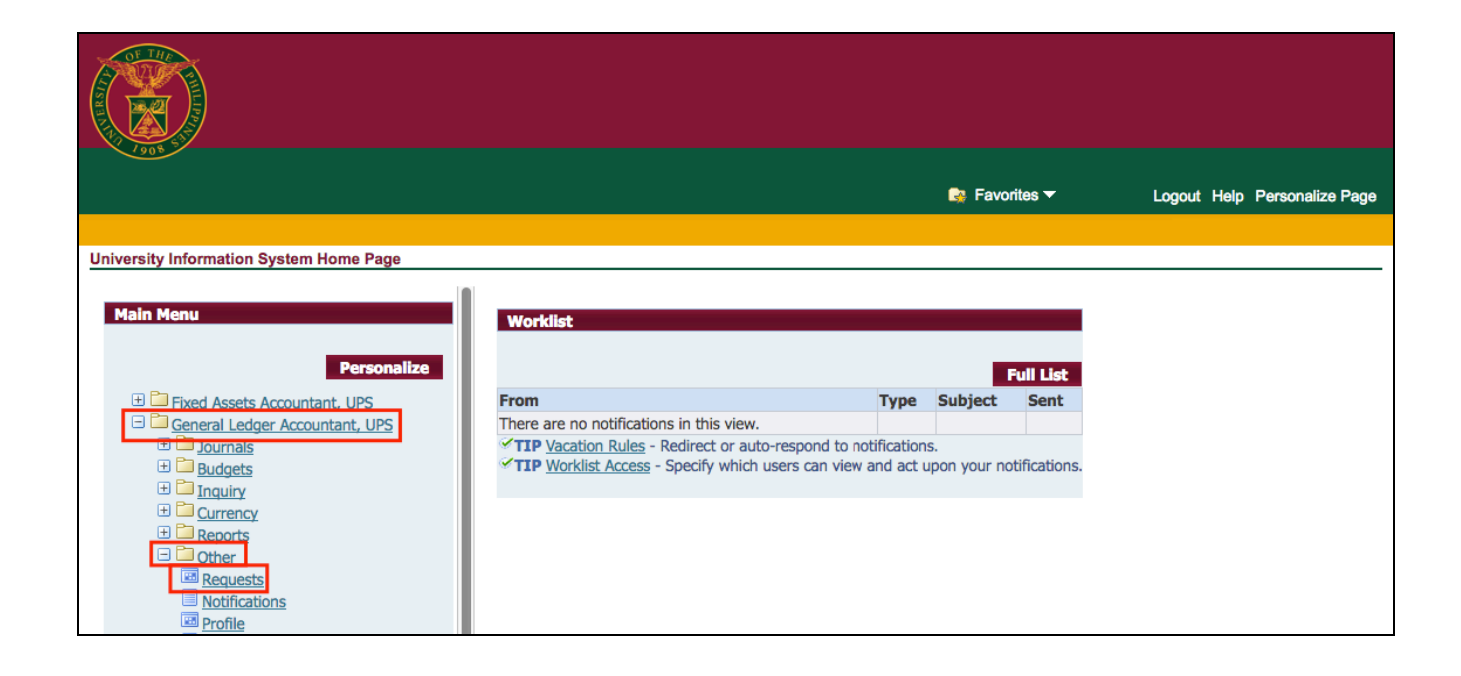

Step 18. To view the uploaded Journals entries, on the *Main Menu*, go to *General Ledger Accountant* > *Other* > *Requests* 

| Find Requests                     | l                                    | _ 🗆 🗙 |
|-----------------------------------|--------------------------------------|-------|
| OMy Completed <u>R</u> equests    |                                      |       |
| ⊖ My Requests In <u>P</u> rogress |                                      |       |
| ⊖ <u>A</u> ll My Requests         |                                      |       |
|                                   |                                      |       |
| Request ID                        | 2345677                              |       |
| Name                              |                                      |       |
| Date Submitted                    |                                      |       |
| Date Completed                    |                                      |       |
| Status                            |                                      |       |
| Phase                             | <b></b>                              |       |
| Requestor                         |                                      |       |
|                                   |                                      |       |
|                                   | Include Reguest Set Stages in Query  |       |
| Order By                          | Request ID                           |       |
|                                   | Select the Number of Days to View: 7 |       |
| Submit a <u>N</u> ew Reque        | est <u>C</u> lear Find               |       |

Step 19. On the *Find Requests* window, click on *Specific Requests* and enter your *Request ID*.

Then click *Find*.

| Requests             |                    |                      |        |                                |
|----------------------|--------------------|----------------------|--------|--------------------------------|
| <u>R</u> efresh Data | F                  | ind Requests         |        | Sub <u>m</u> it a New Request  |
| Request ID           |                    | Parent               |        |                                |
| Name                 |                    | Phase                | Status | Parameters                     |
| 2345677 Web ADI      | - Journal Import 🔾 | Completed            | Normal | 443, 1002, N, 2016/11/22, 2011 |
|                      |                    |                      |        |                                |
|                      |                    |                      |        |                                |
|                      | ł                  |                      |        |                                |
|                      |                    |                      |        |                                |
|                      |                    |                      |        |                                |
|                      | L                  |                      |        |                                |
| Ĭ                    |                    |                      |        |                                |
|                      |                    |                      |        |                                |
| Hold Request         |                    | /iew Detail <u>s</u> |        | View Output                    |
| Cancel Request       |                    | Diagnostics          |        | View Log                       |
|                      |                    |                      |        |                                |

### Step 20. Click on View Output.

| Oracle Applications Home Page $	imes$ http  | ://putotesid=1 | 1584791885 $	imes$ htt | tp://putotes.    | id=2316846         | 529 $	imes$ http:// | /putotebc&g       | v13=prod $\times$       | Oracle Applicat      | ions R12 $	imes$         |
|---------------------------------------------|----------------|------------------------|------------------|--------------------|---------------------|-------------------|-------------------------|----------------------|--------------------------|
| + () putotest01.up.edu.ph:8000/O/           | A_CGI/FNDWRF   | R.exe?temp_id=23       | 16846529         |                    |                     |                   |                         |                      |                          |
| 🕙 Putotest   🛞 PROD   🧮 myCredentials       | 🔲 ОВ ОТ 🛛 🧲    | Enable Diagnostics     | in 🛛 🛞 F         | NDWRR.exe          | 🝐 My Drive          | 🖽 My Files        | M Credentials           | Ibanez Basses        | Pickups                  |
| UP System<br>Concurrent Request ID: 2345677 |                | Journa                 | l Import         | Execution          | n Report            |                   |                         | Date:<br>Page:       | 22-NOV-16 14:52<br>1     |
| Journal Entry Source Name                   | Group Id St    | Total<br>tatus Lines   | Total<br>Batches | Total :<br>Headers | Total Unbala<br>Bat | nced Tota<br>ches | l Unbalanced<br>Headers | Total Flex<br>Errors | Total Non-Flex<br>Errors |
| Manual                                      | Si             | uccess 2               | 1                | 1                  |                     | 0                 | 0                       | 0                    | 0                        |
| *** TOTALS ***                              |                | 2                      | 1                | 1                  |                     | 0                 | 0                       | 0                    | 0                        |
|                                             |                |                        | Batche           | s Created          |                     |                   |                         |                      |                          |
| Warning Batch Name                          |                |                        |                  | Period Na          | Total<br>ame Lines  | Total<br>Headers  | Accounted 1             | Total<br>Debits Ac   | Total<br>counted Credits |
| Manual A 2345677                            |                |                        |                  | NOV-16             | 2                   | 1                 |                         | 10000                | 10000                    |

**Step 21.** It will produce a text file which will open on your Internet browser.

Look for your journals' batch name under **Batch Name** and take note of it.

|                                                                                 | Oracle Applications - Production Instance |
|---------------------------------------------------------------------------------|-------------------------------------------|
| <u>Eile E</u> dit <u>V</u> iew Folder <u>T</u> ools <u>W</u> indow <u>H</u> elp |                                           |
|                                                                                 | F <b>?</b>                                |
| 🚳 Navigator – General Ledger Accountant, UPS                                    |                                           |
| Functions Documents                                                             |                                           |
| Journals:Enter                                                                  |                                           |
| Enter journals                                                                  |                                           |
| - Journals Top Ten List                                                         |                                           |
| + Import                                                                        |                                           |

Step 22. To post the uploaded Journal Entries, navigate to *Journals> Enter.* 

| Datab Otati  | 0      | 0                   | Devied     | Datab Marra       | Leven et Mare |                       | Laura L Dat 1 | 1             |
|--------------|--------|---------------------|------------|-------------------|---------------|-----------------------|---------------|---------------|
| Batch Status | Source | Category            | Period     | Batch Name        | Journal Name  | Currency              | Journal Debit | Journal Credi |
|              |        |                     |            |                   |               |                       |               |               |
|              |        | Find Journals       |            |                   |               |                       |               |               |
|              |        |                     |            | 4.0045677         |               | T                     |               |               |
|              |        | Batch               | n ivianuai | A 2345677         |               | l                     |               |               |
|              |        | Ledge               |            |                   |               |                       |               |               |
|              |        | Source              | e -        |                   | Period        |                       |               |               |
|              |        | Categor             | y          |                   | Currency      |                       |               |               |
|              |        | Status              |            |                   | Control Total |                       |               |               |
|              |        | Postin              | g          |                   | Batch         |                       |               |               |
|              |        | Fund                | s          |                   | Journal       |                       |               |               |
|              |        |                     |            |                   |               | More                  |               |               |
|              |        |                     |            |                   |               | 6                     |               |               |
| 4            |        | ( <u>C</u> lear)    |            | New <u>B</u> atch | New Journal   | Find                  |               |               |
| Review Jo    | umal   | Review Bat <u>c</u> | ;h         |                   | Post          | <u>R</u> everse Batch |               | Reguery       |
| New Jou      | rnal   | New Batch           |            | T                 | ax Batch      | Approve               |               | AutoCopy      |

**Step 23.** *Find Journals* menu will appear. On the *Batch* field, enter the journal batch's name then click *Find*.

| Batch Status | Source | Category                              | Period        | Batch Name       | Journal Name   | Currency              | Journal Debit | Journal Credit |
|--------------|--------|---------------------------------------|---------------|------------------|----------------|-----------------------|---------------|----------------|
| Unposted     | Manual | Adjustment                            | NOV-16        | Manual A 2345677 | Adjustment PHP | PHP                   | 10,000.00     | 10,000.00      |
|              |        |                                       |               |                  |                |                       |               |                |
|              |        |                                       |               |                  |                |                       |               |                |
|              |        |                                       |               |                  |                |                       |               |                |
|              |        |                                       |               |                  |                |                       |               |                |
|              |        |                                       |               |                  |                |                       |               |                |
|              |        |                                       |               |                  |                |                       |               |                |
|              |        |                                       |               |                  |                |                       |               |                |
|              |        |                                       |               |                  |                |                       |               |                |
|              |        |                                       |               |                  |                |                       |               |                |
|              |        |                                       |               |                  |                |                       |               |                |
|              |        |                                       |               |                  |                |                       |               |                |
|              |        |                                       |               |                  |                |                       |               |                |
|              |        |                                       |               |                  |                |                       |               |                |
|              |        |                                       |               |                  |                |                       |               |                |
|              |        |                                       |               |                  |                |                       |               |                |
| <u>ا</u>     | ~      | · · · · · · · · · · · · · · · · · · · | <br>          |                  |                | ,                     |               |                |
|              |        |                                       |               |                  |                |                       |               |                |
| Review Jo    | urnal  | Review Ba                             | it <u>c</u> h | ) ( E            | ost            | <u>R</u> everse Batch |               | Reguery        |
|              |        |                                       |               |                  |                |                       |               |                |
| New Jou      | rnal   | New Bat                               | ch            | ) (Ta <u>x</u>   | Batch          | Approve               | ) (           | AutoCopy       |

# **Step 24.** On the *Enter Journals* window, select the journal then click on *Review Journal*.

| O Jou | rnals (UP System) - N | lanual A 2345677        |                       |                        |                        |                    |                   |                  | _ 🗆 🗙   |
|-------|-----------------------|-------------------------|-----------------------|------------------------|------------------------|--------------------|-------------------|------------------|---------|
|       | Journal               | Adjustment PHP          |                       |                        | Conversion             |                    |                   |                  |         |
|       | Description           | Journal Import 2345677: |                       |                        |                        | PHP                | Date              |                  |         |
|       | Ledger                | UP System               | Category              | Adjustment             | Date                   | 22-NOV-2016        | Period            |                  |         |
|       | Period                | NOV-16                  | Effective Date        | 22-NOV-2016            | Туре                   | User               | Method            | Switch Dr/Cr     | -       |
|       | Balance Type          | Actual                  | Document Number       | 41272                  | Rate                   | 1                  | Status            | Not Reversed     |         |
|       | Clearing Company      |                         | Тах                   | Not Required           |                        |                    |                   | Reverse          |         |
|       |                       |                         | Control Total         |                        |                        | [.                 | 1                 |                  |         |
|       | Lines Other           | Information             |                       |                        |                        |                    |                   |                  |         |
|       |                       |                         |                       |                        |                        |                    |                   |                  | ~       |
| Line  | Account               |                         | Debit (PHP)           | Credit (PHP)           | Description            |                    |                   | <u> </u>         |         |
| 1     | 01.1012010101         | Deserver                |                       | 10,000.00              | Journal Impor          | t Created          |                   |                  | <b></b> |
| 2     | 01.1015010101         | Development             | 10,000.00             |                        | Journal Import Created |                    |                   |                  |         |
|       | ]                     |                         |                       |                        |                        |                    |                   |                  |         |
|       |                       |                         |                       |                        |                        |                    |                   |                  |         |
|       |                       |                         |                       | ]                      |                        |                    |                   |                  |         |
|       |                       |                         |                       |                        |                        |                    |                   | L                |         |
|       |                       |                         |                       |                        |                        |                    |                   | [_               |         |
|       | ]                     |                         |                       | ]                      |                        |                    |                   | L                |         |
|       |                       |                         | 10,000.00             | 10,000.00              |                        |                    |                   |                  |         |
|       | Acct Desc             | UP System Genera        | Fund Unspecified Unsr | ecified Accounts Paval | le.Select value        | Unspecified Unspec | ified. Unspecifie | d. Unspecified L | Jnsp    |
|       |                       |                         |                       |                        |                        |                    |                   |                  |         |
|       | Post                  | AutoCopy                | Batch                 | Approve                |                        | Line Drilldown     |                   | T Accounts       |         |
|       | Chec <u>k</u> Funds   | Reserve                 | Funds                 | View Regults           |                        | Change Period      | Ch                | ange Currency.   | )       |

The journal batch you have entered can now be viewed

### **Expected Results:**

• A new batch of journal entries is uploaded

• The journal batch can be viewed on the Oracle Java app

DISCLAIMER: The screenshots in this document are for illustration purposes only and may not be the same as the final user interface.

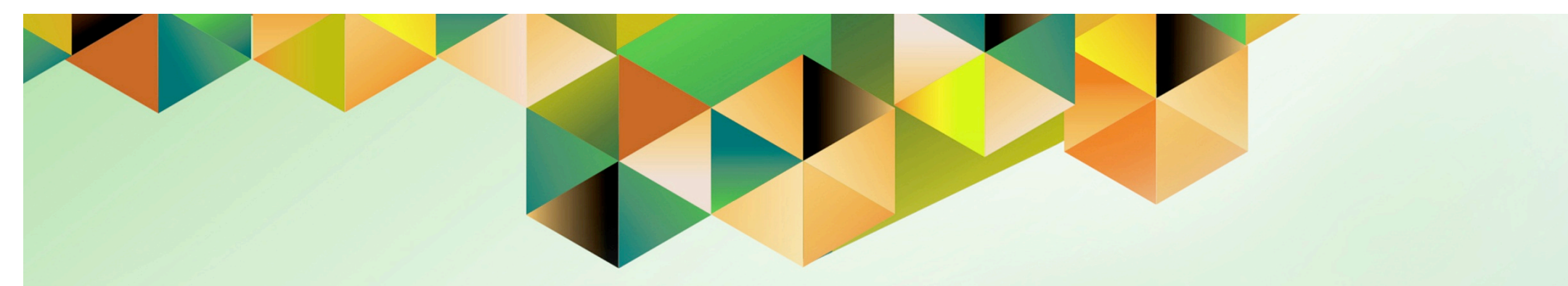

# **Post Journal Entry**

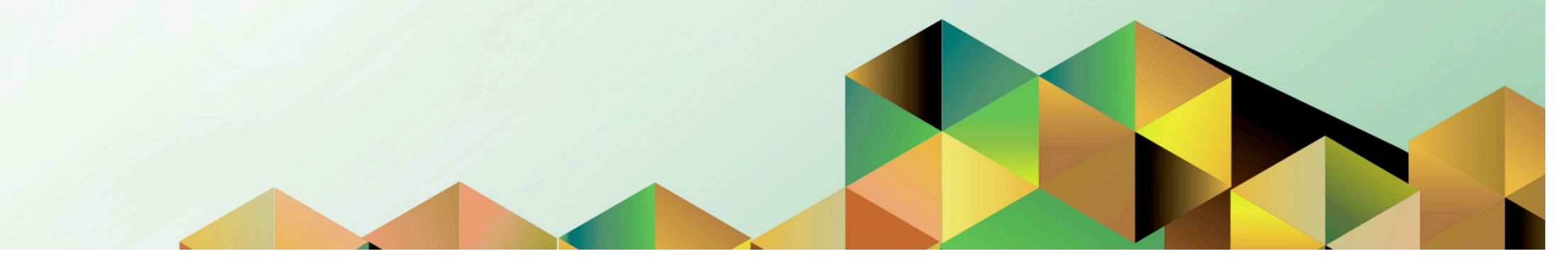

## 1. DOCUMENT CONTROL

# 1.1 Change Record

| Date             | Author           | Version | Change Reference:                                       |
|------------------|------------------|---------|---------------------------------------------------------|
| 17 November 2016 | James Bagtas     | 1.0     | Initial                                                 |
| 04 October 2018  | Julius Ermitanio | 2.0     | Updated the description, steps, screenshots, and format |

# 1.2 Description

| Process ID        |                                                                |
|-------------------|----------------------------------------------------------------|
| Process Name      | Post Journal Entry                                             |
| Functional Domain | General Ledger Module                                          |
| Responsibility    | General Ledger Accountant, General Ledger Manager              |
| Purpose           | Posting a Journal entry to the general ledger                  |
| Data Requirement  | Period                                                         |
|                   | Batch/ Journal Name                                            |
| Dependencies      | Batch Journal                                                  |
|                   | Journal                                                        |
|                   | Period                                                         |
| Scenario          | An Accounting Officer will review and post uploaded or created |
|                   | Journal entries to General Ledger.                             |

| <b>UNIVERSITY OF THE PHILIP</b> | PPINES                                                       |
|---------------------------------|--------------------------------------------------------------|
| "Usar Nama                      |                                                              |
| "Password                       | (erample: JRDELACRUZ)<br>(erample: Rb3A4%8c)<br>Login Cancel |

#### Step 1. Go to uis.up.edu.ph

**Step 2.** Log-in your credentials (e.g. *username* and *password*)

|                                                                                                    |                                                                                                    | 👧 F       | avorites <del>-</del> |              | Logout | Help | Personalize Page |
|----------------------------------------------------------------------------------------------------|----------------------------------------------------------------------------------------------------|-----------|-----------------------|--------------|--------|------|------------------|
|                                                                                                    |                                                                                                    |           |                       |              |        |      |                  |
| University Information System Home Page                                                                                                    |                                                                                                    |           |                       |              |        |      |                  |
| Main Menu<br>Personalize                                                                                                    | Worklist                                                                                                  |           |                       | Full List    |        |      |                  |
| Fixed Assets Accountant, UPS                                                                                                    | From                                                                                                    | Туре      | Subject               | Sent         |        |      |                  |
| General Ledger Manager, UPS                                                                                                    | There are no notifications in this view.                                                                  |           |                       |              |        |      |                  |
| Import         Import         Define         Import         Import | TTP Vacation Rules - Redirect or auto-respond to no<br>TTP Worklist Access - Specify which users can view | and act ( | s.<br>Jpon your no    | otifications | 5.     |      |                  |

**Step 3.** From **UIS Home Page** proceed to **Main Menu** and choose the **General Ledger Manager > Journals > Post** 

|                              |                                           | Balance | Total Entere     | d      | ,             |
|------------------------------|-------------------------------------------|---------|------------------|--------|---------------|
| Period                       | Batch                                     | Type    | Debit            | Credit | Control Total |
| ]                            | Find Journal Batches                      |         |                  |        | 3             |
|                              | Period<br>Batch<br>Total<br>Entered Debit |         | Balance Type Any |        |               |
|                              | Entered Credit<br>Control                 |         |                  |        |               |
| Batch Inform<br>Pos<br>Batch | ai<br>1 9<br>1 9                          |         | <u>C</u> lear    | Find   |               |
|                              | Review Batch                              |         | Bo               | st     |               |

The **Post Journals** window and **Find Journal Batches** window will open.

| ○ Find Journal E | atches      |               |     |    |
|------------------|-------------|---------------|-----|----|
| Period           | DEC-14      | Balance Type  | Any | -  |
| Batch            |             |               |     |    |
| – Total –        |             |               |     |    |
| Ent              | tered Debit |               | ]   |    |
| Ent              | ered Credit |               | ]   |    |
|                  | Control     |               | ]   |    |
|                  |             | <u>C</u> lear | Fir | nd |

**Step 4.** On the *Find Journal Batches* window, enter the *Period* or *Batch Name* of the journal entry.

Then click *Find* button.

Note: You may enter only the *Period* to view multiple journal batches.

| Field Name | Description                      | Remarks            |
|------------|----------------------------------|--------------------|
| Period     | Accounting Period of the Journal | Date               |
|            |                                  | Format: Month-Year |
| Batch      | Name of the Journal Batch        | Alphanumeric Field |
|            | Example: Batch Journal 001       |                    |

|   |                              |                                 |                                   | Balance  | Total Ente | ered     |               |
|---|------------------------------|---------------------------------|-----------------------------------|----------|------------|----------|---------------|
|   | Period                       | Batch                           |                                   | Type     | Debit      | Credit   | Control Total |
|   | JUN-15                       | CJE: JO                         | URNALBATCH0002 Bu                 | Budget   | 30000.00   | 30000.00 |               |
|   | DEC-14                       | XX TES                          | т ватен                           | Encumbra | 30000.00   |          |               |
|   | AUG-14                       | CJE: BL                         | JDGETJOURNALTESTXX                | Budget   | 1000.00    | 0.00     |               |
|   | JUL-14                       | CJE: BL                         | JDGETJOURNALTESTXX                | Budget   | 400.00     | 0.00     |               |
|   | JUL-14                       | CJE: JO                         | URNALBATCH0001 Bu                 | Budget   | 0.00       | 25000.00 |               |
|   | JUN-14                       | CJE: BL                         | JDGETJOURNALTESTX)                | Budget   | 600.00     | 0.00     |               |
|   | MAY-14                       | Journa                          | 10001 25-JUN-2014 0               | Actual   | 10000.00   | 10000.00 |               |
|   | MAY-14                       | CJE: BL                         | JDGETJOURNALTESTXX                | Budget   | 500.00     | 0.00     |               |
|   | APR-14                       | CJE: BL                         | JDGETJOURNALTESTXX                | Budget   | 4000.00    | 0.00     |               |
| В | atch Inform<br>Post<br>Batch | ation —<br>: Status<br>: Status | Postable<br>Requires funds reserv | vation   |            |          |               |
|   |                              |                                 | Beview Batch                      |          |            | Bost     |               |

The search results will be displayed in the *Post Journals* window.

|   |        |                          | Palanca | ———— Total E | intered  |               |
|---|--------|--------------------------|---------|--------------|----------|---------------|
|   | Period | Batch                    | Type    | Debit        | Credit   | Control Total |
| • | JUN-15 | CJE: JOURNALBATCH0002 Bu | Budget  | 30000.00     | 30000.00 |               |
|   |        |                          |         |              |          |               |

**Step 5.** Tick the checkbox of the journal batch to post. The entire row for the batch journal will be highlighted in blue.

| Batch (UPD)   |                            |                    |                |                 |                |
|---------------|----------------------------|--------------------|----------------|-----------------|----------------|
| Batch         | CJE: JOURNALBATCH0002 Budg | jet Jou 1048581: B |                | Status          |                |
| Period        | JUN-15                     | Balance Type       | Budget         | Posting         | Unposted       |
| Description   | %: Budget Journal 1048581  |                    |                | Funds           | Passed         |
|               |                            |                    |                | Approval        | N/A            |
| Control Total |                            |                    | [ ] l          |                 |                |
| Batch Totals  |                            |                    |                | – Details ––––– |                |
|               | Debit                      | Credit             |                | Created         | 25-JUN-2014    |
| Entered       | 30000                      | 30000              |                | Posted          |                |
| Accounted     | 30000                      | 30000              |                | Posted By       |                |
|               |                            |                    |                |                 |                |
| ( Journals    | Autocopy Batch             | Check Funds        | Unreserve Fund | ls              | View Results   |
|               |                            |                    |                |                 |                |
| Bost          | Reverse Batch              | Ta <u>×</u> Batch  | Approve        | C               | ihange Period  |
| Eost          |                            | Tax baton          | Abbione        |                 | andinge Ferrod |

# **Step 6.** Click *Review Batch* to review each Journal Batch before posting.

The Batch window will open displaying the details of the batch journal selected.

| Batch (UPD)   |                             |                     |                 |                       |
|---------------|-----------------------------|---------------------|-----------------|-----------------------|
| Batch         | CJE: JOURNALBATCH0002 Budge | et Jou 1048581: B   | - Statu         | s                     |
| Period        | JUN-15                      | Balance Type        | Budget          | Posting Unposted      |
| Description   | %: Budget Journal 1048581   |                     |                 | Funds Passed          |
|               |                             |                     |                 | Approval N/A          |
| Control Total |                             | [                   | I               |                       |
| Batch Totals  |                             |                     | Detai           | ls                    |
|               | Debit                       | Credit              |                 | Created 25-JUN-2014   |
| Entered       | 30000                       | 30000               |                 | Posted                |
| Accounted     | 30000                       | 30000               | F               | Posted By             |
|               |                             |                     |                 |                       |
| ( Journals    | Autocopy Batch              | Chec <u>k</u> Funds | Unreserve Funds | View Re <u>s</u> ults |
|               |                             |                     |                 |                       |
|               | Devenue Develo              | T D. I              |                 | Character Desired     |

**Step 7.** Click *Journals* at the lower left area of the Batch window.

| 🖸 Jour | mals (UPD) – CJE: JOU | IRNALBATCH0002 Bu  | idget Jou 1048581: B  |                       |                |                     |                |                |     |
|--------|-----------------------|--------------------|-----------------------|-----------------------|----------------|---------------------|----------------|----------------|-----|
|        | Journal               | CJE: Budget PHP 10 | 04 User 1             |                       | - Conversio    | n                   | Reverse        |                | •   |
|        | Description           | CJE: : 1048581     |                       |                       | Currency       | PHP                 | Date           |                |     |
|        | Ledger                | UPD                | Category              | Budget                | Date           | 25-JUN-2014         | Period         |                |     |
|        | Period                | JUN-15             | Effective Date        | 30-JUN-2015           | Type           | User                | Method         | Switch Dr/Cr   | -   |
|        | Balance Type          | Budget             | Encumbrance Type      | BUDGET 0002           | Rate           | 1                   | Status         | Not Reversed   |     |
|        | Clearing Company      |                    | Ta×                   | Not Required          |                |                     |                | Reverse        |     |
|        |                       |                    | Control Total         |                       |                | Γ                   | ]]             |                |     |
|        | Lines Oth             | er Information     |                       |                       |                |                     |                |                |     |
|        |                       |                    |                       |                       |                |                     |                |                | •   |
| Line   | Account               |                    | Debit (PHP)           | Credit (PHP)          | Description    |                     |                | []             |     |
| 10     | 02.10110101           | 010                |                       | 30000.00              |                |                     |                |                |     |
| 20     | 02.10119999           | 040                | 30000.00              |                       |                |                     |                |                |     |
|        | <u> </u>              |                    |                       | ][                    |                |                     |                |                |     |
|        | <u>[]</u>             |                    |                       | ][]                   |                |                     |                |                |     |
|        |                       |                    |                       |                       |                |                     |                |                |     |
|        |                       |                    |                       |                       |                |                     |                |                |     |
|        |                       |                    |                       |                       |                |                     |                |                |     |
|        |                       |                    |                       |                       |                |                     |                |                |     |
|        |                       |                    | 30000.00              | 30000.00              |                |                     |                |                |     |
|        |                       |                    |                       |                       |                |                     |                | •              |     |
|        | Acct Desc             | U\.P\. DILIMAN.Ge  | neral Fund.Unspecifie | d.Unspecified.Collect | ing Officer.Ur | ispecified.Unspecif | ied.Unspecifie | d.Unspecified. | Uns |
|        | Post                  | AutoCopy           | Batch                 | Approve               |                | Line Drilldown      |                | T Accounts     |     |
|        | Chec <u>k</u> Funds   | Unreserve          | e Funds               | View Re <u>s</u> ults |                | Change Period       | Cha            | ange Currency. |     |

#### Step 8. Click T Accounts.

|                                                        | UV PV DIUMAN Ceneral Fund        | JZ.10110101010<br>Hunspecified Unspecif | ied Collecting Officer U | nspecified Unspe |
|--------------------------------------------------------|----------------------------------|-----------------------------------------|--------------------------|------------------|
|                                                        | PHP                              | PHP                                     | PHP                      | PHP              |
| ine+ 10                                                |                                  |                                         | 30000.00                 | 30000.00         |
| et Activity                                            |                                  |                                         | 30000.00                 | 30000.00         |
|                                                        |                                  |                                         |                          |                  |
|                                                        | U\.P\. DILIMAN.General Fund      | d. Unspecified. Unspecif                | ied.Asset Clearance.Un   | specified.Unspec |
|                                                        | DUD                              | DUD                                     | DUD                      | DUD              |
|                                                        | PHP                              | rnn                                     | PHP                      | PHP              |
| ine+ 20                                                | 30000.00                         | 30000.00                                | PHP                      | PHP              |
| ne+ 20<br>et Activity                                  | 30000.00                         | 30000.00<br>30000.00                    | PHP                      | PHP              |
| ne+ 20<br>et Activity<br>otal Net Activity For All Acc | 30000.00<br>30000.00<br>30000.00 | 30000.00<br>30000.00<br>30000.00        | PHP                      | 20000.00         |
| ne+ 20<br>et Activity<br>otal Net Activity For All Acc | 30000.00<br>30000.00<br>30000.00 | 30000.00<br>30000.00<br>30000.00        |                          | 30000.00         |
| ne+ 20<br>et Activity<br>otal Net Activity For All Acc | 30000.00<br><u>30000.00</u>      | 30000.00<br>30000.00<br>30000.00        | РНР<br>                  | 30000.00         |
| ne+ 20<br>et Activity<br>otal Net Activity For All Acc | 30000.00<br>30000.00<br>30000.00 | 30000.00<br>30000.00<br>30000.00        | РНР<br>                  | 30000.00         |
| ne+ 20<br>et Activity<br>otal Net Activity For All Acc | 30000.00<br>30000.00<br>30000.00 | 30000.00<br>30000.00<br>30000.00        |                          | 30000.00         |

The *T Accounts* window will display the summary details for the journal entries for reviewing.

| •••                                                              | Oracle Applications       | - Production Instance |
|------------------------------------------------------------------|---------------------------|-----------------------|
| <u>File E</u> dit <u>V</u> iew Folder <u>T</u> ools <u>W</u> ind | dow Help                  |                       |
| 🎜 🗞 🔕 🖉 🕻                                                        | 🖗 i 🗶 🗊 🎁 💋 🛒 🎜 🗐 🥔 🌾 i ? |                       |
| O Bast Journals (UD O stars)                                     |                           |                       |

| Window Help                                                                      |
|----------------------------------------------------------------------------------|
| ⊆ascade                                                                          |
| Tile Horizontally                                                                |
| Tile <u>V</u> ertically                                                          |
| O <u>1</u> Navigator – General Ledger Super User, UPD                            |
| 💷 2 Post Journals (UPD)                                                          |
| ○ <u>3</u> Find Journal Batches                                                  |
| ○ <u>4</u> Batch (UPD)                                                           |
| ○ <u>5</u> Journals (UPD) – CJE: JOURNALBATCH0002 Budget Jou 1048581: B          |
| ○ <u>6</u> T Accounts (UPD2022(PHP): PHP) – Journal, CJE: Budget PHP 1004 User 1 |

**Step 9.** On the menu bar at the top of the window, click the *Window* option.

**Step 10.** The Window dropdown menu will appear. Select the **Post Journals** option to return to the **Post Journals** window.

| Pe<br>JUI<br>DE<br>AU<br>JUI | eriod<br>N-15<br>EC-14<br>IG-14 | Batch<br>CJE: JOI<br>XX TES | JRNALBATCH0002 Bu                | Type<br>Budget | Debit    | Credit   | Control Total |
|------------------------------|---------------------------------|-----------------------------|----------------------------------|----------------|----------|----------|---------------|
| JUI<br>DE<br>AU<br>JUI       | N-15<br>EC-14<br>IG-14          | CJE: JOI<br>XX TES          | JRNALBATCH0002 Bu                | Budget         | 20000.00 |          |               |
| DE<br>AU<br>JUI              | EC-14<br>IG-14                  | XX TES                      |                                  |                | 50000.00 | 30000.00 |               |
| AU<br>JUL                    | IG-14                           |                             | Г ВАТСН                          | Encumbra       | 30000.00 |          |               |
| ງບເ                          |                                 | CJE: BU                     | DGETJOURNALTESTXX                | Budget         | 1000.00  | 0.00     |               |
|                              | L-14                            | CJE: BU                     | DGETJOURNALTESTXX                | Budget         | 400.00   | 0.00     |               |
| JUL                          | L-14                            | CJE: JOI                    | JRNALBATCH0001 Bu                | Budget         | 0.00     | 25000.00 |               |
| JUL                          | N-14                            | CJE: BU                     | DGETJOURNALTESTXX                | Budget         | 600.00   | 0.00     |               |
| MA                           | AY-14                           | Journal                     | 0001 25-JUN-2014 0               | Actual         | 10000.00 | 10000.00 |               |
| MA                           | AY-14                           | CJE: BU                     | DGETJOURNALTESTXX                | Budget         | 500.00   | 0.00     |               |
| AP                           | PR-14                           | CJE: BU                     | DGETJOURNALTESTXX                | Budget         | 4000.00  | 0.00     |               |
| Batcł                        | h Informa<br>Post<br>Batch      | tion<br>Status<br>Status    | Postable<br>Passed funds reserva | tion           |          |          |               |

**Step 11.** On the Post Journals window, click the "*Post*" button on the lower right area of the window.

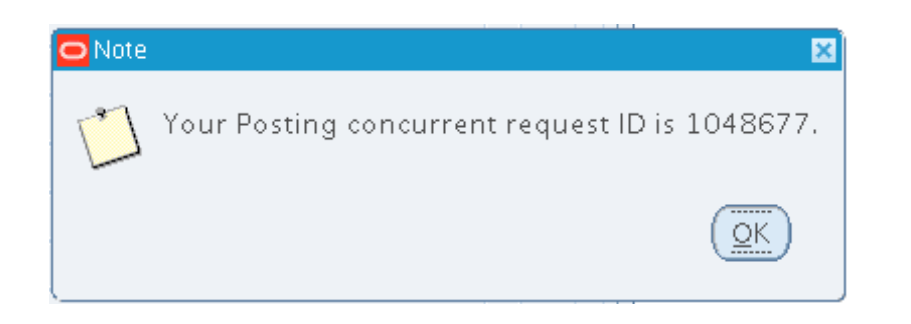

**Step 12.** Note window will open with the Posting concurrent request ID of the transaction.

Click "**OK**" button to close the notification window.

A notification for the completed transaction will appear at the lower left of the application.

### **Expected Result:**

• A Journal Entry/ Batch Journal Entry has been posted to General Ledger.

DISCLAIMER: The screenshots in this document are for illustration purposes only and may not be the same as the final user interface.

| FRM-40400: T | ransaction complete: | 1 records applied and saved. |       |
|--------------|----------------------|------------------------------|-------|
| Record: 1/1  |                      | List of Valu                 | <0SC> |

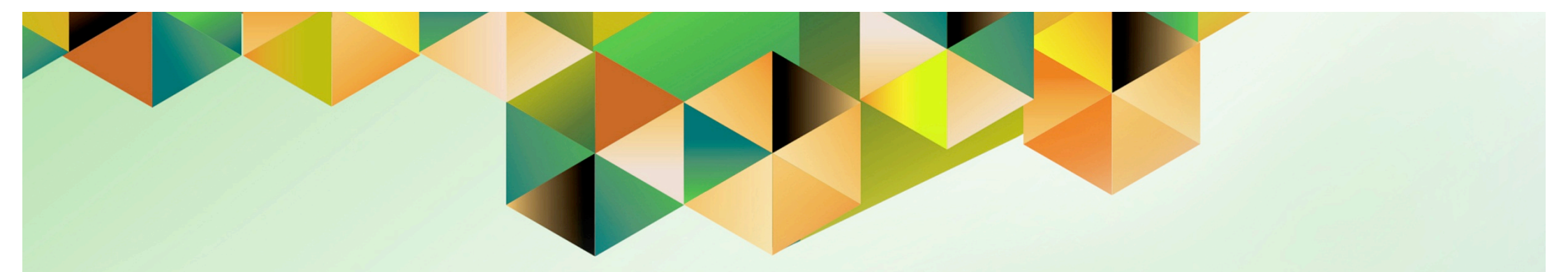

# **Generate Pre-Closing Trial Balance**

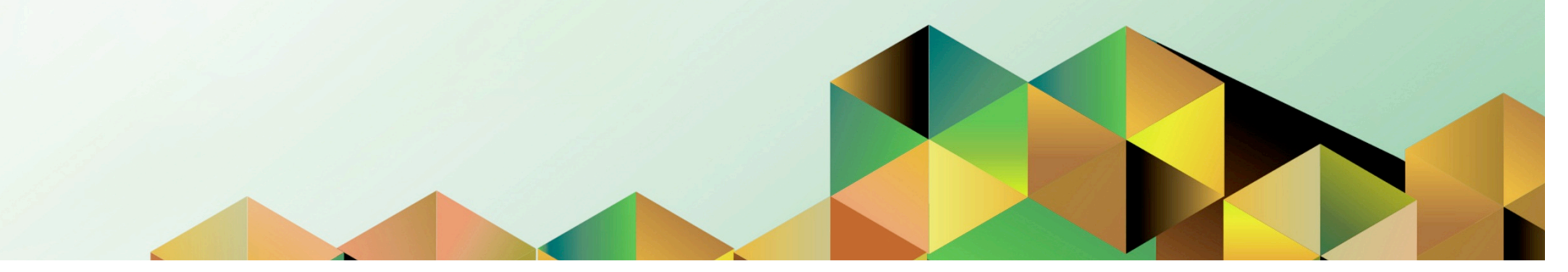

### 1 DOCUMENT CONTROL

### 1.1 Change Record

| Date            | Author           | Version | Change Reference:                                                       |
|-----------------|------------------|---------|-------------------------------------------------------------------------|
| 29 March 2017   | Kevin Basinilio  | 3.0     | Modified user guide to include<br>updated report name and<br>parameters |
| 04 October 2018 | Julius Ermitanio | 4.0     | Updated the description, steps, screenshots, and format                 |

### 1.2 Description

| Process ID        |                                                                     |
|-------------------|---------------------------------------------------------------------|
| Process Name      | Generate Pre-Closing Trial Balance                                  |
| Functional Domain | General Ledger Module                                               |
| Responsibility    | General Ledger Accountant                                           |
| Purpose           | To generate Pre-Closing Trial Balance reports                       |
| Data Requirement  | Fund                                                                |
|                   | Statement Date                                                      |
| Dependencies      | Posted Entries (Create Accounting has been run successfully in all  |
|                   | the modules)                                                        |
| Scenario          | An Accounting Officer has completely posted all the journal entries |
|                   | to the General Ledger and will generate the Pre-Closing Trial       |
|                   | Balance. This report should be generate BEFORE running the          |
|                   | INCOME STATEMENT CLOSE.                                             |

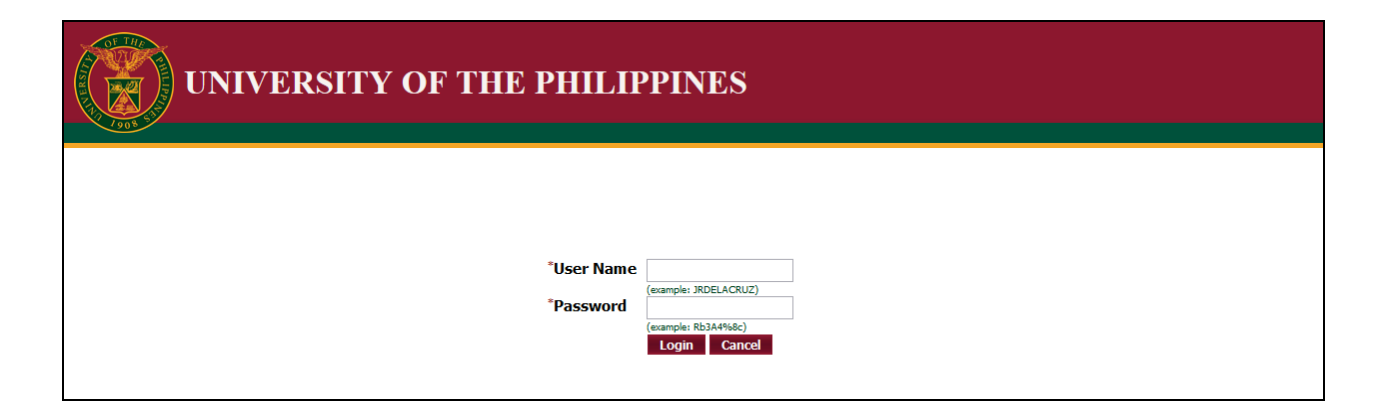

#### Step 1. Go to uis.up.edu.ph

**Step 2.** Log-in your credentials (e.g. *username* and *password*)

| UNIVERSITY OF THE PHILIPPINES                                                                                                    |                                                                                                    |                          |                    |                   |             |                  |
|----------------------------------------------------------------------------------------------------|----------------------------------------------------------------------------------------------------|--------------------------|--------------------|-------------------|-------------|------------------|
| University Information System Home Page                                                                                                |                                                                                                    |                          | 🕞 Favor            | rites 🔻           | Logout Help | Personalize Page |
| Main Menu Personalize Fixed Assets Accountant, UPS                                                                                     | Worklist<br>From                                                                                                    | Туре                     | Fubject            | Full List<br>Sent |             |                  |
| General Ledger Accountant, UPS     Gournals     Gournals     Gournals     Gournals     Gournals     Gournels     Gournels     Gournels | There are no notifications in this view.<br><b>TIP</b> <u>Vacation Rules</u> - Redirect or auto-respond to n<br><b>TIP</b> <u>Worklist Access</u> - Specify which users can view | otification<br>and act u | s.<br>Ipon your no | tifications.      |             |                  |
| Reports     Requests     Notifications     M Trofile     XML Template                                                                  |                                                                                                    |                          |                    |                   |             |                  |
| □ □ Report<br>□ Run<br>□ Set<br>□ <u>Currency Setups</u>                                                                               |                                                                                                    |                          |                    |                   |             |                  |

Step 3. From UIS Home Page proceed to Main Menu and choose the General Ledger Accountant > Other > Requests > Run

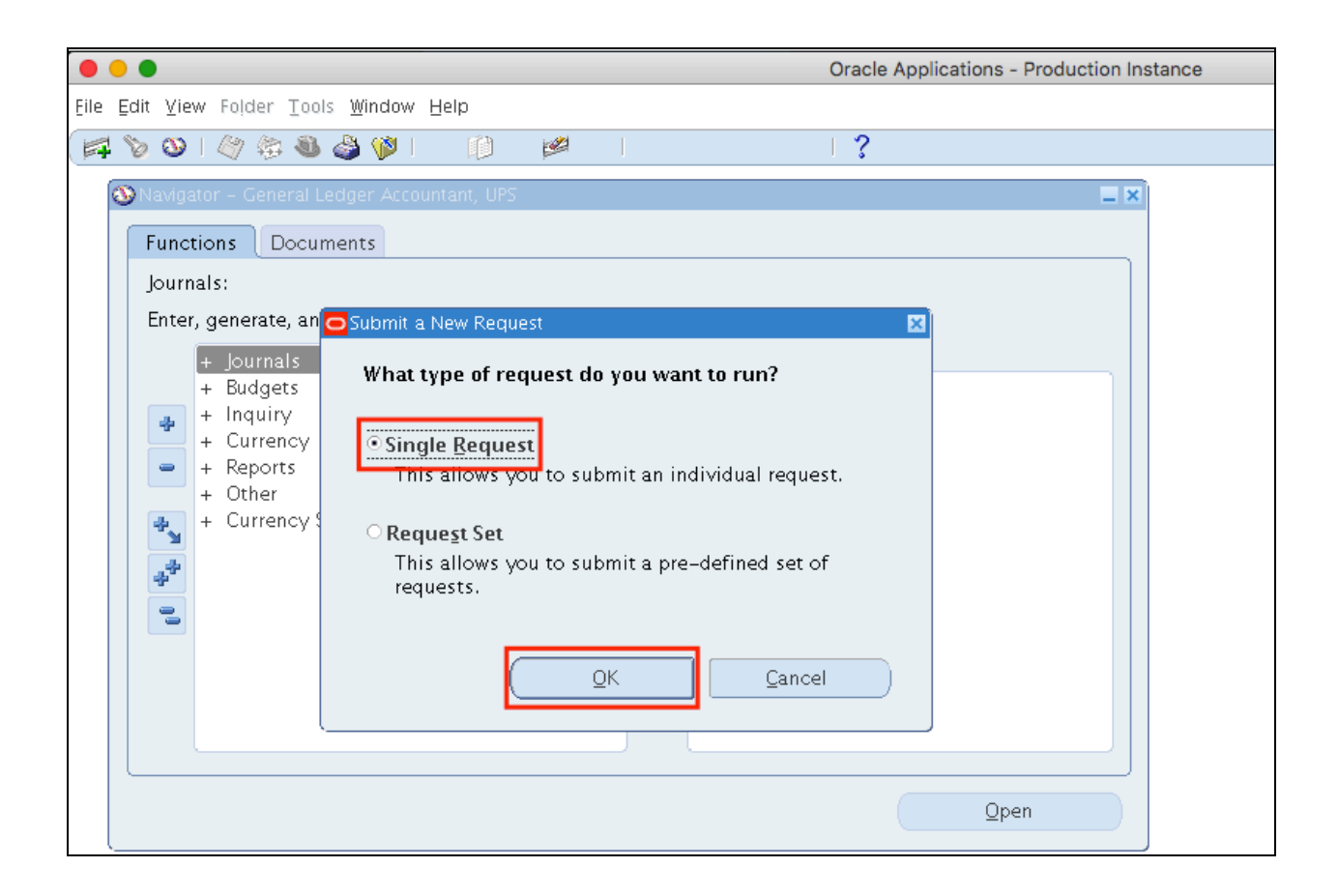

Step 4. Select Single Request then click Ok.

| • •                                              | Oracle Applications - Production Instance |                      |                   |  |  |  |
|--------------------------------------------------|-------------------------------------------|----------------------|-------------------|--|--|--|
| <u>F</u> ile <u>E</u> dit ⊻iew Folder <u>T</u> o | ols <u>W</u> indow <u>H</u> elp           |                      |                   |  |  |  |
| 🛤 🏷 🛇 I 🖉 🎘 🕷                                    | ) 🍐 🖗 i 🔀 🗊 🎁 🚧 🤿                         | ⊿ 🖾 🌒 🧷 🗛   ?        |                   |  |  |  |
| Submit Request                                   |                                           |                      | ×                 |  |  |  |
| Run this Request                                 |                                           |                      |                   |  |  |  |
|                                                  |                                           |                      | Сору              |  |  |  |
| Name                                             | UP Pre-Closing Trial Balance              |                      |                   |  |  |  |
| Operating Unit                                   |                                           |                      |                   |  |  |  |
| Parameters                                       |                                           |                      |                   |  |  |  |
| Language                                         | American English                          |                      |                   |  |  |  |
|                                                  |                                           | ( Leasure of Certing | Dehum Ontione     |  |  |  |
|                                                  |                                           | Language Setting     | Debug Options     |  |  |  |
| At these Times                                   |                                           |                      |                   |  |  |  |
| Run the Job                                      | As Soon as Possible                       |                      | Sche <u>d</u> ule |  |  |  |
|                                                  |                                           |                      |                   |  |  |  |
| Upon Completion.                                 |                                           |                      |                   |  |  |  |
|                                                  | ✓ Save all Output Files                   |                      |                   |  |  |  |
| Layout                                           | UP Pre-Closing Trial Balance              |                      | Options           |  |  |  |
| Notify                                           |                                           |                      |                   |  |  |  |
| Print to                                         | noprint                                   |                      | Delivery Opts     |  |  |  |
|                                                  |                                           |                      |                   |  |  |  |
| ( Help ( <u>C</u> )                              |                                           | (Sub <u>m</u> it     | Ca <u>n</u> cel   |  |  |  |
|                                                  |                                           |                      |                   |  |  |  |

**Step 5.** In the *Name* field, enter *UP Pre-Closing Trial Balance*, and then press *TAB* button on your keyboard.

|                                                                                                   | Oracle Applications - Production Instance |
|---------------------------------------------------------------------------------------------------|-------------------------------------------|
| Eile ⊑dit ⊻iew Folder Tools <u>W</u> indow <u>H</u> elp                                           |                                           |
| 🛤 🗞 🐼 I 🖉 🕸 🍓 🏈 I 🔀 🛍 📈 I 🦽 😤 🖉                                                                   | 1 🕘 🖉 🎭 [ 🥐                               |
| Run this Request                                                                                  | Copy                                      |
| Name UP Pre-Closing Trial Balance                                                                 |                                           |
| Parameters                                                                                        | ×                                         |
| Fund<br>Show GL2? No No<br>Period ADJ1-16<br>Certified Correct / Chief Accountant: Sanchez, Ms. S | Susan (                                   |

### Parameters of Pre-Closing Trial Balance:

| Field Name           | Description                                                                                                    | Remarks                             |
|----------------------|----------------------------------------------------------------------------------------------------|-------------------------------------|
| Fund                 | Fund (General Fund, Revolving Fund, Trust Fund, etc)                                                                                                    | List of Values                      |
| Show GL2             | You may choose " <b>No</b> " to generate a trial balance with only GL1s. If you want to see all the GL2s under that GL1, choose " <b>Yes</b> ". GL2s that are not in accordance with the standardization will be highlighted in RED after the report has been generated. | List of Values<br>Default Value: No |
| Period               | Accounting Period                                                                                                    | Date<br>Format: Month-Year          |
| Certified<br>Correct | Authorized Signatory of the report                                                                                                    | Optional<br>List of Values          |

| • •   |                             | Oracle                                | e Applications - Production Instance |
|-------|-----------------------------|---------------------------------------|--------------------------------------|
| ile E | dit ⊻iew Folder <u>T</u> oo | s <u>W</u> indow <u>H</u> elp         |                                      |
| 4     | > 0   🖉 🖨 🔕                 | 🌢 🖗 i 🗶 🗊 Ď 💋 🤘 i 🖉 🍏 🖉 🌾 i ?         |                                      |
|       | Submit Request              |                                       | × I ×                                |
|       | – Run this Request          |                                       |                                      |
|       |                             |                                       | Сору                                 |
|       | Name                        | UP Pre-Closing Trial Balance          |                                      |
|       | Operating Unit              |                                       |                                      |
|       | Parameters                  | :No:ADJ1–16:Sanchez, Ms. Susan Cruzat |                                      |
| -     | Language                    | American English                      |                                      |
|       |                             |                                       |                                      |
| -     |                             | Language Setting                      | Debug Options                        |
|       | At these Times —            |                                       |                                      |
|       | Run the Job                 | As Soon as Possible                   | Sche <u>d</u> ule                    |
|       |                             |                                       |                                      |
| 1     | – Upon Completion           |                                       |                                      |
|       |                             | 🗹 Save all Output Files               |                                      |
|       | Layout                      | UP Pre-Closing Trial Balance          | Options                              |
|       | Notify                      |                                       |                                      |
|       | Print to                    | noprint                               | Delivery Opts                        |
|       |                             |                                       |                                      |
|       | Help ( <u>C</u> )           | Sub <u>m</u> it                       | Cancel                               |
|       | Help ( <u>C</u> )           | Sub <u>m</u> it                       | Cancel                               |

Step 7. Click Submit

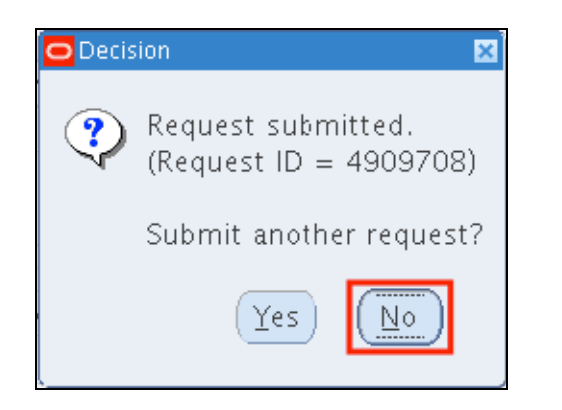

| •••                            |                                                                                                    |                                                                                           | Oracle Applications | - Production Instance |
|--------------------------------|----------------------------------------------------------------------------------------------------|-------------------------------------------------------------------------------------------|---------------------|-----------------------|
| <u>F</u> ile <u>E</u> dit ⊻iew | v Folder <u>T</u> ools <u>₩</u> indow <u>H</u> elp                                                                                                    |                                                                                           |                     |                       |
| 📫 🐠                            | i 🔅 🍪 🕅 I                                                                                                    | 🛍 🛤 🙀 I                                                                                   | 1 ?                 |                       |
| Requests                       | Find Requests                                                                                                    |                                                                                           |                     |                       |
| Request I                      | <ul> <li>My Completed Bequests</li> <li>My Requests In Progress</li> <li>All My Requests</li> <li>Specific Requests</li> <li>Request ID</li> <li>Name</li> <li>Date Submitted</li> <li>Date Completed</li> <li>Status</li> <li>Phase</li> </ul> |                                                                                           |                     |                       |
| Ho<br>Can                      | Order By<br>S                                                                                                    | Include Reguest Set Stages in Q<br>Request ID<br>elect the Number of Days to View:<br>est | uery<br>7<br>Find   |                       |

**Step 8.** A decision window will appear to submit another request. Click *No.* 

**Step 9.** User will go back to the *Find Requests* window.

Click *Find*.

| Refre          | <u>R</u> efresh Data |             | find Requests          |           | Sub <u>m</u> it a New Request |                              |
|----------------|----------------------|-------------|------------------------|-----------|-------------------------------|------------------------------|
| Request ID     |                      |             | Parent                 |           |                               |                              |
|                | Name                 |             |                        | Phase     | Status                        | Parameters                   |
| 3044273        | UP Pre-Closing T     | rial Balan  |                        | Completed | Normal                        | 279, 2033, 15692, 101, N, AD |
| 3044270        | UP Pre-Closing T     | rial Balan  |                        | Completed | Normal                        | 279, 2033, 15692, 101, N, AD |
| 3044245        | UP Pre-Closing T     | rial Balan  |                        | Completed | Normal                        | 279, 2033, 15692, 101, N, AD |
| 3044228        | UP Pre-Closing T     | rial Balan  |                        | Completed | Normal                        | 279, 2033, 15692, 101, N, AD |
| 3044088        | UP Pre-Closing T     | rial Balan  |                        | Completed | Normal                        | 283, 2040, 15692, 101, N, AD |
| 3044087        | UP Pre-Closing T     | rial Balan  |                        | Completed | Normal                        | 283, 2040, 15692, 101, N, AD |
| 3044084        | UP Pre-Closing T     | rial Balan  |                        | Completed | Normal                        | 283, 2040, 15692, 101, N, AD |
| 3043961        | UP Pre-Closing T     | rial Balan  |                        | Completed | Normal                        | 283, 2040, 15692, 101, N, AD |
| 3043240        | UP Pre-Closing T     | rial Balan  |                        | Completed | Normal                        | 283, 2040, 15692, 101, N, AD |
| 3043150        | UP Pre-Closing T     | rial Balan  |                        | Completed | Normal                        | 283, 2040, 15692, 101, N, AD |
| Hold Request   |                      |             | ∕iew Detail <u>s</u> . |           |                               | View Output                  |
| Cancel Request |                      | Diagnostics |                        |           | View Log                      |                              |

Step 10. Once the *Phas*e is Completed and *Status, Normal*.

Select the *UP Pre-Closing Trial Balance* request

then click View Output.

| UNIVERSITY OF<br>LOS<br>USB Bans<br>TN: 000-<br>UP Pre-Closin<br>ALL<br>As Of 2 | THE PHILIP<br>BANOS<br>Laguna, IV-A<br>864-006-004<br>Ig Trial Balance<br>FUNDS<br>016/12/31 | PINES          |                |
|---------------------------------------------------------------------------------|----------------------------------------------------------------------------------------------|----------------|----------------|
| Particulars                                                                     | UACS Object<br>Code                                                                          | Debit          | Credit         |
| reasury/Agency Cash Accounts - Cash on Hand                                     |                                                                                              |                |                |
| Unspecified                                                                     | 1010100000                                                                                   | 199,525.24     |                |
| Jash - Collecting Officer                                                       | 1010101000                                                                                   | 42.255.070.06  |                |
| Conspectined                                                                    | 1010101000                                                                                   | 45,555,978.00  |                |
| Unspecified                                                                     | 1010202000                                                                                   | 439.047.966.67 |                |
|                                                                                 | 1010202001                                                                                   |                | 765,378,074.7  |
|                                                                                 | 1010202002                                                                                   |                | 99,340,876.22  |
|                                                                                 | 1010202003                                                                                   |                | 626,792,505.74 |
| Cash in Bank - Local Currency, Current Account -<br>LBP                         | 1010202024                                                                                   | 7,200.00       |                |
| Cash in Bank - Local Currency, Savings Account                                  |                                                                                              |                |                |
| Unspecified                                                                     | 1010203000                                                                                   | 105,243,946.02 |                |
|                                                                                 | 1010203001                                                                                   |                | 112,395.52     |
|                                                                                 | 1010203002                                                                                   |                | 22,916.72      |
|                                                                                 | 1010203003                                                                                   |                | 55,158.00      |
|                                                                                 | 1010203004                                                                                   |                | 34,580.89      |
|                                                                                 | 1010203005                                                                                   |                | 17,499.00      |
|                                                                                 | 1010203006                                                                                   |                | 1,137,030.51   |
|                                                                                 | 1010203007                                                                                   |                | 229,394.47     |
| ash in Pauls I and Churanan Time Deparits                                       |                                                                                              |                |                |

On the Internet browser, the pdf file of the Pre-Closing Trial Balance will open.

You may download the report.

### **Expected Result:**

Pre-Closing Trial Balance has been generated.

DISCLAIMER: The screenshots in this document are for illustration purposes only and may not be the same as the final user interface.

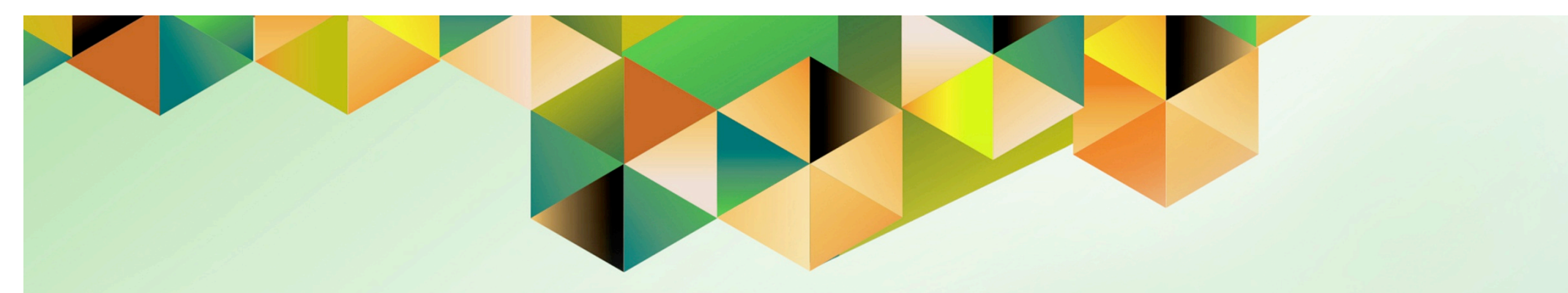

# **Run Income Statement Close**

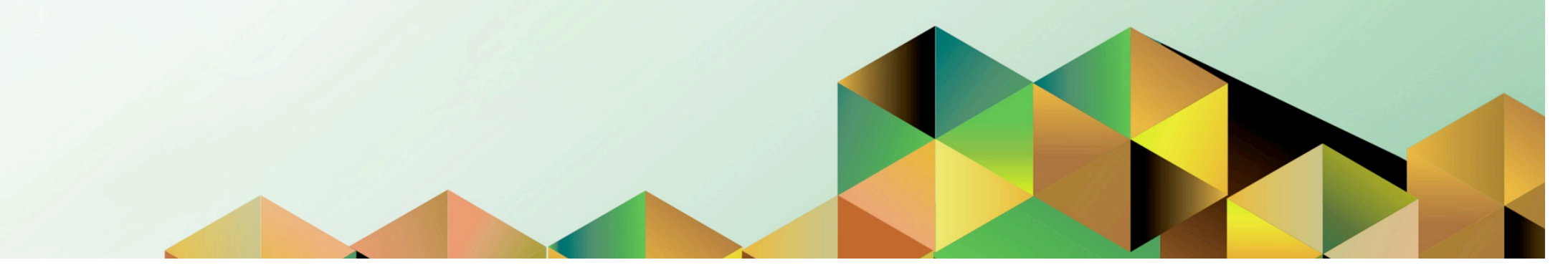

## 1 DOCUMENT CONTROL

# 1.1 Change Record

| Date            | Author           | Version | Change Reference:                                       |
|-----------------|------------------|---------|---------------------------------------------------------|
|                 | iOM              | 1.0     | Initial                                                 |
| 04 October 2018 | Julius Ermitanio | 2.0     | Updated the description, steps, screenshots, and format |
# **1.2 Description**

| Process ID        |                                                                                                    |
|-------------------|----------------------------------------------------------------------------------------------------|
| Process Name      | Run Income Statement Close                                                                                                    |
| Functional Domain | General Ledger Module                                                                                                    |
| Responsibility    | General Ledger Accountant                                                                                                    |
| Purpose           | The process creates a journal entry that shows the revenue and<br>expense account balances moved to the retained earnings account                               |
| Data Requirement  | Ledger<br>Period<br>Closing Account                                                                                                    |
| Dependencies      | Posted Journal Entries to GL (Create Accounting has been run successfully in all modules.)<br>Closed accounting periods for all modules except the GL module.   |
| Scenario          | This should be done AFTER generating the PRE-CLOSING TRIAL BALANCE report.                                                                                      |
|                   | An Accounting Officer run Income Statement Close, post the generated closing journal entry then proceed to generation of the post closing trial balance report. |
|                   | Once this is done, closing of GL period may be performed.                                                                                                    |

| UNIVERSITY O                                                                                                    | F THE PHILIPP                                                                                                    | PINES                                                                                                    |                                          |                                             |           |                     |
|----------------------------------------------------------------------------------------------------|----------------------------------------------------------------------------------------------------|----------------------------------------------------------------------------------------------------|------------------------------------------|---------------------------------------------|-----------|---------------------|
|                                                                                                    | *User Name<br>*Password<br>eeu                                                                                                    | mple: JRDELACRUZ)<br>mple: Rb3A4%6c)<br>ogin Cancel                                                                                                    |                                          |                                             |           |                     |
| UNIVERSIT                                                                                                    | TY OF THE P                                                                                                    | HILIPPINE                                                                                                    | S                                        |                                             |           |                     |
|                                                                                                    |                                                                                                    |                                                                                                    | 🕞 Favor                                  | ites 🔻                                      | Logout He | lp Personalize Page |
| ersity Information System Home Page                                                                                                    | .1                                                                                                    |                                                                                                    | R Favor                                  | ites <del>▼</del>                           | Logout He | lp Personalize Page |
| ersity Information System Home Page                                                                                                    | Worklist                                                                                                    |                                                                                                    | Ravor                                    | ites <del>v</del>                           | Logout He | lp Personalize Page |
| arsity Information System Home Page<br>ain Menu<br>Personalize                                                                                                    | Worklist                                                                                                    |                                                                                                    | Revor                                    | ites ▼<br>'ull List                         | Logout He | lp Personalize Page |
| an Menu Personalize Fixed Assets Accountant. UPS                                                                                                    | Worklist<br>From                                                                                                    | Туре                                                                                                    | Favor<br>Favor                           | ites ▼<br>ull List<br>Sent                  | Logout He | lp Personalize Page |
| ain Menu Personalize Fixed Assets Accountant, UPS General Ledger Accountant, UPS                                                                                       | Worklist<br>From<br>There are no notifications in the section of the section of the sec | his view.                                                                                                    | Favor<br>Subject                         | ites ▼<br>ull List<br>Sent                  | Logout He | lp Personalize Page |
| ersity Information System Home Page<br>alin Menu<br>Personalize<br>Fired Assets Accountant. UPS<br>General Ledger Accountant, UPS<br>Durmals<br>H Budgets<br>H Druminy | Worklist<br>From<br>There are no notifications in the<br>TIP Vacation Rules - Redire<br>TIP Worklist Access - Speci                                                                                                    | nis view.<br>t or auto-respond to notification<br>ý which users can view and act                                                                                                    | Favor<br>Subject<br>Is.<br>upon your no  | ites ▼<br>iuli List<br>Sent<br>tifications. | Logout He | lp Personalize Page |
| ersity Information System Home Page<br>lain Menu<br>Personalize<br>Fived Assets Accountant, UPS<br>General Ledger Accountant, UPS<br>Budgets<br>Doumals<br>Currency    | Worklist<br>From<br>There are no notifications in th<br>TIP Vacation Rules - Redire<br>TIP Worklist Access - Specie                                                                                                    | nis view.<br>t or auto-respond to notification<br>fy which users can view and act                                                                                                    | Favor<br>Subject<br>Is.<br>upon your not | ites ▼<br>iuli List<br>Sent<br>tifications. | Logout He | lp Personalize Page |
| ersity Information System Home Page                                                                                                    | Worklist<br>From<br>There are no notifications in th<br>TIP Vacation Rules - Redire<br>TIP Worklist Access - Specie                                                                                                    | his view.<br>t or auto-respond to notification<br>fy which users can view and act the                                                                                                    | Favor<br>Subject<br>Is.<br>upon your no  | iles ▼<br>ull List<br>Sent<br>tifications.  | Logout He | lp Personalize Page |
| ersity Information System Home Page                                                                                                    | Worklist<br>From<br>There are no notifications in th<br>VTIP Vacation Rules - Redire<br>TIP Worklist Access - Specie                                                                                                    | his view.<br>ct or auto-respond to notification<br>fy which users can view and act the<br>fy which users can view and act the<br>fy which users can view act the<br>fy which users can view act the<br>fy which users can view act the<br>fy which users can view act the<br>fy which users can view act the<br>fy which users can view act the<br>fy which users can view act the<br>fy which users can view act the<br>fy which users can view act the<br>fy which users can view act the<br>fy which users can view act the<br>fy which users can view act the<br>fy which users can view act the<br>fy which users c | Favor<br>Subject<br>Is.<br>upon your no  | iles ▼<br>iuli List<br>Sent<br>ilfications. | Logout He | lp Personalize Page |
| ersity Information System Home Page                                                                                                    | Worklist<br>From<br>There are no notifications in th<br>VTIP Vacation Rules - Redire<br>TIP Worklist Access - Specie                                                                                                    | his view.<br>ct or auto-respond to notification<br>fy which users can view and act the<br>fy which users can view and act the<br>fy which users can view act the<br>fy which users can view act the<br>fy which users can view act the<br>fy which users can view act the<br>fy which users can view act the<br>fy which users can view act the<br>fy which users can view act the<br>fy which users can view act the<br>fy which users can view act the<br>fy which users can view act the<br>fy which users can view act the<br>fy which users can view act the<br>fy which users can view act the<br>fy which users c | Favor<br>Subject<br>Is.<br>upon your not | iles ▼<br>iuli List<br>Sent<br>tifications. | Logout He | lp Personalize Page |
| ersity Information System Home Page                                                                                                    | Worklist<br>From<br>There are no notifications in th<br>VTIP Vacation Rules - Redire<br>VTIP Worklist Access - Specie                                                                                                    | his view.<br>ct or auto-respond to notification<br>fy which users can view and act to<br>the second second                                                                                                    | Favor<br>Subject<br>Is.<br>upon your not | iles ▼<br>iuli List<br>Sent<br>ifications.  | Logout He | lp Personalize Page |
| ersity Information System Home Page                                                                                                    | Worklist<br>From<br>There are no notifications in th<br>"TIP Vacation Rules - Redire<br>"TIP Worklist Access - Speci                                                                                                    | his view.<br>t or auto-respond to notification<br>fy which users can view and act                                                                                                    | Favor<br>Subject<br>15.<br>upon your not | tiles ▼<br>ull List<br>Sent<br>tifications. | Logout He | Ip Personalize Page |
| ersity Information System Home Page                                                                                                    | Worklist<br>From<br>There are no notifications in th<br>"TIP Vacation Rules - Redire<br>"TIP Worklist Access - Speci                                                                                                    | his view.<br>ct or auto-respond to notification<br>ŷ which users can view and act                                                                                                    | Favor<br>Subject<br>15.<br>upon your not | ites ▼<br>iuli List<br>Sent<br>tifications. | Logout He | Ip Personalize Page |

#### Step 1. Go to uis.up.edu.ph

**Step 2.** Log-in your credentials (e.g. *username* and *password*)

Step 3. From UIS Home Page proceed to Main Menu and choose the General Ledger Accountant> Accountant> Other> Requests> Run

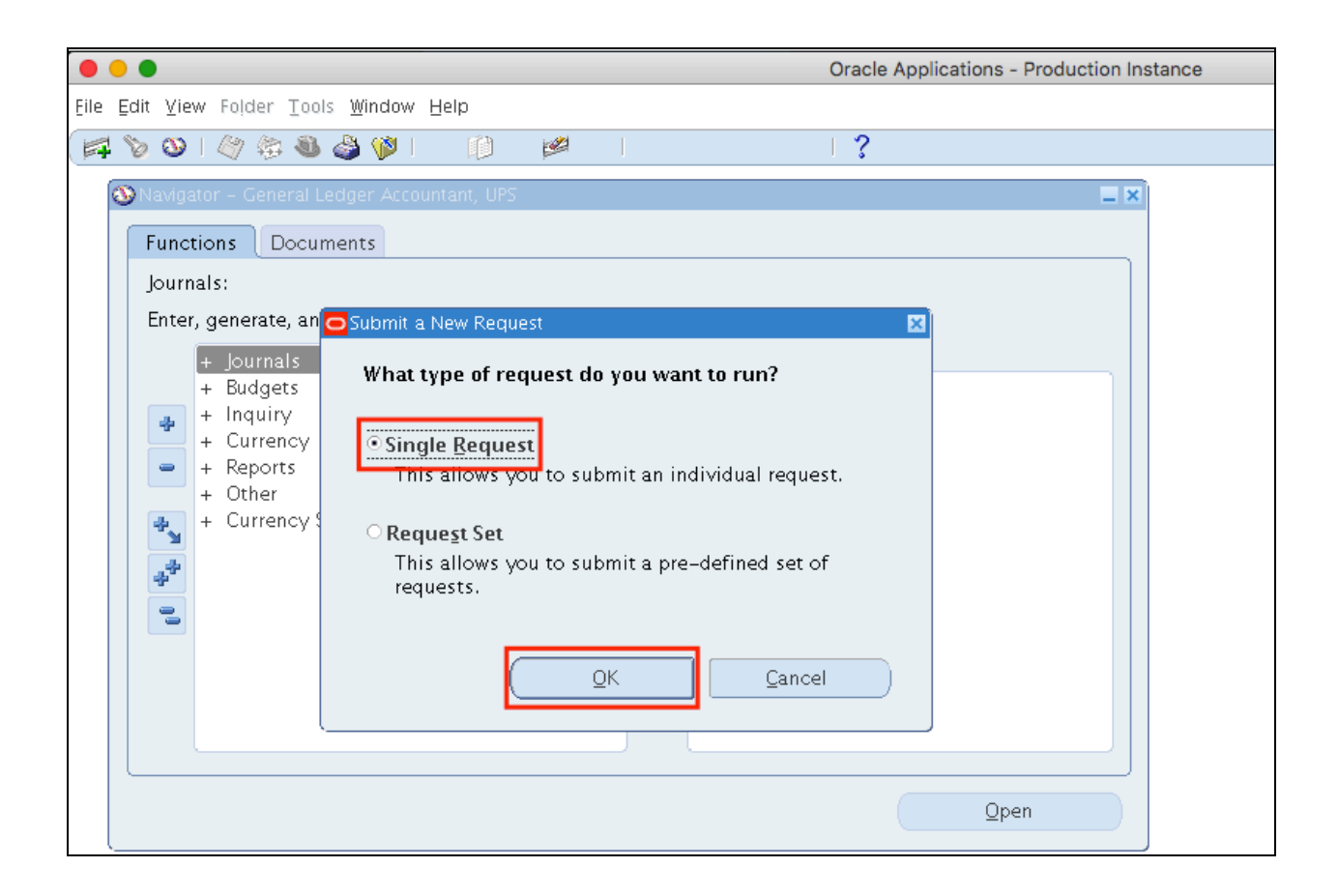

Step 4. Select Single Request then click Ok.

| Ēile | Edit ⊻iev | w Folder <u>T</u> o | ols <u>W</u> indow Help                                   |                        |
|------|-----------|---------------------|-----------------------------------------------------------|------------------------|
|      | 60        | I 🖉 🕸 🖏             | ) 🌢 🖗 i 🗶 🗊 🎁 💋 😹 i 🥒 🍘 🖉 🎼 ?                             |                        |
| 0    | 🗢 Submit  | Request             |                                                           | ×                      |
|      | Run tl    | his Request         |                                                           |                        |
|      |           |                     |                                                           | Сору                   |
|      |           | Nama                | Class Brasses - Cresta Income Statement Classing Journals |                        |
|      |           | Name                | Close Process – Create income statement closing journals  |                        |
|      | U         | perating Unit       |                                                           |                        |
|      |           | Parameters          |                                                           |                        |
|      |           | Language            | American English                                          |                        |
|      |           |                     | Language Setting                                          | De <u>b</u> ug Options |
|      | – At the  | ese Times           |                                                           |                        |
|      |           | Run the Job         | As Soon as Possible                                       | Sche <u>d</u> ule      |
|      | - Upon    | Completion.         |                                                           |                        |
|      |           |                     | ☑ Save all Output Files                                   |                        |
|      |           | Layout              |                                                           | <u></u>                |
|      |           | Notify              |                                                           |                        |
|      |           | Print to            | noprint                                                   | Delivery Opts          |
|      | Н         | elp ( <u>C</u> )    | (Sub <u>m</u> it                                          | Ca <u>n</u> cel        |

Step 5. In the Name field, enter

Close Process - Create Income Statement Closing Journals

then press *TAB* button on your keyboard.

### Parameters of Close Process - Create Income Statement Closing Journals:

Step 6. Enter the parameters.

| Field      | Description                                                   | Remarks        |
|------------|---------------------------------------------------------------|----------------|
| Ledger     | Constituent University                                        | Required field |
| <b>—</b>   |                                                               | Autoilli       |
| Period     | Period that will affect the Income sheet close                | Required field |
| Account    | Range that will include the closing of journals               | Required field |
| From       |                                                               | List of Values |
| Account To | Range that will include the closing of journals               | Required field |
|            |                                                               | List of Values |
| Closing    | Transfers the balance, which is the net of the reversed       | Required field |
| Account    | asset, liability, and equity accounts, to the closing account |                |
|            | that you specify                                              |                |
| Income     | Optionally, uses an income offset account, which results in   | Optional field |
| Offset     | the individual income statement account balances remaining    |                |
| Account    | in their accounts. The process books the inverse balance of   |                |
|            | the retained earnings account to the offset account.          |                |
| Category   | Income Statement Close                                        | Required field |
|            |                                                               | Autofill       |

| Parameters            |                        | ×                                           |
|-----------------------|------------------------|---------------------------------------------|
|                       |                        |                                             |
| Ledger/Ledger Set     | UP Los Banos           |                                             |
| Period                | DEC-16                 |                                             |
| 4 Account From        |                        |                                             |
| Account To            |                        |                                             |
| Closing Account       |                        |                                             |
| Income Offset Account |                        |                                             |
| Category              | Income Statement Close | Income Statement Close                      |
|                       |                        |                                             |
|                       |                        | QK <u>Cancel</u> <u>(Lear</u> ) <u>Help</u> |

| Cl | ose Process – Create Incom                                                                                                    | Accounting Flexfield                                                                                                    |                                                                            |                                                                           | ×     |      |
|----|----------------------------------------------------------------------------------------------------|----------------------------------------------------------------------------------------------------|----------------------------------------------------------------------------|---------------------------------------------------------------------------|-------|------|
|    | Parameters<br>Ledger/Ledger Set<br>Period<br>Account From<br>Account To<br>Closing Account<br>Income Offset Account<br>Category | Accounting Flexfield<br>Unit<br>Fund<br>Responsibility Center<br>Budget Segment<br>General Ledger1<br>General Ledger2<br>Object Code1<br>Object Code2<br>Special Code<br>Cash Flow | Low<br>03<br>-<br>-<br>-<br>-<br>-<br>-<br>-<br>-<br>-<br>-<br>-<br>-<br>- | High<br>03 ••<br>zz<br>zz<br>zz<br>zz<br>zz<br>zz<br>zz<br>zz<br>zz<br>zz | E     |      |
| -  |                                                                                                    | Future                                                                                                    | -                                                                          | zz                                                                        | Clear | Help |
| L  |                                                                                                    | L                                                                                                    | <u>o</u> k                                                                 | Clear Help                                                                |       |      |

#### Step 7. Enter Period

# Step 8. Enter Account From and Account To,

click on the ellipsis then enter range.

Note: Enter - and **zz** as your range to include all accounts

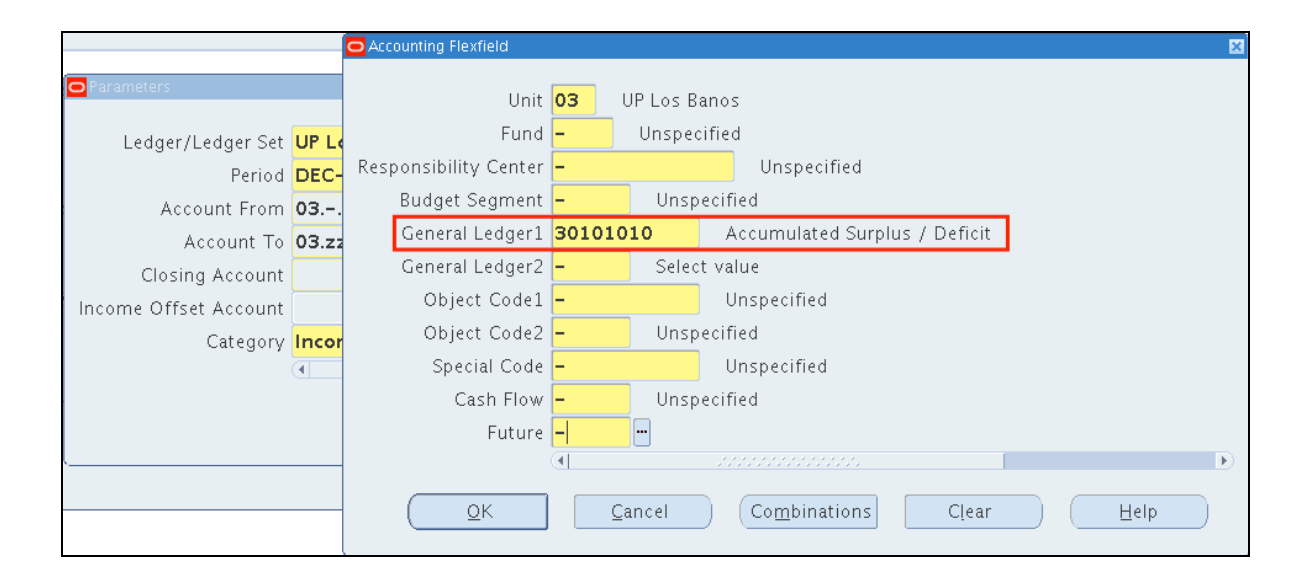

| Step 9. Enter Closing Account. |
|--------------------------------|
| You may leave blank the Income |
| Offset Account.                |

**Step 10.** After entering parameters click *Ok* 

| Eile Edit View Folder Tools | <u>₩</u> indow <u>H</u> elp   |                              |         |                          |
|-----------------------------|-------------------------------|------------------------------|---------|--------------------------|
| 🛤 🗞 🔕 I 🖉 🎘 🚳 I             | 🌢 🖗 i 🔀 🛈 Ď 🌌 🤿               | 🧀 🖾 🌒 🖉 🗛   🤶                |         |                          |
| Submit Request              |                               |                              | 5       | 1                        |
| Run this Request            |                               |                              |         |                          |
|                             |                               |                              | Сору    |                          |
| Name                        | Close Process – Create Income | e Statement Closing Journals |         |                          |
| Operating Unit              |                               |                              |         |                          |
| Parameters                  |                               |                              |         |                          |
| Language                    | Parameters                    |                              |         |                          |
|                             |                               |                              |         |                          |
|                             | Ledger/Ledger Set             | UP Los Banos                 |         |                          |
| At these Times              | Period                        | DEC-16                       |         |                          |
| Run the Job                 | Account From                  | 03                           |         |                          |
|                             | Account To                    | 03.zz.zz.zz.zz.zz.zz.zz.zz   | .zz     |                          |
| Upon Completion             | Closing Account               | 0330101010                   |         |                          |
| 8                           | Income Offset Account         |                              |         |                          |
| Layout                      | Category                      | Income Statement Close       |         | -Income Statement Close  |
| Notify                      |                               | <ul> <li></li></ul>          |         | •                        |
| Print to                    | r                             |                              |         | QK Gancel (Clear) (Help) |
| Help ( <u>C</u> )           | l                             | Submit                       | Calicer |                          |
|                             |                               |                              |         |                          |

| Eile Edit ⊻iew Fol         | der <u>T</u> ools <u>W</u> indow <u>H</u> elp |                                                          |
|----------------------------|-----------------------------------------------|----------------------------------------------------------|
| ( 🛤 🗞 🖓 I 🖉                | 🎄 🍓 🍓 🖗 i 🔀 i                                 | ) 🖒 🖉 🛒 🖉 🕘 🖉 🔯 i <b>?</b>                               |
| 🚳 Navigator – Gei          | Submit Request                                | ×                                                        |
| Functions<br>Other:Report: | Run this Request                              | Сору                                                     |
| Submit reque               | s Name                                        | Close Process – Create Income Statement Closing Journals |
| + Jourr                    | Operating Unit                                |                                                          |
| + Budg                     | e Parameters                                  | UP Los Banos:DEC-16:03:03.zz.zz.zz.zz.zz.zz.zz.zz.zz.zz. |
| + Inqu                     | Language                                      | American English                                         |
| = + Repo<br>- Othe         | r<br>r                                        | Language Setting Degug Options                           |
| Rec<br>No<br>Pro<br>Ret    | ti<br>f<br>Xun the Job                        | As Soon as Possible Schedule                             |
| S<br>XM                    | u – Upon Completion<br>e<br>L                 | Save all Output Files                                    |
| + Curre                    | Layout                                        | Qptions                                                  |
|                            | Notify                                        |                                                          |
|                            | Print to                                      | noprint                                                  |
|                            | Help ( <u>C</u> )                             | Submit Cancel                                            |

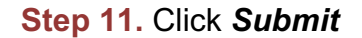

| O Decision 🛛 🗙 |                                              |  |  |  |
|----------------|----------------------------------------------|--|--|--|
| ?              | Request submitted.<br>(Request ID = 4909708) |  |  |  |
|                | Submit another request?                      |  |  |  |
|                | (Yes) No                                     |  |  |  |

**Step 12.** A decision window will appear to submit another request. Click *No* 

|                |                                                                                                    |                                                                  | Oracle Applic                          | ations - Production Instance |  |
|----------------|----------------------------------------------------------------------------------------------------|------------------------------------------------------------------|----------------------------------------|------------------------------|--|
| Eile Edit ⊻iew | Folder Tools Window Help                                                                                                    |                                                                  |                                        |                              |  |
| 🚅 🚳 I          | 🎄 🍦 🖗 I                                                                                                    | 🛍 🛤 🙀 I                                                          | Γ?                                     |                              |  |
| CREquests      | Find Requests                                                                                                    |                                                                  |                                        |                              |  |
| Request I      | <ul> <li>My Completed <u>Requests</u></li> <li>My Requests In <u>Progress</u></li> <li><u>All My Requests</u></li> <li><u>Specific Requests</u></li> <li>Request ID<br/>Name</li> <li>Date Submitted</li> <li>Date Completed</li> <li>Status</li> <li>Phase</li> </ul> |                                                                  |                                        |                              |  |
|                | Requestor                                                                                                    |                                                                  |                                        |                              |  |
| Ho             | Order By<br>S                                                                                                    | □Include Reguest Set St<br>Request ID<br>elect the Number of Day | ages in Query       v       s to View: |                              |  |
| <u>C</u> an    | Submit a <u>N</u> ew Requ                                                                                                    | est                                                              | <u>C</u> lear Fir                      | nd                           |  |

**Step 13.** User will go back to the *Find Requests* window.

Click *Find*.

.

| le  | <u>E</u> dit ⊻iew | Folder <u>T</u> ools <u>W</u> in | idow <u>H</u> elp |                 |           |         |                              |         |
|-----|-------------------|----------------------------------|-------------------|-----------------|-----------|---------|------------------------------|---------|
| 4   | 🏷 🕓 🗆             | 🖉 🎘 🚳 🍪 🤇                        | ) 🗊 🗶 I 💐         | id 💅 🖡          | 🧋 i 🎿 🗊   | 🎯 🥖 🎼 I | ?                            |         |
| Re  | equests           |                                  |                   |                 |           |         |                              |         |
|     | Refre             | sh Data                          | Find F            | Requests        |           | s       | ùb <u>m</u> it a New Request |         |
| F   | Request ID        |                                  | Pare              | nt              |           |         |                              |         |
|     |                   | Name                             |                   |                 | Phase     | Status  | Parameters                   |         |
| 3   | 164847            | Close Process –                  | Create Ir         |                 | Completed | Normal  | 2040, UP Los Bano204         | O(PHP 📤 |
|     |                   |                                  |                   | Ļ               |           |         |                              |         |
|     |                   |                                  |                   |                 |           |         |                              |         |
| Γ   |                   |                                  |                   |                 |           |         |                              |         |
| Γ   |                   |                                  |                   | ĺ               |           |         |                              | - 19    |
| î   |                   |                                  |                   | î               |           |         |                              |         |
| ĥ   |                   |                                  |                   | i               |           |         |                              |         |
| 'n  |                   | ·                                |                   |                 |           |         |                              |         |
| 'n  |                   |                                  |                   |                 |           |         |                              |         |
| F   |                   | L                                |                   |                 |           |         |                              |         |
| JL. |                   |                                  |                   |                 |           |         |                              |         |
|     | Hold              | Request                          | View I            | Detail <u>s</u> |           |         | View Output                  |         |
| _   | <u>C</u> ance     | l Request                        | Diag              | <u>n</u> ostics |           | (       | View Log                     |         |
|     |                   |                                  |                   |                 |           |         |                              |         |

Step 14. Click *Refresh Data* until *Phas*e is **Completed** and *Status, Normal*.

| Eile | Edit     | ⊻iew   | Folder   | Tool | s <u>W</u> i | indow  | Help   | )       |       |        |     |               |              |                           |              |
|------|----------|--------|----------|------|--------------|--------|--------|---------|-------|--------|-----|---------------|--------------|---------------------------|--------------|
|      | <b>b</b> | 3      |          | 8    | ٩            | 1      | ≫      | O D     | 1     | 🤿 I 🌌  | 5   | ) <i>()</i> 🧐 | p   ?        |                           |              |
| OR   | eque:    | sts    |          |      |              |        |        |         |       |        |     |               |              |                           |              |
|      |          | Refi   | resh Dat | a    |              |        | F      | ind Req | uests |        | )   |               | Sub <u>r</u> | <u>m</u> it a New Request |              |
|      | Requ     | est ID | 1        |      |              |        |        | Parent  |       |        |     |               |              |                           |              |
|      |          |        | Name     | 2    |              |        |        |         |       | Phase  |     | Status        |              | Parameters                |              |
|      | 31648    | 347    | Close    | Proc | ess -        | - Crea | ate Ir |         |       | Comple | ted | Normal        |              | 2040, UP Los Bano2        | 2040(PHP 📤 🛛 |
|      |          |        |          |      |              |        |        |         |       |        |     |               |              |                           |              |
|      |          |        |          |      |              |        |        |         |       |        |     |               |              |                           |              |

| Eile Edit Yiew Folder Tools Window Help                       |                     |
|---------------------------------------------------------------|---------------------|
| (== > > = = = = = = = = = = = = = = = =                       | 🞁 🖉 😹 l 🎜 🗐 🥥 🔯 l ? |
| 🚳 Navigator – General Ledger Accountant, UPL                  | B IX                |
| Functions Documents                                           |                     |
| Journals:Enter                                                |                     |
| Enter journals                                                |                     |
| - lournals<br>Enter<br>Encumbrance                            | Top Ten List        |
| + Import<br>+ Define<br>+ Generate<br>+ Schedule              |                     |
| + AutoAllocation<br>+ Reconciliation<br>Launch Journal Wizard |                     |
| + Budgets<br>+ Inquiry<br>+ Currency                          |                     |
| - Other                                                       |                     |
|                                                               |                     |

Step 15. Close the form

**Step 16.** On Java Applet, navigate to *Journals > Enter* 

| Eile | Edit ⊻iew Fol     | der <u>T</u> ools <u>W</u> i | indow <u>H</u> elp |          |          |         |              |                    |               |                |
|------|-------------------|------------------------------|--------------------|----------|----------|---------|--------------|--------------------|---------------|----------------|
|      | 🏷 🚳 í 冷           | ا الله الله الله الله        | 🖗 i 🔀 🗊 🎁 i        | 🖉 🛒 l    | A 🗊 🌘    | ) Ø 🗛 🖂 | ?            |                    |               |                |
| OE   | nter Journals (UF | ' Los Banos)                 |                    |          |          |         |              |                    |               | _ = ×          |
|      | *                 | 7                            |                    |          |          |         |              |                    | [             |                |
|      | Batch Status      | Source                       | Category           | Period   | Batch N  | ame     | Jcurnal Name | 2 Currency         | Journal Debit | Journal Credit |
|      |                   |                              |                    |          |          |         |              |                    |               | ·              |
| -    |                   |                              | Eind Journals      | ,        |          |         |              |                    |               | ·              |
|      |                   |                              |                    |          |          |         |              |                    |               |                |
|      |                   |                              | Batch              | ı 📃      |          |         |              |                    |               |                |
|      |                   |                              | Journa             | I        |          |         |              |                    |               |                |
|      |                   |                              | Ledge              | r 🦳      |          |         |              |                    |               |                |
|      |                   |                              | Source             | •        |          |         | Period 🛛     | DEC-16             |               |                |
|      |                   |                              | Category           |          |          |         | Currency     |                    |               |                |
|      |                   |                              | - Status           |          | t a d    |         | Itrol Iotal  |                    |               | ·              |
| -    |                   |                              | Fosting            | g unposi | tea      |         | Batch        |                    |               | ·              |
|      |                   |                              |                    | ·        |          |         | Joannai      |                    |               |                |
|      |                   |                              | -                  |          |          |         |              | Mo                 | re            |                |
|      |                   |                              |                    |          |          |         |              |                    |               |                |
|      |                   |                              | Clear              |          | New Bate | sh 🗌    | New Journa   | al Fin             | d )           |                |
|      |                   |                              | 1                  |          |          |         |              |                    |               | Þ              |
|      | Review Jo         | urnal                        | Review Batg        | h        |          | Pos     | t            | <u>R</u> everse Ba | tch           | Reguery        |
|      |                   |                              |                    |          |          |         |              |                    |               |                |
|      | New Jou           | mal                          | New <u>B</u> atch  |          |          | Ta⊻ Ba  | tch          | Approve            |               | AutoCopy       |
|      |                   |                              |                    |          |          |         |              |                    |               |                |
|      |                   |                              |                    |          |          |         |              |                    |               |                |

| Field            | Description                 | Remarks        |
|------------------|-----------------------------|----------------|
| Period           | Period of Journal           | Date           |
| Status – Posting | Status of generated journal | List of Values |

**Step 17.** To search the Journal, enter the parameters then click *Find.* 

|                        |                |                     | × • <b>X</b> • 6 |                     | <u>ن</u>            |           |                  |                  |
|------------------------|----------------|---------------------|------------------|---------------------|---------------------|-----------|------------------|------------------|
| iter Journais (UF<br>1 | Los Banos)     |                     |                  |                     |                     |           |                  | -                |
| Batch Status           | Source         | Category            | Period           | Batch Name          | lournal Name        | Currency  | lournal Debit    | lournal Credit   |
| Unposted               | Closing Journa | Income Statem       | DEC-16           | Income Statement Cl | Income Statement CI | PHP       | 9,424,228,142.25 | 9,424,228,142.25 |
|                        |                |                     |                  |                     |                     |           |                  |                  |
|                        |                |                     |                  |                     |                     |           |                  |                  |
|                        |                |                     |                  |                     |                     |           |                  |                  |
|                        |                |                     |                  |                     |                     |           |                  |                  |
|                        |                |                     |                  |                     |                     |           |                  |                  |
|                        |                |                     |                  |                     |                     |           |                  |                  |
|                        |                |                     |                  |                     |                     |           |                  |                  |
|                        |                |                     |                  |                     |                     |           |                  | i                |
|                        |                |                     |                  |                     |                     |           |                  |                  |
|                        |                |                     |                  |                     |                     |           |                  |                  |
|                        | Í              |                     |                  |                     |                     |           |                  |                  |
|                        | Í              |                     |                  |                     |                     |           |                  |                  |
|                        |                |                     |                  |                     |                     |           |                  | i                |
|                        |                |                     |                  |                     |                     |           |                  |                  |
|                        |                |                     |                  |                     |                     |           |                  |                  |
| वि                     | ,, ,           |                     |                  |                     |                     |           | ,                | }                |
|                        |                |                     |                  |                     |                     |           |                  |                  |
| Review Joj             | irnal          | Review Bat <u>o</u> | ;h)              | (Bos                | st R                | everse Ba | tch (            | Reguery          |
|                        |                |                     |                  |                     |                     |           |                  |                  |

### Step 18. Click Review Journal

| Eile     | <u>E</u> dit ⊻ | <u>(</u> iew Folder <u>T</u> ools <u>)</u> | Mindow <u>H</u> elp |                       |                       |                                   |                                |
|----------|----------------|--------------------------------------------|---------------------|-----------------------|-----------------------|-----------------------------------|--------------------------------|
| 4        | 6              | D   🧳 🏇 🚳 🍣                                | ) 🖗 i 🔀 🕼 🎁         | 12 🙀   🎿 🗐 🏐          | ) 🧷 🎼   🥇             |                                   |                                |
| 0        | 🗢 Jour         | rnals (UP Los Banos) -                     | Income Statement C  | lose: 3164847, DEC-16 | 5, 17-0CT-17          |                                   |                                |
| é        |                | Journal                                    | Income Statement    | Close: PHP            |                       | Conversion                        | Reverse                        |
|          |                | Description                                | Income Statement    | Close: PHP            |                       | Currency PHP                      | Date                           |
|          |                | Ledger                                     | UP Los Banos        | Category              | Income Statement CI   | Date 17-0CT-2017                  | Period DEC-16                  |
| _        |                | Period                                     | DEC-16              | Effective Date        | 31-DEC-2016           | Type User                         | Method Change Sign 👻           |
| _        |                | Balance Type                               | Actual              | Document Number       |                       | Rate 1                            | Status Not Reversed            |
| _        |                | Clearing Company                           |                     | Ta×                   | Not Required          |                                   | Reverse                        |
| _        |                |                                            |                     | Control Total         |                       | []                                |                                |
|          |                | Lines Oth                                  | er Information      |                       |                       |                                   |                                |
| <u> </u> |                |                                            |                     |                       |                       |                                   |                                |
|          | Line           | Account                                    |                     | Debit (PHP)           | Credit (PHP)          | Description                       | []                             |
|          | 10             | 03.164505010                               | )20                 | 0.00                  | 21,059.28             | Income Statement Close            |                                |
| _        | 20             | 03.164.LB0201200                           | 140202010.002       | 33,800.00             | 33,800.00             | Income Statement Close            |                                |
| _        | 30             | 03.164.LB0201300                           | 140202010.002       | 92,875.00             | 92,875.00             | Income Statement Close            |                                |
|          | 40             | 03.164.LB0201400                           | 140202010.002       | 10,065.00             | 10,065.00             | Income Statement Close            |                                |
| _        | 50             | 03.164.LB0201500                           | 140202010.002       | 51,340.00             | 51,340.00             | Income Statement Close            |                                |
| _        | 60             | 03.164.LB0201600                           | 140202010.002       | 23,070.00             | 23,070.00             | Income Statement Close            |                                |
| _        | 70             | 03.164.LB0201700                           | 140202010.002       | 10,620.00             | 10,620.00             | Income Statement Close            |                                |
|          | 80             | 03.164.LB0201800                           | 140202010.002       | 20,456.00             | 20,456.00             | Income Statement Close            |                                |
|          |                |                                            |                     | 9,424,228,142.25      | 9,424,228,142.25      |                                   |                                |
|          |                |                                            |                     | (1)                   |                       |                                   | Þ                              |
|          |                | Acct Desc                                  | UP Los Banos.Revo   | lving Fund.Unspecifie | d.Unspecified.Depreci | ation – Land Impro.Select value.L | Inspecified.Unspecified.Unspec |
|          |                | Post                                       | AutoCopy            | / Batch               | Approve               | Line Drilldown                    | T Accounts                     |
|          |                | Chec <u>k</u> Funds                        | Reserve             | Funds                 | /iew Re <u>s</u> ults | Change Period                     | Change Currency                |

## Step 19. Review details

| Ēile | Edit )                | ⊻iew Folder <u>T</u> ools i | <u>₩</u> indow <u>H</u> elp |                     |                        |                   |                        |             |                 |       |
|------|-----------------------|-----------------------------|-----------------------------|---------------------|------------------------|-------------------|------------------------|-------------|-----------------|-------|
| 1    | 6                     | D   🖉 🏟 🚳 🧉                 | ) 🖗 i 🔀 🖗 🕻                 | 12 🙀 🕹 🗐            | 🅘 🥖 🎼 I ?              |                   |                        |             |                 |       |
|      | <mark>O</mark> Jou    | rnals (UP Los Banos) -      | - Income Statement G        | lose: 3164847, DEC- | -16, 17-0CT-17         |                   |                        |             |                 | _ 🗆 × |
| é    |                       | Journal                     | Income Statement            | Close: PHP          |                        | - Conversio       | >n                     | Reverse     |                 |       |
|      |                       | Description                 | Income Statement            | Close: PHP          |                        | Currency          | PHP                    | Date        |                 |       |
|      | Ledger LIPLos Banos   |                             |                             | Categor             | y Income Statement (   | CI Date           | 17-OCT-2017            | Period      | DFC-16          |       |
|      | Period DEC-16         |                             | Effective Dat               | e 31-DEC-2016       | Type                   | User              | Method                 | Change Sign | -               |       |
|      |                       | Balance Type                | Actual                      | Document Numbe      | er                     | Rate              | 1                      | Status      | Not Reversed    |       |
|      |                       | Clearing Company            |                             | Ta                  | × Not Required         |                   |                        |             | Reverse         |       |
|      |                       |                             |                             | Control Tota        | al                     |                   | []                     |             | Develoe         |       |
|      |                       | Lines Oth                   | er Information              |                     |                        |                   |                        |             |                 |       |
|      |                       |                             |                             |                     |                        |                   |                        |             |                 |       |
|      | Line                  | Account                     |                             | Debit (PH           | IP) Credit (PHF        | ) Description     |                        |             | []              |       |
|      | 10                    | 03.16450501/                | .020                        | 0.                  | 00 21,059.2            | 8 Income State    | ement Close            |             |                 |       |
|      | 20                    | 03.164.LB0201200            | 0140202010.002              | 33,800.             | 00 33,800.0            | 0 Income State    | ement Close            |             |                 |       |
|      | 30                    | 03.164.LB0201300            | 0140202010.002              | 92,875.             | 00 92,875.0            | 0 Income State    | ement Close            |             |                 |       |
|      | 40                    | 03.164.LB0201400            | 0140202010.002              | 10,065.             | 00 10,065.0            | 0<br>Income State | Income Statement Close |             |                 |       |
|      | 50                    | 03.164.LB0201500            | 0140202010.002              | 51,340.             | 00 51,340.0            | 0 Income State    | Income Statement Close |             |                 |       |
|      | 60                    | 03.164.LB0201600            | 0140202010.002              | 23,070.             | 00 23,070.0            | 0 Income State    | ement Close            |             |                 |       |
|      | 70                    | 03.164.LB0201700            | 0140202010.002              | 10,620.             | 00 10,620.0            | 0 Income State    | ement Close            |             | —— <u> </u>     |       |
|      | 80                    | 03.164.LB0201800            | 0140202010.002              | 20,456.             | 00 20,456.0            | 0 Income State    | ement Close            |             | —— <u> </u>     | -     |
|      |                       | 1                           |                             | 9,424,228,142.      | 25 9,424,228,142.2     | 5                 |                        |             |                 |       |
|      |                       |                             |                             | (1                  |                        |                   |                        |             | Þ               |       |
|      |                       | Acct Desc                   | UP Los Banos.Revo           | lving Fund.Unspeci  | fied.Unspecified.Depre | ciation – Land    | Impro.Select value.Un  | specified.U | nspecified.Unsp | bec   |
|      |                       | Post                        | AutoCop                     | y <u>B</u> atch     | Approve                |                   | Line <u>D</u> rilldown |             | T Agcounts      |       |
|      | Check Funds Reserve I |                             |                             | Funds               | View Re <u>s</u> ults  |                   | Change Period          | Cha         | ange Currency   |       |

# Step 20. After reviewing, click *Post*

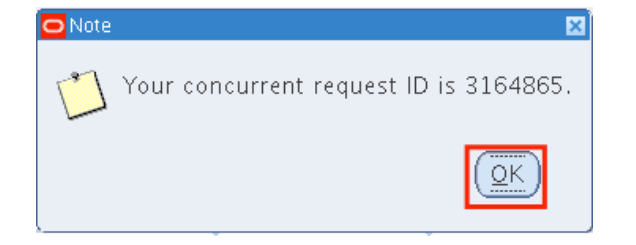

Step 21. A concurrent request will be created. Click *Ok* 

|      | Oracle Applications - UISDEV - Cloned from PROD 03-MAR-17 Backup |                      |                       |                     |             |             |           |               |  |  |
|------|------------------------------------------------------------------|----------------------|-----------------------|---------------------|-------------|-------------|-----------|---------------|--|--|
| Eile | ie Edit View Folder Tools Window Help                            |                      |                       |                     |             |             |           |               |  |  |
|      | at 🍾 😒 i 🍫 😓 🗳 🖗 i 🔀 🗊 🏠 🖉 🙀 i 🎜 😂 🕘 🖉 🎭 i ?                     |                      |                       |                     |             |             |           |               |  |  |
| 0    | iptor Journale (LID Line Danae)                                  |                      |                       |                     |             |             |           |               |  |  |
| 6    | journais (UP Los Banos) -                                        | - income Statement C | 1058: 3164847, DEC-18 | », 17-UCT-17        |             |             |           |               |  |  |
|      | Journal                                                          | Income Statement     | Close: PHP            |                     | - Conversio | 1           | Reverse - |               |  |  |
|      | Description                                                      | Income Statement     | Close: PHP            |                     | Currency    | PHP         | Date      |               |  |  |
|      | Ledger                                                           | UP Los Banos         | Category              | Income Statement CI | Date        | 17-OCT-2017 | Period    | DEC-16        |  |  |
| -    | - Period                                                         | DEC-16               | Effective Date        | 31-DEC-2016         | Type        | User        | Method    | Change Sign 🔹 |  |  |
| -    | - Balance Type                                                   | Actual               | Document Number       |                     | Rate        | 1           | Status    | Not Reversed  |  |  |
| -    | Clearing Company                                                 |                      | Ta×                   | Not Required        |             |             |           | Reverse       |  |  |
| -    | Control Total                                                    |                      |                       |                     |             |             |           |               |  |  |

## Step 22. Close the form

|                        | *** 🔊 🥥    |                                                 | ≥n ⊨X I | # • • • • • • • • | 1 å                                                                        |               |               |                |
|------------------------|------------|-------------------------------------------------|---------|-------------------|----------------------------------------------------------------------------|---------------|---------------|----------------|
| nter Journais (UH<br>1 | Los Banos) |                                                 |         |                   |                                                                            |               |               | -              |
| Batch Status           | Source     | Category                                        | Period  | Batch Name        | Journal Name                                                               | Currency      | Journal Debit | Journal Credit |
|                        |            | Find Journals                                   |         |                   |                                                                            |               |               |                |
|                        |            | Batch<br>Journal<br>Category<br>Status<br>Funds | posted  | New Batch         | Period DEC<br>Currency<br>Control Total<br>Batch<br>Journal<br>New Journal | 16<br>More    |               |                |
| Review Jos             | irnal      | l<br>Review Batg                                | h       |                   | Post                                                                       | Reverse Batch |               | Reguery        |
| New Iou                | mal        | New Batch                                       |         | Tax               | < Batch                                                                    | Approve       |               | AutoCopy       |

**Step 23.** Search for the Journal, enter the parameters

| Eile              | ⊑dit ⊻iew Foļd     | er <u>T</u> ools <u>W</u> indo | w <u>H</u> elp    |         |                      |                      |            |                  |                  |     |
|-------------------|--------------------|--------------------------------|-------------------|---------|----------------------|----------------------|------------|------------------|------------------|-----|
| (F                | 🏷 i 🖉              | 🎄 🚳 🍪 隊                        | 🔀 🗊 🎁             | ء ا 💭 🖄 | 💪 🗊 🌒 🥖 🕵 📋          | ?                    |            |                  |                  |     |
| <mark>O</mark> Er | nter Journals (UP  | Los Banos)                     |                   |         |                      |                      |            |                  | = 0              | I X |
|                   |                    |                                |                   |         | 1                    |                      |            |                  |                  |     |
|                   | Batch Status       | Source                         | Category          | Period  | Batch Name           | Journal Name         | Currency   | lournal Debit    | Journal Credit   |     |
|                   | Posted             | Closing Journa                 | Balance Sheet     | DEC-16  | Balance Sheet Close: | Balance Sheet Close: | PHP        | 15,649,950,491.3 | 15,649,950,491.3 | Â.  |
|                   |                    |                                |                   |         |                      |                      |            |                  |                  |     |
|                   |                    |                                |                   |         |                      |                      |            |                  |                  |     |
| Н                 |                    |                                |                   |         |                      |                      |            |                  |                  |     |
| Н                 |                    |                                |                   |         |                      |                      |            |                  |                  |     |
| H                 |                    |                                |                   | L       |                      |                      |            |                  |                  |     |
| H                 |                    |                                |                   |         |                      |                      |            |                  |                  |     |
| H                 |                    |                                |                   | ·       |                      |                      |            |                  |                  |     |
| H                 |                    |                                |                   |         | ·                    |                      |            |                  |                  |     |
| Ы                 |                    |                                |                   |         |                      |                      |            |                  |                  |     |
| Ē                 |                    |                                |                   |         |                      |                      |            |                  |                  |     |
| Π                 |                    |                                |                   |         |                      |                      |            |                  |                  |     |
|                   |                    |                                |                   |         |                      |                      |            |                  |                  |     |
|                   |                    |                                |                   |         |                      |                      |            |                  |                  |     |
|                   |                    |                                |                   |         |                      |                      |            |                  |                  | -   |
|                   | (•                 |                                |                   |         |                      |                      |            |                  | Þ                |     |
| $\subset$         | Review Jo <u>u</u> | rnal                           | Review Bato       | 2h )    | Pos                  | st R                 | everse Bat | tch              | Reguery          |     |
|                   | New Journ          | nal                            | New <u>B</u> atch | 1       | Та <u>х</u> В        | atch                 | Approve    | . (              | AutoCopy         |     |
|                   |                    |                                |                   |         |                      |                      |            |                  |                  |     |

The Batch Status should be **Posted**.

#### **Expected Result:**

Income Statement Closing Journal entries has been posted.

DISCLAIMER: The screenshots in this document are for illustration purposes only and may not be the same as the final user interface.

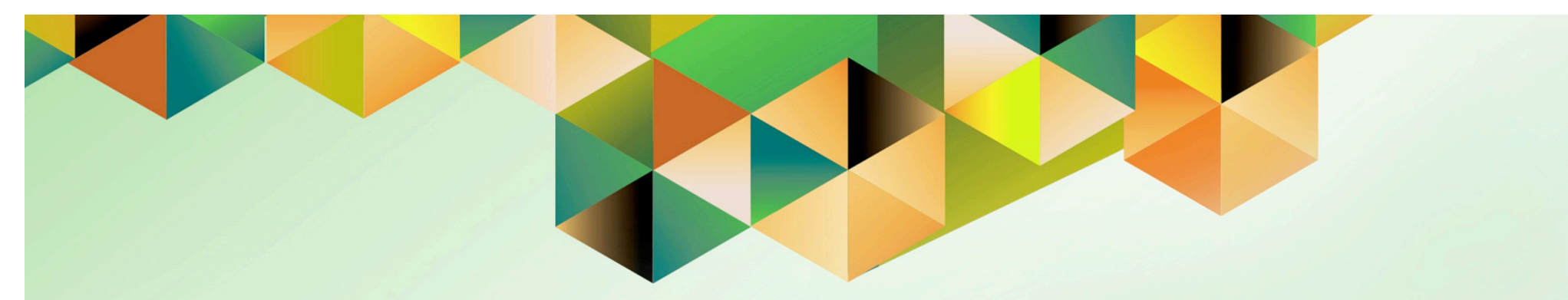

# **Generate Post Closing Trial Balance**

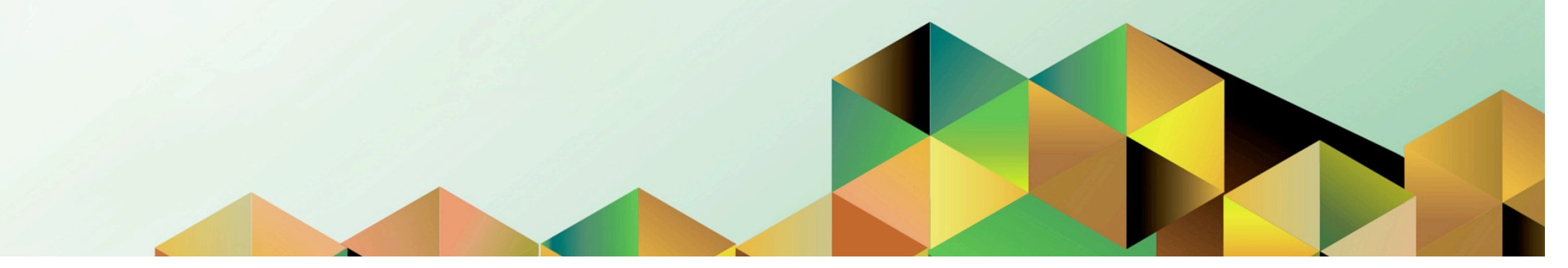

## 1 DOCUMENT CONTROL

# 1.1 Change Record

| Date            | Author           | Version | Change Reference:                                                  |
|-----------------|------------------|---------|--------------------------------------------------------------------|
| 29 March 2017   | Kevin Basinilio  | 3.0     | Modified user guide to include updated report name and parameters. |
| 04 October 2018 | Julius Ermitanio | 4.0     | Updated the description, steps, screenshots, and format            |

# 1.2 Description

| Process ID        |                                                                                                    |
|-------------------|----------------------------------------------------------------------------------------------------|
| Process Name      | Generate Post Closing Trial Balance                                                                                           |
| Functional Domain | General Ledger Module                                                                                                    |
| Responsibility    | General Ledger Accountant                                                                                                    |
| Purpose           | To generate Post-Closing Trial Balance report                                                                                 |
| Data Requirement  | Accounting Period                                                                                                    |
|                   | Completed pre-closing trial balance                                                                                           |
|                   | Posted Income Statement Process                                                                                               |
| Dependencies      | Posted the closing journal entry from running the Income Statement                                                            |
|                   | Close                                                                                                    |
| Scenario          | An Accounting Officer has completely posted and closed all the<br>subledgers and will generate the Post-Closing Trial Balance |

| UNIVERSITY OF THE PHIL | IPPINES                                                      |
|------------------------|--------------------------------------------------------------|
|                        |                                                              |
| *Passwo                | (example: JRDELACRUZ)<br>(example: Rb3A4%8c)<br>Login Cancel |

#### Step 1. Go to uis.up.edu.ph

**Step 2.** Log-in your credentials (e.g. *username* and *password*)

| UNIVERSITY                                                                                                    | OF THE PHILIPP                                                                                                    | INES                                | 5                                   |                   |        |      |                  |
|----------------------------------------------------------------------------------------------------|----------------------------------------------------------------------------------------------------|-------------------------------------|-------------------------------------|-------------------|--------|------|------------------|
|                                                                                                    |                                                                                                    |                                     | 📑 Favor                             | rites 🔻           | Logout | Help | Personalize Page |
| University Information System Home Page                                                                                                    |                                                                                                    |                                     |                                     |                   |        |      |                  |
| Main Menu  Personalize    Fixed Assets Accountant. UPS                                                                                                    | Worklist           From           There are no notifications in this view.           ✓TIP Vacation Rules - Redirect or auto-respond to           ✓TIP Worklist Access           - Specify which users can view | Type<br>notification<br>w and act u | Subject<br>S.<br>S.<br>Ipon your no | Full List<br>Sent |        |      |                  |
| Context and the second second |                                                                                                    |                                     |                                     |                   |        |      |                  |

Step 3. From UIS Home Page proceed to Main Menu and choose the General Ledger Accountant > Other > Requests > Run

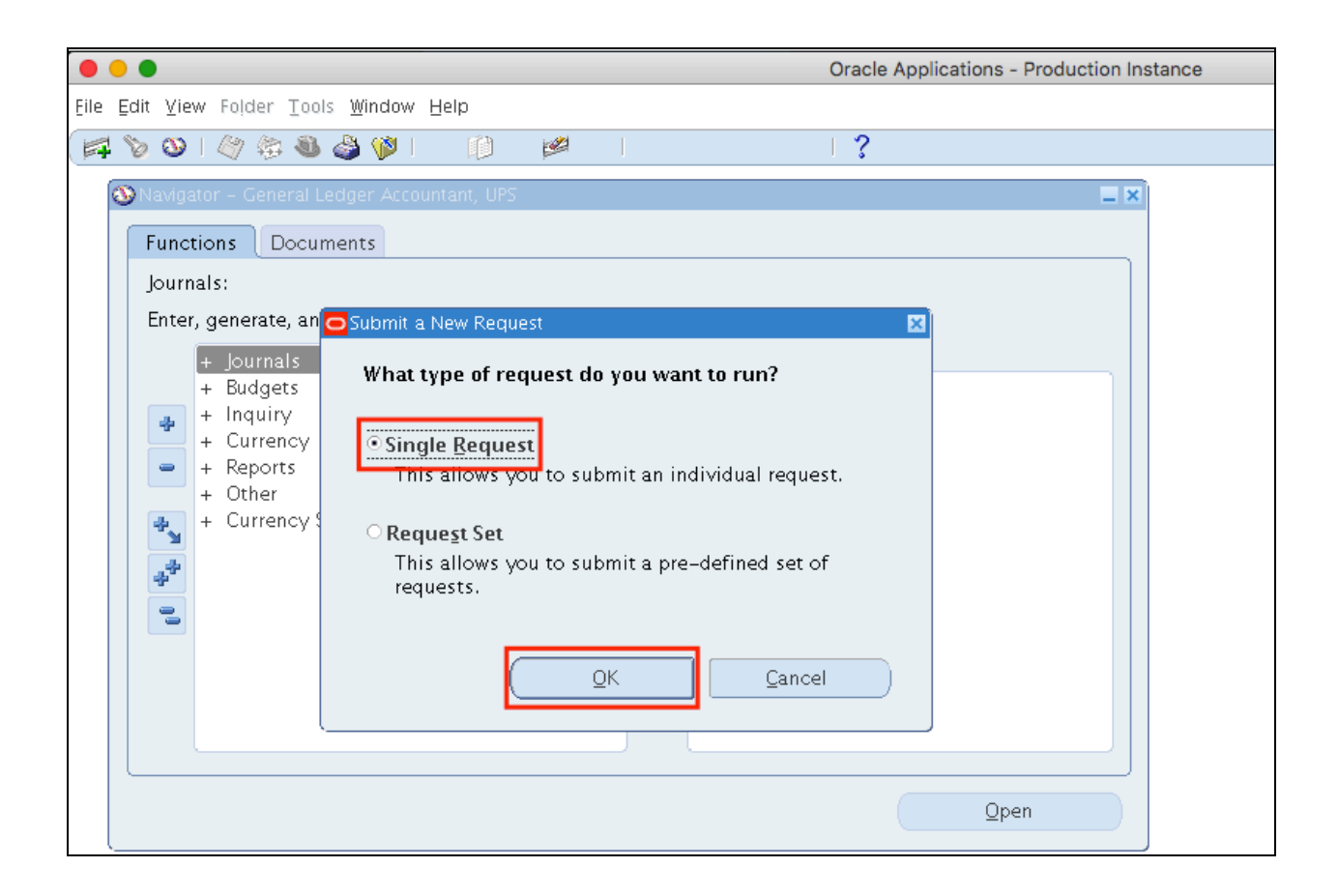

Step 4. Select Single Request then click Ok.

|                          |                               | Oracle           | Applications - Production Instance |
|--------------------------|-------------------------------|------------------|------------------------------------|
| Eile Edit View Folder To | als <u>Window H</u> elp       |                  |                                    |
| 🛤 🗞 🐼 I 🖉 🎘 💐            | ) 🍐 🖗 👘 👘 🖉                   | 🥖 🦳 🛛 🖓          |                                    |
| Submit Request           |                               |                  | ×                                  |
| Run this Request         |                               |                  |                                    |
|                          |                               |                  | Сору                               |
| Name                     | UP Post–Closing Trial Balance |                  |                                    |
| Operating Unit           |                               |                  |                                    |
| Parameters               |                               |                  |                                    |
| Language                 | American English              |                  |                                    |
|                          |                               |                  |                                    |
|                          |                               | Language Setting | Debug Options                      |
| At these Times           |                               |                  |                                    |
| Run the Job              | As Soon as Possible           |                  | Sche <u>d</u> ule                  |
|                          |                               |                  |                                    |
| Upon Completion.         |                               |                  |                                    |
|                          | ✓ Save all Output Files       |                  |                                    |
| Layout                   | UP Post–Closing Trial Balance |                  | Options                            |
| Notify                   |                               |                  |                                    |
| Print to                 | noprint                       |                  | Delivery Opts                      |
|                          |                               |                  |                                    |
| ( Help ( <u>C</u> )      |                               | (Sub <u>m</u> it | Cancel                             |
|                          |                               |                  |                                    |

**Step 5.** In the *Name* field, enter *UP Post-Closing Trial Balance*, and then press *TAB* button on your keyboard.

|      | •                              |                         | Or            | acle Applications - Produc | ction Instance |      |
|------|--------------------------------|-------------------------|---------------|----------------------------|----------------|------|
| Eile | e Edit ⊻iew Folder Tools Winde | ow Help                 |               |                            |                |      |
|      | 🛊 🏷 🖎 l 🖉 🖗 l 🖉 隊              | )  🜔 💋  .               | B í           | ?                          |                |      |
|      | OSubmit Request                |                         |               |                            | ×              |      |
|      | Run this Request               |                         |               |                            |                |      |
|      |                                |                         |               | Сору                       |                |      |
|      | Name UP Pos                    | t–Closing Trial Balance |               |                            |                |      |
|      | Parameters                     |                         |               |                            |                | ×    |
|      |                                |                         |               |                            |                |      |
|      |                                | Fund                    |               |                            |                |      |
|      |                                | Show GL2? No            | No            |                            |                |      |
|      |                                | Period DEC-16           |               |                            |                |      |
|      | Certified Correct / Chie       | f Accountant: Sanchez   | , Ms. Susan 🖙 |                            |                |      |
|      |                                | •                       |               |                            |                | D    |
|      |                                |                         |               |                            | Cancel Clear   | Help |

# Step 6. Enter the parameters then click *Ok*.

### Parameters of Post Closing Trial Balance:

| Field Name | Description                                                        | Remarks            |
|------------|--------------------------------------------------------------------|--------------------|
| Fund       | Fund (General Fund, Revolving Fund, Trust Fund, etc)               | List of Values     |
| Show GL2   | You may choose " <b>No</b> " to generate a trial balance with only | List of Values     |
|            | GL1s. If you want to see all the GL2s under that GL1,              | Default Value: No  |
|            | choose " <b>Yes</b> ". GL2s that are not in accordance with the    |                    |
|            | standardization will be highlighted in RED after the report        |                    |
|            | has been generated.                                                |                    |
| Period     | Accounting Period                                                  | Date               |
|            |                                                                    | Format: Month-Year |
| Certified  | Authorized Signatory of the report                                 | Optional           |
| Correct    |                                                                    | List of Values     |

| •    | •                                   |                                | Oracle           | Applications - Production Instance |
|------|-------------------------------------|--------------------------------|------------------|------------------------------------|
| Eile | <b>Edit ⊻iew</b> Folder <u>T</u> oo | ls <u>W</u> indow <u>H</u> elp |                  |                                    |
|      | 🛛 🏷 🐼 I 🖉 🎘 🚳                       | 🎍 🖗 👔 👔 🖉                      | [ ?              |                                    |
|      | Submit Request                      |                                |                  | X                                  |
|      | Run this Request                    |                                |                  |                                    |
|      |                                     |                                |                  | Сору                               |
|      | Name                                | UP Post–Closing Trial Balance  |                  |                                    |
|      | Operating Unit                      |                                |                  |                                    |
|      | Parameters                          | No:DEC-16:Sanchez, Ms. Susar   | n Cruzat         |                                    |
|      | Language                            | American English               |                  |                                    |
|      |                                     |                                | Language Setting | Debug Options                      |
|      | At these Times —                    |                                |                  |                                    |
|      | Run the Job                         | As Soon as Possible            |                  | Schedule                           |
|      | Upon Completion                     |                                |                  |                                    |
|      |                                     | ✓ Save all Output Files        |                  |                                    |
|      | Laurant                             |                                |                  | Options                            |
|      | Layout                              | UP Post-Closing Trial Balance  |                  |                                    |
|      | Drintto                             |                                |                  | Delivery Opts                      |
|      | Print to                            | πορτιπέ                        |                  |                                    |
|      | Help ( <u>C</u> )                   |                                | (Sub <u>m</u> it | Cancel                             |

| Step | 7. | Click | Sub | mit |
|------|----|-------|-----|-----|
|------|----|-------|-----|-----|

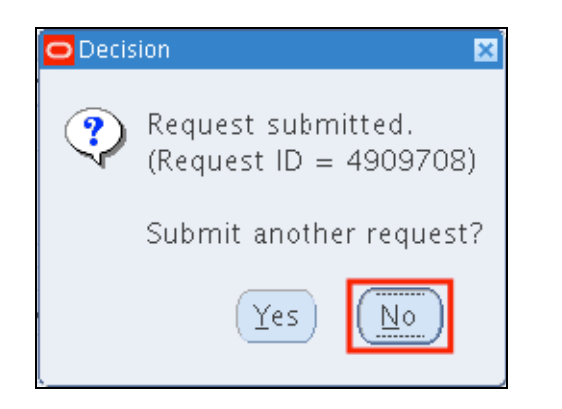

| •••                      |                                                                                   |                                                                                             | Oracle Applications - Prod | uction Instance |
|--------------------------|-----------------------------------------------------------------------------------|---------------------------------------------------------------------------------------------|----------------------------|-----------------|
| Eile Edit ⊻iew           | r Folder <u>T</u> ools <u>₩</u> indow <u>H</u> elp                                |                                                                                             |                            |                 |
| 📫 🐠 🛛                    | i 🧔 👶 🏟                                                                           | 📫 📁 🙀 I                                                                                     | 1 ?                        |                 |
| Requests <u>Requests</u> | Find Requests OMy Completed <u>R</u> equests                                      |                                                                                             |                            |                 |
| Request I                | OMY Requests In Progress<br>OAII My Requests<br>O Specific Requests<br>Request ID |                                                                                             |                            |                 |
|                          | Name<br>Date Submitted<br>Date Completed<br>Status<br>Phase<br>Requestor          |                                                                                             |                            |                 |
| Ho<br>Can                | Order By<br>S                                                                     | □Include Request Set Stages in Qu<br>Request ID<br>elect the Number of Days to View:<br>est | iery<br>T<br>Find          |                 |

**Step 8.** A decision window will appear to submit another request. Click *No* 

**Step 9.** User will go back to the *Find Requests* window.

Click *Find*.

| Requests            | , na na na na na na na na na na na na na |                    |                    |         | ******************            | un an an an an an an an an an an an an an |  |
|---------------------|------------------------------------------|--------------------|--------------------|---------|-------------------------------|-------------------------------------------|--|
| Refresh Data        |                                          | Fii                | Find Requests      |         | Sub <u>m</u> it a New Request |                                           |  |
| Request ID          |                                          | F                  | <sup>o</sup> arent |         |                               |                                           |  |
|                     | Name                                     |                    | Ph                 | ase     | Status                        | Parameters _                              |  |
| <mark>518149</mark> | UP Post-Closing T                        | Frial Balar        | Cor                | mpleted | Normal                        | , 274, -, 2014/01/31 00:00:00, 📤          |  |
| 518142              | UP Post-Closing T                        | Frial Balar        | Cor                | mpleted | Normal                        | , 274, , 2014/01/31 00:00:00, ,           |  |
| 518139              | UP Post-Closing T                        | Frial Balar        | Cor                | mpleted | Normal                        | , 274, , 2014/01/21 00:00:00, ,           |  |
| 518105              | UP Pre-Closing Tr                        | ial Balan          | Cor                | mpleted | Normal                        | 274, 101, 2015/04/20 00:00:00             |  |
| 517483              | UP Pre-Closing Tr                        | ial Balan          | Cor                | mpleted | Normal                        | 276, 101, 2015/04/17 00:00:00             |  |
| 517178              | UP Liquidation Re                        | port               | Cor                | mpleted | Normal                        | 276, 17204, 8029, , ,                     |  |
| 517177              | UP Report of Disb                        | ursement           | Cor                | mpleted | Normal                        | 276, 2015/01/01 00:00:00, 201             |  |
| 517176              | UP Report of Disb                        | ursement           | Cor                | mpleted | Normal                        | 276, 2015/02/01 00:00:00, 201             |  |
| 517175              | Expense Report E                         | xport              | Cor                | mpleted | Normal                        | , SelfService, Y, , , 99999999,           |  |
| 517164              | UP Report of Disb                        | ursement           | Cor                | mpleted | Normal                        | 276, 2015/02/01 00:00:00, 201 👦           |  |
| Hgld Request Vie    |                                          | ew Detail <u>s</u> |                    |         | View Output                   |                                           |  |
| Cance               | l Request                                |                    | Diagnostics        |         | View Log                      |                                           |  |

Step 10. Click *Refresh Data* until *Phas*e is Completed and *Status, Normal* 

Select the **UP Post-Closing Trial Balance** request

then click View Output.

| Posl<br>As                                                                                                    | UP Diliman<br>Closing Trial Balance<br>All Fund<br>of January 31, 2014                                   |                                                                                |                                                                                       |
|----------------------------------------------------------------------------------------------------|----------------------------------------------------------------------------------------------------|--------------------------------------------------------------------------------|---------------------------------------------------------------------------------------|
| Particulars                                                                                                    | Account<br>Code                                                                                          | Debit                                                                          | Credit                                                                                |
| Cash in Bank - Local Currency, Banko Sentral ng Pilipinas<br>Cash in Bank - Local Currency, Current Account<br>Cash in Bank - Local Currency, Savings Account<br>Other Supplies and Materials for Distribution<br>Office Supplies Inventory<br>Advances for Operating Expenses<br>Accounts Payable<br>Due to BIR<br>Accounts Payable | 10102010<br>10102020<br>10102030<br>10402990<br>10404010<br>19901010<br>20101010<br>20201010<br>30101020 | 1,500.00<br>2,400.00<br>3,000.00<br>29,500.00<br>16,000.00<br>0.00<br>9,300.00 | 0.00<br>0.00<br>43,312,50<br>0.00<br>0.00<br>18,200.00<br>18,200.00<br>18,750<br>0.00 |
| TOTAL                                                                                                    | -                                                                                                    | 61,700.00                                                                      | 61,700.00                                                                             |
|                                                                                                    | Certifie                                                                                                 | d Correct:                                                                     |                                                                                       |
|                                                                                                    | Chief A                                                                                                  | ocountant                                                                      |                                                                                       |

On the Internet browser the pdf file of the Post-Closing Trial Balance will open.

You may download the report.

#### **Expected Result:**

Post Closing Trial Balance has been generated.

DISCLAIMER: The screenshots in this document are for illustration purposes only and may not be the same as the final user interface.

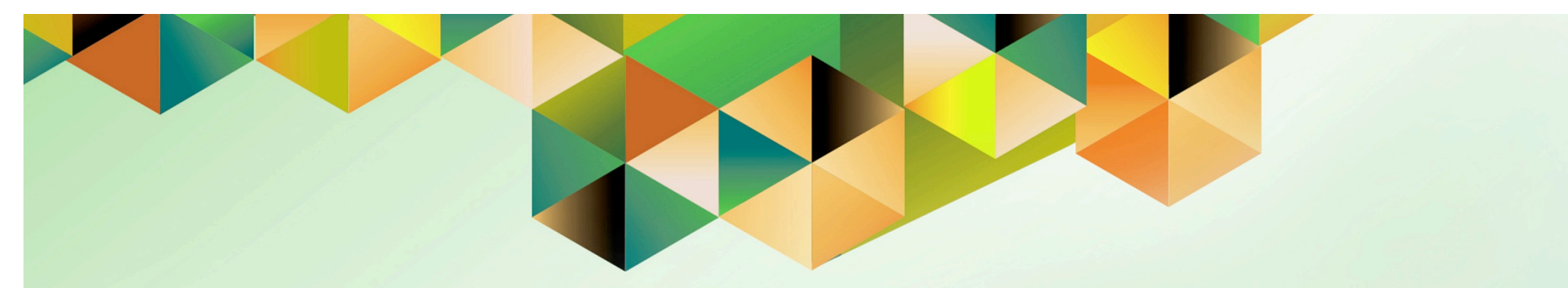

# Close General Ledger Accounting Period

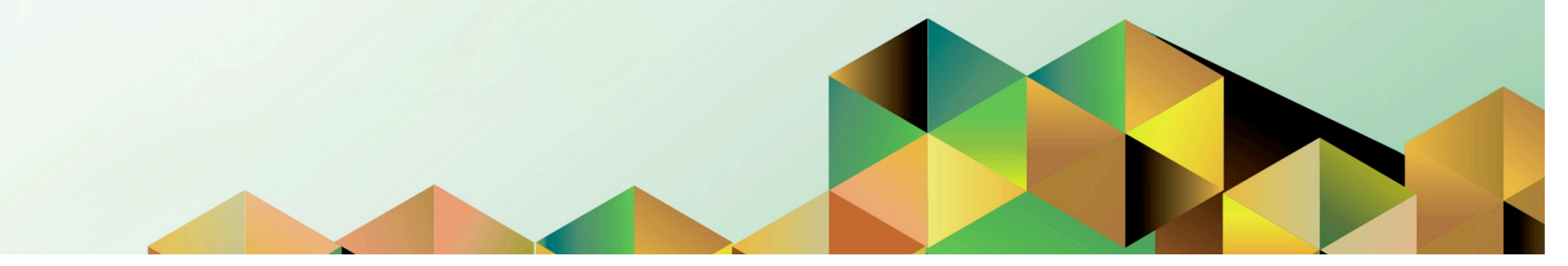

# 1. DOCUMENT CONTROL

# 1.1 Change Record

| Date              | Author           | Version | Change Reference: |
|-------------------|------------------|---------|-------------------|
| 21 September 2018 | Julius Ermitanio | 1.0     | Initial           |

# 1.2 Description

| Process ID        |                                                                                                    |
|-------------------|----------------------------------------------------------------------------------------------------|
| Process Name      | Close General Ledger Accounting Period                                                                                                    |
| Functional Domain | General Ledger Module                                                                                                    |
| Responsibility    | General Ledger Manager                                                                                                    |
| Purpose           | <ul> <li>To close Accounting Period: Journal entry, posting, and<br/>transaction entry are not allowed unless the accounting period is<br/>reopened</li> </ul> |
| Data Requirement  | Accounting Period                                                                                                    |
| Dependencies      | •                                                                                                    |
| Scenario          | An Accounting Officer will close the General Ledger Accounting<br>period                                                                                       |

| UNIVERSITY OF THE PHILIPPINES |                                                                                               |  |  |  |  |  |  |
|-------------------------------|-----------------------------------------------------------------------------------------------|--|--|--|--|--|--|
| "User N<br>"Passw             | Vame<br>(example: JRDELACRUZ)<br>(example: JRJA4468c)<br>(example: RbJA4468c)<br>Login Cancel |  |  |  |  |  |  |

#### Step 1. Go to uis.up.edu.ph

**Step 2.** Log-in your credentials (e.g. *username* and *password*)

| UNIVERSITY OF THE PHILIPPINES                                                                         |                                                                                                    |                    |                  |      |                  |  |  |  |  |
|----------------------------------------------------------------------------------------------------|----------------------------------------------------------------------------------------------------|--------------------|------------------|------|------------------|--|--|--|--|
|                                                                                                    | 💽 Favorites 🔻                                                                                                    | Logout             | Preferences      | Help | Personalize Page |  |  |  |  |
| University Information System Home Page                                                               | Worklist                                                                                                    |                    |                  |      |                  |  |  |  |  |
| General Ledger Accountant, UPS     General Ledger Manager, UPS                                        | From Type<br>There are no notifications in this view.                                                                                  | Subje              | Full List        |      |                  |  |  |  |  |
| Journals     Journals     Journals     Departs     Setup      Oper/Close     UP Employee Self Service | TIP <u>Vacation Rules</u> - Redirect or auto-respond to notificati<br>TIP <u>Worklist Access</u> - Specify which users can view and ac | ins.<br>: upon you | ır notifications | S.   |                  |  |  |  |  |

Step 3. From UIS Home Page proceed to Main Menu and choose the General Ledger Manager > Setup > Open/Close

| Eile Edit ⊻iev | w Folder <u>T</u> ools <u>W</u> indow <u>H</u> elp                                                 |
|----------------|----------------------------------------------------------------------------------------------------|
| 🛤 📎 🚳          | I 🖉 🎘 🍓 🎒 I 🔀 🗊 🎁 📁 📈 I 🎜 🗐 🥥 🖗 I 🤶                                                                |
| Open and C     | Close Periods (UP Los Banos)                                                                       |
| Ledge          | er                                                                                                 |
| Acco           | Encumbrance Year                                                                                   |
| Status         | Find Periods   Ledger UP Los Banos   Status Any   Period   Fiscal Years   From   To   Qlear   Find |
|                |                                                                                                    |

General Ledger *Find Periods* window will appear

| Eile Edit ⊻ie | ew Folder Tools <u>W</u> indow <u>H</u> elp |   |
|---------------|---------------------------------------------|---|
| 🛤 📎 🚳         | )   冷 🎭 🍓 🥔   🔀 🛍 🎁 💋 📈   🎜 🖾 🏐 🥔 🖧   ?     |   |
| Open and      | Close Periods (UP Los Banos)                |   |
| Ledge         | jer                                         |   |
| Acco          | ounting Period Encumbrance Year             | 1 |
|               | 🖸 Find Periods 📃 🗖 🗙                        |   |
| Status        | Ledger UP Los Banos                         |   |
|               |                                             |   |

Step 4. Click Find button

| <u>File Edit View Folder Tools Win</u> | dow <u>H</u> elp |      |       |                  |                 |   |  |
|----------------------------------------|------------------|------|-------|------------------|-----------------|---|--|
| 🖂 🏷 🔕 । 🎸 🐎 🦓 🤅                        | p i 🔀 🗊 🎁 🖻      | 2 E3 | 2   📣 | 6 🗊 🕘 🥖 💱        | · [ ?           |   |  |
| Open and Close Periods (UP Los         | Banos)           |      |       |                  |                 |   |  |
| Ledger UP Los Banos                    |                  |      |       |                  |                 |   |  |
| Accounting Period Encumbrance Year     |                  |      |       |                  |                 |   |  |
| Latest Open DEC-17                     |                  |      |       | Latest Open 2017 |                 |   |  |
| Open Period                            |                  |      |       | Open Ne          | ×t <u>Y</u> ear | ) |  |
|                                        |                  | . [  |       |                  |                 |   |  |
|                                        | Nu               | mbei | r Fi  | scal ïear        |                 |   |  |
| Status                                 | Period           |      |       | From Date        | To Date         |   |  |
| Open                                   | SEP-13           | 9    | 2013  | 01-SEP-2013      | 30-SEP-2013     |   |  |
| Open                                   | AUG-13           | 8    | 2013  | 01-AUG-2013      | 31-AUG-2013     |   |  |
| Open                                   | JUL-13           | 7    | 2013  | 01-JUL-2013      | 31-JUL-2013     |   |  |
| Open                                   | JUN-13           | 6    | 2013  | 01-JUN-2013      | 30-JUN-2013     |   |  |
| Open                                   | MAY-13           | 5    | 2013  | 01-MAY-2013      | 31-MAY-2013     |   |  |
| Open                                   | APR-13           | 4    | 2013  | 01-APR-2013      | 30-APR-2013     |   |  |
| Open                                   | MAR-13           | 3    | 2013  | 01-MAR-2013      | 31-MAR-2013     |   |  |
| Open                                   | FEB-13           | 2    | 2013  | 01-FEB-2013      | 28-FEB-2013     |   |  |
| Open -                                 | JAN-13           | 1    | 2013  | 01-JAN-2013      | 31-JAN-2013     | Ţ |  |
|                                        |                  |      |       |                  |                 |   |  |

**Step 5.** Select the period to be closed then click the **ellipses**.

| Statuses 🔀         |
|--------------------|
| Findler            |
|                    |
| Status<br>Closed   |
| Open               |
| Permanently Closed |
|                    |
|                    |
|                    |
| Eind QK Cancel     |

Step 6. Select Closed then click *Ok.* 

| Eile Edit View Folder Tools Wind | dow Help    |     |        |                |             |       |
|----------------------------------|-------------|-----|--------|----------------|-------------|-------|
| 🛤 🗞 🐼 🖉 🖗 🖉                      | ) i 🔀 🗊 🎁 🛛 | 2 6 | 2   📣  | 6 🗊 🌒 🥖 🕸      | 1 ?         |       |
| Open and Close Periods (UP Los I | Banos)      |     |        |                |             |       |
| Ledger UP Los Banos              |             |     |        |                |             |       |
| Accounting Period                |             |     | - Encu | mbrance Year — |             |       |
| Latest Open DEC-                 | -17         |     |        | Latest Op      | en 2017     |       |
| Open Period Open Next Year       |             |     |        |                |             |       |
|                                  | Nu          | mbe | r Fi   | iscal Year     |             |       |
| Status                           | Period      |     |        | From Date      | To Date     | []    |
| Open                             | SEP-13      | 9   | 2013   | 01-SEP-2013    | 30-SEP-2013 |       |
| Open                             | AUG-13      | 8   | 2013   | 01-AUG-2013    | 31-AUG-2013 |       |
| Open                             | JUL-13      | 7   | 2013   | 01-JUL-2013    | 31-JUL-2013 |       |
| Open                             | JUN-13      | 6   | 2013   | 01-JUN-2013    | 30-JUN-2013 |       |
| Open                             | MAY-13      | 5   | 2013   | 01-MAY-2013    | 31-MAY-2013 |       |
| Open                             | APR-13      | 4   | 2013   | 01-APR-2013    | 30-APR-2013 |       |
| Open                             | MAR-13      | 3   | 2013   | 01-MAR-2013    | 31-MAR-2013 |       |
| Open                             | FEB-13      | 2   | 2013   | 01-FEB-2013    | 28-FEB-2013 |       |
| Closed                           | JAN-13      | 1   | 2013   | 01-JAN-2013    | 31-JAN-2013 | TT÷ I |
|                                  |             |     |        |                |             |       |

#### Step 7. Click Save.

#### **Expected Result:**

- General Ledger Accounting period has been closed.
- Accounting officers will not be able to create and post journal entries on the closed accounting period

DISCLAIMER: The screenshots in this document are for illustration purposes only and may not be the same as the final user interface.